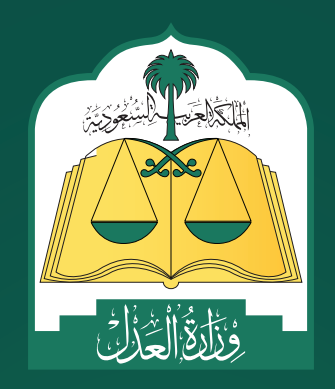

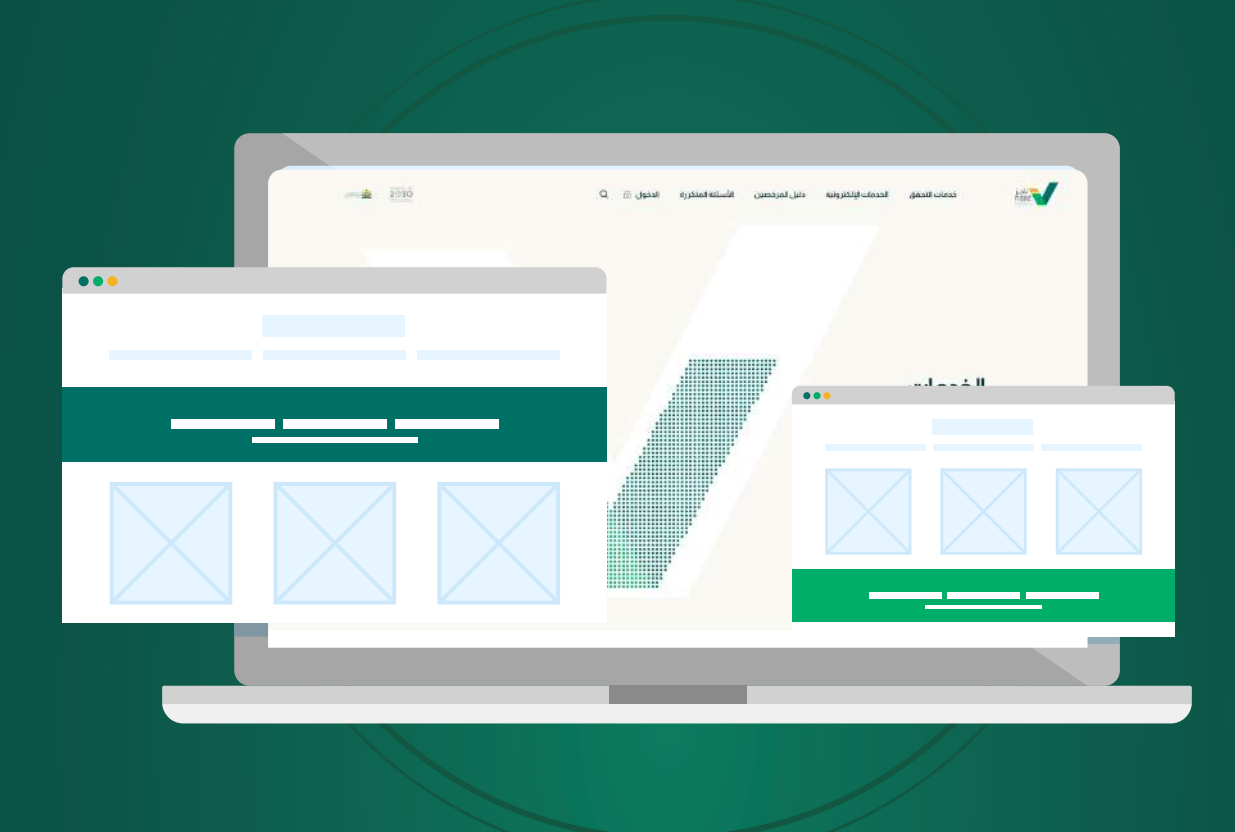

# الدليل الإرشادي **لخدمات طلب التنفيذ**

عبر منصة ناجز Najiz.sa

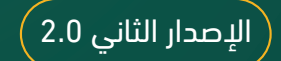

WWW.MOJ.GOV.Sa

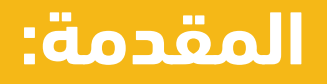

تقـدم **منصـة ناجـز** للخدمـات العدليـة الإلكترونيـة Najiz.sa أكثـر مـن 150 خدمـة تغنـي المسـتفيدين عـن زيـارة المرافـق العدلية, ومنها خدمـات التنفيـذ التـي تقـدم مـن خلال المنصـة مـن دون الحاجـة للتـردد علـى محاكـم التنفيـذ, حيث تتطلّب الاسـتفادة مـن هـذه الخدمـات تسـجيل البيانـات الشـخصية قبـل تقديـم طلـب التنفيـذ, وتشـمل:

- 🚹 عنوان العمل
- 🔁 عنوان الإقامة
- <u>3</u> المعلومات البنكيّة
- 🔏 معلومات التواصل

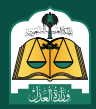

كما تحتوي منصة ناجز على خدمة تقديم **طلب تنفيذ**، وهي خدمة تتيح للمستفيد تقديم طلب تنفيذ من خلال تحديد نوع المطالبة (مالي-أحوال شخصية-تنفيذ مباشر)، ومن ثم تحديد صفة مقدم الطلب وهي كالآتي:

- 🔾 **أصالة عن نفسه:** يتم تحديد هذا النوع في حال كون مقدم الطلب هو طالب التنفيذ.
  - 🔾 **بالنيابة عن أفراد:** يتم تحديد هذا النوع في حال كون مقدم الطلب وكيلا عن فرد.
- و بالنيابة وأصالة عن نفسه: يتم تحديد هذا النوع في حال كون مقدم الطلب هو طالب التنفيذ ووكيل عن فرد أو أفراد

وبعد تحديد صفة مقدم الطلب، يجب عليه تعبئة البيانات التالية:

- طالب التنفيذ
  - المنفذ ضده
- مضمون الطلب

ثم بعد ذلك يتم حفظ الطلب وإرساله إلى المحكمة المختصة، ويتم إشعار طالب التنفيذ سواءً كان وكيلاً أو أصالة عن نفسه عن طريق رقم الجوال والبريد الالكتروني بحالة الطلب بإحدى الحالات التالية:

- قبول الطلب وإحالته
  - إعادته للاستكمال
    - رفض الطلب

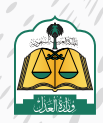

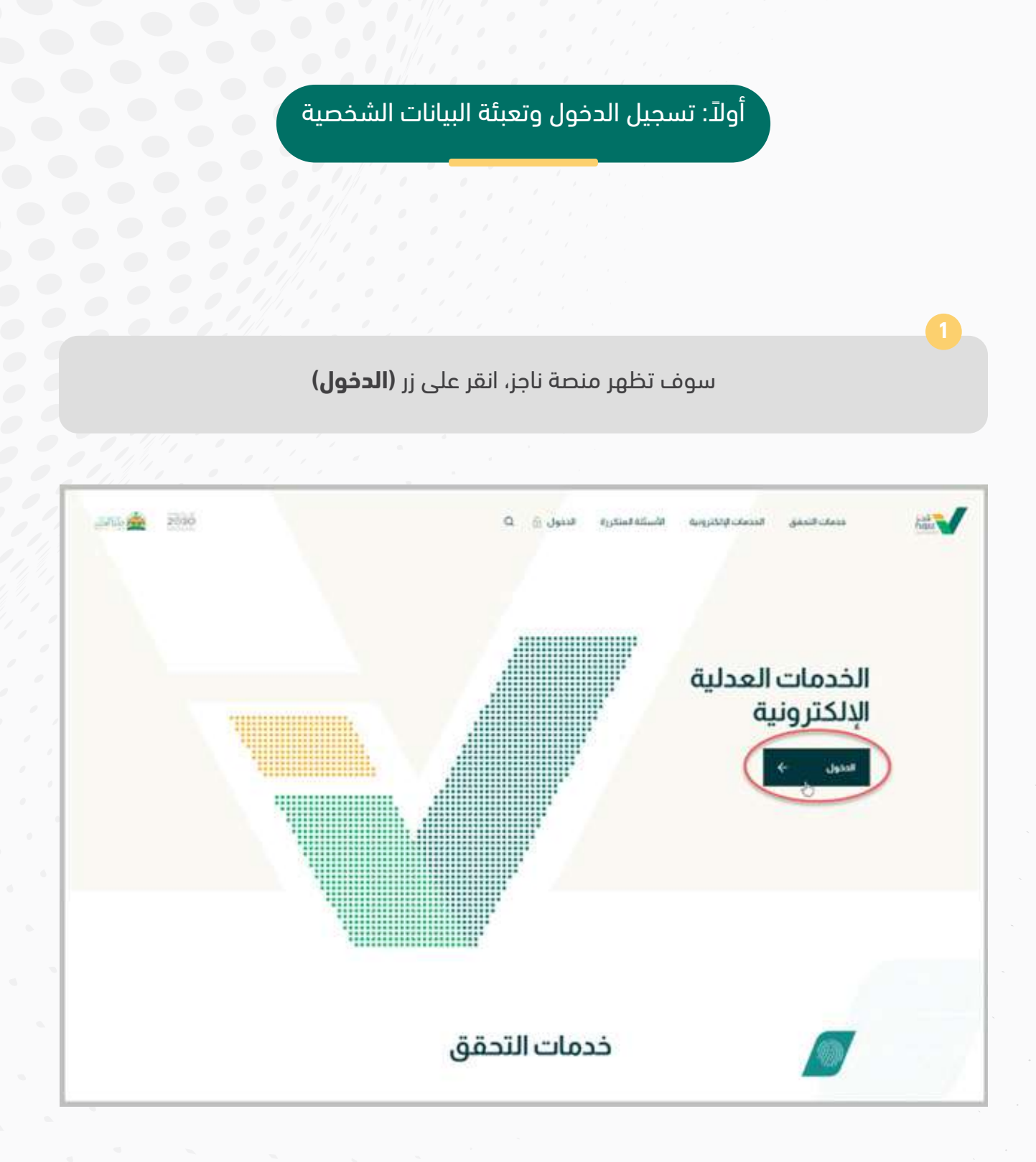

انقر على زر **(كلمـة المـرور ورسـالة)** لإدخـال اسـم المسـتخدم وكلمـة المـرور المسـتخدمة فـي نظـام أبشـر

|       |                                         | 20                       | 30 | نفاذ |
|-------|-----------------------------------------|--------------------------|----|------|
| لموحد | عدل في خدمة النفاذ الوطني ا             | مرحبا بك عميل / وزارة ال |    |      |
|       | د عن الخيارات المتوفرة لنحول إلى النظام | الرجو الجلوار والج       |    |      |
|       |                                         |                          |    |      |
|       |                                         | •                        |    |      |
|       | simple sizes and                        | 8<br>8                   |    |      |
|       |                                         |                          |    |      |

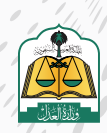

أدخل اسم المستخدم وكلمة المرور المستخدمة في نظام أبشر ثم أدخل الرمز المرئي، ثم انقر على زر **(تسجيل الدخول)** 

| اللحقق من السياسات مرجعا بالد عميل / ووزيا المحل مي                                      | اسم المستخدم و خلمة العريز التائد من الرسانة التصرة                                                                                                    |                             |
|------------------------------------------------------------------------------------------|----------------------------------------------------------------------------------------------------|-----------------------------|
| ~                                                                                        | اسم المستخدم                                                                                                    | اسم المستخدم<br>كلمة المرور |
| 00)                                                                                      | , gjal šais                                                                                                    | خل الرمز المرئي             |
| الرجاء إنخال سنم المستخدم وكلمة المزور<br>المسجلة لدى (ليشي) ثم اصفط فوق شنجيل<br>الدخول | کی اورونا اورونا او<br>اورونا اورونا او | انقرعلی<br>مجیل الدخول"     |
|                                                                                          | و، فسجيل الدخول                                                                                                    |                             |

سوف تصلك رسالة في الجوال تحتوي على رقم التأكيد، أدخل رقم التأكيد المرسل إلى جوالك في حقل **(كلمة المرور المؤقتة)** ثم انقر على زر **(متابعة)** 

| lagez | tauli daas                                                                                                    | ركلمة المرور<br>المؤقفة<br>تانية/ثواني<br>كلمة المرور المؤفنة |
|-------|----------------------------------------------------------------------------------------------------|---------------------------------------------------------------|
|       | الرجاء إدخال رفم التلفيد الذي تم إرسالة على<br>الجوان<br>Sosuxx221<br>ثم القر فوق إن منابعة، إذا لم تتلق الرسالة<br>برجى النفر على "عادة إرسال الرسالة". |                                                               |

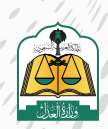

5)

بعد تسجيل الدخول لمنصة ناجز، النقر على **(طلبات التنفيذ)** في شاشة لوحة المعلومات

|                                                                                                    | 🟠 دليل المرخصين                                                                                                    | 00 جميع الخدمات الإلكترونية<br>00                                                      | 🍥 خدمات التحقق                                                                                                 | Q                                                                                                    | ئات منا لابخت                                                                                                    | il أبادر<br>najiz                                                                                                    |
|----------------------------------------------------------------------------------------------------|----------------------------------------------------------------------------------------------------|----------------------------------------------------------------------------------------|----------------------------------------------------------------------------------------------------|----------------------------------------------------------------------------------------------------|----------------------------------------------------------------------------------------------------|----------------------------------------------------------------------------------------------------|
| 🖙 التواصل العا                                                                                                 | $\sim$ المواعيد $\sim$                                                                                                    | 👳 التراخيص العدلية 👳                                                                   | 🗸 📄 التوثيق 🗸                                                                                                  | القضاء 🗸 📄 التنفيد 🗸                                                                                                    | 🛛 نوحة المعلومات 🔌                                                                                                    |                                                                                                    |
|                                                                                                    |                                                                                                    |                                                                                        |                                                                                                    |                                                                                                    | -                                                                                                    | دبا بك عبدالله                                                                                                    |
|                                                                                                    |                                                                                                    | 00 استمراض جميع الخدمات<br>00                                                          | طلب تنمید<br>00                                                                                                | هَا نفل الملكية العقارية إلكترونيا                                                                                                    | الدعوى                                                                                                    | ی دجزموعد § صدیمة                                                                                                    |
|                                                                                                    |                                                                                                    |                                                                                        | التنفيذ                                                                                                    |                                                                                                    |                                                                                                    | خاء                                                                                                    |
| المزيد ←                                                                                                    |                                                                                                    |                                                                                        | تقديم طلب تنفيذ                                                                                                | المزيد ←                                                                                                    |                                                                                                    | بديفة الدعوى                                                                                                    |
|                                                                                                    |                                                                                                    |                                                                                        | طلبات التنفيد                                                                                                  |                                                                                                    |                                                                                                    | دمات القضاء                                                                                                    |
|                                                                                                    |                                                                                                    | درسة )                                                                                 | ("")<br>التقرير المالي (البيئة التد                                                                            |                                                                                                    |                                                                                                    | طلبات الاستثنائية                                                                                                    |
|                                                                                                    |                                                                                                    | ل لحية )                                                                               | التقرير المالى (البيئة قيرً                                                                                    |                                                                                                    |                                                                                                    |                                                                                                    |
|                                                                                                    |                                                                                                    |                                                                                        |                                                                                                    |                                                                                                    |                                                                                                    |                                                                                                    |
|                                                                                                    |                                                                                                    |                                                                                        |                                                                                                    |                                                                                                    |                                                                                                    | 6                                                                                                    |
|                                                                                                    |                                                                                                    | ىية)                                                                                   | انات الشخد                                                                                                    | النقر على زر ( <b>البي</b>                                                                                                    |                                                                                                    |                                                                                                    |
|                                                                                                    |                                                                                                    |                                                                                        |                                                                                                    |                                                                                                    |                                                                                                    |                                                                                                    |
| •                                                                                                    |                                                                                                    |                                                                                        |                                                                                                    |                                                                                                    |                                                                                                    |                                                                                                    |
|                                                                                                    |                                                                                                    |                                                                                        |                                                                                                    |                                                                                                    |                                                                                                    | علومات / التنفيد                                                                                                    |
| arcelar<br>O                                                                                                   |                                                                                                    |                                                                                        |                                                                                                    |                                                                                                    |                                                                                                    | فيذ                                                                                                    |
| 10.01                                                                                                    | 10.05                                                                                                    | <b>_</b>                                                                               | 267 🗐                                                                                                    | 452 4                                                                                                    | 442 4                                                                                                    |                                                                                                    |
|                                                                                                    | 1825<br>Ligadd                                                                                                    |                                                                                        |                                                                                                    | 452                                                                                                    | 143                                                                                                    | 7447                                                                                                    |
| <u>الليا</u><br>لإدمانك                                                                                        | 1825<br>المسودات<br>سنم احد عد الرومين يرج لطلب هي علم<br>المساعل                                                                                                    | مقدمه صدي                                                                              |                                                                                                    | 452<br>opulo ciultat                                                                                                    | مطلوب استكمال البرانات                                                                                                    | <b>7447</b> الملكي                                                                                                    |
| ينتين<br>بيدمينيت<br>عرض المز                                                                                  | الالالولان<br>الاستولان<br>الاستمار<br>الاستمار                                                                                                    | גענגאמני אין אין אין אין אין אין אין אין אין אי                                        |                                                                                                    | 4 <b>32</b>                                                                                                    | <b>143</b><br>مطلوب استكفال للبيانات<br>الما                                                                                                    | ملال<br>ملال<br>بالم تحديث اليان<br>المال خوافة خوالات المال                                                                                                    |
| یں<br>بدمنیت<br>عرض تمر                                                                                        | الالالاركا<br>ستر محمد منه ورمز مر بالشش دل عم<br>السمي                                                                                                    | מגנאסרגיט<br>אנגאסרגיט                                                                 |                                                                                                    | 4 <b>32</b>                                                                                                    | <b>143</b><br>مطلوب استخدال البرانات<br>معالم                                                                                                    | طناس<br>طناس<br>بیلرم تحدیث اینان<br>نویک دواه ادوانیت اصلح تحدیث اینان ا                                                                                                    |
| یر ایر ایر ایر ایر ایر ایر ایر ایر ایر ا                                                                       | الالارکا<br>الاستران<br>الاستران                                                                                                    | مفده صدي                                                                               |                                                                                                    | 4 <b>92</b><br>ຈາມນິເວນເອ                                                                                                    | <b>143</b><br>מאוקה אינדמון שעויני<br>אמו<br>Q                                                                                                    | ) بلزم تحديث اينان<br>الملك دولة الجوانات الملح الحديث اينان ا<br>ست<br>طليب البحث                                                                                                    |
| یرمی امر<br>یرمی امر<br>تهمه است                                                                               | الالارکار<br>الاستران<br>الاستران<br>الاستران<br>الالار                                                                                                    | مدده صدی<br>مدینه صدی<br>باص                                                           | مرد معالمه المراجع المراجع المراجع المراجع المراجع المراجع المراجع المراجع المراجع المراجع المراجع المراجع الم | طلك تقدير لطلا،<br>بالاحتانية<br>1444/02/18                                                                                                    | 143 آن المراقع المراقع الم<br>لمراقع المراقع المراقع المراقع المراقع المراقع المراقع المراقع المراقع المراقع المراقع المراقع المراقع المراقع المراقع المراقع المراقع المراقع المراقع المراقع المراقع المراقع المرمل مملي مملي مملى مراقع المراقع المراقع المراقع المراق                                                                                                    | ) بترم تحدیث اینان<br>(بیلم تحدیث اینان)<br>نمانی دوله دولایت اضاح تحدیث اینان<br>ملک البحث<br>مالی البحث<br>مالی این البحث<br>مالی البحث                                                                                                    |
| یرض المر<br>عرض المر<br>تصفیه السلا                                                                            | الالارکار<br>الاسترین<br>الاسترین<br>الاسترین<br>الاسترین<br>الاسترین<br>الاسترین<br>الاسترین<br>الاسترین<br>الاسترین<br>الاسترین<br>الاسترین<br>الاسترین<br>الاسترین                                                                                                    | مفدمة صدى<br>بالا<br>بالاس                                                             | itašanijau<br>itašanijau                                                                                       | 4922<br>ماینان حسابی<br>آباد<br>بریالته<br>البوی<br>البوی<br>المی<br>المی<br>المی<br>المی<br>المی<br>المی<br>المی<br>الم | 143 قطره، استعمال البرانات<br>مطروه، استعمال البرانات<br>م<br>عد البران<br>فرانسية                                                                                                    | منابل معلی منابع محمد المان<br>الم محمد المان<br>الم محم المان<br>الم محم المان<br>الم محمد المان<br>الم محمد المان<br>الم محمد المان<br>الم محمل المان<br>الم محمل المان<br>الم محمل المان<br>الم محمل المان<br>الم محمل المان<br>الم محمل المان<br>الم محمل المان<br>الم محمل المان<br>الم محمل المان<br>الم محمل المم محمل المان<br>الم محمل المان المم محمل                                                                                                    |
| یرض المرا<br>عرض المرا<br>تصمیه السلام                                                                         | الاשري<br>سير مده مده ومورم بخششي را بم<br>الاستري                                                                                                    | مفدم صدی<br>الف<br>باض                                                                 | مادلانات<br>المراقدية<br>محكمة للتغير بار                                                                      | لله منابعة على المراجعة على المراجعة على المراجعة المراجعة م<br>المراجعة المراجعة المراجعة المراجعة المراجعة المراجعة المراجعة المراجعة المراجعة المراجعة المراجعة المراجعة الم                                                                        | 143 آن المراقب المراقب<br>المراقب المراقب المراق                                                                                                    | مناس<br>مناس<br>الملك موالما تحديث البان<br>الملك موالما تحليا المان<br>الملك الملك في المالي<br>مالي<br>مالي<br>مالي<br>مالي<br>مالي<br>مالي<br>مال                                                                                                    |
| يرض المر<br>يرض المر<br>تهمية السلا                                                                            | لاשעלי<br>שייי מיי אי איי איי איי איי<br>אייי איי איי איי א                                                                                                    | مدیدمی<br>بینی<br>این زر (حفظ)                                                         | میں انقر عا                                                                                                    | نین الله عنوان الله عاد<br>انات عنوان الله عاد                                                                                                    | الطع<br>مناب سدهار البرين<br>م<br>درياسيد<br>درياسيد<br>أدخل بيا                                                                                                    | عليان<br>عليان<br>معاد دولة دولت العلي<br>معاد المحد العلي<br>معاد المحد<br>علي المحد<br>علي المح<br>علي المح<br>علي المح<br>عل المح<br>عل المح<br>عل المح<br>عل المح<br>عل المح<br>عل المح<br>عل المح<br>عل المح<br>علي المح<br>عل المح<br>عل الم<br>عل الم<br>عل الم<br>عل المح<br>عل المح<br>عل الم<br>عل الم<br>عل الم<br>عل الم<br>عل الم<br>عل الم<br>عل الم<br>عل الم<br>عل الم<br>عل الم<br>عل الم<br>عل الم<br>عل الم<br>عل الم<br>عل الم<br>عل الم<br>عل الم<br>عل الم<br>عل الم<br>عل الم<br>عل الم الم<br>عل الم<br>عل الم<br>عل الم<br>عل الم<br>عل الم<br>عل |
| یرض المرا<br>عرض المرا<br>تصمیه السلام                                                                         | <b>د2.81</b><br>الاسترت<br>بسراهد مدة وجورم والشهر والم<br>مالية المالية الم                                                                                                    | مددهمی<br>بنی<br>بنی (ر (حفظ)                                                          | مة ثم انقر عا                                                                                                  | بين تعليم لطب<br>المجتمع الطب<br>البات عنوان الإقاد                                                                                                    | الطع<br>منابع<br>میلا<br>فیبیلا<br>أدخل بیا                                                                                                    | مناس<br>مناس<br>الملك والمادولات المالي<br>الملك الملك الملك المالي<br>مالي<br>مالي<br>مالي<br>مالي<br>مالي<br>مالي<br>مال                                                                                                    |
| ليتي<br>برم المرا<br>برم المرا<br>برم المرا                                                                    | <b>د2.82)</b><br>الاسترت<br>بریم بریم به مدی الارم بریم الاستری<br>الاستری<br>الم<br>المی الم<br>المار الما<br>الاست الم<br>الم الم<br>الاست الم<br>الم الم<br>الم الم<br>الم | مدده مدی<br>اسم است در<br>اسی زر (حفظ)                                                 | مة ثم انقر عا                                                                                                  | نین تعنینید<br><sup>ایرینیر بیس</sup><br>۱۹۹۹/۱۹۶۹<br>انات عنوان الإقاد                                                                                                    | الطع<br>منابع<br>میلا<br>فیبلا<br>أدخل بیا                                                                                                    | مناس<br>بالم تحديث البان<br>العلم دولة دولات العالي<br>العلي العدي<br>علي العدي<br>عيوان الإغامة<br>عيوان الإغامة                                                                                                    |
| نیس است<br>غرض امر<br>غرض امر<br>غرض امر<br>است<br>است<br>است<br>است<br>است<br>است<br>است<br>است<br>است<br>است | <b>د2.82)</b><br>الاسترت<br>بين برند مد خد وجور برخانش مرد بر<br>الماليليب<br>داماليليب                                                                                                    | م<br>مدید<br>یاس<br>یاس<br>ایس<br>ایس<br>ایس<br>ایس<br>ایس<br>ایس<br>ایس<br>ایس        | مة ثم انقر عا<br>المدية-<br>المدية-                                                                            | بين تدليب<br>المعام الطلب<br>النات عنوان الإقاد<br>*                                                                                                    | العلي المحلية المحلية المحل                                                                                                    | ا ملاس<br>ملاس<br>الملك والمادولات العلي<br>الملك والمادولات العلي<br>الملك الملك الملك<br>الملك الملك مالي<br>مالي الملك مالي<br>مالي الملك مالي<br>مالي الملك مالي الملك مالي<br>مالي الملك مالي الملك مالي<br>مالي الملك مالي الملك مالي الملك مالي الملك مالي الملك مالي<br>مالي الملك مالي الملك مالي مالي مالي مالي مالي مالي<br>مالي الملك مالي مالي مالي مالي مالي مالي مالي مالي                                                                                                    |
| نیس میں ایک ایک ایک ایک ایک ایک ایک ایک ایک ایک                                                                | <b>دیرین</b><br>الاسترک<br>سیم الال المال<br>الاسترک<br>الال المال<br>الال المال<br>الال المال<br>الال المال<br>الال المال<br>الال المال<br>الال المال<br>الال المال<br>الال المال<br>الال المال<br>الال المال<br>الال المال<br>الال المال<br>الال المال<br>الال المال<br>الال المال<br>الال المال<br>الال المال<br>الال المال<br>الال المال<br>الال المال<br>المال<br>المال<br>مال                                                                                                    | میده مدی<br>اس<br>اس<br>اس<br>اس<br>اس<br>اس<br>اس<br>اس<br>اس<br>اس<br>اس<br>اس<br>اس | مة ثم انقر عا<br>المدية<br>المدية                                                                              | بين تعليم<br>المات عنوان الإقاد<br>*                                                                                                    | العن المحلمة المراكب المحلمة المحلمة المحلم                                                                                                    | ا علینی<br>کانی (میر تحدیث اینان)<br>اینان (مناب دونه دولندت اصلح تحدیث اینان)<br>اینان (مناب دونه دولندت اصلح تحدیث اینان)<br>مالی البت البت<br>مالی (میر تحدیث اینان)<br>مالی (میر تحدیث اینان)<br>مالی (میر تحی                                                                                                    |
|                                                                                                    |                                                                                                    | منده مدی<br>اس<br>اس<br>اس<br>اس<br>اس<br>اس<br>اس<br>اس<br>اس<br>اس<br>اس<br>اس<br>اس | مت ثم انقر عا<br>المدية<br>المدية                                                                              | بيني عنوان الإقام<br>انات عنوان الإقام<br>«                                                                                                    | ۲۹۹۹ آبریک<br>میزی<br>میزی | ) بلزم تحدیث اینان<br>بین محمیت اینان<br>بین این محمیت اینان<br>بین این محمیت اینان<br>بین محمیت اینان<br>این محمیت اینان<br>این محمیت این این محمیت<br>این محمیت اینان<br>این محمیت اینان<br>این محمیت اینان<br>این محمیت این این محمیت<br>این این محمیت اینان<br>این محمیت این این محمیت<br>این محمیت این این محمیت<br>این این محمیت این این محمیت<br>این این محمیت این این محمیت<br>این این محمیت این این محمیت<br>این این محمیت این این محمیت<br>این این محمیت این این محمیت<br>این این محمیت این این محمیت<br>این این محمیت این این این محمیت<br>این این این این این محمیت<br>این این این این این این این این این این                                                                                                    |

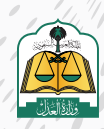

/ / /

#### تعبئة بيانات عنوان العمل، ثم النقر على زر (حفظ)

| ع جهة العمل " |   | اسم جهة الغمل " |           |       |    |
|---------------|---|-----------------|-----------|-------|----|
| شركة          | ~ | شركة المحدودة   |           |       |    |
| ala:          |   | تمنطقه "        | المدينة - | لمركز |    |
| لسعودية       | × | اريافن          | الريض     | v     | ¥. |
| تى "أ         |   | الشارع "        |           |       |    |
| لتعاون        | ~ | المتك سعود      |           |       |    |

**ملحوظة:** يجب علي مقدم الطلب اختيار المركز أو الحي، ولا يمكن اختيارهما معاً.

الانتقال إلى مقطع (**المعلومات البنكية**) ثم النقر على زر (**+إضافة حساب بنكي**)

|                                                                                                    |                                     | لومات البنكية                     |
|----------------------------------------------------------------------------------------------------|-------------------------------------|-----------------------------------|
| 47                                                                                                    |                                     |                                   |
| مصرف الراجحي                                                                                                    | مصرف الإتماء                        | صرف الراجحي                       |
| ىقم الأينان                                                                                                    | رقم الأيبان                         | مالايبان                          |
| SA9480000281608010144459                                                                                                    | SA7405000068533567787333            | SA32800002056080140016            |
| الحلت                                                                                                    | الحاله                              | aE                                |
| تعدر النحقق برجاء المحاولة مرقاخرى                                                                                                    | نم النحقق                           | سل التحقق                         |
| ் கில்லத் தில்லது திலை குடியான குடியான குடியான குடையான குடையான குடையான குடையான குடையான குடையான குடையான குடையான<br>கான குடியான குடியான குடியான குடியான குடியான குடையான குடையான குடையான குடையான குடையான குடியான குடியான குடியான குட | பால் நில்லாக                        | المحل قاحتنا كلحمن                |
| ينك الجزيرة                                                                                                    | مصرف الراجحي                        | عرف الزاجحي                       |
| ر مم الآييان                                                                                                    | رمم انتيبان                         | م الذيبان                         |
| SA08600000063799939001                                                                                                    | SA2680000109608010272623            | SA34800003799313439256            |
| الحلة                                                                                                    | الحلق                               | فا                                |
| لم يتم التحقق                                                                                                    | تعذر التحقق برجاء المحاولة مرة اخرى | در التحقق برجاء المحاولة مرة اخرى |
|                                                                                                    | and some the small                  | and an B look                     |

10

تعبئة بيانات البنك والآيبان، ويجب أن يكون الآيبان مسجل باسم وهوية صاحب الحساب، ثم النقر على زر (**حفظ**)

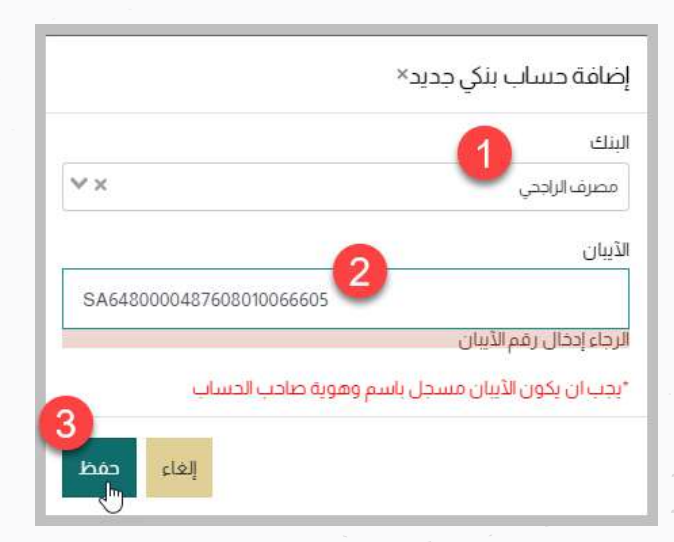

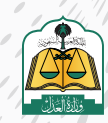

النقر على زر (**تحقق**) للتحقق من الحساب

|                                              | بعلومات البنكية                               |
|----------------------------------------------|-----------------------------------------------|
| مصرف الإنماء                                 | مصرف الراجحي                                  |
| رقم الأيبان<br>SA7405000068533567787333      | رقم الأيبان<br>SA3280000205608014001633       |
| الحالة<br>تم النحقق                          | الحالة<br>فشل التحقق                          |
| کانعدیل 🗑 حظف 🖓 تدغق                         | کانعدیل 🖥 دنده 🗘 نحقق                         |
| مصرف الراجحي                                 | مصرف الراجحي                                  |
| رقم الڏيبان<br>SA2680000109608010272623      | رقم الآييان<br>SA3480000379931343925669       |
| الحالة<br>تعذر التحقق برجاءالمحاولة مرة اخرى | الحالة<br>تعذر التحقق برجاء المحاولة مرة اخرى |
| کانعدیل 🖩 ددو کرده                           | 🗹 تعدیل 💼 حنف 🗘 نحفق                          |

12 الانتقال إلى مقطع (**معلومات التواصل**) ، وتعبئة رقم الجوال ثم النقر على زر (**حفظ**)

|                                            | <ul> <li>معلومات التواصل</li> </ul> |
|--------------------------------------------|-------------------------------------|
| البريدالإلكتروني<br>abc@def.com عند<br>حفظ | رقم الجوال<br>مطرع                  |
|                                            | - <sup>m</sup>                      |

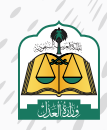

) |

, , ,

إدخال رمز التفعيل المرسل إلى الجوال المسجل في أبشر، ثم النقر على زر (**تفعيل**)

|                                              |                                | م معلومات التواصل                                                                                                    |
|----------------------------------------------|--------------------------------|----------------------------------------------------------------------------------------------------|
| البريد الإلكتروني<br>عند def.com، عند<br>معط | 369                            | رقم الجوال<br>هدان الجوال ، غير متحقق<br>حلة الجوال ، غير متحقق<br>من التفعيل<br>رمز التفعيل<br>159156<br>وفر العملادية الرمز . 2 : 52 .                |
| ىظ)                                          | ثم النقر على زر ( <b>حف</b>    | إدخال البريد الإلكتروني                                                                                                    |
|                                              | البريد الإلكتروني<br>mohamema@ | معلومات التواصل<br>رقم الجوال<br>علي<br>حلة الحوال، عبر منحفق<br>حلة الحوال، عبر منحفق<br>مور التهجيل<br>المعيل<br>المعيل<br>المعيل<br>المعيل<br>المعيل |
| علی زر ( <b>تفعیل</b> )                      | لإلكتروني، ثم النقر            | إدخال رمز التفعيل المرسل للبريد ا                                                                                                    |
|                                              |                                | <ul> <li>معلومات التواصل</li> </ul>                                                                                                    |
|                                              | البريد الإلكتروني              | رقم الجوال                                                                                                    |

حدف رمز النفعيل

816323

0.23 in

964506

مز التحقق

ملحوظة: بعد تعبئة جميع بياناتك بشكل صحيح يمكنك الآن تقديم طلب التنفيذ

ثانياً تقديم طلب تنفيذ-أصالة عن نفسه

بعد تسجيل الدخول لمنصة ناجز، الضغط على **"تقديم طلب تنفيذ**" في شاشة لوحة المعلومات

|                                           | لمرخصين                       | 88 مسع الدسات البلكتيونية 👘 طان | 🛞 مصلحالتها               | Q                                | الكتب سنا للبحث              | hajiz                    |
|-------------------------------------------|-------------------------------|---------------------------------|---------------------------|----------------------------------|------------------------------|--------------------------|
| 1954 📄 الخدمات التجريبية 🖂 🤌 التكاليف الة | المواغية 🕥 😒 التواصل العدلي ( | 🡳 التراخيص العدلية 🗸 💿          | ~ 🕤 النونيغ ~             | القصاء \vee 👩 التعريد            | 📑 لودة المعلومات             |                          |
|                                           |                               |                                 |                           |                                  | 1000,0000                    | حبا يك عبدالله           |
|                                           |                               | 87 للشكاوي وللستفسارات          | 88 طلب تنميد              | 💮 نقل الملكية العقارية إلكترونيا | ې محيفة الدعوى 📄 إحسار وكالة | ی معز موعد               |
| الوكالات والاقرارات                       |                               | N                               | التنفيذ                   |                                  |                              | ضاء                      |
| الوكلانت                                  | المريد 🗲                      |                                 | تقديم طلب تنفيذ           | المزيد 🗲                         |                              | صحيفة الدعوى             |
| الإهرارات                                 |                               |                                 | طلبات التنفيذ             |                                  |                              | حدمات الفضل              |
| إصدار وكالة                               |                               | نحر ښه )                        | التفرير المالي، (البيئة ا |                                  |                              | الطلبات الاستثنائية      |
|                                           |                               | بيل الحية )                     | التقرير المالي (البيئة:   |                                  |                              |                          |
| التراخيص                                  |                               |                                 | العقارات                  |                                  |                              | الات الاجتماعية          |
|                                           | المريد 🔶                      |                                 |                           | المزید 🔶                         |                              |                          |
| خدمات المحامين                            |                               |                                 | العقارات                  |                                  |                              | لوتئق المعتمدة           |
| ansal polo-door                           |                               |                                 | نما الملكية لعمارية       |                                  |                              | طلبات الحالات الاحتماعية |

يستعرض النظام خياري تقديم الطلب عبر «مسار التنفيذ الإلكتروني» أو «المسار الآلي (المحكمـة الافتراضيـة)، اضغـط علـي «**مسـار التنفيـذ الإلكترونـي**»

| بف التالي حسب نوع السندات التنفيذية                                                                                                    | يمكنك تقديم طلب تنفيذ حسب التصنيا                                                     |
|----------------------------------------------------------------------------------------------------|---------------------------------------------------------------------------------------|
|                                                                                                    |                                                                                       |
| ¥*                                                                                                    |                                                                                       |
| المسار الآلي (المحكمة الافتراضية)                                                                                                    | مسار التنفيذ الالكتروني                                                               |
| سندات إلكتر ونية موثقة صادرة من المنصات الإلكتر ونية المعتمدة من<br>وزارة العدل مثل منصة نافذ حيث يثم التتقية فيها بشكل آلي ودون تدخل<br>بشراع | سندات تنفيد محررة بشكل يدوي أو الخنروني وصادرة من غير المنصات<br>الالكترونية المعتمدة |

 مسار التنفيذ الإلكتروني: هو لسندات التنفيذ المحررة بشكل يدوي أو إلكتروني والصادرة من غير المنصات الالكترونية المعتمدة ويتم تقديم طلب التنفيذ من خلال تحديد نوع المطالبة (مالي-أحوال شخصية-تنفيذ مباشر) وتتم إجراءات التنفيذ بها بتدخل بشري

**المسار الآلي (المحكمـة الافتراضيـة):** مسار تنفيـذ آلـي يتـم بـه تنفيـذ الإجـراءات بشـكل آلـي ودون تدخـل بشـري وتحـت إشـراف الدائـرة القضائيـة ويمكـن تقديـم طلـب التنفيـذ فـي المسـار الآلـي فـي حـال كان نـوع السـند المطلـوب تنفيـذه صـادراً مـن إحـدى المنصـات الإلكترونيـة المعتمـدة مثـل منصـة نافـذ

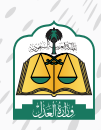

يستعرض النظام مراحل تقديم الطلب في أعلى الشاشة، بالإضافة إلى أنواع السندات الأكثر استخداماً في الأسفل لسهولة تحديد نوع السند

| _                                            |                                |                                                |                                       |                 |                                   | ب تنفیذ                   | تقديم طلب         |
|----------------------------------------------|--------------------------------|------------------------------------------------|---------------------------------------|-----------------|-----------------------------------|---------------------------|-------------------|
| ناكيدادانت                                   | athir inclus                   | )                                              | ا محمون                               | and initial ()  | anikanik                          |                           | ي توع الطلب       |
|                                              |                                |                                                |                                       |                 |                                   |                           | نوع الطلب         |
|                                              |                                |                                                |                                       |                 |                                   |                           |                   |
|                                              |                                | دك التنفيذي                                    | عدة لمعرفة نوع سند                    | تحتاج مسا:      |                                   |                           |                   |
| بعض السندات الأك<br>استخداما                 | <u>مىمەتتا بىلىساتىمان ر</u>   | دك التنفيذي<br>استعراض                         | عدة لمعرفة نوع سند                    | تحتاج مسا:<br>م | مااسيدك التتعيدي                  | ्रांध                     |                   |
| بعض السندات الأك<br>استخداما                 | <u>مى كەنەللىنىغى لىتمىچىق</u> | دك التنفيذي<br>سنعرت                           | عدة لمعرفة نوع سند                    | تحتاج مسا:<br>م | مالاستدك التقديدي                 | المساددمة                 | أعلى أنواع لطلبات |
| بعض السندات الأك<br>استخداما<br>الملة استلمه | annang cannagas, t             | دك التنفيذي<br>سنعرام<br>ديرمار در محمور عمليا | عدة لمعر فة نوع سند<br>معرفة معرفة مع | تحتاج مسا:<br>م | ماة سيدك التقيدي<br>معادر المراجع | اکتب،<br>المساجعة<br>سنام | اعتى أنواع تطلبات |

يستطيع المستفيد البحث عن السند التنفيذي في حقـل البحث الذكـي، ويتـم تعبئـة الحقـل تلقائياً بأنـواع السـندات فـي حـال تـم إدخـال جـزء مـن اسـم السـند

|                                               |                                           |                                              |                                                             |                                                      |                                                 | للب                                      | 🗸 نوع الد                                               |
|-----------------------------------------------|-------------------------------------------|----------------------------------------------|-------------------------------------------------------------|------------------------------------------------------|-------------------------------------------------|------------------------------------------|---------------------------------------------------------|
|                                               | لتنفيذي                                   | معرفة نمعسندك                                | تحتاد مساعدة ا                                              |                                                      |                                                 |                                          |                                                         |
|                                               |                                           |                                              | c                                                           |                                                      |                                                 |                                          |                                                         |
| سندات التنقيدين                               | استعراض كامهال                            |                                              |                                                             |                                                      | دکم صادر                                        | )                                        |                                                         |
|                                               |                                           |                                              |                                                             | فرمن محاكم وحوائر عمالية                             | تنفيد مياشر-عام-حكم صا                          | أو الطلبات المستخدمة                     | اعت ال                                                  |
| · · · • • • • • • • • • • • • • • • • •       |                                           |                                              |                                                             | إصادر من محاكم ودوائر عمالية                         | — مالي احدام و قرارات-حدّه                      |                                          |                                                         |
| ducto Géni                                    | حکم صادر این محکم پدیائر عملیہ            | ندم صلار من محكمة - مالي<br>                 |                                                             | كم صادر من بلد أحتبي                                 |                                                 | ستدلام.                                  |                                                         |
| أوراق عادية (موقعة أو عليه<br>يتعمد)<br>(عمد) | كمييك                                     | حكم صافر من محكمة -عام                       |                                                             | تكم صادرمن بلد أجنبي                                 | تنفيد مبشر -مزاد-حكم م                          | рин<br>Ч                                 |                                                         |
|                                               |                                           |                                              |                                                             | مدكم صادر من بلد أحتني                               | مالي- <mark>ا</mark> حكام و قرارا <b>ت</b> -حكم |                                          |                                                         |
|                                               |                                           |                                              |                                                             |                                                      |                                                 |                                          |                                                         |
| ـندات                                         | اض كافة الس                               | ی زر " <b>استعر</b>                          | سند انقر عل<br><b>فیذیة"</b>                                | التعريف بـكل ى<br><b>التن</b>                        | ع السـندات و                                    | عرفة أنواع                               | <b>5</b><br>പ                                           |
| ـندات                                         | اض كافـة الس                              | ـى زر " <b>اسـتعر</b>                        | سند انقر عل<br><b>فیذیة"</b>                                | التعريف بـكل ى<br><b>التن</b>                        | ع السـندات و                                    | عرفة أنواء                               | a)                                                      |
| ـندات                                         | اض كافة الس                               | ـى زر " <b>اسـتعر</b>                        | سند انقر عل<br><b>فیذیة"</b>                                | التعريف بكل ى<br><b>التن</b>                         | ع السـندات و                                    | عرفة أنواع<br>ب تنفيذ                    | 5<br>ما<br>تقديم طلا                                    |
| <b>ـندات</b><br>۵ شینشی                       | <b>اض كافة الس</b><br>رئىدە ئەتلى         | ی زر " <b>استعر</b><br>سی                    | سند انقر عل<br><b>فیذیة"</b><br>میرور                       | التعريف بكل ر<br>التن<br>التنديد                     | ع السـندات و<br>مان سير                         | عرفة أنواء<br>بتفيد                      | 5<br>ما<br>تقديم طلا<br>يو الطلب                        |
| ندات<br>ها العليم                             | اض كافة الس<br>ورتعةتيتي                  | ی زر <b>"استعر</b><br>ست                     | سند انقر عل<br><b>فیذیة"</b><br>محمور                       | التعريف بكل ا<br>التنا<br>التنديية                   | ع السـندات و<br>منابعين                         | عرفة أنواء<br>بتنفيد                     | 5<br>ما<br>تقديم طلا<br>يوع الطلب<br>نوع الطلب          |
| <b>ـندات</b><br>۱۹۹۵ به تمليم                 | اض كافة الس<br>مرصفاطي                    | لى زر <b>"استعر</b><br>سى .<br>ىكالتفيدي     | سند انقر عل<br><b>غیذیة"</b><br>معین                        | التعريف بكل ر<br>التن<br>عندميه                      | ع السـندات و                                    | عرفة أنواء<br>بتفيد                      | ح ملا<br>تقديم طلا<br>يو الطلب<br>نوع الطلب             |
| ىندات<br>ئەرىمىلىد                            | اض كافة الس<br>مراصة اطلب                 | ى زر <b>"استعر</b><br>سى التفيذي<br>سىرىرىي  | سند انقر عل<br><b>غیذیة"</b><br>محمون<br>محمون              | التعريف بكل ر<br>التن<br>التدميم                     | ع السندات و<br>مالي سير<br>مالي سير             | عرفة أنواء<br>ب تنفيد                    | ح<br>ما<br>تقديم طلا<br>يوع الطلب                       |
| لندات<br>۱۵ العالي                            | ا <b>ض كافة الس</b><br>ورتعة تطلب         | ى زر <b>"استعر</b><br>سى الماندى<br>كالتفيذي | سند انقر عل<br><b>فیذیة"</b><br>معمون                       | التعريف بكل ب<br>التنا<br>منتجمعات<br>مساع           | ع السندات و<br>عند مميد<br>بندينه الشري         | عرفة أنوا:<br>بتنفيذ<br>تنفيذ            | ح الطلب<br>نوع الطلب<br>المن ليوم الطلب                 |
| لمندات<br>کی تعیدہدائیہ                       | اض كافة الس<br>وربعة قطبي<br>مربعة قطبي   | ى زر " <b>استعر</b><br>العند<br>تك التفيذي   | سند انقر عل<br><mark>غیذیة"</mark><br>مەلەعرفەنوع سند       | التعريف بكل ب<br>التا<br>تتاع مساء<br>م              | ع السندات و<br>عالية تشير<br>تاسيك الشيري       | عرفة أنوا:<br>بتفيذ<br>بتفيد<br>المستحمة | 5<br>ما<br>تقديم طلا<br>يوع الطلب<br>نوع الطلب          |
| لندات<br>۱۳۵۵ باید الطلبی<br>المالا مسلمی     | اض كافة الس<br>مراجعة اطلب<br>مراجعة اطلب | لى زر "استعر<br>العليه<br>بالتفيذي<br>ستعري  | سند انقر عل<br>غیذیة"<br>محمد میشنوع سند<br>محمد می محمد می | التعريف بكل ا<br>التا<br>النا<br>محتاج مساء<br>مرابع | ع السندات و<br>مالي فصير<br>الإسناك الشيري      | عرفة أنواء<br>بتنفيد<br>مستدمه<br>ستاير  | م] 5<br>من تقديم طلا<br>ي نوع الطلب<br>التي البرغ الطلب |

يستعرض النظام جميع أنواع السندات ووصف وتوضيح لها

|                                                                          |                           | بنجتو        | لسندات التنذ |
|--------------------------------------------------------------------------|---------------------------|--------------|--------------|
|                                                                          |                           | نوع السند    | نوع طلب      |
| الوصف                                                                    | نوع السند الفرعي          | الرئيسي      | التنفيد      |
| هي ورقة لها اشتراطات شكلية تتضمن أمرا بدفع مبلغ مللي بمجرد الاطلا        | شىك                       | أوراق تجاربة | مالي         |
| على الورقة                                                               |                           |              |              |
| هي ورقة لها اسْتَراطات سُكَلية تتَضَمَن أمرا بدفع مبلغ مالي بمجرد الاطلا | كمينالة                   | أوراق تجارية | مالي         |
| أو بعد أجل محدد على الورقة                                               |                           |              |              |
| هي ورقة لها إشتراطات شكلية تتضمن تعهدًا بدفع مبلغ مالي لأمر              | <u>سند لأمر</u>           | أوراق تجارية | مالي         |
| شخص بمجرد الاطلاع أوبعد أجل محدد على الورقة                              |                           |              |              |
| هي وثيفة رسفية صادرة من محكمة في دعوى مالية نص حكمها على إلز             | حكم /فرار/أمر             | احكام و      | فالي         |
| بدفع بمبلغ مالي على دفعة واحدة أو عدة دفعات.                             | <u>صادر من المحكمة</u>    | قرارات       |              |
| هي وثيفة رسمية صادرة من محكمة خارج المملكة في دعوى مالية نص              | حكم/أمر فضائي             | احكام و      | مالي         |
| حكمها على إلزام بدفع بمبلغ مالي على دفغة واحدة أو عدة دقعات وققاً        | <u>صادر من بلد أحن</u> ني | قرارات       |              |
| لشروط تنفيذ الأحكام الأجنبية بموجب نظام التنفيذ                          |                           |              |              |
| هي وتأثق رسمية صادرة من لحنة شبه فضائبة ينص قرارها على إلزام بدف         | الدحكام والقرارات         | احکام و      | فالي         |
| بمبلغ مالي على دفعة واحدة أو عدة دفعات مثل : لجان الفصل في المنازع       | الصادر قمن النجان         | قرارات       |              |
| التمويلية - الهيئة الصحية الشرعية                                        | <u>شبه الفصلاية</u>       |              |              |

طريقـة أخـرى لتحديـد نـوع السـند بتحديـد نـوع الطلـب سـواءَ كان تنفيـذ مالـي أو تنفيـذ أحـوال شـخصية أو تنفيـذ مباشـر

| and and and and and and and and and and | حکم مشر بی محکم مصلح میلید | مكبر صادر من متكمة - علي | عسد إيدار مودد          | سىدىلىر يكترينى        | سند للمر            |
|-----------------------------------------|----------------------------|--------------------------|-------------------------|------------------------|---------------------|
| ajia (parapahang) tang<br>pana          | e tete di pi               | حكم صادر فلي محكما - عام | دكم من الدان شده فضائبة | قيك                    | jene (              |
|                                         |                            |                          |                         |                        |                     |
|                                         | 1 -                        |                          | فبذية                   | يسب أنواع السندات التن | ك تقديم طلب تنفيذ د |

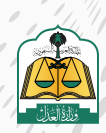

تحديد نوع طلب التنفيذ بالضغط على **(تنفيـذ مالـي)** وسـوف يسـتعرض النظـام أن

# هـذا النـوع مـن الطلبـات قـد يخضـع للتكاليف القضائيـة

|                                                                                                    |                                                                                                    | ، يمكنك تقديم طلب تنفيذ حسب أنواع السندات التنفيذية                                      |
|----------------------------------------------------------------------------------------------------|----------------------------------------------------------------------------------------------------|------------------------------------------------------------------------------------------|
| تنفیذ مباشر<br>ماکان مدل انکم وانامید قوم قواد اولاستانه:<br>معل اذیمکی آن رجل محله اسمید علی المال | تنفیذ أحوال شخصیت<br>ماکل مدل اندم رفتقه بومی آو.<br>سکن آو حمله او ایزاره و حوما مماکل آزانامه<br>انتظام | تنفیذ مالی<br>ماکان مدل النکم والا میرندارد میلغ مالی مواق<br>میباند الفادی بعند به<br>1 |
| L                                                                                                   | قد يحضع هذا النوع من الطلبات لقانون التكاليف القضائية طبقا لقرار مجلس الوزراء.<br>                        | نوع السند الرئيسي                                                                        |
|                                                                                                    |                                                                                                    | نوع السند الفرعي                                                                         |

تحديد نوع السند الرئيسي وسوف يستعرض النظام توضيح للسند الرئيسي المحدد

مـن القائمـة المنسـدلة

| <b>ل شخصية</b><br><b>ل شخصية</b><br>يدميه نققة أو عوض أو<br>تحوها مما كان أثرًا لعمد<br>اح. | تنفيذ أحوار<br>ماكان محل الحكم والتق<br>سكن أو حصانه أو زياره<br>التك | رمونق                                                      | تنفيذ مالي<br>ما كان محل الحكم والتقيد فيه مبلغ مالي<br>يستد تنفيدي يعنديه    |
|---------------------------------------------------------------------------------------------|-----------------------------------------------------------------------|------------------------------------------------------------|-------------------------------------------------------------------------------|
| كاليف الفضائية طبقا لقرار مجلس الوزرا                                                       | مدا النوع من الطلبات لمانون الا                                       | قد يخضع                                                    |                                                                               |
|                                                                                             | ~                                                                     | توضيح لنوع السند.<br>الرئيسي المحدد من<br>القائمة المتسدلة | نوع السند الرئيسي *<br>أوراق تدارية                                           |
|                                                                                             | بمجرد الاطلاع على                                                     | ريق لتظهير تتضمن تعهداً أو أمراً بدفع دق مال               | هي وتائق مكتوبة وفق اشتراطات شكلية ، قابلة للنداول بطر<br>الوثيفة أو بعد أجل. |
|                                                                                             |                                                                       |                                                            | نوع السند الفرعي                                                              |
|                                                                                             | ~                                                                     |                                                            |                                                                               |

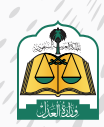

تحديـد نـوع السـند الفرعـي، و يسـتعرض النظـام توضيـح للسـند الفرعـي المحـدد مـن

#### القائمـة المنسـدلة

|                                                               | نوع السند الرئيسي 🔹                                                                       |
|---------------------------------------------------------------|-------------------------------------------------------------------------------------------|
| ~                                                             | أوراق تجارية                                                                              |
| بة. انظهر يتخمن تعمداً أوأماً بدفع حقيماً با محاد الاطلاع على | هـ , مَثْلَةَ, مِكتَمَنَة مَمْةَ, اسْتَبَاطَاتٍ شَكَلَتَة , قَائِلَة لَلْتَدَامَا , يَطَر |
|                                                               | الوثيقة أوبعد أحل                                                                         |
|                                                               |                                                                                           |
|                                                               |                                                                                           |
| توضيح لنوع السند                                              | نوع السند الفرعي                                                                          |

تحديـد صفـة مقـدم الطلـب (أصالـة عـن نفسـه) مـن القائمـة المنسـدلة، ضمـن أربعـة

أنواع على النحو التالي:

أصالة عن نفسه: مقدم الطلب هو طالب التنفيذ.

**بالنيابة عن أفراد:** مقدم الطلب هو وكيل شرعي عن طالب أو طلاب التنفيذ.**بالنيابة** 

وأصالة عن نفسه: مقدم الطلب هو طالب تنفيذ ووكيل عن طلاب التنفيذ (أفراد)

|                                     | نوع السند الفرعي 👌                                                    |
|-------------------------------------|-----------------------------------------------------------------------|
| ×                                   | سندلأمر                                                               |
| الأطلاع أو بعد أحل محدد على الورقة. | هي ورقة لما اشتراطات شكلية تتضفن تعمدًا يدفع مبلغ مالي لأمر شخص بمحرد |
|                                     | صفة مقدم الطلب                                                        |
| ^                                   | أصلة عن تفسه                                                          |
|                                     | اُصلة عن نفسه<br>الانانة عن أفياد                                     |
|                                     | يستيبه على العراد                                                     |

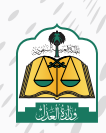

تحديد خيار التعهد بتدوين البيانات بشكل صحيح ثم الضغط على زر (التالي)

| نوع السند الفرعي 👌                                                            |                                                          |                                     |  |
|-------------------------------------------------------------------------------|----------------------------------------------------------|-------------------------------------|--|
| سندلامر                                                                       | ~                                                        |                                     |  |
| في ورقة لما اشتراطات شكاية تتضمن تعمدًا بتفع مناغ فلي لأمر شخص بمجرد لاطا     | ىطلاع أو يعد أخل محدد على الورقة                         |                                     |  |
| صفة مقدم الطلب                                                                |                                                          |                                     |  |
| اصله عن نفسته                                                                 | ~                                                        |                                     |  |
| سيتم التقديم باعتبار أنكأنت طالب التنفيذ لوحيد في طلب التنميذ                 |                                                          |                                     |  |
| يد يتدونن جميع البيانات بالشكل الصحيح من واقع الوثائق والبيانات الرسمية و أند | ا أتحمل كامل المسئولية إذا ثبت خلاف ذلك وأقر بأنه لم ينا | تل هذا الطلب لأي من الجهات القضائية |  |
|                                                                               |                                                          |                                     |  |

تنتقـل إلـى شاشـة طالـب التنفيـذ، يسـتعرض النظـام تفاصيـل طلـب التنفيـذ و بيانـات طالـب التنفيـذ فـي حـال تحديـد صفـة مقـدم الطلـب أصالـة عـن نفسـه

| مختمون الطلب | المنفذ ضده | لب التنفيذ                      | نیذ<br>2 س                                     | تقديم طلب تنذ<br>نوع الطلب                            |
|--------------|------------|---------------------------------|------------------------------------------------|-------------------------------------------------------|
|              |            | صفة مقدم الطلب<br>أصالة عن نفسه | <b>التنفيذ</b><br>نوع السند الفرعي<br>سند لأمر | <b>تفاصيل طلب</b><br>نوع السندالرئيسي<br>أوراق نجارية |
|              |            |                                 | (                                              | بيانات طالب التنفيذ                                   |
|              |            |                                 | Ļ                                              | تفاصيل الحساب البنك                                   |

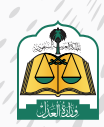

# تحديد الآيبان الذي تم إدخاله مسبقاً في بيانات الملف الشخصي، ليتم تحويل المبالغ

# إليه لاحقاً

|                                                                                                    | تفاصيل الحساب البنكي                                                                                                    |
|----------------------------------------------------------------------------------------------------|----------------------------------------------------------------------------------------------------|
|                                                                                                    | تحديد الدينان المستخدم<br>نأمل تحديد لانينان المرزد استحدامه لحللت التنميد                                                                                                    |
|                                                                                                    |                                                                                                    |
| مصرف الراجحي                                                                                                    | مصرف الراجحي                                                                                                    |
| 5A 34800003<br>A 50 G to 6 de bad ebu , 550 U (53) Abal                                                                                                    | SA94800                                                                                                    |
|                                                                                                    |                                                                                                    |
| مصرف الراحجي                                                                                                    | بتك الجزيرة                                                                                                    |
|                                                                                                    | SA08600                                                                                                    |
| الحالة، تعجز التحقق برجاء المحاولة مرقاحري                                                                                                    | الدائه، تعدر لتحقق برجاء المداولة مرة اخرى                                                                                                    |
| г                                                                                                    |                                                                                                    |
|                                                                                                    | مصرف الإنماء                                                                                                    |
|                                                                                                    | SA74050                                                                                                    |
|                                                                                                    |                                                                                                    |
| حديث أو حذف أي حساب أدخلته مس<br><b>ملف الشخصي)</b>                                                                                                    | مكـن إدارة الحسـابات البنكيـة بإضافـة أو ت<br>بالنقـر علـى زر <b>(ال</b>                                                                                                    |
| حديث أو حذف أي حساب أدخلته مسـ<br><b>ملـف الشـخصي)</b>                                                                                                    | مكن إدارة الحسـابات البنكيـة بإضافـة أو ت<br>بالنقـر علـى زر <b>(ال</b>                                                                                                    |
| حديث أو حذف أي حساب أدخلته مس<br><b>ملـف الشـخصي)</b><br>مصرف الراجعي                                                                                                    | مكـن إدارة الحسـابات البنكيـة بإضافـة أو تـ<br>بالنقـر علـى زر <b>(الا</b><br>مصرفالراجحي                                                                                                    |
| حديث أو حـذف أي حسـاب أدخلتـه مسـ<br><b>ملـف الشـخصي)</b><br>مصرف الراجعي<br>SA348000                                                                                                    | مكـن إدارة الحسـابات البنكيـة بإضافـة أو تر<br>بالنقـر علـى زر <b>(الا</b><br>مصرفالراجحي<br>SA9480000                                                                                                    |
| حديث أو حذف أي حسـاب أدخلتـه مسـ<br>ملـف الشـخصي)<br>مصرف الراجحي<br>SA348000<br>الدلة لعمر لتحقق بجاء المحاولة مرة اخرى                                                                                                    | مكـن إدارة الحسـابات البنكيـة بإضافـة أو تـ<br>بالنقـر علـى زر <b>(ال</b><br>مصرف الراجحي<br>SA9480000<br>الحاة. تعذر انحقق برجاءالمحاولة مرة كرى                                                                                                    |
| حديث أو حذف أي حساب أدخلته مس<br>ملف الشخصي)<br>مصرف الراجحي<br>SA348000<br>الدالة، نعام النحقق برجاء المحاولة مرةاخرى<br>مصرف الراجحى                                                                                            | مكـن إدارة الحسـابات البنكيـة بإضافـة أو تـ<br>بالنقـر علـى زر <b>(الا</b><br>مصرف الزاجحي<br>الحاة، تعذر اتحقق برجاءالمحاولة مرة فرى<br>بلك الجزيرة                                                                                                    |
| حديث أو حـذف أي حسـاب أدخلتـه مسـ<br>ملـف الشـخصي)<br>مصرف الراجحي<br>الداة، تعدر اندقق بجاء المحاولة مرةاخرى<br>مصرف الزاجحي<br>مصرف الزاجحي                                                                                     | مكن إدارة الحسابات البنكية بإضافة أو تر<br>بالنقر على زر (الا<br>مصرف الراجحي<br>SA9480000<br>الحالة تعذر التحقق برجاء المحاولة مرة اخرى<br>بلك الجزيرة                                                                                                    |
| حديث أو حذف أي حساب أدخلته مسـ<br>ملـف الشـخصي)<br>مصرف الراجحي<br>SA348000<br>الدالة تعتر لتحقق برجاء المحاولة مرة اخرى<br>مصرف الراجحي<br>الحلة تعتر لتحقق برجاء المحاولة مرة اخرى<br>الحالة تعتر لتحقق برجاء المحاولة مرة اخرى | لمكـن إدارة الحسـابات البنكيـة بإضافـة أو ت<br>بالنقـر علـى زر (الا<br>مصرف الراجحي<br>مصرف الراجحي<br>الحالة، تعذر التحقق برجاءالمحاولة مرة لارى<br>بلك الجزيرة<br>الحالة، تعدر التحقق برجاءالمحاولة مرة لارى                                                                                                    |
| حديث أو حـذف أي حسـاب أدخلتـه مسـ<br>ملـف الشـخصي)<br>مصرف الراجعي<br>الدالة. تعدر الدمق برجاء المحاولة مرة اخرى<br>مصرف الراجعي<br>الحلة. تعدر الدمق برجاء المحاولة مرة اخرى<br>الحلة. تعدر الدمق برجاء المحاولة مرة اخرى        | مكن إدارة الحسابات البنكية بإضافة أو تا<br>بالنقر على زر (الا<br>مصرف الراجحي<br>مصرف الراجحي<br>الداة، تعذر التحقق برجاء المحاولة مرة كرى<br>بنك الجزيرة<br>الداة، تعذر التحقق برجاء المحاولة مرة كرى<br>الداة، تعذر التحقق برجاء المحاولة مرة كرى                                                                                        |
| حديث أو حذف أي حساب أدخلته مسـ<br>ملف الشخصي)<br>معرف الراجحي<br>الدالة فعر لندفق يجاء المحاولة مرةاخري<br>معرف الراجحي<br>الحلة فعر النحق يرجاء المحاولة مرةاخري                                                                 | مكـن إدارة الحسـابات البنكيـة بإضافـة أو تـ<br>بالنقـر علـى زر (الا<br>مصرف الراجحي<br>مصرف الراجحي<br>دمصرف الراجحي<br>ينك الجزيرة<br>ينك الجزيرة<br>الدلة. تعدر التحقق برجاءالمحاولة مرة اخرى<br>مصرف الإنماء                                                                                                    |
| حديث أو حـذف أي حسـاب أدخلتـه مسـ<br>ملـف الشـخصي)<br>مصرف الراجعي<br>الدالة. تعدّر التحقق برجاء المحاولة مرة اخرى<br>مصرف الراجعي<br>الحللة. تعدّر التحقق برجاء المحاولة مرة اخرى                                                | ممكـن إدارة الحسـابات البنكيـة بإضافـة أو تـ<br>بالنقـر علـى زر (الا<br>مصرف الزاجحي<br>SA9480000<br>الحاة. تعذر التحقق برجاءالمحاولة مرة خرى<br>الحاة. تعذر التحقق برجاءالمحاولة مرة خرى<br>مصرف الإنماء                                                                                                    |
| حديث أو حذف أي حساب أدخلته مسـ<br>ملـف الشـخصي)<br>مصرف الراجحي<br>الدلة، تعتر التعقق بجاء المحاولة مرة افرى<br>مصرف الراجحي<br>الدلة، تعتر التعقق بجاء المحاولة مرة افرى                                                         | بمكن إدارة الحسابات البنكية بإضافة أو تا<br>بالنقر على زر (الا<br>مصرف الزاجحي<br>مصرف الزاجحي<br>الحالة تعذر انحفق برجاءالمحاولة مرة خرى<br>بنك الجزيرة<br>الحالة نعدر انحفق برجاءالمحاولة مرة نحرى<br>الحالة نعدر انحفق برجاءالمحاولة مرة نحرى<br>الحالة نعدر انحفق برجاءالمحاولة مرة نحرى<br>الحالة تعدر النحقق الرجاءالمحاولة مرة نحرى |
| حديث أو حذف أي حساب أدخلته مسـ<br>ملف الشخصي)<br>معرف الراجعي<br>الدانة. نعر التعقق ببابالمحاولة مرةاخرى<br>معرف الراجعي<br>الحلية. نعدر التعقق ببابالمحاولة مرةاخرى                                                              | ممكن إدارة الحسابات البنكية بإضافة أو تا<br>بالنقر على زر (الا<br>معرف الراجحي<br>معرف الراجحي<br>الدانة. تعذر انتفق برجاءالمحاولة مرة خرى<br>بلك الجزيرة<br>بنك الجزيرة<br>تدانة. تعذر انتفق برجاءالمحاولة مرة خرى<br>تا الدانة. تم النتفق<br>ناك إدارة الحسابات البنكية والتحقق منها من ح <mark>رى الملف الشخصي</mark>                   |
| حديث أو حـذف أي حسـاب أدخلتـه مسـ<br>ملـف الشـخصي)<br>مصرف الراجحي<br>الماة. تعتر النحقق برجاء المحاولة مرقاخرى<br>الماة. تعتر النحقق برجاء المحاولة مرقادرى                                                                      | مكن إدارة الحسابات البنكية بإضافة أو ت<br>بالنقر على زر (الا<br>معرف الراجحي<br>دادلة نعز لتمقق برجاءالمداولة مرة ترى<br>ينك الجزيرة<br>بنك الجزيرة<br>لدلة. نعر لتمقق برجاءالمداولة مرة ترى<br>كارارة الدسابات البنكية والتمقق منها من حي الملف يشخص                                                                                      |
| حديث أو حـذف أي حسـاب أدخلتـه مسـ<br>معرف الراجعي<br>الحالة تعذر التحقق برجاء المحاولة مرقاخرى<br>محرف الراجعي<br>الحلة، تعذر التحقق برجاء المحاولة مرقاخرى                                                                       | مكن إدارة الحسابات البنكية بإضافة أو ت<br>بالنقر على زر (الا<br>يالنقر على زر (الا<br>SA948000<br>الدالة لعدر لتمفق برجاءالمحاولة مرة برى<br>ينك الجزيرة<br>الدالة نعدر لتمقق برجاءالمحاولة مرة برى<br>الدالة تعدر لتمقق برجاءالمحاولة مرة برى<br>المالة نعدر التمقق برجاءالمحاولة مرة برى<br>المالة تعدر التمقق برجاءالمحاولة مرة برى     |

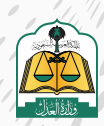

) |

, , ,

. •

بعد تحديد حسابك البنكي انقر على زر **(التالي)** 

|          |      |                           | لينك الأملي الله<br>الالة شكر الأعلق |               |                                                                                                    | يحريف الراجحي<br>58495<br>احاله تعدر النحتير، رجار التحاولة سيانان |               |                             |                       |                               |
|----------|------|---------------------------|--------------------------------------|---------------|----------------------------------------------------------------------------------------------------|--------------------------------------------------------------------|---------------|-----------------------------|-----------------------|-------------------------------|
|          |      |                           |                                      |               |                                                                                                    |                                                                    |               |                             | SA740500              | مصرف الإنما<br>اخالة ثم انحقق |
| uu,      |      |                           |                                      |               |                                                                                                    |                                                                    |               | ن دلال <u>الملف الشخص</u> ي | لينكية والتدقق منها د | ، إدارة الحسابات)<br>سابق     |
| الماتلان | 2030 | دربيع لحقوق محموطة © 2022 | main phain                           | diegesténilie | ing the state of the state of the state of the state of the state of the state of the state of the state of the | عن الت                                                             | 1950 <i>©</i> | 7508Vncigovia 25            | i-su<br>najiz         | •                             |

سوف تنتقل إلى شاشة المنفذ ضده لإدخال بياناته، النقر على زر (إضافة منفذ ضده)

|               |           |                |             |             |                                 | ىيد                          | تقديم طلب تنف                     |
|---------------|-----------|----------------|-------------|-------------|---------------------------------|------------------------------|-----------------------------------|
|               | المواملات | 🙆 مراجعة الخلف | ممسور الطلب | 3 المتفذخيت | لب التنفيد                      | us 🥝                         | نوع الخلالية. 🤡                   |
|               |           |                |             |             |                                 | التنفيذ                      | تفاصيل طلب ا                      |
|               |           |                |             |             | صفة مقدم الطلب<br>أصلاة عن ثقسه | نوع السند الفرعي<br>سند لأمر | نوع السند الرئيسي<br>أوراق تجارية |
| June out or a | D         |                |             |             |                                 |                              | بيائات المنفذ ضده                 |
|               |           |                |             |             |                                 |                              |                                   |
|               |           |                |             |             |                                 |                              |                                   |

تحديد نوع المنفذ ضده و إذا كنت تعلم عنوان جهة العمل وعنوان الإقامة

|                                                   | معلومات المنفذ ضده      |
|---------------------------------------------------|-------------------------|
| ~                                                 | نوع المنفذ ضده *<br>فرد |
| <b>(2)</b>                                        | عنوان جهة عمل *         |
| 3<br>عهد باني لا اعلم عنوان إقامة المنفذ ضده<br>س | عنوان الإقامة *<br>أعلم |
|                                                   | ädellistooleell         |

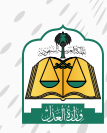

. •

في حال النقر على زر **(أعلم)** لعنوان جهة العمل، يجب إدخال جميع بيانات جهة العمل

|                                       | عنوان جهة عمل *                     |
|---------------------------------------|-------------------------------------|
|                                       | أغلم                                |
| · · · · · · · · · · · · · · · · · · · | نوع جهة العمل                       |
| أدخل بيانات عنوان جهة                 | نوع العمل •                         |
| العمل                                 | v                                   |
|                                       |                                     |
|                                       | يباتات جهة إلعمل                    |
|                                       | يرجى تحديد العنوان بدقة<br>الدولة * |
|                                       | ×                                   |
| المدينة *                             | المنطقة *                           |
|                                       |                                     |
| الدي '                                | المركز *                            |
| <u> </u>                              |                                     |
|                                       | 1.10                                |
|                                       | استارع                              |
|                                       |                                     |
|                                       | عنوان الإقامة *                     |

وكذلك في حال النقر على زر **(أعلم)** لعنوان الإقامة فيجب إدخال جميع البيانات لعنوان الإقامة

| لتې<br>رخې تجدید العنوان بدقة<br>حولة * | أدخل بيانات عقوان<br>الإقامة      |
|-----------------------------------------|-----------------------------------|
|                                         | ~~~~~~~~~~~~~~~~~~~~~~~~~~~~~~~~~ |
| منطقة *                                 | المدينة *                         |
| مرکز *                                  | الحي *                            |
|                                         |                                   |
| شارع *                                  |                                   |
| صف العنوان                              |                                   |
|                                         |                                   |

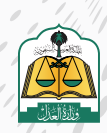

# تعبئة بيانات المنفذ ضده ثم النقر على زر **(إضافة)**

| أدخل بيانات المنفذ |              | لمعلومات العامة   |
|--------------------|--------------|-------------------|
| خده                |              |                   |
|                    | نوع الهوية * | الجنسية *         |
| × 🚬                | هوية وطنية?  | السعودية. 🗸       |
|                    | الأسم لدول " | رقم هوية وطنية *  |
|                    | pil          | 624               |
|                    | أسم الجد     | اسم الآب *        |
|                    | عبد استقبر   | <u>ل</u> يد       |
|                    |              | اسم العائثة *     |
|                    |              | . مترى            |
|                    | رقم الجوال   | البريد الالكتروني |
|                    | pressesses   | salam@gnal.com    |
|                    |              |                   |
| 2                  |              |                   |
|                    |              |                   |

بعد إضافة بيانات المنفذ ضده يستطيع مقدم الطلب تعديل أو حذف البيانات المدخلة عن طريق النقر على أيقونة التعديل أو الحذف

|             |              |                  | غيذ                            | ت <mark>قديم طلب</mark> تن |
|-------------|--------------|------------------|--------------------------------|----------------------------|
| مضمون الطلب | 3 المنفذضده  | غالب التنفيذ     |                                | نوع الطلب 📀                |
|             |              |                  | التنفيذ                        | تفاصيل طلب                 |
|             |              | صفة مقدم الطلب   | نوع السن <mark>د</mark> الفرعي | نوع السند الرئيسي          |
|             |              | أصالة عن نفسه    | سند لأمر                       | أوراق تجارية               |
|             |              |                  |                                | بيانات المنفذ ضده          |
| ند ضده      | ه لعذف المنة | نات المنفذ ضد    | لتعديل بيا                     |                            |
|             | î d          | الجنسية السعودية | طنية رقم الهوية: 88            | فرد الوع المونة : هونة و   |
|             |              |                  |                                |                            |
|             |              |                  |                                |                            |
|             |              |                  |                                | السابق                     |

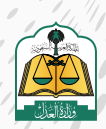

بالإضافة على إمكانية حفظ الطلب كمسودة في حال عدم اكتمال البيانات أو عدم التأكد

منها، ويستطيع مقدم الطلب استكماله لاحقاً

|                               |                                    |                                           |                                       |                                                       | فيذ                                                    | تفاصيل طلب التن                                                                                 |
|-------------------------------|------------------------------------|-------------------------------------------|---------------------------------------|-------------------------------------------------------|--------------------------------------------------------|-------------------------------------------------------------------------------------------------|
|                               |                                    |                                           |                                       | يقة مقدم لطلب<br>بالة عن نفسة                         | نوع السند القرعي ص<br>اسند لأمر أد                     | نوع السند الرئيسي<br>أوراق تجارية                                                               |
|                               |                                    |                                           |                                       |                                                       |                                                        | نات المنفذ ضده                                                                                  |
|                               |                                    |                                           |                                       | نسبة السعودية 🛛 👔                                     | رممالمورة : اد                                         | فرد ، نوع المونة ، مونة وطنية                                                                   |
| كمفظ كمسودة<br>ل              |                                    |                                           |                                       |                                                       |                                                        | سابق                                                                                            |
| 0 1 1 1 1                     |                                    |                                           |                                       |                                                       |                                                        |                                                                                                 |
|                               |                                    |                                           |                                       |                                                       |                                                        |                                                                                                 |
|                               |                                    |                                           |                                       |                                                       |                                                        |                                                                                                 |
|                               |                                    |                                           |                                       |                                                       |                                                        |                                                                                                 |
| ن الطلب)                      | الرابعة <b>(مضمم</b>               | ا، ال شاشة                                | ن <b>مرار) ا</b> لانتقال              | (حفظ واست                                             | ا بن را د رق                                           | 2<br>ill                                                                                        |
| ن الطلب)                      | الرابعة <b>(مضمو</b> ر             | ل إلى الشاشة                              | <b>نمرار)</b> للانتقا                 | (حفظ واست                                             | قر علی زر                                              | <mark>2</mark><br>الا                                                                           |
| ن الطلب)                      | الرابعة <b>(مضمو</b> ر             | ل إلى الشاشة                              | ن <b>مرار)</b> للانتقا                | (حفظ واست                                             | قر علی زر                                              | 2<br>iJl                                                                                        |
| ن الطلب)                      | الرابعة <b>(مضمو</b> ر             | ل إلى الشاشة                              | <b>نمرار)</b> للانتقا                 | (حفظ واست                                             | قر علی زر ا                                            | <mark>2</mark><br>الا                                                                           |
| ن الطلب)                      | الرابعة <b>(مضمو</b> ر             | ل إلى الشاشة                              | ن <b>مرار)</b> للانتقا                | (حفظ واست                                             | قر علی زر <sup>ر</sup><br>ید                           | 2<br>الذ<br>تقديم طلب تنف                                                                       |
| ن الطلب)                      | الرابعة <b>(مضمو</b> ر<br>منعقاطين | ل إلى الشاشة<br>منبون لثلثي               | <b>نمرار)</b> للانتقا<br>کاری الانتقا | (حفظ واست                                             | قر علی زر (<br>ید<br>ید                                | 2<br>الذ<br>تقديم طلب تنف<br>مورطني                                                             |
| ن الطلب)<br>محمد المعالية     | الرابعة <b>(مضمو</b> ر<br>درمیهادی | ل إلى الشاشة<br>مىمورلىت                  | ن <b>مرار)</b> للانتقار<br>کالاندنده  | (حفظ واست<br>سيد                                      | قر علی زر (<br>ید<br>سفید                              | 2<br>الز<br>تقديم طلب تنف<br>مونطني<br>تفاصيل طلب اا                                            |
| ن الطلب)                      | الرابعة (مضمور<br>دىنىئىدى         | ل إلى الشاشة<br>مىررىش                    | ن <b>مرار)</b> للانتقار<br>کالاندنده  | (حفظ واست<br>التعيد<br>معة مقدم الطلب<br>أصلة عن بعسم | قر علی زر ۱<br>ید<br>ید<br>التفید<br>سیدتمر            | 2<br>تقديم طلب تنف<br>النامي<br>المالية الرئيس<br>أورق ندرية                                    |
| ن الطلب)<br>محمد المعالمة الم | الرابعة (مضمور<br>مندور            | ل إلى الشاشة                              | نمرار) للانتقا<br>کالیندنده           | (حفظ واست<br>التعد<br>مفة مقدر العلب<br>اصلة عن نفسه  | قر على زر (<br>ید<br>ید<br>اتنفید<br>سندافرع           | 2<br>تقديم طلب تنف<br>اوران المنفذ ضده<br>يانات المنفذ ضده                                      |
| ن الطلب)                      | الرابعة (مضمور<br>منابع            | ل إلى الشاشة<br>معور لعليه<br>معمور لعليه | نمرار) للانتقا<br>المندنده            | (حفظ والسة<br>التعد<br>مفة مقدم الحلب<br>اصلة عن نفسه | قر على زر (<br>یز<br>یز<br>اتفیز<br>سندلامز<br>سندلامز | 2<br>تقديم طلب تنف<br>الذ<br>يوه العليه<br>توال تداريه<br>اوران تداريه<br>مرد يو العروة عورة وط |

25

هذه الشاشة تختلف متطلباتها باختلاف نوع السند الفرعي، تعبئة بيانات المبلغ

|                                         |                    |   |                | فيذ                            | تقديم طلب تنذ              |
|-----------------------------------------|--------------------|---|----------------|--------------------------------|----------------------------|
| مضمون الطلب                             | <u> מהוהר הירט</u> | 0 | ellestance     | 0                              | وع الطلب                   |
|                                         |                    |   |                | لتنفيذ                         | تفاصيل طل <mark>ب</mark> ا |
|                                         |                    |   | صفة مقدم الطلب | نوع السند <mark>الفر</mark> عي | نوع انسند الرئيسي          |
|                                         |                    |   | أصالة عن نفسه  | ستد لأمر                       | أوراق تجارية               |
|                                         | أدخل بياتات المبلغ | 0 |                |                                | بيانات المبلغ              |
| المبلغ المتيقي *                        |                    |   |                | الأمر / المحكوم به "           | المبلغ المدون في سند       |
| 0.                                      |                    |   |                |                                |                            |
| هل تريد نتميد المبلغ المتبقى بالكامل؟ * |                    |   |                | *selua                         | هل استلمت جزعاً من ال      |
| al paul                                 |                    |   |                | s)                             | pai                        |
|                                         |                    |   |                |                                | العملة "                   |
| ~                                       |                    |   |                |                                | consult for                |

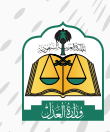

. •

انتقل إلى أسفل الشاشة ثم أدخل بيانات السند

|                                              |   | و السند 🚺 المند           |   |
|----------------------------------------------|---|---------------------------|---|
| يم استند                                     |   | تاريخ تدرير السند*        |   |
| 1752.91                                      |   | 2022/03/11                |   |
| کان صدور السند - دولة *                      |   | مكان صدور السند - مدينة * |   |
| السعودية                                     | v | الرياض                    | ~ |
| كان الوقاء                                   |   | جمة صدور السند            |   |
| الريلاص                                      | ~ | າ ແມ່ນການການ ເຮັດເຊັ່ມ    |   |
| خله ایاستخفاق *                              |   |                           |   |
| الريح لإستخماق الحالي الحالية الخطائع الخلاب |   |                           |   |
| تارىخالېسىندقاق -مىلادى                      |   | تاريخ الإستحقاق - هجري    |   |
|                                              |   |                           |   |

بعد إدخال بيانات السند يجب إرفاق المرفقات الإجبارية وذلك بالنقر على **(تحميل)** لإرفاق المستند ويجب أن يكون ملوناً وبصيغة **PDF** 

|                                                                |          |                                                      |                             | ·  تفاصیل ومرفقات                                                   |
|----------------------------------------------------------------|----------|------------------------------------------------------|-----------------------------|---------------------------------------------------------------------|
|                                                                |          |                                                      |                             | وصف الحق *                                                          |
|                                                                |          | بجب إفاة. المستندات                                  |                             | مل رسمچ المتدم الطلب راحتان ومشالحق رجوی<br>(600)                   |
|                                                                |          | المطلوبة ملونة ويصيغة<br>PDF                         |                             | المرفقات *                                                          |
|                                                                |          |                                                      | ىفحة واحدة ملونة وبصيغة PDF | يجب إن يكون المستند عبارة عن ه                                      |
|                                                                |          | مرغق ترجمة السند                                     |                             | نسخة من استد "                                                      |
| مرفق عام *                                                     |          |                                                      |                             |                                                                     |
| مرفق عام •<br>تحمیل                                            | Ē        |                                                      | 1                           | ( نجمیل)                                                            |
| مرفق عام "<br>تحميل<br>صيغة الملف PDF - يجب ان تكون الصورة ملو | Ē        | التحييل<br>صيغة إلملة PDF - يحب إن تكون الصورة ملوثة | 1                           | لحميل<br>ميغة المست PDF - يجب ان تكون الصورة ملونة                  |
| مرفق عام "<br>انحميل<br>صرفة الملف PDF- يجب ان اكون الصورة ملو | <u>ک</u> | الحميل.<br>صيغة إملف PDF - بحث ان تكون الصورة علوتة. | 1                           | لتحميل )<br>صيغة PDF مسين PDF مسين الحوزة ملونة                     |
| مرفق عام *<br>التمليل PDF - يجب إن تكون الصورة ملا             |          | الحييل.<br>صيغة إملة PDF - بحب ان تكون الصورة علوتة  |                             | لتحميل :<br>صيغة PDF تمسم PDF تجنب ان تكون لصورة ملونة .<br>التسابق |

يمكن عرض المرفقات أو حذفها عبر النقر على زر **(عرض)** أو **(حذف)** 

|                                                                                                    | √ تفاصیل ومرفقات                                      |
|----------------------------------------------------------------------------------------------------|-------------------------------------------------------|
|                                                                                                    | وصف الدق *                                            |
|                                                                                                    | هل بسمح لمعدم الطلب زار خال، وحلف الحق بدوي<br>(5000) |
|                                                                                                    | المرفقات *                                            |
| ارة عن صفحة واحدة ملونة وبصيغة PDF                                                                                                    | يجب أن يكون المستند عبا                               |
| مرفق ترجمة السند                                                                                                    | تسخة من السند. *                                      |
| عمر حذف تحصيل                                                                                                    |                                                       |
| THE REPORT OF THE PARTY OF THE PARTY OF THE | The second second second second second                |

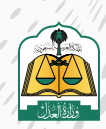

انقر على زر **(التالي)** للانتقال إلى الشاشة الخامسة **(مراجعة الطلب)** 

|                         |                                           |                                                                                                    | _                     |
|-------------------------|-------------------------------------------|----------------------------------------------------------------------------------------------------|-----------------------|
|                         |                                           | ، ومرفقات                                                                                                    | تفاصيل                |
|                         |                                           | ف'                                                                                                    | وصف الد               |
|                         |                                           | معلمواطله، بورجي ومعلم الجليج يدوي.                                                                                                    | (5000)<br>20000 (30   |
| *                       |                                           |                                                                                                    | المرفقات              |
|                         |                                           |                                                                                                    |                       |
|                         |                                           | يجب ال يدون المستند عبارة عل صمحة واحدة متونة وتصيفه ٢٧٢                                                                                      |                       |
| دن ا                    | مرمق علم "                                | السند* مرفق ترجمه السند                                                                                                    | نسخة من               |
|                         | ميعة المتف POF ، يحيدان تكون الصورة ملوتة | مى بوت ان تكون المورة طورة<br>من POF - بوت ان تكون المورة طورة المركزة المركزة المركزة المركزة المركزة المركزة المركزة المركزة المركزة طورة ا | صيغة الملة            |
|                         |                                           |                                                                                                    |                       |
| مقط كمسودة الثالي<br>ال |                                           |                                                                                                    | لسابق                 |
| 6                       |                                           |                                                                                                    |                       |
|                         |                                           |                                                                                                    | 3                     |
| قبل تقديم               | لسابقة والتأكـد مـن صحتهـا                | اجعـة جميـع البيانـات المدخلـة فـي الشاشـات ا                                                                                                 | مرا                   |
|                         |                                           |                                                                                                    |                       |
|                         |                                           | الطلب                                                                                                    |                       |
|                         |                                           |                                                                                                    |                       |
|                         |                                           |                                                                                                    |                       |
|                         |                                           | بم طلب تنفیذ                                                                                                    | تقدب                  |
|                         |                                           |                                                                                                    |                       |
|                         | 🥥 مطلول الطلب                             | ן וובענים אין אינענג אין וובענים אינענג אין אינענג אינענג אינענג אינענג אינענג אינענג אינענג אינענג אינענג אינענג                             | 9. 🗸                  |
|                         |                                           |                                                                                                    |                       |
|                         |                                           | الطلب قبل الارسال<br>لاكمال طلبك بتجاج بأكد من كافة البيانات وفقا للمستندات الرسمية                                                           | ی مراجعة ا<br>مستفید. |
|                         |                                           |                                                                                                    |                       |
|                         |                                           | الب التنفيذ                                                                                                    | بانات ط               |
|                         |                                           |                                                                                                    |                       |
|                         |                                           | وية : هوية وطنية الموية 397 اوع طالب التنفيذ اصالة عن نفسه الجنسية السعودية                                                                   | نوع اله               |
|                         |                                           |                                                                                                    |                       |
|                         |                                           |                                                                                                    |                       |
|                         |                                           | يتوج ضدى                                                                                                    | טוים וש               |
|                         |                                           |                                                                                                    |                       |
|                         |                                           | نوع الموية، موية وطنية الرقم الموية، 383 الجنسية السعودية                                                                                     | فرد                   |
|                         |                                           |                                                                                                    |                       |
|                         |                                           |                                                                                                    |                       |
|                         |                                           |                                                                                                    |                       |
|                         |                                           |                                                                                                    |                       |
|                         |                                           |                                                                                                    |                       |
|                         |                                           |                                                                                                    |                       |
|                         |                                           |                                                                                                    |                       |
|                         |                                           |                                                                                                    |                       |
|                         |                                           |                                                                                                    |                       |
|                         |                                           |                                                                                                    |                       |

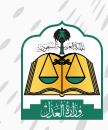

/ /

ø

تحديد المحكمـة مـن القائمـة المنسـدلة، ويسـتعرض النظـام المحكمـة فـي القائمـة المنسـدلة بناءً علـى البيانات المدخلـة للسـند، وفـي حـال عـدم توفر أي محكمـة ضمـن بيانـات السـند التنفيـذي فيتـم اختيـار المحكمـة افتراضيـاً وفقـاً للآتـي:

- مدينة عنوان سكن المنفذ ضده إن وجد
  - مدينة عنوان طالب التنفيذ

وفي حال عدم وجود عنوان مدينة سكن المنفذ ضده أو عنوان مدينة طالب التنفيذ، فلن يسمح النظام بتقديم الطلب، ويتم إشعار مقدم الطلب بوجوب تحديد الاختصاص المكاني للطلب

| بيانات مبلغ المطالبة                                                                                                  |                                                 |
|----------------------------------------------------------------------------------------------------|-------------------------------------------------|
| احمالي مبلغ المطالبة                                                                                                  |                                                 |
| 9                                                                                                    | المبلغ تصا<br>* خمسة لدف ريان سعودي فقط لدغير * |
|                                                                                                    |                                                 |
|                                                                                                    |                                                 |
| بيانات المحكمة                                                                                                    |                                                 |
|                                                                                                    |                                                 |
| المحجمة المحايظة                                                                                                    | ~                                               |
| محكمة التنفيذ بالرياض                                                                                                 |                                                 |
| 1.<br>In the second second second second second second second second second second second second second second second |                                                 |
| محكمة التنفيذ بالرياض<br>ال                                                                                           |                                                 |
|                                                                                                    |                                                 |
|                                                                                                    |                                                 |

32

النقر على زر **(حفظ وإرسال)** للانتقال إلى الشاشة الأخيرة **(تأكيد الطلب)** 

| ادمان منتغ المطالبة"<br>ه    | 0. | .999 | المبلغ نصا<br>* حمسة أفف ريان سعودي ففط لا غير * |
|------------------------------|----|------|--------------------------------------------------|
| بيانات <mark>ا</mark> لمحكمة |    |      |                                                  |
| المحكمة المختصة "            |    |      |                                                  |
| محكمة التنقيد بالرياص        |    | ×    |                                                  |

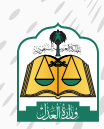

## ستظهر لك شاشة التقييم اختر مدى الرضى وانقر عليه كما في الصورة التالية:

| ار درد در در معیف دسیف در | میتلز دید دم دید<br>طالت* |
|---------------------------|---------------------------|
|                           | *الت                      |
|                           |                           |
|                           |                           |

يستعرض النظام رسالة نجاح تقديم الطلب ورقم الطلب كما هو موضح في الشكل التالي:

|               |                |              |            |                                                                           | تقديم طلب تنفيذ                     |
|---------------|----------------|--------------|------------|---------------------------------------------------------------------------|-------------------------------------|
| 6 تأكيد الطلب | 🤡 مراجعة الطلب | 🐼 ممتون لطلب | anidi dera | 😒 خانب التقيد                                                             | ي نوع الطلب                         |
|               |                |              | Г          |                                                                           |                                     |
|               |                |              |            | لك رقم 401014300012494 بنجاح<br>في قائمة طلبائي الاتقال إلى قائمة الطلبات | لقد تم إرسال طلب ومنابعة دالة الطلب |
|               |                |              | L          |                                                                           |                                     |
|               |                |              |            |                                                                           |                                     |
|               |                |              |            |                                                                           |                                     |

ولاستعراض الطلب وتفاصيله انقر على زر **(قائمة الطلبات)** 

|               |                |               |             |                                                                        | تقديم طلب تنفيذ                     |
|---------------|----------------|---------------|-------------|------------------------------------------------------------------------|-------------------------------------|
| 👩 تأكيد الطلا | 😒 مرادعة الطلب | مخمون الطلب 📎 | الملفد فيده | agaan satas 🧇                                                          | 😒 ئوچ الطلب                         |
|               |                |               |             |                                                                        |                                     |
|               |                |               | ينجاح<br>ست | طلبك رقم 401014300012494<br>بطلب في قلامة طلباني لامتقار إلى قائمة الد | لقد تم إرسال<br>بمكنك متابعة دالة ا |
|               |                |               | /           |                                                                        |                                     |
|               |                |               |             |                                                                        |                                     |

تظهر جميع الطلبات، ويكون الطلب المقدم في أعلى الطلبات وحالته **(تحت التدقيق)** 

| المعلومات / اللفيد<br><b>تلفيذ</b> |                   |                         |                                      |                                     |                                              | Annual Annual             |
|------------------------------------|-------------------|-------------------------|--------------------------------------|-------------------------------------|----------------------------------------------|---------------------------|
| <mark>6183 (</mark>                | 105 📄             | استكمال البيانات        | 367 🗐                                | <b>250</b> الحقيم مدي               | 1168 السوف<br>السوف                          | رې سمې چې پېر             |
| الطلبات                            |                   |                         |                                      |                                     |                                              |                           |
| فم اطلب البدت                      | Q                 |                         |                                      |                                     |                                              | aci 🗸                     |
| رائنانی<br>4010143000124           | نوع اخلاب<br>مالي | نۇغ الىيىند<br>سىد ئامر | الريخ نقديم الطلب<br>1443 / 12 / 17  | اسم المتكفة<br>محكمةالتتميذ بالزياض | أسم الشهد ضده<br>سالم أحمد عبد العظيم التركي | حلاة الطلب<br>تحت اللاقيق |
| رائطانی<br>4010143000124           | نوع اخلاب<br>ملار | نوع استد<br>سند کام     | ائرىخ ئقدىم لاطلاب<br>1443 / 12 / 26 | اسم المحكمة<br>محكمة النميذ بلاياض  | أسم المنفذ صده                               | دلة الطنب<br>فيد التنفيذ  |

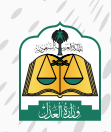

. •

## ثالثاً: تقديم طلب تنفيذ-بالنيابة عن أفراد

| ف شاشة لوحة المعلومات | (تقديم طلب تنفيذ) | لمنصة ناحز، انقر على  | بعد تسحيل الدخول |
|-----------------------|-------------------|-----------------------|------------------|
|                       |                   | مسحفة وخرا العتر تعلى | بمد سنبين الدعون |

|                                          | 🖞 طنی امرخصن                  | 88 متبع لدمات لبلكترونية | 🛞 ددمات التحفق                    | ٩                              | الكنب سنالليخت   | hajiz                    |
|------------------------------------------|-------------------------------|--------------------------|-----------------------------------|--------------------------------|------------------|--------------------------|
| 1950 📄 الجدمات التجريس 🗸 🤄 التقاليف المد | 🕑 المواغية 🕤 🤫 التواصل العدلي | 🤝 التراحيص العدلية 🗢     | ~ alaal 🕒 -                       | 🔬 القضاء \vee 🔄 التعيد         | 📑 لودة المعلومات |                          |
|                                          |                               |                          |                                   |                                | 100.000          | ىر حيا يك عبدالله        |
|                                          |                               | 🕫 للشكاوي ولتستقسارات    | 88 طلب تلميد                      | نقل الملكية المقاربة إلكترونيا | ومحيمة الدعوى    | (2) معز موعد             |
| الوكالات والاقرارات                      |                               |                          | التنفيذ                           |                                |                  | لقضاء                    |
| الوكلات                                  | المريد ←                      |                          | تقديم طلب تنقيذ                   | المزيد 🗲                       |                  | صحيفة الدعوى             |
| الإهرارات                                |                               |                          | طلبات التقيد                      |                                |                  | حدمات الفضله             |
| إصدار وكاله                              |                               | لاندريبه )               | التفرير المالي (البيئة            |                                |                  | لطلبات المستنائبة        |
|                                          |                               | قبل الحية )              | التقرير لمالي (البيئة             |                                |                  |                          |
| التراخيص                                 |                               |                          | العقارات                          |                                |                  | حالات الاجتماعية         |
|                                          | المزيد 🔶                      |                          |                                   | Raije 🔶                        |                  |                          |
| خدمات المحامين                           |                               |                          | العقارات                          |                                |                  | لوتائق المعتمدة          |
| حدمات مأدوني لانكحه                      |                               | 4                        | نقل الملكية <mark>لعقار</mark> يا |                                | 9                | طلبات الحالات الاجتماعية |

يسـتعرض النظـام خيـاري تقديـم الطلـب عبـر «مسـار التنفيـذ الإلكترونـي» أو «المسـار الآلـي (المحكمـة الافتراضيـة)، اضغـط علـى «**مسـار التنفيـذ الإلكترونـى**»

#### يمكنك تقديم طلب تنفيذ حسب التصنيف التالي حسب نوع السندات التنفيذية

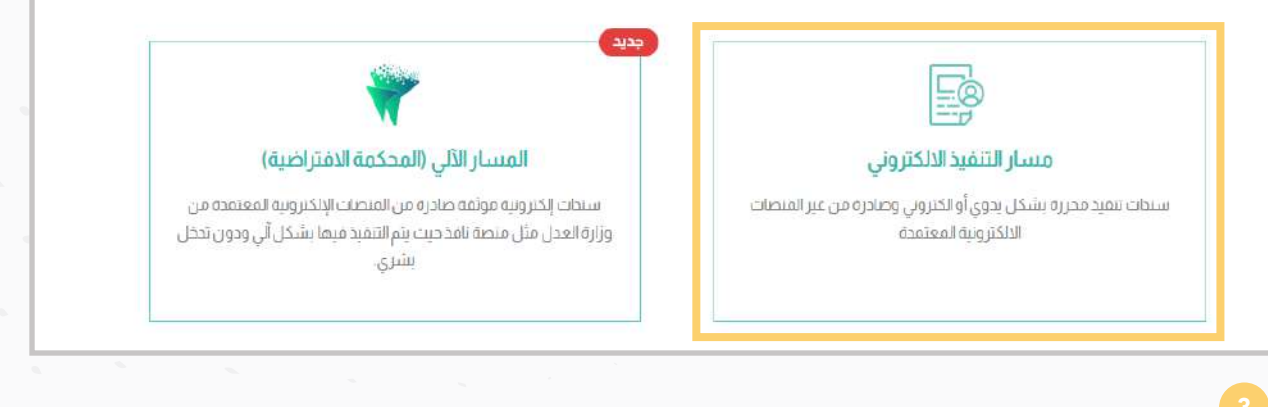

يستعرض النظـام مراحـل تقديـم الطلـب، بالإضافـة إلـي أنـواع السـندات الأكثـر اسـتخداماً فـي الأسـفل

لسهولة تحديد نوع السند

|                                              |                                 |                                                   |                                           |                 |                                | تقديم طلب تنفيذ                                |
|----------------------------------------------|---------------------------------|---------------------------------------------------|-------------------------------------------|-----------------|--------------------------------|------------------------------------------------|
| 🕥 ئىيدىنىت                                   | راجعة الطلب                     | . 6 an                                            | 🕥 مخمون له                                | and talks (     | San Maria 🧿                    | نوع الطلب                                      |
|                                              |                                 |                                                   |                                           |                 |                                | نوع الطلب                                      |
|                                              |                                 |                                                   |                                           |                 |                                |                                                |
|                                              |                                 | ك التنفيذي                                        | مدة لمعرفة نوع سندك                       | تحتاج مسا:      |                                |                                                |
| بعض السندات الأك<br>استغراما                 | لسنائي التمرين                  | ى التتفيذي<br>استعراق كهوا                        | يدة لمعر فة نوع سندك                      | تحتاج مسا:<br>م | - منا سيدك التقيدي             | -114                                           |
| يعمّن السندات الأك<br>استغداما               | لسنخ التعريم                    | ك التنفيذي<br>استعراض كانتا                       | عدة لمعرفة نوع سندك                       | تحتاج مسا:<br>م | ما استاب التقيدي               | الثنية<br>أعلى أواع لطانات المستحمه            |
| بعض السندات الأك<br>استغرابنا<br>الله مستعيد | <u>ayınıllı seind</u><br>genenu | ى التنفيذي<br>استعرض كعما<br>بواحد من محمومي مواد | مدة لمعرفة نوع سندك<br>منبعتر من محمه علي | تحتاج مسا:<br>م | مااسىداك التقريدي<br>سىلەرورور | اكتب<br>اعلى أنواع احلايات المستخدمة.<br>سنتام |

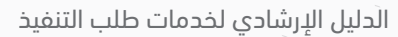

يستطيع المستفيد البحث عن السند التنفيذي في حقل البحث الذكي، ويتم تعبئة الحقل تلقائياً بأنواع

السندات في حال تم إدخال جزء من اسم السند

|                                           |                                |                         |                                                       | 🗸 نوع الطلب                  |
|-------------------------------------------|--------------------------------|-------------------------|-------------------------------------------------------|------------------------------|
|                                           | <sup>ى</sup> التنفيذي          | مساعدة لمعرفة نوع سندا  | تحتاج م                                               |                              |
| السندات الفقيدية                          | استعراض كامه                   |                         | دكم صادر                                              | )                            |
|                                           |                                |                         | تنقيد ميتتبر -عام-حكم صاحر من محاكم وحوثر عمالية      | أعلى أرواع الطلبات المستخدمة |
| - 144 (MARA)                              |                                |                         | — مالي احكام و قرارات-حكم صادر من محاكم ودوائر عمالية |                              |
| المحت ماصلة                               | حكم صادر من محاكم ودوائر عملية | دخم صادر می محکمه - فلی | ا تتقيد مباشر -عام-حكم محكم صادر من بلد أحتبي         | ا تستد لامر.                 |
| أوراق عادية (موقعة أو مدتومة أو<br>متعمد) | كسك                            | حكم صافر من محكمة - عام | تنفيذ مبشر مزلا حكم محكم صلارمن بلد أجنبي             | ing.                         |
|                                           |                                |                         |                                                       |                              |

لمعرفة أنواع السندات والتعريف بكل سند انقر على زر **(استعراض كافة السندات التنفيذية)** 

| تقديم طنب تتقيد                        |                                     |                  |                                     |                                                  |                        |               |
|----------------------------------------|-------------------------------------|------------------|-------------------------------------|--------------------------------------------------|------------------------|---------------|
| توع الطلب                              | 👩 طالب التميد                       | Data initia data | digada 🕜                            | • 🕜                                              | واصفاداك               | ه الاير الطلب |
| نوع الطلب                              |                                     |                  |                                     |                                                  |                        |               |
|                                        |                                     |                  |                                     |                                                  |                        |               |
|                                        |                                     | נבנוק מעוו:      | دة لمعرفة نوع سندا                  | ك التنفيدي                                       |                        |               |
|                                        | لانت ها سنتك التفيدي                | تحتاج مسا:<br>م  | دة لمعرفة نوع سندا.                 | ئ اللنميدي<br>ستعراض عمم                         | السنات التميدية<br>الأ |               |
| أغلى أواغ الطلبات المستخدمة            | لاىت ھارىيىڭ ئايۇردى                | تحتاج مسا.<br>م  | دة لمعرمة نوع سندا.                 | ئ الىتمىدي<br>ستعر <u>ض خامه</u>                 | And the second         |               |
| أغلى ألواع الطابات المستخدمة<br>سندتام | لاقت مقامدتك المفتدي<br>سدتام يقتون | تحتاج مسا:<br>م  | دة لمعرمة نوع سندا.<br>موهر شممه-مي | ڭ الىلىمىدى<br>سىرىمى<br>دەرەمەردىمەر بولارىمايە | Succe add              | المو وستمالية |

يستعرض النظام جميع أنواع السندات ووصف وتوضيح لها

| 6                                                                    |                       | ىپذية        | السندات التنذ |
|----------------------------------------------------------------------|-----------------------|--------------|---------------|
|                                                                      |                       | نوع السند    | نوع ظلب       |
| الوصف                                                                | نوع السند الفرعي      | الزئيسي      | التنفيد       |
| هي ورقة لها اشتر اطلت شكلية تتضمن أمرا بدفع مبلغ مالي بمجرد الاطلاع  | شيك                   | أوراق تجاربة | مالي          |
| على الورقة                                                           |                       |              |               |
| هي ورقة لها اشتراطات شكلية تتضمن أمرا بدفع مبلغ مالي بمجرد الاطلاع   | <u>خمىنالە</u>        | أوراق تجاربة | مالي          |
| أو بعد أجل محدد على الورقة                                           |                       |              |               |
| هي ورقة لها اشتراطات شكلية تتضمن تعهدًا بدفع مبلغ مالي لأمر          | <u>سند لأمر</u>       | أوراق تجارية | مالي          |
| شخص بمجرد الاطلاع أو بعد أجل محدد على الورقة                         |                       |              |               |
| هي وثيفة رسفية صادرة من محكمة في دعوى مالية نص حكمها على إترام       | <u>حکم /فرار/ أمر</u> | احكام و      | فالي          |
| بدفع بمبلغ مالي على دفعة واحدة أو عدة دفعات.                         | صادر من المحكمة       | قرارات       |               |
| هي وثيقة رسمية صادرة من محكمة خارج الممتكة في دعوى مالية نص          | حكم/أمر فضائي         | احكام و      | مالي          |
| حكمها على إلزام بدفع بمبلغ مالي على دفعة واحدة أو عدة دقعات وققاً    | صادرمن بلدأدني        | قرارات       |               |
| لنشروط تنفيذ الأحكام الأجنبية بموحب نظام التنفيذ                     |                       |              |               |
| هي وتائق رسمية صادرة من لحنة شبه فضائبة ينص قرار ها على إلزام بدفع   | الاحكام والقرارات     | احكام و      | مالي          |
| بمبلغ مالي على دفعة واحدة أو عدة دفعات مثل : لجان الفصل في المنازعات | الصادر قمن النجان     | قرارات       |               |
| التمويلية - الهيئة الصحية الشرعية                                    | <u>شروالفضائرة</u>    |              |               |

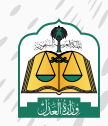

يستطيع المستفيد البحث عن السند التنفيذي في حقل البحث الذكي، ويتم تعبئة الحقل تلقائياً بأنواع

السندات في حال تم إدخال جزء من اسم السند

| dalation with | andraan                                   | حكم مشر عن مذلكم وموقر عماسة | مكم تعادر من ممكنة - علي  | min juit open           | سندنامر إكتريني                      | سند الأمر                                                  |    |
|---------------|-------------------------------------------|------------------------------|---------------------------|-------------------------|--------------------------------------|------------------------------------------------------------|----|
| dykj          | ingto glangoo glanigui iyoto giyg<br>pana | alund :                      | مكم معادر عني محكما - عام | دكم من لدان شده المالية |                                      |                                                            |    |
|               | þ                                         |                              | ور المحمية المحمية        | نفيذية                  | عسب أنواع السندات التا<br>[]<br>مالي | ، يمكنك تقديم طلب تنفيذ م<br>المحالية<br>المحالية<br>تنفيذ | gÌ |

تحديد نوع طلب التنفيذ بالضغط على **(تنفيذ مالي)** وسوف يستعرض النظام أن هـذا النوع مـن الطلبـات قـد يخضـع لقانـون التكاليـف القضائيـة

| أو يمكنك تقديم طلب تنفيذ حسب أنواع السندات التنفيذ                       |                                                                                                    |                                                                       |
|--------------------------------------------------------------------------|----------------------------------------------------------------------------------------------------|-----------------------------------------------------------------------|
| تقید مالی<br>منگل مدل لندم طاقیان خون ماج مالی مواف<br>مند اغافت وجود به | تتفید أحوال شخصیة<br>منافر مدل اعتبار قرائي محوله اعتبار محمل<br>سری او حماد او از بار و بوجوا معامی از ادعد<br>الناح<br>مد بحضع مدا انبوع من الطناب الفارس النکارسه الفصاليه طبقا افرار مجلس الورزه | تتفید مباشر<br>ماکن مدر انکم مانشر<br>معل لایمکن از رحل مطه انسیدی ام |
| نوع السندالرئيسي                                                         | Ý                                                                                                    |                                                                       |
| نوع السند الفرعي                                                         |                                                                                                    |                                                                       |

تحديد نوع السند الرئيسي وسوف يستعرض النظام توضيحاً للسند الرئيسي المحدد

من القائمة المنسدلة

| سكن أو حصلة أو زيارة متدوما مما خان أثرًا تعمد<br>لنكاح.<br>م لنوع السند<br>م اللتسدلة<br>معمد أه أما يدمو حة، مل , بمدرد البطلاء على                                 | سىدىتمىدى بعند بە<br>نوع الىىىند الرئىيىىي<br>ازىن<br>اوراق تداريە                            |
|----------------------------------------------------------------------------------------------------|-----------------------------------------------------------------------------------------------|
| قد يخضع هذا النوع من الطلبات لقانون التكاليف القضائية طبقا لقرار مجلس الو<br>ح لنوع السند.<br>مة المندلة<br>معمارة أما بدغم حقر مل , بعدرد البطلاء على                | نوع السند الرئيسي<br>الرئي<br>أوراق تحاريه                                                    |
| فد يخصع هذا الدوع من الطلبات لفانون التكاليف الفضائية طبقا لقرار مجلس الو<br>ح لنوع السند.<br>ي المحدد من<br>مة المنبذلة<br>عهداة أما اندفه حة، مل. بهدرد النطلاء على | نوع السند الرئيسي معرف<br>الرئي<br>أوراق تحارية                                               |
| ح لنوع السند.<br>ي المحدد من<br>مة المتسادلة<br>عجداله أما بدغم حق، ملار بمحرد للطلاء على                                                                             | نوع السند الرئيسي • توض<br>الرئيد<br>أوراق تحارية                                             |
| ی المحدد من<br>مة المندرلة<br>معمداه أمار بدغم حق، ملا , بمدرد البطلاء علی                                                                                            | الرئي<br>أوراق تدارية                                                                         |
| عمداً أهاً تدغو حق، مال , تمجزد للاطلاع على                                                                                                    |                                                                                               |
| فهداً أو أمراً بحقع حق مالى بمحرد الاطلاع على                                                                                                    |                                                                                               |
|                                                                                                    | هي وتائق مكتوبة وفق اشتراطات شكلية ، قابلة للتداول بطريق التظهير تتضمن<br>الوزيقة أو بعد أجل. |
|                                                                                                    |                                                                                               |
|                                                                                                    | نوع السند الفرعي                                                                              |
| ×                                                                                                    |                                                                                               |
|                                                                                                    |                                                                                               |

تحديـد نـوع السـند الفرعـي، و يسـتعرض النظـام توضيـح للسـند الفرعـي المحـدد مـن

#### القائمـة المنسـدلة

|   |                                                        | نوع السند الرئيسي 🔹                                                                     |
|---|--------------------------------------------------------|-----------------------------------------------------------------------------------------|
| ` | v                                                      | أوراق تجارية                                                                            |
|   | ر تتضمن تعهداً أو أمراً يدفع حق مالي بمجرد الاطلاع على | هي وثائق مكتوبة وفق اشتراطات شكلية ، قابلة للتداول بطريق التظهير<br>الوثيفة أو بعد أجل. |
|   | توضيح لنوع السنا.                                      | نوع السند الفرعي 🔹                                                                      |
|   | القانية النسيناة                                       | سندلامر                                                                                 |

تحديد صفة مقدم الطلب (بالنيابة عن أفراد) من القائمة المنسدلة، ضمن أربعة أنواع على النحو التالي:

أصالة عن نفسه: مقدم الطلب هو طالب التنفيذ.

**بالنيابة عن أفراد:** مقدم الطلب هو وكيل شرعي عن طالب أو طلاب التنفيذ.

**بالنيابة وأصالة عن نفسه:** مقدم الطلب هو طالب تنفيذ ووكيل عن طلاب التنفيذ (أفراد).

| السندالفرعي 🔹                                                                                                    | نوع  |
|----------------------------------------------------------------------------------------------------|------|
| ند لأمر                                                                                                    | i    |
| ورقة لها اشتراطات شكلية تتضمن تعهدًا بدفع مبلغ مالي لأفر شخص بمحرد الاطلاع أو بعد أجل محدد على الورقة                                                                                                    | هي ا |
| ية مقدم الطلب 🔹                                                                                                    | صد   |
| a in an in the second second se | la.  |
| · · · · · · · · · · · · · · · · · · ·                                                                                                    |      |

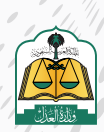

| ، صحيح ثم الضغط على زر <b>(التالي)</b>             | تحديد خيار التعهد بتدوين البيانات بشكل                                                                                                    |
|----------------------------------------------------|----------------------------------------------------------------------------------------------------|
|                                                    |                                                                                                    |
|                                                    |                                                                                                    |
|                                                    | نوع السند الغرعي 🔹                                                                                                    |
|                                                    | wicklag                                                                                                    |
|                                                    | مى ورقة الما الارادانات، شكل انتخص الاستادية مراقع ملى (امر شخص را حرية الاطلاع أو رابعد أجل محيد على الاور الا                                                                                                    |
|                                                    | صفة مقدم الطلب                                                                                                    |
|                                                    | ער איזער איזער איזער איזער איזער איזער איזער איזער איזער איזער איזער איזער איזער איזער איזער איזער איזער איזער<br>איזער איזער איזער איזער איזער איזער איזער איזער איזער איזער איזער איזער איזער איזער איזער איזער איזער איזער איזע |
|                                                    | سيشر للفديم باعشارك وكان شريبى عن هائب الناميذ، و بكون طالب النتميذ هو فريد ألو مهموعة أمرادا                                                                                                    |
| سيق أن تقدمت بمثل هذا الطلب لأي من الجهات القصائبة | القهد بندوني جميع لبيانات بالشكل الصحيح من واقع الولائق والبيانات الرسمية و أنحمل كامل المستولية إذا ليت خلاف خلاف وأقر بأنه لم يب<br>1000                                                                                         |
| ممي<br>ج                                           |                                                                                                    |
|                                                    |                                                                                                    |
| ديد صفة مقدم الطلب <b>(بالنيابة عـن أفـراد)</b>    | الانتقال إلى شاشة طالب التنفيذ، وبما أنه تم تحد                                                                                                    |
| بالنقـر علـی زر <b>(إضافـة طالـب تنفيـذ)</b>       | فيجب إضافة بيانات طالب التنفيذ، وذلك                                                                                                    |
|                                                    |                                                                                                    |

|                              | canatash 🔘 | salisi kejije . 🕥 | 🕥 ، محمول العلال | () telectron | ب التنميد                      | یذ<br>ی                                         | تقديم طلب تنف 📀 اور سا                          |
|------------------------------|------------|-------------------|------------------|--------------|--------------------------------|-------------------------------------------------|-------------------------------------------------|
|                              |            |                   |                  |              | صفة مقدم لطلت<br>الناقى، رقبان | <b>. تنفيذ</b><br>نوع السند الفرعي<br>سند الأمر | تقاصيل طلب اا<br>نوع استدار أيسي<br>أماق تدايية |
| ۲<br>۲ ۲۵۵۵ ۲۵۱۰ (۲۰۰۰)<br>۲ |            |                   |                  |              |                                |                                                 |                                                 |
|                              |            |                   |                  |              |                                |                                                 | بيانات طالب التنفيذ                             |
|                              |            |                   |                  |              |                                |                                                 |                                                 |

# تعبئة بيانات طالب التنفيذ

| المعلومات العامة لطالب التنفيد |            | 105           |
|--------------------------------|------------|---------------|
|                                | 1          | بيانات طالب   |
| الجنسية *                      | <u>~</u>   | العموية *     |
| السعودية                       |            | 🖌 موية وطنية  |
| رقم هوية وطنية *               |            | الأسم الدول * |
|                                |            | أدمد          |
| أسم الاب *                     |            | أسم الجد *    |
| محمد                           |            | سالم          |
| أسم العائلة *                  |            | الجنس*        |
| مدمد                           |            | ھ             |
| تاريخ المبلاد *                |            |               |
| 1425-12-13                     | 2005/01/24 |               |
| البريد الالكتروني *            |            | رقم الجوال *  |
| muhammed@simail.com            |            | 0556666666    |

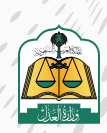

/ /

. •

تعبئة بيانات النيابة، ثم بيانات جهة العمل لطالب التنفيذ

| نوع الثيابة *<br>وكالة صادرة من السعودية<br>رفم الوكالة * |                         |              |
|-----------------------------------------------------------|-------------------------|--------------|
| وكاله صادرة من السعودية<br>رقم الوكالة *                  |                         |              |
| رقم الوكاله *                                             |                         | ~            |
|                                                           |                         | صفة الوكيل * |
| 40195                                                     |                         | وكيل         |
| عنوان جمة العمل                                           | أدخل عنوان جبة<br>العمل |              |
| نوع جمة العمل                                             |                         |              |
| لا يعمل                                                   |                         | ~            |

# تعبئة بيانات عنوان الإقامة لطالب التنفيذ

|                                    | أدخل عنوان الإقامة |           |
|------------------------------------|--------------------|-----------|
| يرجى تحديدالعنوان بدقة<br>الدونة * |                    |           |
| السعودية                           | ~                  |           |
| المنطقة                            | л                  | المدينة * |
| الرياض                             | ×                  | الرياض    |
| المركز *                           | JI                 | الحي i    |
| عرقه                               | ×                  |           |
| الشارع *                           |                    |           |
| rain and                           |                    |           |

تعبئة بيانات البنك لطالب التنفيذ، ثم النقر على زر **(تحقق)** للتحقق من صحة حساب الآيبان

ثم الضغط على ( **إضافة** )

|             |                                           |                                           |                                                      |                                                                             | نات الحساب البنكي                 |
|-------------|-------------------------------------------|-------------------------------------------|------------------------------------------------------|-----------------------------------------------------------------------------|-----------------------------------|
|             |                                           |                                           |                                                      | ر الدينان.                                                                  | التحقق من رقد                     |
| ں تجنی ۔۔ ا | بة (هوية وخلاية , هوية فقلم , حوار سفل سد | الهوية المسحل في البلك ا مثل على توع المو | ان رفم الایین المدخل مطابق لارع ورفد<br>بی زر النحقق | ية الأحقق من الأياني يرجي الأحقق من<br>اذيبان المكون من 14 رقماً ثم إصفحاته | الصفال تجاج عما<br>بأمل تحق رقم ا |
| 4444        | الحانة                                    |                                           | الذيبان *                                            |                                                                             | التنك *                           |
|             | لم يتم التحقق                             | s=3480000375                              |                                                      | ~                                                                           | مصرف الراجحي                      |
|             |                                           |                                           |                                                      |                                                                             | <u>_</u>                          |
|             |                                           |                                           |                                                      | 25                                                                          | al (4104                          |
|             |                                           |                                           | ×                                                    | ·                                                                           |                                   |

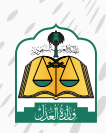

. •

استعراض معلومات طالب التنفيذ، ويستطيع مقدم الطلب حذف أو تعديل البيانات بالنقر على زر **(تعديل)** أو

#### (حذف)، مع إمكانية إضافة طالب تنفيذ آخر، من خلال الضغط على (إضافة طالب تنفيذ)

|                             |                                                 |         |                       | طلب التنفيذ                         |                              |                                   |
|-----------------------------|-------------------------------------------------|---------|-----------------------|-------------------------------------|------------------------------|-----------------------------------|
| لإصافة طالب تنفيذ أخر       |                                                 |         |                       | صفة فقدم الطلب<br>بالتباية عن أقراد | نوع السند الفرعي<br>سند لأمر | نوع لاسند الرئيسي<br>أوراق تحارية |
| אמונה בווש זה               | لحدف بيانات طالب<br>التنفيذ أوتعديل بيانات<br>م |         |                       |                                     |                              | يانات طالب التنفيذ                |
|                             | [                                               | دهه است | الجنسية: السعودية 407 | نوع طالب التنميد : بالنيابة         | رقم الموية 397               | نوع الهويه : هويه وطنيه           |
| المنافعة مسودة مخط واستمرار |                                                 |         |                       |                                     |                              | السابق                            |

|                        |                   |                   |                |                | 9 |
|------------------------|-------------------|-------------------|----------------|----------------|---|
| البيانات أو عدم التأكد | في حال عدم اكتمال | ا الطلب كمسودة، م | مقدم الطلب حفظ | أيضاً يستطيع ه |   |

#### منها، ويمكنه استكماله لاحقاً

|                    |                                                                                                    | تنفيذ                        | تفاصيل طلب الا                    |
|--------------------|----------------------------------------------------------------------------------------------------|------------------------------|-----------------------------------|
|                    | ضمة مقدم العلاب<br>بلايباه عن أغراد                                                                            | نوع السند الفرغي<br>سند لأمر | نوع السند الرئيسي<br>أوراق تجارية |
| + اعامه دالب تمید  |                                                                                                    |                              | يانات طالب (لتتفيذ                |
|                    | ىلىتىت مەكەر بالىزايە) ھەتسىرە لىسىودىە مەكەنى مەكەن مەكەر مەكەن مەكەر مەكەن مەكەر مەكەر مەكەر مەكەر مەكەر مەك | رقم الهوية، 97:              | نوع الهوية : هوية وطنية           |
| معظ وهستمرار<br>بل |                                                                                                    |                              | السابق                            |

20

النقر على **(حفظ واستمرار)** للانتقال إلى شاشة المنفذ ضده

|                      |                                                                                      | تنفيذ                        | تفاصيل طلب ال                     |
|----------------------|--------------------------------------------------------------------------------------|------------------------------|-----------------------------------|
|                      | صفه مفدم الصلاب<br>بالابانة عن أمراد                                                 | نوع السند الفرعي<br>سند لأمر | نوع انسند الرئيسي<br>أوراق تحارية |
| العامةة طالب تأفيد 🕂 |                                                                                      |                              |                                   |
|                      |                                                                                      |                              | بيانات طالب التنفيذ               |
|                      | نوع طالب الشمير : بالنياية الجنسبية، السمودية 431407 .<br>توع طالب الشمير : بالنياية | رقم آهوية، 1397-             | نوع الموية : موية وطنية :         |
| كدفظ واستمرز         |                                                                                      |                              | السارق                            |

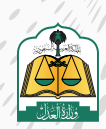

## النقر على **(إضافة منفذ ضده)**

| تقديم طلب تنفيذ                                                                         |             |              |                |             |
|-----------------------------------------------------------------------------------------|-------------|--------------|----------------|-------------|
| ) نوع اخلاب 🕥 طلب اللغيد 🛐 المنفذ                                                       | 3 المتفذخيت | 🔘 مضبون اخلب | 🗿 مراجعة الطلب | 🙆 ئايدلىلىپ |
| تفاصيل طلب التنفيذ                                                                      |             |              |                |             |
| نوع السند الرئيسي نوع السند الفرعي صفة مقدمالطلب<br>أوراق تحارية سند لأمر أصلاة عن نفسه |             |              |                |             |
| ت المنفذ ضده                                                                            |             |              |                |             |
|                                                                                         |             |              |                | <u> </u>    |

22

تحديد نوع المنفذ ضده ثم تحديد عنوان جهة العمل وعنوان الإقامة، إذا كنت تعلم

| معلومات المنفذ ضده                                                |
|-------------------------------------------------------------------|
| نوع المنفذ ضده *<br>فرد                                           |
| عنوان جمة عمل • 2<br>اعلم المالية                                 |
| عنوان الإقامة *<br>أعلم أتعهد باني لا اعلم عنوان إقامة المنفذ ضده |
| äolellusiooleoll                                                  |

تعبئة بيانات جهة العمل

|                                | عنوان جمة عمل .<br><b>أعلم</b> الألغام                       |
|--------------------------------|--------------------------------------------------------------|
| أدخل بيانات عنوان جبة<br>العمل | نوع دهه انعمل<br>نوع العمل*                                  |
|                                | بيانت جمة العمل<br>يرجى تحديد العلوان بدمة<br>الدولة *<br>لا |
| المدينة *                      | المنطقة *                                                    |
| الحي*                          | المركز *                                                     |
|                                | الشارع*                                                      |
| 0                              | عنوان الإقامة *<br>أعلم<br>أعلم                              |

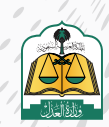

....

|                               |                        | عنوان الاقامة -                     |
|-------------------------------|------------------------|-------------------------------------|
| 24 -2, 244 - 14 - <b>1</b>    | عيوان إفاقة القنفة ضدة | اعلم المحديلي لائتام                |
| الأحل بيانات عنوان<br>الإقامة | 2.                     | يرجي تحديد العنوان بدقة<br>الدولة * |
|                               | ~                      |                                     |
|                               | المدينة *              | المنطقة *                           |
|                               |                        |                                     |
|                               | الحي*                  | ואלגל                               |
|                               |                        | الشارع •                            |
|                               |                        |                                     |
|                               |                        | وصف العنوان                         |

تعبئة بيانات المنفذ ضده ثم النقر على زر **(إضافة)** 

| أدخل بيانات المنفذ |              |   | المعلومات العامة  |
|--------------------|--------------|---|-------------------|
| فنده               |              |   |                   |
|                    | نوع الهوية * |   | الجنسية *         |
| × 2                | هوية وطنية   | ~ | السعودية          |
|                    | الأسم الدول  |   | رقم موية وطنية •  |
|                    | pine .       |   | 428               |
|                    | أسم الجد     |   | اسم الأب •        |
|                    | عبد استبر    |   | فسر               |
|                    |              |   | اسم العائلة.*     |
|                    |              |   | التركى            |
|                    | رقم الجوال   |   | البريد الدلكتروني |
|                    | pressure     |   | suioni@grait.com  |
|                    |              |   |                   |
|                    |              |   |                   |

يستطيع مقدم الطلب تعديل أو حذف البيانات المدخلة عن طريق النقر على التعديل أو الحذف

|             |              |                  | ميذ                            | تقديم طلب تنذ             |
|-------------|--------------|------------------|--------------------------------|---------------------------|
| مضمون الطلب | المنفذضده    | لب التنفيذ       | ш 🥝                            | نوع الطلب                 |
|             |              |                  | لتنفيذ                         | تفاص <mark>یل</mark> طلب  |
|             |              | صقة مقدم الطلا   | نوع السن <mark>د</mark> الفرعي | نوع السند الرئيسي         |
|             |              | أصالة عن نفسه    | سندلأمر                        | أوراق تجارية              |
|             |              |                  |                                | بيانات المنفذ ضده         |
| ز ضده       | ه لحذف المنف | ات المنفذ ضد     | لتعديل بيان                    | سا                        |
|             | <u>i</u> c   | الحنسية السعودية | ظنية رقم الهوية: 88            | فرد انوع الموية : موية ود |
|             |              |                  |                                |                           |
|             |              |                  |                                |                           |
|             |              |                  |                                | السابق                    |

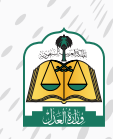

) (

....

. •

النقر على **(حفظ واستمرار)** للانتقال إلى الشاشة الرابعة **(مضمون الطلب)** 

|                   |               |              |               |             |                                 | فيذ                           | تقديم طلب تنذ                       |
|-------------------|---------------|--------------|---------------|-------------|---------------------------------|-------------------------------|-------------------------------------|
|                   | alisi shi 🐻   | automicate 6 | 🕥 مخمون لطاند | المنفذخيده  | البرا التاميد                   | us 🥝                          | cubilgai 📀                          |
|                   |               |              |               |             |                                 | التنفيذ                       | تفاصيل طلب ا                        |
|                   |               |              |               |             | صفة مقدم الطلب<br>أصالة عن نفسه | نوع السند الفرعي.<br>سند لأمر | نوع السند الرئيسي<br>أوراق تحاربه   |
|                   |               |              |               |             |                                 |                               | بيانات المنفذ ضده                   |
|                   |               |              |               | <u>m</u> 22 | รู้ ขุวฐณฑ-งนุเหเวง             | ى<br>غىية رفم الموية 20:      | مرد نوع المورية <del>مورية ود</del> |
| دەظ وەستم<br>رىلى | Boguna Kanada |              |               |             |                                 |                               | السابق                              |

تعبئـة بيانـات السـند وهـذه الشاشـة تختلـف متطلباتهـا باخـتلاف نـوع السـند الفرعـي، أدخـل

## بيانات المبلغ

|                                         |                    |                | يذ                             | تقديم <mark>ط</mark> لب تنف |
|-----------------------------------------|--------------------|----------------|--------------------------------|-----------------------------|
| 🕢 مضمون الطلب                           | אוזהג לארח         | لب التميد      | ш. 🥝                           | وه اطلب                     |
|                                         |                    |                | تنفيذ                          | تفاصيل طلب اا               |
|                                         |                    | صفة مقدم الطلب | نوع السند <mark>الفر</mark> عي | نوع السند الرئيسي           |
|                                         |                    | أصالة عن نفسه  | ستد لأمر                       | أوراق تجارية                |
|                                         | أدخل بيانات المبلغ |                |                                | √ بيانات المبلغ             |
| المبلغ المتيقي :                        |                    |                | ذمر / المحكوم به *             | المبلغ لمدون في سند ا       |
| 0,                                      |                    |                |                                |                             |
| هل تريد ننميذ المبلغ المتبقى بالكامل؟ * |                    |                | *1 <u>21</u>                   | هل استلمت جزءاً من الد      |
| المم الد                                |                    |                | al                             | pati                        |
|                                         |                    |                |                                | " dlasli                    |

انتقل إلى أسفل الشاشة ثم أدخل بيانات السند

|   | أدخل بيانات السند | 0                         |   |                          | 1110,004                               |
|---|-------------------|---------------------------|---|--------------------------|----------------------------------------|
|   |                   |                           |   |                          |                                        |
|   |                   | تاريح تخرير السند         |   |                          | رمم انسند                              |
|   | 2022/02/1)        | 1443-12-12                |   |                          | UNG W.                                 |
|   |                   | مكان صدور السند - مدينة * |   |                          | مكان صدور السند - دولة *               |
| ~ |                   | الرياض                    | v |                          | السعودية                               |
|   |                   | جهة صدور الساد            |   |                          | مكان الوقاء                            |
|   |                   | 1,004,000,000,000,000     | ~ |                          | الرياض                                 |
|   |                   |                           |   |                          | حاله الإستحقاق *                       |
|   |                   |                           |   | لدى الدمللاع لأحت المللب | مريح ( <i>إس</i> ندمان                 |
|   |                   | تاريخ الإستحقاق - هجري    |   |                          | تاريخ <mark>الإ</mark> ستحقاق - ميلادي |
|   |                   |                           |   | -                        |                                        |

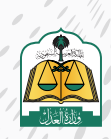

| - 5 | إرفاق المرفقات الإجبارية وذلك بالنقر على <b>(تحميل)</b> لإرفاق المستند، ويجب أن يكون مل                                                                                                    |
|-----|----------------------------------------------------------------------------------------------------|
|     | وبصيغة <b>PDF</b>                                                                                                    |
|     |                                                                                                    |
|     |                                                                                                    |
|     | پ ساخین وبرسات<br>وصف ادق*                                                                                                    |
|     | aj anang basa pata pata basa pata pata bag nag<br>8000<br>                                                                                                    |
|     | المردقات "<br>PDF                                                                                                    |
|     | ا يدب أن يكون المستند عبارة عن صفحة واحدة لملة وبصيغة PDF                                                                                                    |
|     | نسخه من السند من مرفق علم منفق علم المنابع المنابع                                                                                                    |
|     | مينة PDF ايمان تكون الموزة ملونة<br>من PDF ايمان تكون الموزة ملونة<br>من PDF ايمان PDF ايمان PDF                                                                           |
|     | السابق                                                                                                    |
|     |                                                                                                    |
|     | یستطیع مقدم الطلب عرض المرفقات أو حذفها بالنقر علی <b>(عرض)</b> أو <b>(حذف)</b>                                                                                                    |
|     |                                                                                                    |
|     |                                                                                                    |
|     | 🗸 تفاصیل ومرفقات                                                                                                    |
|     | وصف الحق *                                                                                                    |
|     | های بند مج افغانت از دخان وضا، اندق بدوی<br>(2005)                                                                                                    |
|     | المرفقات*                                                                                                    |
|     | يجب أن يكون المستند عبارة عن صفحة واحدة ملونة وبصيغة PDF                                                                                                    |
|     | لسدة من لسند " مرفق ترجمة السند                                                                                                    |
|     | عمر ددف                                                                                                    |
|     | صيغة لمنف PDF - يجب ان تكون الصورة ملونة                                                                                                    |
|     |                                                                                                    |
|     |                                                                                                    |
|     | 3<br>النقيعان <b>(التالي)</b> الانتقال إلى الشاشة الخامسة <b>(مراجعة الطلب)</b>                                                                                                    |
|     | 3<br>النقر على <b>(التالي)</b> للانتقال إلى الشاشة الخامسة <b>(مراجعة الطلب)</b>                                                                                                    |
|     | 3<br>النقر على <b>(التالي)</b> للانتقال إلى الشاشة الخامسة <b>(مراجعة الطلب)</b>                                                                                                    |
|     | 3<br>النقر على <b>(التالي)</b> للانتقال إلى الشاشة الخامسة <b>(مراجعة الطلب)</b><br>تفاصيل ومرفقات                                                                                                    |
|     | 3<br>النقر على <b>(التالي)</b> للانتقال إلى الشاشة الخامسة <b>(مراجعة الطلب)</b><br>تفصيل ومرفقت<br>ومسابق                                                                                                    |
|     | للنقر على <b>(التالي)</b> للانتقال إلى الشاشة الخامسة <b>(مراجعة الطلب)</b><br>النقر على <b>(التالي)</b> للانتقال إلى الشاشة الخامسة (مراجعة الطلب)<br>تفاصيل ومرفقات<br>وممالتي                                                                                                    |
|     | للنقر على (التالي) للانتقال إلى الشاشة الخامسة (مراجعة الطلب)<br>تفاصيل ومرفقات<br>وعفائت<br>المرمقات<br>المرمقات                                                                                                    |
|     | للنقر على (التالي) للانتقال إلى الشاشة الخامسة (مراجعة الطلب)<br>النقر على (التالي) للانتقال إلى الشاشة الخامسة (مراجعة الطلب)<br>معادل<br>معادل<br>معادل<br>سومانی<br>سبا باول السلا عبراء مرمنه واده ماوته وبصيفه علام                                                                                                    |
|     | للنقر على (التالي) للانتقال إلى الشاشة الخامسة (مراجعة الطلب)<br>للنقر على (التالي) للانتقال إلى الشاشة الخامسة (مراجعة الطلب)<br>يفاعل<br>مودهات<br>مود<br>المقات<br>مود<br>المقات<br>موما<br>موما<br>موما<br>موما<br>موما<br>موما<br>موما<br>مو |
|     | للنقر على (التالي) للدنتقال إلى الشاشة الخامسة (مراجعة الطلب)<br>النقر على (التالي) للدنتقال إلى الشاشة الخامسة (مراجعة الطلب)<br>معادي<br>معادي<br>معادي<br>معادي<br>معادي<br>معادي<br>معادي<br>معادي<br>معاديم                                                                                                    |

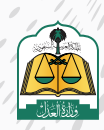

0

•

•

#### مراجعة جميع البيانات المدخلة، والتأكد من صحتها قبل تقديم الطلب

|               |                |               |                             |                                           | تقديم طلب تنفيذ                                                 |  |
|---------------|----------------|---------------|-----------------------------|-------------------------------------------|-----------------------------------------------------------------|--|
| 🔘 ئاكىرەلىلىر | 5 مراجعة الطلب | 🤡 مضمون الطلب | المنفذ ضده                  | 🤡 خلافيه التلقيد                          | 🤡 لوع الطلب                                                     |  |
|               |                |               |                             | يد من كافة البيانات وفقا للمستدات الرسمية | من مراجعة الطلب قبل الارسال<br>ي المستفيد، لاكمال طلبك يتحاج تأ |  |
|               |                |               |                             | ، طالب التنفيذ                            |                                                                 |  |
|               |                |               | لة عن نفسه الجنسية السعودية | م الهوية. 397 فوع طالب التتقيد : اصا      | نوع الهوية :هوية وطنية ال                                       |  |
|               |                |               |                             |                                           | بيانات المنفذ ضده                                               |  |
|               |                |               |                             | ر مرالموبة. 385 الجنسية السفودية          | فرد نوع الموبة موبة وطنية                                       |  |

34

تحديـد المحكمـة مـن القائمـة المنسـدلة، ويسـتعرض النظـام المحكمـة فـي القائمـة المنسـدلة بنـاءً علـى البيانـات المدخلـة للسـند، وفـي حـال عـدم توفـر أي محكمـة ضمـن بيانـات السـند التنفيـذي فيتـم اختيـار المحكمـة افتراضيـاً وفقـاً للآتـي:

## - مدينة عنوان سكن المنفذ ضده إن وجد

### - مدينة عنوان طالب التنفيذ

وفي حال عدم وجود عنوان مدينة سكن المنفذ ضده أو عنوان مدينة طالب التنفيذ، فلن يسمح النظام بتقديم الطلب، ويتم إشعار مقدم الطلب بوجوب تحديد الاختصاص المكاني للطلب

|                                                   |      |   | بيانات مبلغ المطالبة  |
|---------------------------------------------------|------|---|-----------------------|
|                                                   |      |   | اجمالى مبلغ المطالبة  |
| المبنغ نصا<br>* خمسة ألدف ربان سعودي فقط لد غير * | 5000 | 0 |                       |
|                                                   |      |   | بيانات المحكمة        |
|                                                   |      |   | المحكمة المختصة *     |
|                                                   | ~    |   | 1                     |
|                                                   |      |   |                       |
|                                                   |      | 2 | محكمة التنفيذ بالرياض |

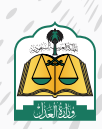
|                                                                                                    | 35 |
|----------------------------------------------------------------------------------------------------|----|
| ستظهر لك شاشة التقييم اختر مدى الرضى وانقر عليه كما في الصورة التالية:                                                                                                    |    |
| تقييم طلب تنفيذ شخصي إلكترونيا<br>بشكل عام .ما مدى زخاك عن خدمة طلب تنفيذ شخص الكترونيا<br>الملاحظات                                                                                                    | 34 |
| النقر على <b>(حفظ وإرسال)</b> للانتقال إلى الشاشة الأخيرة <b>(تأكيد الطلب)</b>                                                                                                    |    |
| <image/>                                                                                                    | 37 |
| تقدیم طلب تنفیذ<br>ا او با نشین<br>ا او با نشین<br>ا او با نشین<br>ا او با نشین<br>ا او با نشین<br>ا او با نشین<br>ا او با نشین<br>ا او با نشین<br>ا او با نشین<br>ا او با او ب |    |
| ولاستعراض الطلب وتفاصيله النقر على زر <b>(قائمة الطلبات)</b>                                                                                                    | 38 |
| تقديم طلب تنفيذ<br>الا الله الله الله الله الله الله الله                                                                                                    |    |

/ /

, •

سوف تظهر جميع الطلبات، ويكون الطلب بالأعلى وحالته (تحت التدقيق)

| وحة المعلومات / التلميد<br><b>التنفيذ</b> |                  |                       |                                     |                                      |                                                 | я — нан нан н             |
|-------------------------------------------|------------------|-----------------------|-------------------------------------|--------------------------------------|-------------------------------------------------|---------------------------|
| 6183 🗐                                    |                  | تلوت استكمال البيانات | <b>367</b>                          | 250 آلوي<br>المسلم المعدمة مدي       | 11688<br>سویله<br>معاون معاون                   | رو سینی در سر             |
| تأمه الطلبات                              |                  |                       |                                     |                                      |                                                 |                           |
| رقم اطلاب البحث                           | ۵                |                       |                                     |                                      |                                                 | V Ioui                    |
| رمم لحلاب<br>401014300012494              | نوع اطلب<br>مالي | نوع السند<br>سند تامر | (اريخ نقديم الطلب<br>1443 / 12 / 17 | أسم المحكمة<br>محكمة التنميذ بالرياض | أسم الانتخاذ ضده<br>سالم أحمد عبد العظيم التركي | حالة الطلب<br>تحت التدفيق |
|                                           |                  |                       |                                     | 2000 100000                          |                                                 |                           |

/ /

خامساً: تقديم طلب تنفيذ-بالنيابة وأصالة عن نفسه

بعد تسجيل الدخول لمنصة ناجز، انقر على **(تقديم طلب تنفيذ)** في شاشة لوحة المعلومات

| <b>`a</b>                                 | 🖞 دلالی امرخصین               | 8 مسع الخصات البلكترونية | 🛞 ددمانالتحقق          | Q                                | 57475          |                | hajiz                          |
|-------------------------------------------|-------------------------------|--------------------------|------------------------|----------------------------------|----------------|----------------|--------------------------------|
| 1950 📄 الخدمات الدريبية 🗸 🛬 التكاليف القص | 🕑 المواغية 🕤 🤫 التواصل العدلي | 👳 التراخيص العدلية 👻     | ~ 🕤 البوقية ~          | ى القصاء \vee 🔄 التعريد          | لوجة المعلومات | 89             |                                |
|                                           |                               |                          |                        |                                  |                | -              | رحبا بك عبدالله                |
|                                           |                               | الشكاوي والاستفسارات     | 88 طلب تلفید           | 📄 نقل الملكية العقارية إلكترونيا | المحار وكالة   | § محيفة الدعوى | 🕥 مجز موعد                     |
| الوكالات والاقرارات                       |                               |                          | التنفيذ                |                                  |                |                | قضاء                           |
| الوكلات                                   | المريد ←                      |                          | تقديم طلب تنقيد        | المزيد 🔶                         |                |                | صحيفة الدعوى                   |
| الإهرارات                                 |                               |                          | طلبات التنقيد          |                                  |                |                | حدمات الفضله                   |
| إصدار وكاله                               |                               | النجريية )               | التفرير المالي (البيئة |                                  |                |                | لطلبات الاستثاثية              |
|                                           |                               | قبل الحية )              | النقرير لمالي (البيئة  |                                  |                |                |                                |
| التراخيص                                  |                               |                          | العقارات               |                                  |                |                | حالات الاجتماعية               |
|                                           | المزيد 🗲                      |                          |                        | المزید 🔶                         |                |                |                                |
| خدمات المحامين                            |                               |                          | العقارات               |                                  |                |                | الو <mark>نائق</mark> المعتمدة |
| assist indextoop                          |                               |                          | uloc lastel, ini       |                                  |                | dick           | of the shall set the set       |

يسـتعرض النظـام خيـاري تقديـم الطلـب عبـر «مسـار التنفيـذ الإلكترونـي» أو «المسـار الآلـي (المحكمـة الافتراضيـة)، اضغـط علـى «**مسـار التنفيـذ الإلكترونـي**»

| and share the state of the state of the stat |                                   |
|----------------------------------------------------------------------------------------------------|-----------------------------------|
| ف التالي حسب نوع السندات التنقيذية                                                                                                    | يمكنك نقديم طلب تنقيد حسب التصنية |
| רכנים                                                                                                    |                                   |
| · · · · · · · · · · · · · · · · · · ·                                                                                                    |                                   |
|                                                                                                    |                                   |
| المسار الآلي (المحكمة الافتراضية)                                                                                                    | مسار التنفيذ الالكتروني           |
|                                                                                                    |                                   |

يستعرض النظام مراحـل تقديـم الطلـب، بالإضافـة إلـى أنـواع السـندات الأكثـر اسـتخداما فـي الأسـفل

لسهولة تحديد نوع السند

|                                           |                      | 12                                               |                                           |                 |                                                    | لب تنفيذ                           | تقديم ط        |
|-------------------------------------------|----------------------|--------------------------------------------------|-------------------------------------------|-----------------|----------------------------------------------------|------------------------------------|----------------|
| المرداطات                                 | s, at half directly. | . ()                                             | ومعرن اد                                  |                 | anifati (                                          | ) .                                | يوع الطلي      |
|                                           |                      |                                                  |                                           |                 |                                                    | )                                  | نوع الطلب      |
|                                           |                      |                                                  |                                           |                 |                                                    |                                    |                |
|                                           |                      | ب التنفيذي                                       | عدة لمعرفة نوع سندك                       | تحتاج مساء      |                                                    |                                    |                |
| بعض السندات الأكثر<br>استخداما            | <u>مىستابيانسىن</u>  | ب التنفيذي<br>سنعرض كعما                         | مدة لمعرفة نوع سندك                       | تحتاج مساء      | عالاسيدك التتميدي                                  | الأقبه                             |                |
| بعض السندات الأكلُّ<br>استخراما           | السناب التعريق       | التنفيذي<br>استعراض كمما                         | مدة لمعرفة نوع سندك                       | تحتاج مساء      | بالاسطاء التقيدي                                   | الأتب ه<br>بات المستحدية           | أعلى أنواع لطا |
| بعض السندات الأكمُ<br>استخداما<br>منتخصصه | <u>accentai</u>      | ى التنفيذي<br>استعراض كفقا<br>بولد واوموني مراجع | مدة لمعرفة نوع سندك<br>دنبعدر من محمه على | تحتاج مساء<br>م | الاسطار التعريدي<br>معادر التعريدي<br>معادر العريف | الکتیہ د<br>بات المستخدمہ<br>سندام | لعان أواع لطا  |

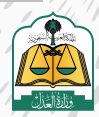

يستطيع المستفيد البحث عن السند التنفيذي في حقل البحث الذكي، ويتم تعبئة الحقل تلقائياً بأنواع

السندات في حال تم إدخال جزء من اسم السند

|                                           |                                |                         |                                                       | 🗸 نوع الطلب                  |
|-------------------------------------------|--------------------------------|-------------------------|-------------------------------------------------------|------------------------------|
|                                           | <sup>ى</sup> التنفيذي          | مساعدة لمعرفة نوع سندا  | تحتاج م                                               |                              |
| السندات الفقيدية                          | استعراض كامه                   |                         | دكم صادر                                              | )                            |
|                                           |                                |                         | تنقيد ميتتبر -عام-حكم صاحر من محاكم وحوثر عمالية      | أعلى أرواع الطلبات المستخدمة |
| - 144 (MARA)                              |                                |                         | — مالي احكام و قرارات-حكم صادر من محاكم ودوائر عمالية |                              |
| لفقة ماصلة                                | حكم صادر من محاكم ودوائر عملية | دخم صادر می محکمه - فلی | ا تتقيد مباشر -عام-حكم محكم صادر من بلد أحتبي         | ستدلامر.                     |
| أوراق عادية (دوقعة أو مدتومة أو<br>متعمد) | كسك                            | حكم صافر من محكمة - عام | تنفيذ مبشر مزلا حكم محكم صلارمن بلد أجنبي             | ing.                         |
|                                           |                                |                         |                                                       |                              |

لمعرفة أنواع السندات والتعريف بكل سند انقر على زر **(استعراض كافة السندات التنفيذية)** 

| تقديم طنب تتقيد                        |                                     |                  |                                          |                                                  |                        |                |
|----------------------------------------|-------------------------------------|------------------|------------------------------------------|--------------------------------------------------|------------------------|----------------|
| توع الطلب                              | 👩 طالب التميد                       | Data initia data | digada 🕜                                 | • 🕜                                              | واصفادات               | ه الاير الطلب  |
| نوع الطلب                              |                                     |                  |                                          |                                                  |                        |                |
|                                        |                                     |                  |                                          |                                                  |                        |                |
|                                        |                                     | נבנוק מעוו:      | دة لمعرفة نوع سندا                       | ك التنفيدي                                       |                        |                |
|                                        | لانت ها سنتك التفيدي                | تحتاج مسا:<br>م  | دة لمعرفة نوع سندا.                      | ئ اللنميدي<br>ستعراض عمم                         | السنات التميدية<br>الأ |                |
| أغلى أواغ الطلبات المستخدمة            | لاىت ھارىيىڭ ئايۇردى                | تحتاج مسا.<br>م  | دة لمعرمة نوع سندا.                      | ئ الىتمىدي<br>ستعر <u>ض كامه</u>                 | And the second         |                |
| أغلى ألواع الطابات المستخدمة<br>سندتام | لاقت مقامدتك المفتدي<br>سدتام يقتون | تحتاج مسا:<br>م  | دة لمعرمة نوع سندا.<br>مورد المعرمة موعد | ڭ الىلىمىدى<br>سىرىمى<br>دەرەمەردىمەر بولارىمايە | Succe add              | الموم وستمالية |

يستعرض النظام جميع أنواع السندات ووصف وتوضيح لها

| 6                                                                    |                       | ىپذية        | السندات التنذ |
|----------------------------------------------------------------------|-----------------------|--------------|---------------|
|                                                                      |                       | نوع السند    | نوع ظلب       |
| الوصف                                                                | نوع السند الفرعي      | الزئيسي      | التنفيد       |
| هي ورقة لها اشتر اطلت شكلية تتضمن أمرا بدفع مبلغ مالي بمجرد الاطلاع  | شيك                   | أوراق تجاربة | مالي          |
| على الورقة                                                           |                       |              |               |
| هي ورقة لها اشتراطات شكلية تتضمن أمرا بدفع مبلغ مالي بمجرد الاطلاع   | <u>خمىنالە</u>        | أوراق تجاربة | مالي          |
| أو بعد أجل محدد على الورقة                                           |                       |              |               |
| هي ورقة لها اشتراطات شكلية تتضمن تعهدًا بدفع مبلغ مالي لأمر          | <u>سند لأمر</u>       | أوراق تجارية | مالي          |
| شخص بمجرد الاطلاع أو بعد أجل محدد على الورقة                         |                       |              |               |
| هي وثيفة رسفية صادرة من محكمة في دعوى مالية نص حكمها على إترام       | <u>حکم /فرار/ أمر</u> | احكام و      | فالي          |
| بدفع بمبلغ مالي على دفعة واحدة أو عدة دفعات.                         | صادر من المحكمة       | فرارات       |               |
| هي وثيقة رسمية صادرة من محكمة خارج الممتكة في دعوى مالية نص          | حكم/أمر فضائي         | احكام و      | مالي          |
| حكمها على إلزام بدفع بمبلغ مالي على دفعة واحدة أو عدة دقعات وققاً    | صادرمن بلدأدني        | قرارات       |               |
| لنشروط تتفيذ الأحكام الأجنبية بموحب نظام التنفيذ                     |                       |              |               |
| هي وتائق رسمية صادرة من لحنة شبه فضائبة ينص قرار ها على إلزام بدفع   | الاحكام والقرارات     | احكام و      | مالي          |
| بمبلغ مالي على دفعة واحدة أو عدة دفعات مثل : لجان الفصل في المنازعات | الصادر قمن النجان     | قرارات       |               |
| التمويلية - الهيئة الصحية الشرعية                                    | <u>شروالفضائرة</u>    |              |               |

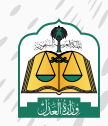

طريقة أخرى لتحديد نوع السند بتحديد نوع الطلب سواءً كان تنفيذ مالي أو تنفيذ أحوال شخصية أو

تنفيذ مباشر

| nin manihi    | aucto aim                                                                                                    | حكم مشرحين محتكم وحوائر عماسة | مكم بعادر من ممكمة - حالي | عشم إيتار مودس       | سند نامر پخرونې         | استعد الأمر         |          |
|---------------|----------------------------------------------------------------------------------------------------|-------------------------------|---------------------------|----------------------|-------------------------|---------------------|----------|
| 4 <i>µ</i> .j | امور یک بندی میشود (موجود یا می اور در باری اور اور در اور می<br>امور بید بید اور می اور می اور می اور می اور می اور می اور می اور می اور می اور می اور می اور می اور می اور می | alund                         | دخم مبتر من مدخط - عم     | دكر من ادان شده قطئه | ليف                     |                     |          |
|               |                                                                                                    |                               |                           | فبذية                | يسب أنواع السندات التنا | ، تقديم طلب تنفيذ د | أو يمكنك |

تحديد نوع طلب التنفيذ بالضغط على (تنفيذ مالي) وسوف يستعرض النظام أن هـذا النوع مـن الطلبـات قـد يخضـع لقانـون التكاليف القضائيـة

| أو يمكنك تقديم طلب تنفيذ حسب أنواع السندات التنفي                       | d                                                                                                    |                                                                                             |
|-------------------------------------------------------------------------|----------------------------------------------------------------------------------------------------|---------------------------------------------------------------------------------------------|
| تشید مالی<br>منگل مدل اختر الله دون مناع مونی<br>سند نامیدی بود به<br>ع | تنفیذ أحوال شخصیت<br>مادان مدل اندام والس شخصیت<br>سادن او حصله آو از او ودوه اهما دی آزاده و<br>انتقاع<br>مدد بخصع هذا النوع من الطلبات لمانون النگالیف الفصائیة طبقا لفراز مچلس الوزار ا | <b>تنفیذ مباشر</b><br>تلفی اندم بر شاهر می اشر<br>معلی اد به کان اندازی این در مطله است علی |
| نوع السند الرئيسي                                                       | v                                                                                                    |                                                                                             |
| نوع السندالفرعي                                                         |                                                                                                    |                                                                                             |
|                                                                         | ~                                                                                                    |                                                                                             |

تحديد نوع السند الرئيسي وسوف يستعرض النظام توضيحاً للسند الرئيسي المحدد

مـن القائمـة المنسـدلة

| نوع السند ال                          |
|---------------------------------------|
| أوراق تحارية                          |
| هى وتائق مكتوبة<br>الوثيقة أو بعد أجل |
| نوع السند ال                          |
|                                       |
| 2                                     |

تحديـد نـوع السـند الفرعـي، و يسـتعرض النظـام توضيحـاً للسـند الفرعـي المحـدد مـن

#### القائمـة المنسـدلة

|                                       | نوع السند الرئيسي 🔹 |
|---------------------------------------|---------------------|
| ~                                     | أوراق تجارية        |
|                                       | الونيفة أو بعد أجل  |
| توضيح لنوع السند.<br>الفرعي المحدد من | نوع السند الفرعي 🔹  |
| القائمة المنسيرلة                     | سندلأمر             |

11

تحديد صفة مقدم الطلب (بالنيابة وأصالة عن نفسه) من القائمة المنسدلة، ضمن

أربعة أنواع على النحو التالي:

أصالة عن نفسه: مقدم الطلب هو طالب التنفيذ.

**بالنيابة عن أفراد:** مقدم الطلب هو وكيل شرعي عن طالب أو طلاب التنفيذ.**بالنيابة** 

**وأصالة عن نفسه:** مقدم الطلب هو طالب تنفيذ ووكيل عن طلاب التنفيذ (أفراد)

| نوع السند الفرعي 🔹                                                      |                                 |
|-------------------------------------------------------------------------|---------------------------------|
| سندلأمر                                                                 | ~                               |
| هي ورقة لها اسْتراطات سْكَلية تتضمن نعهدًا يتفع مبلغ مالي لأمر شخص يمجر | لاع أو يعد أجل محدد على الورقة. |
| صفة مقدم الطلب 🔹                                                        |                                 |
| بالنيابة وأصالة عن نفسه                                                 | <b>^</b> 1                      |
| أصلةعن نفسه                                                             |                                 |
|                                                                         |                                 |
| بالنيابة عن أفراد<br>بالنيابة م أصالة عبر نفيده                         |                                 |

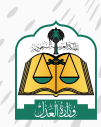

# التعهد بتدوين البيانات بشكل صحيح ثم انقر على زر **(التالي)**

| نوع السند الفرعي *                                                                   |                                                   |                            |                    |      |
|--------------------------------------------------------------------------------------|---------------------------------------------------|----------------------------|--------------------|------|
| سندلأمر                                                                              | ~                                                 |                            |                    |      |
| مى ورقة أها أشار أطاب شكلية تتختص تعمدًا بدقع مبلغ ملى الأمر شخص بنجر حالته          | atigi پهد أولى محمد على الوزية n                  |                            |                    |      |
| صفة مقدم الطلب                                                                       |                                                   |                            |                    |      |
| الماسة عدر أغربه                                                                     | *                                                 |                            |                    |      |
| اسبلار للتقديم تنشارك وكبل شرعى عن طالب التنفيذ وانكون طالب التنفيذ هو فرد أل        | الوحصوعة الترانيا                                 |                            |                    |      |
| آنفهد بندوین جمیع انتبانات بالشکل انصحیح من واقع اتواناق والتبانات الرسمیة و )<br>of | التحمل كامل المستولية إذا تبت خلاف ذلك وأقريتُه ا | ن تقدمت بمثل هذا الطلب لأي | من الجمات القضائية |      |
|                                                                                      |                                                   |                            |                    | 1000 |

يستعرض النظام في الأعلى تفاصيل طلب التنفيذ، بيانـات طالـب التنفيـذ فـي حـال تحديـد صفـة

## مقدم الطلب بالنيابة وأصالة عن نفسه

| 🚯 مضمون الطلب | تقديم طلب تنفيذ<br>نوع الطلب (ع) طالب التنفيذ (ع) المنفد ضده                                                         |
|---------------|----------------------------------------------------------------------------------------------------|
|               | <b>تفاصيل طلب التنفيذ</b><br>نوع السندالرئيسي نوع السند الفرعي صفة مقدم الطلب<br>أوراق تجارية سند لأمر أصالة عن نفسه |
|               | <b>بيانات طالب التنفيذ</b><br>نوع الهوية : هوية وطنية ( قم الهوية: نوع طالب التنفيذ : اصلة عن نفسه الجنسية السعودية  |
|               | تفاصيل الحساب البنكي                                                                                                 |

14

لإضافة طلاب التنفيذ النقر على زر **(إضافة طالب تنفيذ)** 

| ل طلب التنفيذ                                                                    | تفاصير                      |
|----------------------------------------------------------------------------------|-----------------------------|
| لرئيسي نوع السيد الفرعي صفة مقدم لطنب.<br>6 سند لأمر بالبراية وأصانة عن نفسه     | نوع السندار<br>أوراق تحتريذ |
|                                                                                  |                             |
| التفيذ                                                                           | بيانات طالب                 |
| مورية وطنية . رقم المورية 666 . بوع طائب التمين (بعالة عن بمسه الجنسياء السمودية | نوعالمورة                   |

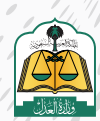

| التنفىذ | طالب | سانات | تعىئة |
|---------|------|-------|-------|
|         |      |       |       |

|                             |            | 🗸 المعلومات العامة لطالب التنفيذ |
|-----------------------------|------------|----------------------------------|
| نفي <i>ذ</i><br>نوعالموية • |            | الحنسية *                        |
| موية وطنية                  |            | السعودية                         |
| الأسم الدول *               |            | رقم موية وطنية *                 |
| Icar                        |            |                                  |
| أسم الجد *                  |            | أسم الات*                        |
| سالم                        |            | مدمد                             |
| الجنس *                     |            | أسم العائلة *                    |
| ıa,                         |            |                                  |
|                             |            | تاريخ الميلاد *                  |
|                             | 2005/01/24 | 1425-12-13                       |
| رقم الحوال *                |            | البريد الالكتروني *              |
| 0556666666                  |            | muhammed@gmail.com               |
|                             |            |                                  |

تعبئة بيانات النيابة و جهة العمل لطالب التنفيذ

| · تقاضيل النيابة        | أدخل تفاصيل النيابة     |              |
|-------------------------|-------------------------|--------------|
| نوع النيابة *           |                         |              |
| وكاله صادرة من السعودية |                         | ~            |
| رقم الوكاله *           |                         | صفة الوكيل * |
| 40195                   |                         | وكيل         |
| · عنوان جهة العمل       | أدخل عنوان جبة<br>العمل |              |
| نوع حمة العمل           |                         |              |
| , looi y                |                         | ~            |

أدخل بيانات عنوان الإقامة لطالب التنفيذ

|                   | 1 ادخل عنوان الإقامة |           |
|-------------------|----------------------|-----------|
| جديد العنوان بدقة |                      |           |
| ودية              | ~                    |           |
| āā                |                      | المدينة * |
| U                 | ~                    | الرياض    |
|                   |                      | الحي i    |
| 3                 | ~                    |           |
| *8                |                      |           |
| 2020              |                      |           |

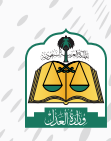

) |

النقر على زر **(تحقق)** للتحقق من صحة حساب الآيبان المسجل باسم طالب التنفيذ

|   |                         | أدخل بيانات البتك                      | > بيانات البنك                                      |
|---|-------------------------|----------------------------------------|-----------------------------------------------------|
| 2 | الحالة<br>لم بتم النحفق | لايان *<br>المكلية رقم لايان غير سليمة | ييانات الحساب البنكي<br>البلك *<br>معرف الرايجي × ✓ |
|   |                         | لم يتم التحقق من الايبان               | "بجب ان بخون الآينان مسجل ناسم وهونة طالب التنفيد   |
|   |                         |                                        |                                                     |

مراجعة بيانات طالب التنفيذ، ويستطيع مقدم الطلب حذف أو تعديل البيانات، بالإضافة إلى إمكانية إضافة طالب تنفيذ آخر وذلك بالنقر على زر **(إضافة طالب تنفيذ)** 

| _                                 |                                            |                                                     | التنفيذ                      | تفاصيل طلب                                   |
|-----------------------------------|--------------------------------------------|-----------------------------------------------------|------------------------------|----------------------------------------------|
| الاصافة طالب تنفيذ أخر            |                                            | صفة مقدم لطلب<br>بالايانة وأضلاة عن نفسه            | نوع السند الفرعي<br>سند لأمر | نوع السند الرئيسي<br>أوراق تجارية            |
| <ul> <li>سەمەسىب تىمىد</li> </ul> |                                            |                                                     |                              |                                              |
|                                   | لحذف بيانات طالب<br>التنفيذ أوتحديل بيانات | ا بوغ طلب الشيند اصاله عن نفسه الجنسية السمودية     | رمم لهوية. 066               | بيانك طالب (تلقيد<br>نوع القوية ، هوية وطنية |
|                                   | التديل                                     | ا يوع طاب التعيد باليابة الحسية السعودية 431-07 حكم | رقم المورية، 1997            | نوع القوية : موية وطنية                      |

يستطيع مقدم الطلب حفظ الطلب كمسودة، في حال عدم اكتمال البيانات أو عدم التأكد منها واستكمالها لاحقاً

| صيل الحساب البنكي                                                                                                    |                                                                                               |
|----------------------------------------------------------------------------------------------------|-----------------------------------------------------------------------------------------------|
| الحديد الايتان المستخدم<br>الحال الدينة الحال المالية المالية المالية المالية المالية المالية المالية المالية المالية المالية المالية الم |                                                                                               |
| مصرف الاراحجي<br>SA0380000000608010167519<br>المالة تعدر التحقق برباء لمحلولة مرة افرى                                                    | محتر ف الإنتمائة<br>8.477052000635335877782223<br>السالة لمدر التاحكي بزراء المحاولة سرة اخرى |
| رداره الحسابات السكرته والانحفق منها من خلال <mark>الها فد الشخص</mark> ي                                                                 |                                                                                               |

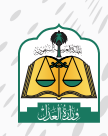

تحديد الآيبان لمقدم الطلب الذي تم إدخاله مسبقا في بيانات الملف الشخصي

والـذي سـوف يتـم تحويـل المبالـغ إليـه، ثـم النقـر علـى زر **(حفـظ واسـتمرار)** 

|                                                                                                    |                |                                                                                                   |                                               |                                                           | لکي                                                         | فاصيل الحساب البن                                                                                          |
|----------------------------------------------------------------------------------------------------|----------------|---------------------------------------------------------------------------------------------------|-----------------------------------------------|-----------------------------------------------------------|-------------------------------------------------------------|----------------------------------------------------------------------------------------------------|
|                                                                                                    |                |                                                                                                   | /                                             | ini                                                       | <mark>بان المستخدم</mark><br>ولى لمراد استخدامه لمالت الأنت | الحديدالاي                                                                                                 |
|                                                                                                    |                | يتعالية في التلكية<br>SAT4050<br>SAT4050 التحقيم التحقيم المحلم المعارية المعارية المحلمة التركيم | س<br>SA03800007<br>بن بواء المداينام مرماندري | مصرف الراجد<br>الحلم تعدر لنحد                            |                                                             |                                                                                                    |
| 1                                                                                                    |                |                                                                                                   |                                               | لشخصي                                                     | ندفق منها من خلال <u>القلق ا</u>                            | ىك إدارة الح <mark>س</mark> ابات المكنة، وال                                                               |
| کفظ کمسودہ <mark>حفظ واستمرار</mark><br>س                                                                                                    | ]              |                                                                                                   |                                               |                                                           |                                                             | السابق                                                                                                    |
|                                                                                                    |                |                                                                                                   |                                               |                                                           |                                                             |                                                                                                    |
|                                                                                                    |                |                                                                                                   |                                               |                                                           |                                                             |                                                                                                    |
|                                                                                                    |                | /                                                                                                 |                                               |                                                           |                                                             |                                                                                                    |
|                                                                                                    |                | إضافة منفذ ضده)                                                                                   | النقر على زر (ا                               |                                                           |                                                             |                                                                                                    |
|                                                                                                    |                | إضافة منفذ ضده)                                                                                   | النقر على زر (ا                               |                                                           |                                                             |                                                                                                    |
|                                                                                                    |                | إضافة منفذ ضده)                                                                                   | النقر على زر (إ                               |                                                           |                                                             | 4                                                                                                    |
|                                                                                                    |                | إضافة منفذ ضده)                                                                                   | النقر على زر (إ                               |                                                           | فيذ                                                         | 24<br>تقدیم طلب تن                                                                                         |
| ) Ř <sub>e</sub> toliu,                                                                                                    | autolianga (   | إضافة منفذ ضده)                                                                                   | النقر على زر (إ                               | طلاب التشيد                                               | فيد<br>ن                                                    | ک<br>تقدیم طلب تن<br>یویسی                                                                                 |
| , deitajár                                                                                                    | antibildanja 🤇 | إضافة منفذ ضده)                                                                                   | النقر على زر (إ                               | طلب التفيد                                                | فيذ<br>٢                                                    | ک<br>تقدیم طلب تن<br>یوہیس                                                                                 |
| ulkituğ                                                                                                    | . aybablattar  | إضافة منفذ ضده)                                                                                   | النقر على زر (إ                               | ىلىتەرى<br>ئىللىپاللەرد                                   | فيذ<br>ن                                                    | 2<br>تقدیم طلب تن<br>ی بویتینی<br>تفاصیل طلب                                                               |
| ) تلكير التعالي                                                                                                    | attabletta     | إضافة منفذ ضده)                                                                                   | النقر على زر (ا                               | طلاب التقريد<br>صمة مقدم الطلاب<br>بالترابة و أصالة عن تة | فیذ<br>فید<br>التنفیذ<br>سورالسدالمرعی<br>سردیامر           | کے<br>تقدیم طلب تا<br>یو انعلال<br>نوع اسد ارتسی<br>نوع اسد ارتسی<br>اور ان نور نور                        |
| - Ťestiola.                                                                                                    | . attaliatio   | إضافة منفذ ضده)                                                                                   | النقر على زر (إ<br>النقر على ال               | طلاب التميد<br>صفة مقدم الطلب<br>بالتيابة وأصالة عن ت     | فيذ<br>ک<br>التنفيذ<br>نوع السدالفرعي<br>سندنامر            | ک<br>تقدیم طلب تز<br>یوراهای<br>نوع الساد الرئیسی<br>اوراق تحاریة                                          |
| Restantion of the second second | attałacja (    | <b>إضافة منفذ ضده)</b>                                                                            | النقر على زر (ا<br>النقر على ال               | طلاب التميد<br>صفة مقدم الطلاب<br>بالتيابة وأصلة عن تة    | فيذ<br>التنفيذ<br>نوع السندالفرعي<br>سند لأمر               | ک<br>تقدیم طلب تا<br>یو انعلال<br>نوع الساد الرئیسی<br>نوع الساد الرئیسی<br>اوراق تعاریة<br>الت المنفذ ضده |
| Babba Babba                                                                                                    | antisation (   | إضافة منفذ ضده)                                                                                   | النقر على زر (إ<br>النقر على مر               | طلب التميد<br>صفة مقدم الطلب<br>بالليابة وأصالة عن تد     | فيذ<br>في<br>وعالميد<br>وعالميدافرعي<br>مندنامر             | 2<br>تقديم طلب تذ<br>يو يويونين<br>يو إنساد الرئيس<br>اوراق تجارية<br>الا المنفذ ضده                       |

تحديد نوع المنفذ ضده، وإذا كنت تعلم عنوان جهة العمل وعنوان الإقامة

| معلومات المنفذ ضده                                                |
|-------------------------------------------------------------------|
| نوع المنفذ ضده *<br>فرد                                           |
| عنوان جهة عمل *<br>أعلم لا أعلم                                   |
| عنوان الإقامة *<br>أعام أنعهد باني لا اعلم عنوان إقامة المنفذ ضده |
| المعلومات العامة                                                  |

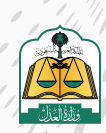

| بيانات جهة العمل | <b>أعلم)</b> لتعبئة ب | النقر على زر ( |
|------------------|-----------------------|----------------|
|------------------|-----------------------|----------------|

|                                | عنوان جمعة عمل •<br>اعلم الأعلم الأعلم الأعلم الوجمعة العمل الوجمعة العمل ا |
|--------------------------------|-----------------------------------------------------------------------------|
| أدخل بيانات عنوان جية<br>العمل | نوع العمل*                                                                  |
|                                | سانت جمة العمل<br>برجي تحديد العنوان بدفة<br>الحوف *<br>*                   |
| المدينة *                      | المنطقة *                                                                   |
| الحي '                         | المركز *                                                                    |
|                                | الشارع .                                                                    |
|                                | عثوان لإقامة *<br>أعلم العمدياني لا اعلم عنوان إقامة المنقذ ضد              |

النقر على زر **(أعلم)** لتعبئة بيانات عنوان الإقامة

| أدخل ببانات عنمان |                                 |
|-------------------|---------------------------------|
| الإقامة           | رجي تجديد العنوان بدقة<br>لحولة |
|                   | ~                               |
| المدينة *         | لمنطقة *                        |
| الحي *            | لمركز '                         |
|                   | ىشارع*                          |
|                   | وصف العنواري                    |
| *                 |                                 |

تعبئة بيانات المنفذ ضده ثم انقر على زر **(إضافة)** 

| علومات العامة     | أدخل بيانات ا |
|-------------------|---------------|
| الحسينة *         | · évaal cu    |
| السعودية. 🗸       | مونة وطنية:   |
| رقم هوية وطنية *  | الأسم الذول * |
| 424               | بمالع         |
| اسم الآب *        | أسم الجد      |
| <u>س</u>          | عبد استجر     |
| اسم العائثة *     |               |
| . سری             |               |
| البريد الدلكتروني | ر قم الجوال   |
| uslam@grail.com   | (processors)  |

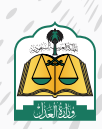

) (

يستطيع مقدم الطلب تعديل أو حذف بيانات المنفذ المدخلة

|       |              |                                        | فيذ                 | تقديم طلب تن             |
|-------|--------------|----------------------------------------|---------------------|--------------------------|
| مضمون | 3 المنفذ ضده | طانب التتفيد                           | 0                   | 😒 ئوغ الطلب              |
|       |              |                                        | التنفيذ             | تف <mark>اصیل طلب</mark> |
|       |              | صفة مقدم الطلب                         | نوع السند الفرعي    | نوع السند الرئيسي        |
|       |              | بالنيابة و <mark>أص</mark> الة عن تفسه | سندلأمر             | أوراق تجارية             |
|       |              |                                        |                     | بيانات المنفذ ضده        |
| ضده   | لحذف المنفذ  | بيانات المنفذ ضده                      | لتعديل              |                          |
|       | Û            | الحنسية، السعودية                      | طنية رقم الهوية: 88 | فرد نوع الموية. موية و   |
|       |              |                                        |                     |                          |

انقر على زر **(حفظ واستمرار)** للانتقال إلى الشاشة الرابعة **(مضمون الطلب)** 

|                              | تفاصيل طلب التنفيذ                                                                               |
|------------------------------|--------------------------------------------------------------------------------------------------|
|                              | نوع السند الرئيسي نوع السيدالفرغي صفة مقدم الطلب<br>أوراق تحارية سيد لأمر بالبابة وأصلاة عن نفسه |
|                              | يانات المنفذ ضده                                                                                 |
|                              | فرد برې لاموية ،مونة وطنية از تم الموية 85 👘 الجنسية السمودية 🔯                                  |
| المعقظ كمسودة ( دفظ واستمرار | السابق                                                                                           |

تعبئـة بيانـات السـند و تختلـف متطلباتهـا باخـتلاف نـوع السـند الفرعـي، أدخـل بيانـات

المبلغ

|                                                      |                    |   |                                 | ىيخ                                          | تقديم طلب تنف                     |
|------------------------------------------------------|--------------------|---|---------------------------------|----------------------------------------------|-----------------------------------|
| <ul> <li>مضمون الطلب</li> <li>مضمون الطلب</li> </ul> | וסומב לצבוי        | 0 | للاب التميذ                     | • 🥝                                          | الطلب 😒                           |
|                                                      |                    |   |                                 | لتنفيذ                                       | تفا <mark>صیل طلب</mark> ا        |
|                                                      |                    |   | صفة مقدم الطلب<br>أصانة عن نفسه | نوع السند <b>الفر</b> عي<br>سن <i>د</i> لأمر | نوع السند الرئيسي<br>أوراق تجارية |
|                                                      | أدخل بياتات المبلغ | 0 |                                 |                                              | 🗸 بيانات المبلغ                   |
| المناغ المتنقي *                                     |                    | ~ |                                 | الأمر / المحكوم به •                         | المبلغ المدون في سند              |
| ۹.                                                   |                    |   |                                 |                                              |                                   |
| هل تريد تنميذ المبلغ لمتبقى بالكامل؟ *<br>تمم        |                    |   |                                 | مىلغ؟*<br>اد                                 | هل استلمت جزءاً من ال<br>الام     |
|                                                      |                    |   |                                 |                                              | العملة *                          |
| ×                                                    |                    |   |                                 |                                              | cangata lite                      |

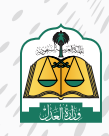

الانتقال إلى أسفل الشاشة ثم أدخل بيانات السند

|   | أدخل بيانات السند | 0                         |   |                           | بانات السند                         |
|---|-------------------|---------------------------|---|---------------------------|-------------------------------------|
|   |                   | ئارىخ تخرير السند •       |   |                           | قم انسند                            |
|   | 2022/07/1)        | (+++)2-(2-(2              |   |                           | 11162.79                            |
|   |                   | مكان صدور السند - مدينة * |   |                           | يكان صدور السند - دولة *            |
| * |                   | الرياص                    | ~ |                           | السعودية                            |
|   |                   | جهة صدور السند            |   |                           | نكان الوقاء                         |
|   |                   | الأركة المتشاركين         | ~ |                           | الرياض                              |
|   |                   |                           |   | الدى التحلقا عائدت الخلقب | خالة الإستحقاق *<br>الربح الإستحماق |
|   |                   | تاريخ لإستحقاق - هجري     |   |                           | تاريخ الإستحقاق - ميلادي            |

.

إرفاق المرفقات الإجبارية وذلك بالنقر على **(تحميل)**، ويجب أن يكون ملوناً وبصيغة

PDF

|                                                           |   |                                                                            |                                    | وصف الدق. *                                         |
|-----------------------------------------------------------|---|----------------------------------------------------------------------------|------------------------------------|-----------------------------------------------------|
|                                                           |   |                                                                            |                                    | ىقل بىسىچ ئەمەمەلەتلەت بەدىل ۋەمەد ئەق بەرى<br>5000 |
|                                                           |   | يجب إرفاق المستندات                                                        |                                    | المرفقات *                                          |
|                                                           |   |                                                                            | بارة عن صفحة واحدة ملولة وبصيغة DF | يجب ان يكون المستند ع                               |
|                                                           |   | منفة لنحمة البناء                                                          |                                    | تسحة من السند :                                     |
| مرمق عام *                                                |   | ערעט ערגעט אנגעע                                                           |                                    |                                                     |
| میمق ع <mark>ام *</mark><br>الدعمل                        | ß | الرمين رينه است.<br>(دميل                                                  | •                                  | (usa)                                               |
| مرفق عام *<br>الحطل<br>صيغة العلف PDF-بحب ان تكون الصورة: | £ | مريني ترجيب السند.<br>(حميل)<br>ميمة الملف PDF- يجت ال تكون الصورة متونة : | £                                  | مینه معنی PDF- بحب ان تکون المورة علولة.            |

يستطيع مقدم الطلب عرض المرفقات أو حذفها عن طريق النقر على زر **(عرض)** أو

(حذف)

|                                                    | 🗸 تفاصیل ومرفقات                                  |
|----------------------------------------------------|---------------------------------------------------|
|                                                    | وصف الدق*                                         |
|                                                    | هل بسمح تمدم اختلب ازنجال وحنف اندق بدوي<br>(500) |
|                                                    | المرفقات *                                        |
| دة ملونة وبصيغة PDF                                | يجب أن يكون المستند عبارة عن صفحة واد             |
| مرفق ترجمة السند                                   | -<br>تسحة من السند "                              |
| عم جذف الدعيل                                      | ante sur al una di una DDC si at sur a            |
| می میں اصورہ میوند - ۳۷ - پخلب ان مدون اصورہ میوند | طيعة الملف ٢٠٢٢ - يجب ال تحول الصورة سولة         |

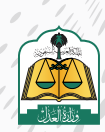

. •

# انقر على زر **(التالي)** للانتقال إلى الشاشة الخامسة **(مراجعة الطلب)**

|              |                                              |                                                           |                                                                                    | لفاصيل ومرفقات                                                                                                    |
|--------------|----------------------------------------------|-----------------------------------------------------------|------------------------------------------------------------------------------------|----------------------------------------------------------------------------------------------------|
|              |                                              |                                                           |                                                                                    | وصف الحق '                                                                                                    |
|              |                                              |                                                           |                                                                                    | den foren foren dina render eren foren<br>konon                                                                                                    |
| *            |                                              |                                                           |                                                                                    | المرفقات *                                                                                                    |
|              |                                              |                                                           | ىن صفحة واحدة ملونة وبصيغة PDF                                                     | يجب إن يكون المستند عبارة ع                                                                                                    |
|              | مرمق عام "                                   | استد                                                      | مرفق ترجمة                                                                         | نسخة من السند "                                                                                                    |
| س ددف        | مىيەقلاسلىف POF - يەتبەلان تكون الصورية متوت | توني المتورة متاوند.<br>POI - بحسال الأولى المتورة متاوند | برس ددف کی کرمنال<br>میغة املیت                                                    | صيغة الملف PDF - يجب إن تكون الصورة خلوتة                                                                                                    |
| التقط كمسوده |                                              |                                                           |                                                                                    | سابق                                                                                                    |
|              |                                              |                                                           |                                                                                    |                                                                                                    |
|              |                                              |                                                           |                                                                                    |                                                                                                    |
|              |                                              |                                                           |                                                                                    |                                                                                                    |
| مبن تقديم    | احد می طحیها                                 | ے انساسات انسابقہ والا                                    | ייורר ומרכרה מ                                                                     | مراجعته جميع أأ                                                                                                    |
|              |                                              |                                                           |                                                                                    |                                                                                                    |
|              |                                              |                                                           |                                                                                    |                                                                                                    |
|              |                                              | الطلب                                                     |                                                                                    |                                                                                                    |
|              |                                              | الطلب                                                     |                                                                                    |                                                                                                    |
|              |                                              | الطلب                                                     |                                                                                    |                                                                                                    |
|              |                                              | الطلب                                                     |                                                                                    |                                                                                                    |
|              |                                              | الطلب                                                     |                                                                                    | تقديم طلب تنفيذ                                                                                                    |
| ماليوند      | مرنجمة الطلب                                 | الطلب                                                     | ک متب النفید                                                                       | تقديم طلب تنفيذ<br>وع تعلب                                                                                                    |
| نايدتم       | مرنجمة الطلب                                 | الطلب                                                     | ک طفر النظید                                                                       | تقدیم طلب تنفیذ<br>وروانطی                                                                                                    |
| utadi 🔕      | مزنجمة الطلب                                 | الطلب                                                     | ک طائف التلفيد                                                                     | تقدیم طلب تنفیذ<br>و روانطب<br>روانطب ما الاسال                                                                                                    |
| n5.201 🔕     | مراجعة الطلب                                 | الطلب                                                     | علاقية التلخيذ البانات وفقا للمستطات الرسمية                                       | تقديم طلب تنفيذ<br>و يوم الطلب عنفيذ<br>مراجعة الطلب قبل الارسال<br>سنفيد. للكمال طلبك بنداح بأكد من كلفة ا                                                                          |
| الكيداند     | مرتجمة الطلب                                 | الطلب                                                     | كافر التغييد البانات وفقا للمستطات الرسمية                                         | تقدیم طلب تنفیذ<br>یو انطلب<br>مراجعة الطلب قبل الارسال<br>استفند، لذكمال طلبك بنداح تأكد من كافة ا                                                                                  |
| ماليدة.      | مزنجعة الطلب                                 | الطلب                                                     | علاقي التلفيذ البانات وفقا للمستطات الرسمية                                        | تقديم طلب تنفيذ<br>و يو تطلب<br>مراجعة الطلب قبل الارسال<br>ستفيد لاكمال طلبك بنداج تأكد من كاهة ا<br>مانه طالب التنفيذ                                                              |
| المعيدة      | مزجمة الطلب                                  | الطلب                                                     | كالتى التلغيد اليانات وفقا للمستطات الرسمية                                        | تقديم طلب تنفيذ<br>وي نوع الطلب<br>مراجعة الطلب قبل الارسال<br>سنفيد, لذكمال طلبك بنداح تأكد من كافة ا<br>ناات طالب التنفيذ                                                          |
| na asti 🕐    | عراجمة الطلب                                 | الطلب                                                     | عقب التنفيذ اليانات وفقا للمستطات الرسمية                                          | تقديم طلب تنفيذ<br>يو تطلب<br>مراجعة الطلب قبل الارسال<br>سنفيد. لاكمال طلب ننداح تأكد من كامة ا<br>لات طالب التنفيذ                                                                 |
| 12 July 0    | ي مرتجعة الطلب                               | الطلب                                                     | عنى التنفيذ البانات وفقا للمستطات الرسمية الويطالب التفيد : إدالة عن نفسه          | تقديم طلب تنفيذ<br>ويو تعليه<br>مراجعة الطلب قبل الارسال<br>سنفيد, لاكمال طلبك بنداج تأكد من كلفة<br>الت طالب التتفيذ<br>نوع المونه : مونة وطنبة ( رقم المونه :87                    |
| اللايد الع   | یزچمة الطلب                                  | الطلب<br>هممر معر                                         | علایہ النظید السانات وفقا الامستخات الرسمیة دونا الاستخات الرسمیة                  | تقديم طلب تنفيذ<br>يوع الطلب<br>سراجعة الطلب قبل الارسال<br>مراجعة الطلب قبل الارسال<br>نات طالب التنفيذ<br>نات طالب التنفيذ<br>نوع المونة :مونة وطنية (قم المونة :59                |
| اللايد العا  |                                              | الطلب                                                     | عقب النتفيذ البانات وفقا المستطات الرسمية نوع طالب التفيد : اطاله عن نفسه          | تقديم طلب تنفيذ<br>يو تعليه<br>مراجعة الطلب قبل الارسال<br>سنفيد لاكمال طلك ننداح تأكد من كامة ا<br>نات طالب التنفيذ<br>نوع المربة ، مونة وطنية ( إفر الموية .97                     |
|              |                                              | الطلب                                                     | ى علاقي التلفيذ<br>للياف وفقا للمستطال الرسمية<br>بوع طالب التفيد : إدبالة عن نفسه | تقديم طلب تنفيذ<br>وي تعليه<br>مراجعة الطلب قبل الارسال<br>سنفيد لذكمال طلبك بنداج تأكد من كلمة ا<br>نات طالب التنفيذ<br>نوع المونة : هونة ودلنية ( إقرالمونة . 59<br>نات إلونفذ ضده |
|              |                                              | الطلب                                                     | كالف التفريد دان المستجات الرسمية دومة المستجات الرسمية                            | تقديم طلب تنفيذ<br>يو إنطلب<br>سراجعة الطلب قبل الارسال<br>سنفيد لذكمال طلبك بنداح تأكد من كلمة،<br>تابت طالب التنفيذ<br>نوع المونة :موبة وطنبة رقم المونة. 197<br>ناب المنفذ ضده    |
|              |                                              | الطلب<br>معمور فلا<br>معمود ملا                           | عنت النفيد البانات وفقا المستطات الرسمية                                           | تقديم طلب تنفيذ<br>يو تعلي<br>سراجعة الطلب قبل الارسال<br>سراجعة الطلب قبل الارسال<br>نات طالب التنفيذ<br>نوع المونة : موبة وطنية (قم المونة : ١٩٦<br>نات المنفذ ضده                 |

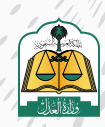

/ /

تحديـد المحكمـة مـن القائمـة المنسـدلة، ويسـتعرض النظـام المحكمـة فـي القائمـة المنسـدلة بنـاءً علـى البيانـات المدخلـة للسـند، وفـي حـال عـدم توفـر أي محكمـة ضمـن بيانـات السـند التنفيـذي فيتـم اختيـار المحكمـة افتراضيـاً وفقـاً للآتـى:

#### - مدينة عنوان سكن المنفذ ضده إن وجد

#### - مدينة عنوان طالب التنفيذ

وفي حال عدم وجود عنوان مدينة سكن المنفذ ضده أو عنوان مدينة طالب التنفيذ، فلن يسمح النظام بتقديم الطلب، ويتم إشعار مقدم الطلب بوجوب تحديد الاختصاص المكاني للطلب

|                                                 |     |   | <ul> <li>بيانات مبلغ المطالبة</li> </ul> |
|-------------------------------------------------|-----|---|------------------------------------------|
|                                                 |     |   | احمال مبلغ المطالبة                      |
| المبلغ تصا<br>* دوسه آناف سال سووری فقط از میں* | 500 | 9 |                                          |
| <u>مستوجع (د) ستوجع مستوعير</u>                 |     |   |                                          |
|                                                 |     |   |                                          |
|                                                 |     |   | × بيان <mark>ات المحكمة</mark>           |
|                                                 |     |   |                                          |
|                                                 | ~   |   | المحجمة المحنطة                          |
|                                                 |     | - | محكمة التنفيذ بالزياض                    |
|                                                 |     |   | J.                                       |
|                                                 |     |   |                                          |

النقر على زر (حفظ وإرسال) للانتقال إلى الشاشة الأخيرة (تأكيد الطلب)

|                                                 |        |    | 🗠 بيانات مبلغ المطالبة |
|-------------------------------------------------|--------|----|------------------------|
|                                                 |        |    | احمالي مبتغ المطالبة " |
| بنام بدها<br>مساله الانه مال سعودی مقط الا عند* | Z. Som | 8. |                        |
|                                                 |        |    | √ بيانات المحكمة       |
|                                                 |        |    | المحكمة المخنصة *      |
|                                                 | ×      |    | محكمة التنقيد بالرياض  |
|                                                 |        |    |                        |
| Hunda Man                                       |        |    | at at                  |

ستظهر لك شاشة التقييم اختر مدى الرضى وانقر عليه كما في الصورة التالية:

| <b>ترونيا</b><br>صي إلكتروا | ن <b>صي إلک</b><br>ب تنفيد شذ | <b>فیذ شخ</b><br>ان ددمه طلا | <b>طلب تن</b><br>مدی رضا <sup>ن</sup> ع | <b>تقییم</b><br>دل عام . ما |
|-----------------------------|-------------------------------|------------------------------|-----------------------------------------|-----------------------------|
| (C)<br>bouigen              |                               | )<br>#                       | ()<br>10.10                             | È                           |
|                             |                               |                              |                                         | طات"                        |
|                             |                               |                              |                                         |                             |
|                             |                               | إرشال                        |                                         |                             |

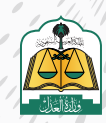

|                |                                        |                                              |                                                         |                                                                                                    |                                                                                         | 20                                                                                                    |
|----------------|----------------------------------------|----------------------------------------------|---------------------------------------------------------|----------------------------------------------------------------------------------------------------|-----------------------------------------------------------------------------------------|----------------------------------------------------------------------------------------------------|
|                |                                        | قم الطلب                                     | ع تقديم الطلب ور                                        | النظام رسالة نجاد                                                                                                    | يستعرض                                                                                  | 30                                                                                                    |
|                |                                        |                                              |                                                         |                                                                                                    |                                                                                         |                                                                                                    |
|                |                                        |                                              |                                                         |                                                                                                    |                                                                                         | تقديم طلب تنفيذ                                                                                                    |
| 🗴 ئاكىد لىطلب  |                                        | 📀 مراجعة الطلب                               | مندون الطلب 🌏                                           | 😒 Iniácóna                                                                                                    | حقائب التأميد                                                                           | نوع النظلمي                                                                                                    |
|                |                                        |                                              |                                                         | جاج<br>ت                                                                                                    | ل <b>لبك رقم 401014300012494 بن</b><br>لى في غلامة طلباني <u>المتقال إلى غلامة الطل</u> | لقد تم إرسال ط<br>بمكلك ملايعة دالة الط                                                                                                    |
|                | / /                                    | مة الطلبات)                                  | ، انقر علی زر <b>(قائ</b>                               | الطلب وتفاصيله                                                                                                    | ولاستعراض                                                                               | 39                                                                                                    |
|                |                                        |                                              |                                                         |                                                                                                    |                                                                                         |                                                                                                    |
|                |                                        |                                              |                                                         |                                                                                                    |                                                                                         | تقديم طلب تنفيذ                                                                                                    |
| مَاكيد الطلب 👩 |                                        | مراجعة الطلي                                 | مضمون الطلاب                                            | 🚫 المنفذخية                                                                                                    | حقائب الثلقية                                                                           | وع الطلب                                                                                                    |
|                |                                        |                                              |                                                         | ela<br>Construction<br>Construction<br>C | لبلك رقم 401014300012494 بل<br>لى في قائمة طلباني الانتقار إلى قائمة الطلب              | لقد تم إرسال ط<br>بمكنك متابعة دالة الط                                                                                                    |
|                |                                        |                                              |                                                         |                                                                                                    |                                                                                         |                                                                                                    |
| بق)            | يت التدقي                              | ات وحالته <b>(تد</b>                         | م في أعلى الطلب                                         | ون الطلب المقدر                                                                                                    | ميع الطلبات، ويكو                                                                       | 40<br>تظهر جم                                                                                                    |
|                |                                        |                                              |                                                         |                                                                                                    |                                                                                         | لودة المعاومات / التنميذ.<br>الا 1716 م. 14                                                                                                    |
| Litt<br>Janay  | و<br>اليوني كريغ فالسفي على يعم        |                                              | 250 (250 )                                              | 367                                                                                                    | <b>105</b> محتوى سندهال المناقل                                                         | 6183 <b>[</b> ]                                                                                                    |
| American T     |                                        |                                              |                                                         |                                                                                                    | ~                                                                                       | فأتمة الدلابات                                                                                                    |
| Gambring R     | دنة اخلب<br>منة اختبار                 | اسم المتحضية<br>من العامد محيد المطلبة اللية | اسم لمحکمة<br>- حکمہ الارتحاد الدائم                    | الارخ تقديم الطلب<br>1947 - 1948                                                                                                    | ىپ<br>مىسارى<br>مەلىيى                                                                  | رقم لطلب است.<br>رقم لطلب المحالي<br>معرد 1000 ما المحالي                                                                                                    |
| <b>L</b>       | ى مىلەرمىيە<br>مەرمالىرى<br>قىدالىتمىد | لتنالم احمدعت مسيم سرير                      | هددهمسید بدریدی<br>اسم امدکمان<br>محکمة التقیلا بالریاض | دىلامەر بولار<br>1443 / 12 / 05                                                                                                    | سيد سير<br>وع اسيد<br>سيد لامر                                                          | رام لطلب (10 لطلب) المالي المالي مالي |
|                |                                        |                                              |                                                         |                                                                                                    |                                                                                         |                                                                                                    |

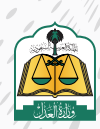

| يم طلب تنفيذ-بالنيابة عن جهة اعتبارية (مقدم الطلب وكيلاً عن جهات | تق |
|------------------------------------------------------------------|----|
| اعتبارية)                                                        |    |

بعد تسجيل الدخول لمنصة ناجز، النقر على **(تقديم طلب تنفيذ)** من شاشة لوحة المعلومات

| hajiz                                   | Q (22)                                                        | 🍩 ددمانالادفن 🗧 دمنع لادمانا ابادترونیه 👔 طال امرادمین    | <b>`A</b>                                  |
|-----------------------------------------|---------------------------------------------------------------|-----------------------------------------------------------|--------------------------------------------|
|                                         | 📳 لودةالمعلومات 🔬 المضاء 👻 🔄 التميد                           | 👻 📑 البونيق 🗠 🧼 البزاديص العدلية 🗠 🕥 المواغيد 🖂 🕫 البواهي | 1950 📄 الخدمات النجرييرة 🖂 🤌 التذاليف المع |
| رحبا بك عبدالله                         | 100 Apr 1                                                     |                                                           |                                            |
| (2) مجرموعد                             | 🔒 مسيمة الدعوى 📄 إسمار وكالة 🏠 نقل الملكية المشاربة إلكترونيا | 😒 طلب تنميذ 🕫 للشتكوي والمستعساؤت                         |                                            |
| قضاء                                    |                                                               | التنفيذ                                                   | الوكالات والاقرارات                        |
|                                         | لمبد ٢                                                        | المريد                                                    |                                            |
| محينة التعوى<br>جدمات الفضلة            |                                                               | مسابر میں<br>حلیات تیمند                                  | سود <b>ست</b><br>الإهرارات                 |
| لطلبات الاستثنائية                      |                                                               | التفرير المالي (البيلة التجريبية )                        | إحيدار وكاله                               |
|                                         |                                                               | التقرير تمالي (البيئة قبل الحبة)                          |                                            |
| حالات الاجتماعية                        |                                                               | العقارات                                                  | التراخيص                                   |
|                                         | المربد ←                                                      | المزيد                                                    |                                            |
| لوتئق المعتمدة                          |                                                               | العقارات                                                  | خدمات المحامين                             |
| طلبات الحالات الاجتم <mark>اع</mark> ية | ٥                                                             | نفل الملكية لعفارية                                       | خدمات مأدوني لانتكحه                       |

الضغط على «**مسار التنفيذ الإلكتروني**»

| يف التالي حسب نوع السندات التنفيذية                                                                                                 | يمكنك تقديم طلب تنفيذ حسب التصن                                                       |
|----------------------------------------------------------------------------------------------------|---------------------------------------------------------------------------------------|
|                                                                                                    |                                                                                       |
| * T                                                                                                    | <b>E</b> @                                                                            |
| المسار الآلي (المحكمة الافتراضية)                                                                                                   | مسار التنفيذ الالكتروني                                                               |
| سندات إلخنرونية موثقة صادرة من المنصات الإلكترونية المعتقدة من<br>وزارة العدل مثل منصة نافذ حيث يتم التنقيد فيها بشكل آلي ودون تدخل | سندات تنفيد محررة بشكل يدوي أو الكنروني وصادرة من غير الفنصات<br>الالكترونية المعتمدة |

يستعرض النظـام مراحـل تقديـم الطلـب، بالإضافـة إلـى أنـواع السـندات الأكثـر اسـتخداما فـي الأسـفل

لسهولة تحديد نوع السند

|                                            | _                          | -                                                   |                                        |                 |                                  | تقديم طلب تنفيذ                    |
|--------------------------------------------|----------------------------|-----------------------------------------------------|----------------------------------------|-----------------|----------------------------------|------------------------------------|
| ullafash 🔘                                 | icathil daoige             | <b>(</b> ) with                                     | و مور اد                               | antini 🕤        | anitanii 🗿                       | وع الطلب 🚺                         |
|                                            |                            |                                                     |                                        |                 |                                  | نوع الطلب                          |
|                                            |                            |                                                     |                                        |                 |                                  |                                    |
|                                            |                            | ى التنفيذي                                          | دة لمعرفة نوع سندك                     | تحتاج مساء      |                                  |                                    |
| بعض السندات الا<br>استخداما                | والسنات التعرية            | ك التنفيذي<br>استورض عمر                            | دة لمعرفة نوع سندك                     | تحتاج مساء      | ب هااسيدك انتصرفي                |                                    |
| بعض السندات الا<br>استخداما                | فالسنف التمرية             | ك التنفيذي<br>استعراق كم                            | دة لمعرفة نوع سندك                     | تحتاج مساء      | يه هاانسيطك التقبيدي             | انت<br>اعلى أوزع لطابات (مسيددمه   |
| بعض السندات الا<br>استخراما<br>الفة مستبيه | ayuaiil chimila<br>qaasada | ك التنفيذي<br>استعراض يتع<br>محرمام من محمومي معليه | دة لمعرفة نوع سندك<br>ديمدرمن محمد ملي | تحتاج مساء<br>م | ، منا سيدك التميذي<br>سيدار ويور | الانت<br>أعلى أوفع لطانات (مستخدمه |

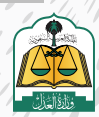

يمكن للمستفيد البحث عن السـند التنفيـذي فـي حقـل البحـث الذكـي، يتـم تعبئـة الحقـل تلقائيـاً بأنـواع

السندات عند كتابة جزء مـن اسـم السـند، كمـا هـو موضـح فـي الشـكل التالـي:

|                                                  |                                   |                         |                                                       | √ نوع الطلب                  |
|--------------------------------------------------|-----------------------------------|-------------------------|-------------------------------------------------------|------------------------------|
|                                                  | ك التنفيذي                        | مساعدة لمعرفة نوع سندا  | تحتاج                                                 |                              |
| السندات التنفيدية                                | استعراض كامد                      |                         | دکم صادر                                              | )                            |
|                                                  |                                   |                         | تنقيد مبتشر -عام-حكم صاحر من محاكم وحوائر عمالية      | أعلى ألواع الطلبات المستخدمة |
|                                                  |                                   |                         | — مالي احكام و قرارات-حكم صادر من محاكم ودوائر عمالية |                              |
| لمقة ماصلة                                       | حكم صادر من محالام وديائر عملية ا | تخم صادر من محكمة - قلي | ا تتقيد منشر عام-حكم محكم صادر من بلد أخني            | ستدلاص                       |
| 15                                               | aluns                             | حكم صافر من محكمة -عام  | تنفيد وينشر وزلاء حكم محكم صادر من بلد أجنبي          | الخلام                       |
| ارور کی عادیلہ (موقعہ او محتومہ او علیہ<br>مفعدی |                                   |                         |                                                       |                              |

لمعرفة أنواع السندات والتعريف بكل سند انقر على زر «استعراض كافة السندات التنفيذية» كما هو

### موضح في الشكل التالي:

| قديم طلب تنفيذ                          |                                  |                |                                          |                                                      |                            |               |
|-----------------------------------------|----------------------------------|----------------|------------------------------------------|------------------------------------------------------|----------------------------|---------------|
| ا توع الطلب                             | 🕤 مالت التميد                    | esérsite 🗿     | igana 🕜                                  | . <b>G</b>                                           | ورادهة الطلب               | الاير الطالب  |
| بع الطلب                                |                                  |                |                                          |                                                      |                            |               |
|                                         |                                  |                |                                          |                                                      |                            |               |
|                                         |                                  | تحتاج مسا      | عدة لمعرفة نوع سندا                      | ك التنفيذي                                           |                            |               |
|                                         | لابلت هنا سنتك التغييزي          | تحتاج مسا      | عدة لمعرفة نوع سندا                      | ك التنفيذي                                           | السنات التفيدية<br>ال      |               |
| أعلى أنواع الطلبات المستحدمة            | لانت هارستك التفيدي              | تحتاج مسا<br>م | عدة لمعرفة نوع سندا                      | ك التنفيذي                                           | والمستخلف التغييرية<br>الع |               |
| اعلى ألواع الحلايات المستخدمة<br>سيدتام | كىت ھالىيىك للىقىدى<br>سەھراھىرى | نحتاج مسا<br>م | مدة لمعر فة نوع سندا<br>معرفتر فرمدهم من | ك التنفيذي<br>ستعريف علمه<br>معرمهر في علم ووفر عمله |                            | قيار كاست كعك |

يستعرض النظام جميع أنواع السندات ووصف وتوضيح لها كما هو موضح في الشكل التالي:

| .8:                                                                  |                    | بتجتو        | السندات التنذ |
|----------------------------------------------------------------------|--------------------|--------------|---------------|
|                                                                      |                    | نوع السند    | نوع طلب       |
| الوصف                                                                | نوع السند الفرعي   | الزئيسي      | التنفيد       |
| هي ورقة لها اشتراطات شكلية تتضمن أمرا بدقع مبلغ مالي بمجرد الاطلاع   | شيك                | أوراق تجاربة | مالي          |
| على الورقة                                                           |                    |              |               |
| هى ورقة لها اشتراطات شكلية تتضمن أمرا يدفع مبلغ مالي بمجرد الاطلاع   | كمبيلية            | أوراق تجاربة | مالي          |
| أو بعد أجل محدد على الورقة                                           |                    |              |               |
| هي ورفة لها إشتراطات شكلية تتضمن تعهدًا بدفع مبلغ مالي لأمر          | <u>سند لأمر</u>    | أوراق تجارية | مالي          |
| شخص بمجرد الاطلاع أو بعد أجل محدد على الورقة                         |                    |              |               |
| هي وثيقة رسمية صادرة من محكمة في دعوى مالية نص حكمها على إلزام       | حكم /فرار/أمر      | احكام و      | مالي          |
| يدفع بمبلغ مالي على دفعة واحدة أوعدة دفعات.                          | صادر من المحكمة    | قرارات       |               |
| هي وليفة رسمية صادرة من محكمة خارج المملكة في دعوى مالية نص          | حكم/أمر فصائي      | احكام و      | مالي          |
| حكمها على إلزام بدفع بمبلغ مالي على دفعة واحدة أو عدة دقعات وفقاً    | صادر من بلدأجنبي   | قرارات       |               |
| لشروط تتفيذ الأحكام الأحنيية بموجب نظام التنفيذ                      |                    |              |               |
| هي وتائق رسمية صادرة من لحنة شبه فضائبة ينص قرارها على إلزام بدفع    | الدحكام والقرارات  | احكام و      | مالي          |
| بمبلغ مالي على دفعة واحدة أو عدة دفعات مثل : لجان الفصل في المنازعات | الصادر قمن اللجان  | قرارات       |               |
| التمويلية - الهيئة الصحبة الشرعية                                    | <u>شيەالەضائيە</u> |              |               |

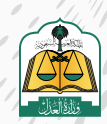

كما يمكن تحديد نوع السند من خلال اختيار نوع الطلب، سواء كان تنفيذ مالي أو تنفيذ أحوال شخصية

أو تنفيذ مباشر

|              | سند الأمر        | سندياس يخرونني         | سند إيدار مودد         | حكم <i>صادر من محكمة</i> - ملي | حكم مشرر من مملكم وجوائر بساسة | andoassi                                                                                                    | addine and |
|--------------|------------------|------------------------|------------------------|--------------------------------|--------------------------------|----------------------------------------------------------------------------------------------------|------------|
|              |                  | شيت                    | د مرمن ندان شده ممانیه | حكم صادر فن محكما - عام        | alund                          | tayir y <sup>l</sup> dayiza y <sup>l</sup> dadyil d <sub>i</sub> str. <sub>D</sub> yy <sup>l</sup><br>taanu | 4/4)       |
| أو يمكنك تقد | قديم طلب تنفيذ د | سب أنواع السندات التنا | <u>فب</u> ذية          |                                |                                |                                                                                                    |            |

تحديد نوع طلب التنفيذ، ثـم النقـر علـى «تنفيـذ مالـي» وسـوف يسـتعرض النظـام رسـالة مفادهـا أن هـذا النـوع مـن الطلبـات قـد يخضـع لقانـون التكاليـف القضائيـة

|                                          |                                                                                  | أو يمكنك نقديم طلب تنفيذ حسب أنواع السندات التتفيذية                |
|------------------------------------------|----------------------------------------------------------------------------------|---------------------------------------------------------------------|
| E.                                       | Eø                                                                               | E                                                                   |
| تنفيذ مباشر                              | تنفيذ أحوال شخصية                                                                | تنفيذ مال                                                           |
| ماكان محل الحكم والتقيد فيه فعلا أوامتنا | منکل محل الحكم والتشيد فيه تشقداو عوض او<br>بيك أحججتهم البانه محصا معالكا التقد | ماكان محل الحكم والالتميد فيه مبلغ مالي فوتق.<br>سند الماد حجلا بعد |
| A Constitution of the Constitution       | Sign                                                                             | A In                                                                |
|                                          |                                                                                  |                                                                     |
|                                          | قد يخضع هذا النوع من الطلبات لقانون التكاليف القضائية طبقا لغرار مجلس الوزراء    |                                                                     |
|                                          |                                                                                  | نوع السند الرئيسي                                                   |
|                                          | ~                                                                                |                                                                     |
|                                          |                                                                                  |                                                                     |
|                                          |                                                                                  | نوع السند الفرعي                                                    |
|                                          |                                                                                  |                                                                     |

تحديد نوع السند الرئيسي

| ر بشخصية<br>دمونفقه او عوض او    | تنفيذ أحوال<br>ماكان محل الدكم والنفير | مونق                                                                                  | تنفيذ مالي<br>ما كان مدل الدكم والتقيد فيو مبلغ مالي                                                                   |
|----------------------------------|----------------------------------------|---------------------------------------------------------------------------------------|----------------------------------------------------------------------------------------------------|
| حوها مما کان آثرًا لعمد<br>ج     | سكن أو حصانه أو زياره وتر<br>التكاه    |                                                                                       | يسند تنميدي يعتديه                                                                                                    |
|                                  |                                        |                                                                                       |                                                                                                    |
| اليف القضائية طبقا لقرار مجلس ال | :  لنوع من الطلبات لمّانون التك        | ەد يخصع هد                                                                            |                                                                                                    |
|                                  |                                        |                                                                                       |                                                                                                    |
|                                  |                                        | توضيح لنوع السند                                                                      | نوع السند الرئيسي 🔹                                                                                                    |
|                                  |                                        | Accession to a sector to                                                              |                                                                                                    |
|                                  |                                        | الربيمي المحدد من                                                                     |                                                                                                    |
|                                  | ~                                      | الربيمي المحدد من<br>القائمة المنسدلة                                                 | أوراق تحارية                                                                                                    |
|                                  | ۷                                      | الرئيسي المحدد من<br>القائمة المسدلة                                                  | أوراق تدارية                                                                                                    |
|                                  | مجرد الاطلاع على                       | الريبيي الحدد من<br>القائمة المسارلة<br>إلى لنظهير تنضمن تعهدالوأمرا بدغع حق ملي بد   | أوراق تحاريف<br>هي والتي مختوبة وفق تشتراطات شكلية . قابلة للتعاول بطر                                                 |
|                                  | عجرد الاطلاع على                       | الريبيةي المحدد من<br>الفائمة المنبدلة<br>يق لنظمير تنضمن تعهدا أوامرا بدفع حق ملي بد | أوراق تحاريف<br>هي ونتق مكتوبة وفق اشتراطات شكلية . قابلة للتطول بطر<br>الوثيقة أو بعد أجل.                            |
|                                  | يجزد الاطلاع على                       | الريسي المحدد من<br>الفائمة الثنيارلة<br>يق لنظمير تنظمن تعهدا أوامرا يدفع حق ملي يد  | أوراق تدارية<br>مى وائق مكتوبة وفق اسْتراطلت شكلية ، قابلة للنطول بطر<br>لوزيفة أو بعد أدل .                           |
|                                  | محرد الاطلاع على                       | الريسي المحاد من<br>القائمة التسارلة<br>يق لنظمير تنضمن تعمداً أوامراً بدفع حق ملي بد | أوراق تحارية<br>مى ونتق مختوبة وفق اشتراطات شكلية ، قابلة للتداول بطر<br>لونيفة أو بعد أجل                             |
|                                  | مجرد لاطلاع على                        | الريبيةي المحاد من<br>القائمة التيراية<br>يق لنظمير نتضمن تعمدالوأمراً بدفع حق علي بد | أوراق تحاريف<br>من واتق مكنوبة وفق استراطات شكلية ، قابلة للنطول بطر<br>الوثيفة أو بعد أجل<br><b>نوع السيند الفرعي</b> |

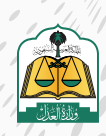

. •

#### تحديد نوع السند الفرعي

|                                                            | نوع السند الرئيسي 🔹                                                                  |
|------------------------------------------------------------|--------------------------------------------------------------------------------------|
| ~                                                          | أوراق تجارية                                                                         |
| للهير تنضمن تعهداً أو أمراً بدفع حق مالي بمجرد الاطلاع على | هي وثائق مكتوبة وفق اشتراطات شكلية ، قابلة للتداول بطريق التظ<br>الوثيقة أو بعد أجل. |
|                                                            |                                                                                      |
| توضيح لنوع السند<br>الفرعي المحدد من                       | نوع السند الفرغي                                                                     |

11

تحديد صفة مقدم الطلب «بالنيابة عن جهـة اعتبارية» من القائمة المنسـدلة حيث إن هنـاك أربعـة أنـواع، وهـي على النحـو التالـي:

• **أصالة عن نفسه:** أي أن مقدم الطلب هو طالب التنفيذ.

• **بالنيابة عن أفراد:** أي أن مقدم الطلب هو وكيل شرعي عن طالب التنفيذ

• بالنيابة وأصالة عن نفسه: أي أن مقدم الطلب هو طالب تنفيذ ووكيلاً عن طلاب التنفيذ (أفراد)

• **بالنيابة عن جهة اعتبارية:** أي أن مقدم الطلب هو وكيل شرعي عن جهة اعتبارية (شركة، مؤسسة، .....الخ)

| سندلأمر                                                                                                    | نوع السند الفرعي 🔹                                                                      |        |
|----------------------------------------------------------------------------------------------------|-----------------------------------------------------------------------------------------|--------|
| مي ورقة لها اشتراطات شكلية تتضمن تعهدًا يدفع مبلغ مالي لأمر شخص بمجرد الاطلاع أو بعد أجل محدد على لورقة<br>صفة مقدم الطلب •<br>بالنباية وأصالة عن نفسة<br>أصالة عن نفسة<br>بالنياية عن أقراد | ستدلأمر                                                                                 | $\sim$ |
| صفة مقدم الطلب •<br>بالنيانة وأصللة عن تفسه<br>أصالة عن تفسه<br>بالبيابة عن أفراد                                                                                                    | هي ورقة لها اشتراطات شكلية تتضمن تعهدًا بدفع مبلغ مالي لأمر شخص بمجرد الدطلاع أو بعد أد |        |
| النيابة وأصالة عن نفسة<br>أصالة عن نفسه<br>بالنيابة عن أفراد                                                                                                    | صفة مقدم الطلب                                                                          |        |
| أصالة عن نفسه<br>بالنيابة عن أقراد                                                                                                    |                                                                                         | ^      |
| بالنيابة عن أقراد                                                                                                    | بالتبابة وأصالة عن نقسه                                                                 |        |
|                                                                                                    | بالنبابة وأصالة عن نفسه<br>أصالة عن نفسه                                                |        |

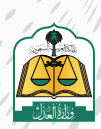

#### الضغط على التعهد بتدوين البيانات بشكل صحيح ثم النقر على زر «التالى»

| أن تفدمت بمثل مدا الطلاب لأي من الجمات الفصلاية. |
|--------------------------------------------------|
|                                                  |
| م سىق                                            |

تعبئة بيانات الجهة الاعتبارية.

عنـد النقـر للبـدء فـي اختيـار نـوع الجهـة الإعتباريـة تظهـر قائمـة منسـدلة بجميـع أنـواع الجهـات وهـم كالتالـى:

**- جهـات حكوميـة وهمـا عبـارة عـن خمـس جهـات مختلفـة وتشـمل** (الهيئـة العامـة للولايـة علـى أموال القاصرين - لجنة المسـاهمات العقارية بـوزارة التجارة و الاسـتثمار - الهيئة العامـة للأـوقـاف - وزارة الإسـكان – لجنـة الإفلاس)

**- جهات مسجلة بوزارة التجارة وتشمل** (شركة او مؤسسة مسجلة بوزارة التجارة - شركة او مؤسسة اجنبية لها سجل تجارة سعودي)

**- جهات أجنبية وتشمل** (شركة او مؤسسة اجنبية لها رقم سجل او ترخيص اجنبی)

**- جهات أخرى لها الرقم الموحد ٧٠٠ وتشمل** (غرفة تجارية - نادي رياضي - جمعية أهلية - مؤسسة أهليـة - مكتـب محامـاه - سـفارة او هيئـة دبلوماسـية - المـدارس العالميـة - المؤسسـات الصحفيـة -منظمـة دوليـة غيـر حكوميـة)

**- جهات أخرى ليس لها الرقم الموحد ٧٠٠ وتشمل**(مكتب المحاماة – وقف – مال تحت الحراسة – مال تحت التصفية)

|                                          | لومات الجهة الاعتبارية                                                                                      | 20         |
|------------------------------------------|----------------------------------------------------------------------------------------------------|------------|
|                                          | الجهة الاعتبارية                                                                                            | نوع        |
| الجبة الإعتبارية                         | - شركة مسحلة في وزارة التجارة<br>- مؤسسة مسجلة في وزارة التجارة<br>- نادي رياضي<br>- حموية إمادة            | Ĩ          |
|                                          | - حسيب سبب<br>- مكانب محاماة<br>- شركة أو مؤسسة اجنبية<br>- مال تحت الجراسة<br>- مال تحت التصفية            | ic         |
| الېرېدالالکترونى *<br>-در محمدادان و عام | - وقف<br>- الهيئة العامة للولدية على أموال القاصرين<br>- احته المساهمات العقارية بوزارة التجارة والاستثمار. | о<br>ц     |
|                                          | - اهبته العامة لتوماف<br>- وزارة الاسكان<br>- لجنة الإفلاس<br>سفارة أو هيئة ديلوماسية                       | <b>1</b> ] |
|                                          | المدارس العالمية<br>المؤنسسات الصحفية<br>منظمة دولية غير حكومية                                             | Lu,        |

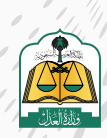

في حال تم إختيار نوع الجهة الإعتبارية أحد الجهات الحكومية (الهيئة العامة للولاية على أموال القاصرين - لجنة المساهمات العقارية بوزارة التجارة و الاستثمار - الهيئة العامة للأوقاف - وزارة الإسكان – لجنة الإفلاس) لا يتم إدخال بيانات من قبل مقدم الطلب ويتم إدخال رقم ال 700 بصورة تلقائية من قبل النظام كالمثال بالصورة عند إختيار «وزارة الإسكان» من القائمة المنسدلة لن يتم السؤال عن أي بيانات أخرى خاصة بالجهة الإعتبارية

| معلومات الجهة الاعتبارية |   |  |  |
|--------------------------|---|--|--|
| نوع الجهة الاعتيارية     | 1 |  |  |
| - وزارة الاسكان          | ~ |  |  |

وعند اختيار جهـة مسـجلة بـوزارة التجـارة (شـركة او مؤسسـة مسـجلة بـوزارة التجـارة -شـركة او مؤسسـة اجنبيـة لهـا سـجل تجـارة سـعودي)، يظهـر مربـع نـص جديـد لإدخـال الرقـم الموحـد للجهـة الـذى يبـدأ ب 700.

| ادخل الرقم الموحد للجهة الذي يبدأ بـــــــــــــــــــــــــــــــــــ |
|------------------------------------------------------------------------|
| ادخل الرقم                                                             |
|                                                                        |
| ( jakos                                                                |
|                                                                        |

بعـد إدخال رقـم ال 700 قـم بالضغـط على زر «تحقق» ليتـم التحقق مـن نـوع الجهـة، تظهر رسالة باللـون الأحمر أن «المعلومات المدخلـة ترجع إلي مؤسسـة مسـجلة بـوزارة التجارة, برجاء اختر نـوع الجهـة المناسب» ويتم إسترجاع إسـم الجهـة المسـجلة بالنظام ويكـون هـذا الإسـم للقراءة فقط أي أنـه لا يمكن تعديلـه

|                                          | معلومات الجهة الاعتبارية                                                                                        |
|------------------------------------------|----------------------------------------------------------------------------------------------------|
| ادخل الرقم الموحد للجهة الذي يبدأ بـ 700 | نوع الجهة الاعتبارية                                                                                            |
| 1200012                                  | - شركة مسجلة في وزارة التجارة                                                                                   |
|                                          | المعلومات المدخلة ترجع الى مؤسسة مسجلة بوزارة التجارة، برجاء<br>اختر نوع الجهة المناسب                          |
|                                          | اسم الجهة                                                                                                    |
|                                          | have been a second second second second second second second second second second second second second second s |

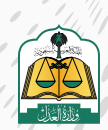

في حال إختيار نوع الجهة الإعتبارية أجنبية (شركة او مؤسسة اجنبية لها رقم سجل أو ترخيص اجنبي) يظهر سؤال لمقدم الطلب «هـل المطالبة تخـص فـرع للشـركة أو المؤسسـة داخـل السـعودية؟»

| معلومات الجهة الاعتبارية |    |                                                      |      |
|--------------------------|----|------------------------------------------------------|------|
| نوع الجهة الاعتبارية "   |    | هل المطالبة نخص فرع للشركة أو المؤسسة داخل السعودية؟ |      |
| شركة أو مؤسسة أحتبية     | ×. | taing the                                            |      |
| رقم السجل التجاري        |    | بسم الشركة أ                                         |      |
|                          |    |                                                      |      |
|                          |    |                                                      |      |
|                          |    |                                                      | تجفق |

في حالـة إختيـار «نعـم» تظهـر رسـالة «يمكنـك إختيـار نـوع الجهـة الإعتباريـة شـركة مسـجلة بوزارة التجارة لتقديم الطلب بالنظـام» حتى يقوم مقدم الطلب بتعديل نوع الجهـة الإعتباريـة لشـركة مسـجلة بـوزارة التجـارة

|                     | 1 marat                                                        |                      |
|---------------------|----------------------------------------------------------------|----------------------|
| 9                   | هل المطالبة تخص فرع للشركة أو المؤسسة داخل السعودية            | نوع الحهة الاعتبارية |
|                     | 👻 نسم 🗉                                                        | شركة أومؤسسة أجنبية  |
| تقديم الطلب بالنظام | يمكنك أختيار نوع لجهة الاعتبارية شركة منسجلة بوزارة التجارة لا |                      |

عند الضغط على «لا» يظهر مربع النص للسؤال عن «رقم السجل التجاري» الخاص بالشـركة أو المؤسسـة الأجنبيـة و »إسـم الشـركة» ليقـوم مقـدم الطلـب بإدخـال رقـم السـجل وإسـم الشـركة

| معلومات الجهة الاعتبارية |   | lar, er                                             |      |
|--------------------------|---|-----------------------------------------------------|------|
| نوع الجهة الاعتبارية أ   |   | ل المطالبة تخص مرج (لشركة أو المؤسسة داخل السعودية؟ |      |
| شركة أومؤسسة أجنبية      | * | ang k D                                             |      |
| رقم السحل التجاري        |   | ال <b>مسطعا</b><br>م الشركة                         |      |
| 2                        |   | 8                                                   |      |
|                          |   |                                                     | 1420 |

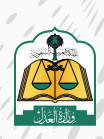

وفي حال تم إختيار «لا» ثم قـام مقـدم الطلـب بإدخـال رقـم سـجل تجـاري صـادر بالمملكـة العربيـة السـعودية تظهـر رسـالة «لا يمكـن تقديـم الطلـب لأن هـذه الجهـة لهـا سـجل تجـاري صـادر بالمملكة» وبالتالي يجـب على مقدم الطلـب إختيار نوع الجهة الإـعتباريـة شـركة أو مؤسسـة مسـجلة بـوزارة التجـارة وإدخـال رقـم ال 700 الخـاص بالشـركة أو المؤسسـة

| علومات الجهة الاعتبارية         |   |                          |                                    |
|---------------------------------|---|--------------------------|------------------------------------|
| وع الجهة الاعتبارية             |   | هل المطالبة تخص فرع لللأ | ـركة او المؤسسة داخل السعودية؟<br> |
| - شركة أو مؤسسة اجنبية          | ~ | نعم                      | Ц                                  |
| دخل رقم السجل / الترخيص الاجنبي |   |                          |                                    |
| n                               |   |                          |                                    |

أما إذا اختار نوع الجهة الإعتبارية أخرى والذي لها رقم 700، يجب إدخال الرقم الموحد للجهة الذي يبدأ ب 700، ثم النقر على زر «تحقق»

| ادخل الرقم الموحد للجهة الذي يبدأ بـ 700 |   | نوع الجهة الاعتبارية |
|------------------------------------------|---|----------------------|
| ادخل الرقم                               | ~ | - نادې رياضي         |
|                                          |   |                      |

وإذا كان رقم المنشأة المدخل ليس لنادي رياضي، تظهر رسالة «رقم المنشأة المدخل غير مطابق لنوع الجهـة المختار» يجب إختيار نوع الجهـة الإعتبارية الصحيـح أو التأكـد من الرقم الذي تم إدخاله والخاص بالجهـة

|                                          |   | معلومات الجهة الاعتبارية |
|------------------------------------------|---|--------------------------|
| ادخل الرقم الموحد للجهة الذي يبدأ بـ 700 |   | نوع الجهة الاعتبارية     |
| v                                        | ~ | - نادي رياضي             |

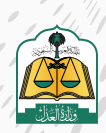

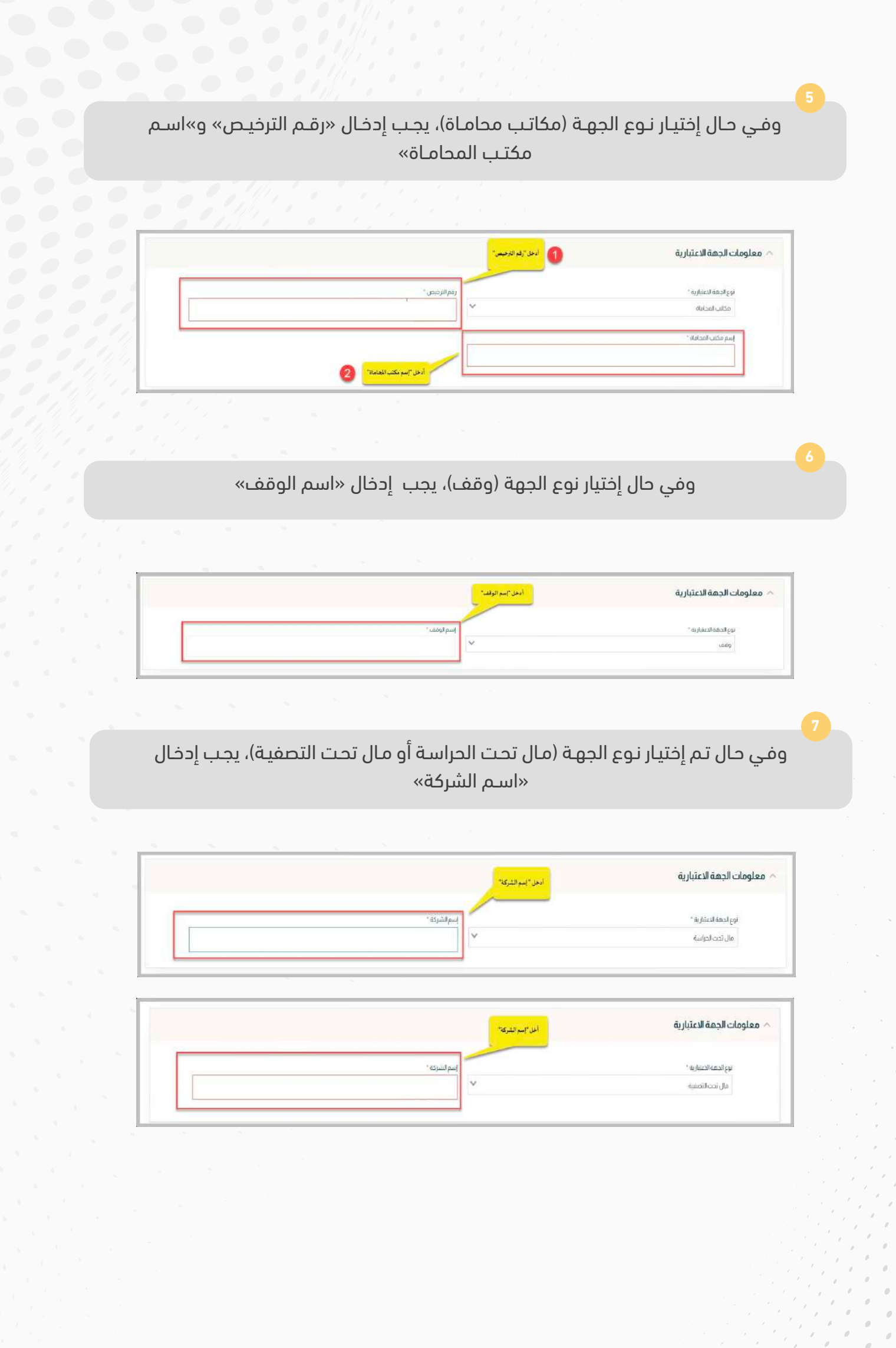

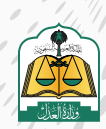

انتقل إلى الأسفل ثم أدخل تفاصيل النيابة ومن ثم إرفاق المرفقات

|          | أدخل تفاضيل النيابة.<br>والمرفقات      | تفاصيل النيابة                                           | ~ |
|----------|----------------------------------------|----------------------------------------------------------|---|
|          |                                        | نوع الثبانة *                                            |   |
|          | ~                                      | وكالة صادرة من السعودية                                  |   |
| بل *     | صمة الوك                               | رمم الوكالة *                                            |   |
|          | وكيل                                   | 431407                                                   |   |
|          |                                        | المرفقات * 1                                             |   |
|          |                                        | يجب أن يكون المستند عبارة عن صفحة واحدة ملونة وبصيغة PDF |   |
|          | عقدالاأسيس                             | مورة من الستل *<br>صورة من الستل *                       |   |
| <u>a</u> |                                        | مرفى حذف                                                 |   |
|          | الملمة PDF - يجب إن تكون المبورة مئونة | aigto eigent المراجعين PDF catationen                    |   |
|          |                                        |                                                          |   |
|          |                                        |                                                          |   |

تعبئة بيانـات الاتصـال والحسـاب البنكـي للجهـة الاعتباريـة، ثـم النقـر علـى زر «تحقـق» للتحقـق مـن صحـة حسـاب الآيبـان للجهـة الاعتباريـة

| الدونة "<br>السعودية في البراد الداكتروني "<br>رقم الديال "                                                                                                    |
|----------------------------------------------------------------------------------------------------|
| السعودية معين المعرفين المعرفين<br>المعرفين المعرفين المعر<br>المعرفينينين المعرفينين المعرفينين المعرفينينين المعرفينين المعرفين المعرفين المعرفينينين المعرفينينين المعرفين المعرفينينينينينينينينينين المعرفينينينينينينينينينينينينينينينينينينين |
| رقم اجوال •                                                                                                    |
|                                                                                                    |
| TRADEDISE.                                                                                                    |
|                                                                                                    |
| أدخل بياتك الحساب                                                                                                    |
| <ul> <li>بيانات الحساب البنكي</li> </ul>                                                                                                    |
|                                                                                                    |
| البلك" الحلة                                                                                                    |

بعد تعبئة جميع البيانات المطلوبة، النقر على زر «حفظ واستمرار»

|                                                     | 4                        |                    |                        |                                            |
|-----------------------------------------------------|--------------------------|--------------------|------------------------|--------------------------------------------|
|                                                     |                          |                    |                        | 🗸 بيانات الحساب البنكي                     |
| <br>الحلة<br>نعدر التحقق برحاء<br>المحاولة مرة أخرى | 5.4440309447803310066606 | κ <sup>α</sup> Ο.* | ~                      | البنك *<br>مصرف ارابحي                     |
|                                                     |                          |                    | وهوية الجمة الاعتبارية | <sup>*</sup> رحب ان بكون الأيبان مسحل باسم |
|                                                     |                          |                    |                        | السابق                                     |

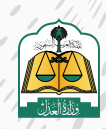

. •

الانتقال إلى شاشة المنفذ ضده لإدخال بياناته، الضغط على زر «إضافة منفذ ضده»

| تقديم طلب تنفيذ        | فيذ              |                           |              |               |                |        |
|------------------------|------------------|---------------------------|--------------|---------------|----------------|--------|
| 📀 توچالطليو            | 0                | طلحيا التنميد.            | 🚯 المتقد صده | 🔕 معتمون لطلب | a a fear tetta | المحدد |
| تفاصيل طلب التنذ       | التنفيذ          |                           |              |               |                |        |
| نوع السند الرئيسي انور | توع السند الفرغي | صفة مقدم الطلب            |              |               |                |        |
| اوراق تحاریه س         | سند لامر         | بالتيانة عن جهة إعتبارية. |              |               |                |        |
| بيانات المنفذ ضده      |                  |                           |              |               |                | مغلنها |
|                        |                  |                           |              |               |                |        |

تحديد نوع المنفذ ضده، ثم تحديد إذا كنت تعلم عنوان جهة العمل والإقامة

|             | 0.                                 | معلومات المنفذ ض |
|-------------|------------------------------------|------------------|
|             | 0                                  | نوع المنفذ ضده * |
| *           |                                    | هرد              |
|             | 2                                  | عنوان جهة عمل *  |
|             | pici u                             | pic              |
| 3           |                                    | عتوان الإقامة •  |
| فالمتغذ ضده | أتعمد باني لا اعلم عنوان إقاد<br>ا | piel             |
|             |                                    |                  |
|             |                                    |                  |

عند الضغط على زر «أعلم» لعنوان جهة العمل، يجب إدخال جميع بيانات جهة العمل

|                                | عنوان جمه عمل •<br>العلم الأعدم                         |
|--------------------------------|---------------------------------------------------------|
| أدخل بيانات عنوان جية<br>العمل | نوع جشه العمل<br>نوعالعمل *                             |
|                                | بيانات جهة العمل<br>برجي تجديد العنوان بدقة<br>الدولة * |
| المدينة *                      | المنطقة *                                               |
| الدي"                          | المركز *                                                |
|                                | الشارع *                                                |
|                                | عنوان الإفاقة *<br>النابع<br>النابع                     |

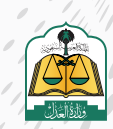

. •

|                       | .قامة                      | ئة بيانات عنوان الإ                                                                    | وتعبأ                                                                                                    |                                     |     |
|-----------------------|----------------------------|----------------------------------------------------------------------------------------|----------------------------------------------------------------------------------------------------|-------------------------------------|-----|
|                       |                            |                                                                                        |                                                                                                    |                                     |     |
|                       | 1                          |                                                                                        |                                                                                                    |                                     |     |
|                       | _                          | الا النائم عنوان إيثامة المتشد ضده                                                     | عنوان الدفامة<br>أعلم أنسند باني                                                                                                    |                                     |     |
| 0 2011                | ، بيانات عنوان<br>الإقامة  | أدخل                                                                                   | ير جي تجديد العنوان بدقة<br>الدولة                                                                                                    |                                     |     |
| e stalles a           |                            | ~                                                                                      |                                                                                                    |                                     |     |
| Call in a             |                            | nor fro                                                                                | ומובונה                                                                                                    |                                     |     |
| 1                     |                            | التي*                                                                                  | المركز *                                                                                                    |                                     |     |
|                       |                            |                                                                                        | الشارع *                                                                                                    |                                     |     |
|                       |                            |                                                                                        | وصف العنوان                                                                                                    |                                     |     |
|                       |                            | (0) 5 H = 1 + 1 + 1 + 1 + 1 + 1 + 1 + 1 + 1 + 1                                        | 200                                                                                                    |                                     |     |
|                       |                            | - אבר וויבינס ויביונס (ט)                                                              | اندد انمصی تدروف مو ۵۷۰ درف                                                                                                    |                                     |     |
|                       |                            |                                                                                        |                                                                                                    |                                     | 22  |
|                       | علی زر «إضافة»             | ىنفذ ضده ثم النقر ـ                                                                    | تعبئة بيانات الم                                                                                                    |                                     |     |
|                       |                            |                                                                                        |                                                                                                    |                                     |     |
| بادان النفز           | ادخل                       |                                                                                        |                                                                                                    | المعلومات العامة                    |     |
|                       |                            | رقا يساني .                                                                            |                                                                                                    | الجنسية.*                           |     |
|                       | ~                          | هوية وطنية<br>الأسم الدول *                                                            | *                                                                                                    | السعودية<br>رقم هوية وحلنية *       |     |
|                       |                            | متم<br>اسم الجد                                                                        |                                                                                                    | ده<br>اسم الأب *                    |     |
|                       |                            | parat se                                                                               |                                                                                                    | ui<br>"alietau                      |     |
|                       |                            |                                                                                        |                                                                                                    | 4.6                                 |     |
| -                     |                            | נימ ובפיני<br>אואאאאל                                                                  |                                                                                                    | البريد الالالترومي<br>assergenation |     |
| 2                     |                            |                                                                                        |                                                                                                    | _                                   |     |
| - U                   |                            |                                                                                        |                                                                                                    |                                     |     |
| e e                   |                            |                                                                                        | £.                                                                                                    |                                     | 23  |
|                       | عـن طريـق النقـر عل        | البيانات المدخلة ء                                                                     | ب تعدیل او حذف                                                                                                    | ـن لمقـدم الطلـد                    | يمك |
| ی ایفونه التعدین ا    |                            | الحـذف                                                                                 |                                                                                                    |                                     |     |
| ی ایفونه التعدین ا    |                            |                                                                                        |                                                                                                    |                                     |     |
| ی ایفونه التعدین ا    |                            |                                                                                        |                                                                                                    |                                     |     |
| ـى ايقونـة التعديـن ا |                            |                                                                                        | کیفتر بالہ میکت                                                                                                    | 1                                   |     |
| ـى ايقونـة التعدين ا  | مى مى المال                | المتقدة                                                                                | تقدیم طلب تنفیذ<br>کر مرابعی                                                                                                    |                                     |     |
| ـى ايقونـة التعديـن ا | ممون لتلك                  | ا مَثْلَنْ لَنْسَبِدُ                                                                  | تقدیم طلب تنفیذ<br>اوراندان                                                                                                    |                                     |     |
| ی ایفونه التعدین ا    | معرن لنالب                 | مىنە مقدم اطلىپ                                                                        | تقديم طلب تنفيذ<br>الالت الملي التفيذ<br>تفاصيل طلب التنفيذ<br>نوع استدارشس يوع استدافري                                                                                                    |                                     |     |
| ی ایفونه التعدین ا    | متعون لتلك                 | ا متلاب التفيد<br>مناف مقدم الطلب<br>بالنيابة عن جهه إعتبارية                          | تقدیم طلب تنفیذ<br>کی رویادی<br>نویاستدارشی<br>نویاستدارشی نویاسندافری<br>اورانی ندارنه سندافر                                                                                                    |                                     |     |
| ی ایفونه التعدین ا    | ممرن لتلك                  | ا متلاب التغيير<br>منف مقدم الطلب<br>بالنيابة عن حهة إعتبار به                         | تقديم طلب تنفيذ<br>في روانسي<br>تفاصيل طلب التنفيذ<br>نوواني نداريه<br>بيابات المنفذ ضده                                                                                                    |                                     |     |
| ی ایفونه انتعدین ا    | محمون المالي<br>لله ضارية  | مالى التغير<br>مىف مقدم الطب<br>بالبينية عن دهه إعتارية<br>تاللغذ ضده الحذف اللغ       | تقديم طلب تنفيذ<br>في يواهد الله التنفيذ<br>تفاصيل طلب التنفيذ<br>نوواله دارمه<br>الرام دارمه<br>بيانات المنفذ صده<br>لتعديل بيانا                                                                                                    |                                     |     |
| ى ايقونة التعدين ا    | محمون العالي<br>الله شارية | منف مقدم الطلب<br>مدة مقدم الطلب<br>بالنبة عن دهة إعتارية<br>د المنفذ ضده<br>دسته في ا | تقديم طلب تنفيذ<br>تقديم طلب تنفيذ<br>وراي دورسه<br>نوع استدارشس<br>نوع استدارشس<br>نوع استدارشس<br>نوم درامه<br>سالم<br>سالم<br>مرد موتموه موه وحمه مومومه مومومه ا                                                                                                    |                                     |     |
| ی ایمونه انتعدین ا    | میں المیں ا                | منف مقدم الطلب<br>محمة مقدم الطلب<br>بالليفة ضده<br>دوسية في المقدة                    | تقديم طلب تنفيذ<br>تقديم طلب تنفيذ<br>ورويسد الرئسي<br>نوع استدالرئسي<br>نوع استدالرئي<br>نوع استدالرئي<br>نوع استدالرئي<br>نوع استدالرئي<br>نوع استدالرئي<br>نوع استدالرئي<br>نوع استدالرئي<br>نوع استدالرئي<br>نوع استدالرئي<br>نوع استدالرئي<br>نوع استدالرئي<br>نوع استدالرئي<br>نوع استدالرئي<br>نوع استدالرئي<br>نوع استدالرئي<br>نوع استدالرئي<br>نوع المان المان المان<br>نوع المان المان<br>نوع المان المان<br>نوع المان<br>نوع المان<br>نو المان<br>نو المان<br>نوع المان<br>نوع المان<br>نوع المان<br>نوع المان<br>نو |                                     |     |

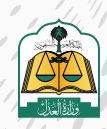

....

يُتاح حفظ الطلب كمسودة في حال عدم اكتمال البيانات، أو عدم التأكد منها ومن ثم يستطيع

مقدم الطلب استكمال تقديم الطلب لاحقآ

|           |             |              |                |                                          | فيذ                          | تقديم طلب تت                        |
|-----------|-------------|--------------|----------------|------------------------------------------|------------------------------|-------------------------------------|
|           | constado O  | contractor O | المتحول المتلب | ante cata                                | 0                            | 📀 بواهنت                            |
|           |             |              |                |                                          | التنفيذ                      | تفاصيل طلب                          |
|           |             |              |                | صفة مقدم الطلب<br>بالايرة عن جمة إعشارية | نوع السند الفرعي<br>سند تأمر | نوع السند الرئيسي.<br>أوراق نجارية  |
|           |             |              |                |                                          |                              | بيانات المتقذ ضده                   |
|           |             |              |                | الناسوة 🌠 🖥                              | ر                            | <b>سالم</b><br>فرد نوع لموبة موبة و |
| حفظ واسله | aspund kind |              |                |                                          |                              | السابق                              |

الضغط على «حفظ واستمرار» للانتقال إلى الشاشة الرابعة «مضمون الطلب»

|                       |            |              |              |             |                                           | فيذ                       | تقديم طلب تنا                     |
|-----------------------|------------|--------------|--------------|-------------|-------------------------------------------|---------------------------|-----------------------------------|
| ر المالين.            | - <b>O</b> | salist conje | ulistopous 🔘 | المنفذ عدده | بالتب الشعيد :                            | 0                         | يوي الطلب                         |
|                       |            |              |              |             |                                           | التنفيذ                   | تفاصيل طلب                        |
|                       |            |              |              |             | صفة بقدم الطنب<br>بالباية عن جهة إعتبارية | نوع استدالفرعي<br>سيدتأمر | لوع السند الرأيسي<br>أوراق تجارية |
|                       |            |              |              |             |                                           |                           | بيانات المنفذ ضده                 |
|                       |            |              |              | 1           | B 🕜 danah                                 | ې دنمالغونه 88            | سالم<br>مرد نوعالمونه موقو        |
| دمط كمنسود حضط ولاستم | ۷          |              |              |             |                                           |                           | السابق                            |

تعبئة بيانات السند والمبلغ

|                                         |             |                   | فيذ                             | تقديم طلب تن            |
|-----------------------------------------|-------------|-------------------|---------------------------------|-------------------------|
| 🗴 مضمون الطلب                           | Naisi da    | طالب التنقية      | 0                               | يور الطلب               |
|                                         |             |                   | التنفيذ                         | تفاصيل <mark>طلب</mark> |
|                                         | 3           | صفة مقدم الطلب    | توع الس <mark>ند الغ</mark> رعي | بوع السند الرئيسي       |
|                                         | شارية       | بالتيابة عن جهة إ | سند لأمر                        | أوراق تجارية            |
| يفع                                     | ادخل بیانات |                   |                                 | بيانات المبلغ           |
| المبلغ المتنقب "                        |             |                   | : الأمر / المحكوم به *          | المبلغ المدون في سنّ    |
|                                         |             |                   |                                 |                         |
| هل تريد تنفيد المبلغ المتبقى بالكامل؟ * |             |                   | المبتع؟ *                       | هل إستلفت جزعاً فن      |
| نشنر الا                                |             |                   | <u>ы</u>                        | (test)                  |
|                                         |             |                   |                                 | العملة *                |
| ×                                       |             |                   |                                 | ریال سعودی              |

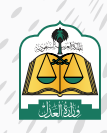

. •

| السند | بيانات | تعبئة | استكمال |
|-------|--------|-------|---------|
|-------|--------|-------|---------|

|   | ادخل بيانات السند | <b>U</b>                  |   |                        |                          |  |
|---|-------------------|---------------------------|---|------------------------|--------------------------|--|
|   |                   | تاريخ تدرير السند '       |   |                        | رقمالسند                 |  |
|   | 2010(01)(1)       | 18.43,12.12               |   |                        | elante                   |  |
|   |                   | مكان صدور السند - مدينة 灼 |   |                        | مكان صدور السند - دولة * |  |
| * |                   | الرياض                    | ~ |                        | السعودية                 |  |
|   |                   | جهة صدور السند            |   |                        | مخان الوفاء              |  |
|   |                   | منزكة لصحف لتطيه          | ~ |                        | الرياض                   |  |
|   |                   |                           |   |                        | حالة الإستحقاق *         |  |
|   |                   |                           |   | لدى الاطلاع لاست الطلب | للزيخ فيستدمنني          |  |
|   |                   | تاريخ الإستحقاق - هجري    |   |                        | تاريخ الإستحقاق - ميلادي |  |
|   | m                 |                           |   | m                      |                          |  |
|   |                   |                           |   |                        |                          |  |

يجـب إرفـاق المرفقـات، بالضغـط علـى «تحميـل» لإرفـاق المسـتند، ويجـب أن يكـون ملونـاً وبصيغـة PDF

|                                                                   |   |                                                                           |                                             | فقات                                                      | 🗸 تفاصيل ومرد                     |
|-------------------------------------------------------------------|---|---------------------------------------------------------------------------|---------------------------------------------|-----------------------------------------------------------|-----------------------------------|
|                                                                   |   |                                                                           |                                             |                                                           | وصف الحق *                        |
|                                                                   |   |                                                                           |                                             | ب ولتال ومند الدل جين                                     | مل ومام الشمرانية<br>8800         |
|                                                                   |   | يجب إرفاق المستندات                                                       |                                             |                                                           |                                   |
|                                                                   |   | PDF                                                                       |                                             |                                                           | المرفقات *                        |
|                                                                   |   |                                                                           |                                             |                                                           | ~                                 |
|                                                                   |   |                                                                           | ن صفحة واحدة ملولة ويصيغة PDF               | يجب أن يكون المستند عبارة عز                              | (!)                               |
| مرفق عام*                                                         |   | مرفق ترجمه السند                                                          | ي صفحة واحدة ملونة ويصيفة PDF               | يجب أن يكون المستند عبارة عز                              | سده من السد                       |
| مرمق عام*<br>محمل م                                               | 2 | مرمق ترجمه السند.<br>الحوالي:                                             | ى صفحة واددة ملولة وبصيفة PDF<br>[]]<br>[]] | يجب أن يكون المستند عبارة عز                              | ۲<br>۲ سده من السند               |
| مرفق علم *<br>المجمع :<br>مرفقة السلم PDF - يحت ان الاون الصورة م |   | مرمق ترجمه السند.<br>الحمالي<br>مسئلة إساني PDF- يحت أن تقوي الصورة متولة | ر صفحة واحدة ملولة ويصيفة PDF               | يچە أن يكون المسئلد عنازة عر<br>بچە لى تكون ئىيورة بىلولە | ر)<br>عدمی میں است ا<br>PDF مرکزی |

يستطيع مقدم الطلب عـرض المرفقـات أو حذفهـا عـن طريق النقـر علـى زر «عـرض» لعرضهـا أو «حـذف» لحـذف المرفـق

| √ تفاصیل ومرفقات                                 |                                           |
|--------------------------------------------------|-------------------------------------------|
| وصف الدق *                                       |                                           |
| هل بیسیچ امقهر اطلب باخلل وصف احق بدوی<br>(5000) |                                           |
| المرفقات *                                       |                                           |
| يجب أن بكون المستند عبارة عن صفحة واحدة          | نة ويصيغة PDF                             |
| تسخه من السند *                                  | مرفق ترجعه السند                          |
|                                                  | بور دنف آدمیل                             |
| صيغة الملف PDF - يجب ان تكون الصورة ملونة        | صيغة الملف PDF - يجب ان تكون الصورة ملونة |

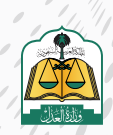

الضغط على زر «التالي» للانتقال إلى شاشة «مراجعة الطلب»

|                                            |   |                                            | -112/7 <b>-</b>                                          | - <b>J</b> OI         |
|--------------------------------------------|---|--------------------------------------------|----------------------------------------------------------|-----------------------|
|                                            |   |                                            |                                                          | وصف الدق *            |
|                                            |   |                                            | والمتحب وتنالى ومنشد العني مجزي                          | سل سناج انشد<br>بنتان |
|                                            |   |                                            |                                                          | المرققات *            |
|                                            |   |                                            | يجب أن يكون المستند عبارة عن صفحة واحدة ملونة وبصيغة PDF |                       |
| مزمن علم *                                 |   | مرفق ترجمة السند                           | * si                                                     | تسخه من السا          |
| CLO                                        | 8 |                                            | يم يتف                                                   |                       |
| صيعة لمنه، POF - يحب إن لكون الصورة متونة. |   | مينغة إلملف PDF - بحب إن تكون الصورة ملونة | ۲۹ - بحب ان تكون الصورة متونة                            | صيعة لملف OF          |
| Asyunas inna                               |   |                                            |                                                          | السابق                |
|                                            |   |                                            |                                                          |                       |

31

استعراض ومراجعة جميع البيانات المدخلة والتأكد من صحتها قبل تقديم الطلب

|              |               |             |                                           | تقديم طلب تنفيذ                                                              |  |
|--------------|---------------|-------------|-------------------------------------------|------------------------------------------------------------------------------|--|
| ەزادمە الطلب | atini ganag 🥪 | man kasad 🥝 | synthesis 🥝                               | ng Kalisa 🥥                                                                  |  |
|              |               |             | د من كلفة البرانات وفقا للمستدات الرسمية. | تأكد من مراجعة الطلاب قبل الارسال<br>عزيزي المستقيد, لا كمال طلابك ينجاح تأك |  |
|              |               |             |                                           | بيانات طالب التنفيذ                                                          |  |
|              |               |             | نوع طالب التنميذ ريانياية                 | شركة<br>نوع المونة: رقم المورة:                                              |  |
|              |               |             |                                           | بيانات المنفذ ضده                                                            |  |
|              |               |             |                                           |                                                                              |  |

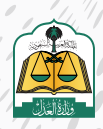

....

تحديد المحكمـة مـن القائمـة المنسـدلة، ويسـتعرض النظـام المحكمـة فـي القائمـة المنسـدلة بنـاءً علـى البيانـات المدخلـة للسـند، وفـي حـال عـدم توفـر أي محكمـة ضمـن بيانـات السـند التنفيـذي فيتـم اختيـار المحكمـة افتراضيـاً وفقـاً للآتـي:

- مدينة عنوان سكن المنفذ ضده إن وجد
  - مدينة عنوان طالب التنفيذ

وفي حال عدم وجود عنوان مدينة سكن المنفذ ضده أو عنوان مدينة طالب التنفيذ، فلن يسمح النظام بتقديم الطلب، ويتم إشعار مقدم الطلب بوجوب تحديد الاختصاص المكاني للطلب.

| 0 | 5000 | المبلغ تصا<br>* خمسه آلاف ریال سعودی فقط لا غیر * |
|---|------|---------------------------------------------------|
|   |      |                                                   |
|   |      |                                                   |
|   |      |                                                   |
|   |      |                                                   |
|   | ~    |                                                   |
|   |      |                                                   |
|   |      |                                                   |
|   | ^    |                                                   |
|   |      |                                                   |
|   | •    | x000 0                                            |

النقر على زر (حفظ وإرسال) للانتقال إلى الشاشة الأخيرة (تأكيد الطلب)

| 💛 بيانات مبلغ المطالبة |      |                                                  |                         |
|------------------------|------|--------------------------------------------------|-------------------------|
| اجماني مبلغ لمطالبة "  |      | 2107000                                          |                         |
|                        | 1000 | سيتيع تمه<br>* خفسة ألدف ريال سعودي فقط لا غير * |                         |
|                        |      |                                                  |                         |
| 🗸 بيانات المحكمة       |      |                                                  |                         |
| المحتمه المخنصة *      |      |                                                  |                         |
| محكمة التنقيد بالرياض  | *    |                                                  |                         |
|                        |      |                                                  |                         |
|                        |      |                                                  |                         |
| السابق                 |      |                                                  | المعط كمسواه حفظ وإرسال |

ستظهر لك شاشة التقييم اختر مدى الرضى وانقر عليه كما في الصورة التالية:

| <b>تر ونیا</b><br>صی إنکترونیا | ن <mark>صي إلك</mark> ا<br>ب تنفيد شد | <mark>فیذ شخ</mark><br>ان ددمه طل | <b>طلب تن</b><br>مدی رضا <sup>ن</sup> ء | <b>تقییم</b><br>شکل عام . ما |
|--------------------------------|---------------------------------------|-----------------------------------|-----------------------------------------|------------------------------|
| Douten                         | (interests)                           | ()<br>**                          | ()<br>()<br>()                          | Ð                            |
|                                |                                       |                                   |                                         | لادظات*                      |
|                                |                                       | , Il mit                          |                                         |                              |

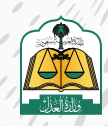

|             |                |                   |                |                                                                                              | 35                                     |
|-------------|----------------|-------------------|----------------|----------------------------------------------------------------------------------------------|----------------------------------------|
|             | م الطلب        | ء تقديم الطلب ورق | ظام رسالة نجاد | يستعرض الن                                                                                   |                                        |
|             |                |                   |                |                                                                                              |                                        |
| تأكيد الطلب | 🄗 مراجعة الطلب | مخمون الطلب       | المتقد في ع    | synth cutis 🤡                                                                                | تقديم طلب تنفيذ<br>وروسي               |
|             |                |                   |                | <mark>طلبك رقم 401014300012494 بنجاح</mark><br>طلب في قلامة طلباني المتقال إلى قائمة الطلبات | لقد تم إرسال د<br>بمكلك متابعة دالة ال |
|             |                |                   |                |                                                                                              |                                        |
|             |                |                   |                |                                                                                              | 34                                     |

ولاستعراض الطلب وتفاصيله انقر على زر **(قائمة الطلبات)** 

|               |              |             |               |                                                                       | تقديم طلب تنفيذ                  |
|---------------|--------------|-------------|---------------|-----------------------------------------------------------------------|----------------------------------|
| 6 تأكيد الطلب | وراجعة الطلب | مشتون الطلب | S Iniéć čeza  | santila setta 🤡                                                       | وي الطلب                         |
|               |              |             |               |                                                                       |                                  |
|               |              |             | ينجام<br>اللك | طلبك رقم 401014300012494<br>نطلب في قائمة طلباني إشتقار إلى قائمة الد | لقد تم إرسال 🕢 يمكنك متابعة طلقا |
|               |              |             | /             |                                                                       |                                  |
|               |              |             |               |                                                                       |                                  |

تظهر جميع الطلبات، ويكون الطلب المقدم في أعلى الطلبات وحالته **(تحت التدقيق)** 

| المعلومات / التنفيذ<br>ت <b>نفيذ</b>                                  |                                 |                                   |                                   |                                                                                                    | a.                      | 1.00 (1990) - 100 (1990) |
|-----------------------------------------------------------------------|---------------------------------|-----------------------------------|-----------------------------------|----------------------------------------------------------------------------------------------------|-------------------------|--------------------------|
| 6183 🚰                                                                | <b>105</b> معقود استخال البانات | 367                               | <b>250</b> وي المفصلة من          | 1168<br>International<br>International International Internation | رې لېللېسې دل عمر       | الل.<br>بردمنیت          |
| الطلبات                                                               |                                 |                                   |                                   |                                                                                                    |                         |                          |
|                                                                       | 0                               |                                   |                                   |                                                                                                    |                         |                          |
| غم تطلب البحت                                                         | ۵                               |                                   |                                   |                                                                                                    |                         | Δ تحمیة)تیوژ             |
| الحت العت المحت مراطلي المحت مراطلي مواقع<br>ماجلة 40101430001249 متي | Q<br>نوع السند<br>سند لامر      | යාපත් අයත් දැල<br>. 443 / 12 / 17 | اسم (محكمة<br>محكمةالشميد بالرياض | أسم المتعد ضدي<br>سالم أحمد عبد العظيم التركي                                                                                                    | حلة الطلب<br>تدت الدقيق | ற்றார                    |

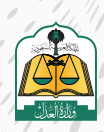

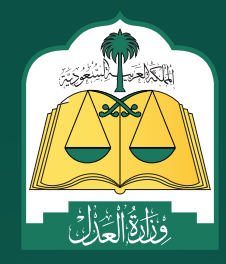

# مس کار المحکمة المقیقیة

ليدارة العامة للإعلام (WWW.MOJ.goV.Sa والاتصـال المؤسـسي (Ksa 🕑 Ksamoj والاتصـال المؤسـسي

ضمن التطورات وخطة أتمتة الإجراءات لدى وزارة العدل تقديم طلب تنفيذ بالمحكمة الافتراضية مستخدمة تقنية الذكاء الاصطناعي حيث يتم تقديم الطلب من منصة ناجز ومن ثم تتم أتمتة إصدار القرارات وتنفيذ الحكم آلياً من قبل النظام دون تدخل بشري لزيادة سرعة وكفاءة تنفيذ الأحكام وتدقيق البيانات آلياً، بالإضافة إلى تحصيل الأموال وصرفها وإنهاء الطلب آلياً مما يهدف إلى توفير الوقت والجهد للقضاة والمستفيدين

وحاليا تطبق آلية المحكمة الافتراضية فقط على الطلبات من الأنواع «سند لأمر الكتروني» و «سند إقرار بدين»

# لتقديم طلب تنفيذ سند لأمر إلكتروني بالمحكمة الافتراضية اتبع الخطوات التالية:

بعد تسجيل الدخول لمنصة ناجز، انقر على "تقديم طلب تنفيذ" في شاشة لوحة المعلومات كما هو موضح في شاشة لوحة المعلومات كما هو موضح في الشكل التالي:

| el [] - ann ann () - ann () | ter a 3 nie me | and a settion         | Const. Bra. Talante. St. |                      |            |
|-----------------------------|----------------|-----------------------|--------------------------|----------------------|------------|
| و القضاء                    | الوفي المولد   | ی اسبد                | NAME OF T                | 💮 الوكالات والافزرات | مرتی کمز ہ |
| محطه الجنوى                 |                | THE CAP ALL           |                          | الواهت               |            |
| ومان القصاد                 |                | طاب النفيا            |                          |                      |            |
| ۱ الحالات الاجتماعية        | مردن کمورو     | المقارات              | موجو القورية             | 🗉 التراحيص           | مردن قمره  |
| لوتلق المقتمرة              |                | cijiaan               |                          | جزعات المحامين       |            |
| هاد الدالات الاحتيانية      |                | اعلل الملكية العفارية |                          | حديات بأنونى لانقط   |            |

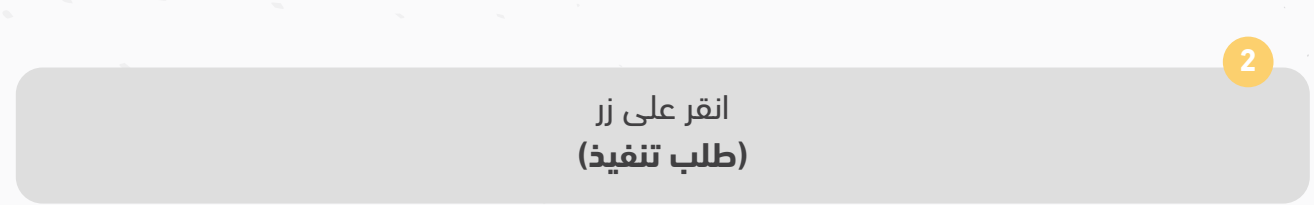

| -     |                                                                                                    |            |            |                   | ،،سورت میں<br>لتنفیذ |
|-------|----------------------------------------------------------------------------------------------------|------------|------------|-------------------|----------------------|
| -<br> | 2418                                                                                                    | 289 🗐      | 849        | 164 E             | 8990                 |
| aleat | and the second second s | (mount the | Maraid Let | ala jata Agilar 🛛 | Unit Le              |

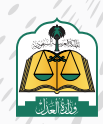

5 سوف يستعرض النظام مسارين لتقديم الطلب وهما (مسار التنفيذ الإلكتروني) والمسار الآلي (المحكمة الإفتراضية) على النحو التالي:

|                                                                  | E@                                                           |
|------------------------------------------------------------------|--------------------------------------------------------------|
| المسار الآلي (المحكمة الافتراضية)                                | مسار التتفيذ الالكتروني                                      |
| سندات إلكثر ونبة موثقة صادرة من المنصات الإتكثر ونية المعتمدة من | سندات تتفيد محررة بشكل بدوي أوالكلروني وصاجرة من غير المنصات |

**مسار التنفيذ الإلكتروني:** هو لسندات التنفيذ المحررة بشكل يدوي أو إلكتروني والصادرة مـن غيـر المنصـات الإلكترونيـة المعتمـدة ويتـم تقديـم طلـب التنفيـذ مـن خلال تحديـد نـوع المطالبـه (مالي-أحـوال شـخصية-تنفيذ مباشـر) وتتـم إجـراءات التنفيـذ بهـا بتدخـل بشـري

المسار الآلي (المحكمة الافتراضية): مسار تنفيذ آلي يتم به تنفيذ الإجراءات بشكل آلي ودون تدخل بشري وتحت إشراف الدائرة القضائية ويمكن تقديم طلب التنفيذ في المسار الآلي في حال كان نوع السند المطلوب تنفيذه صادراً من إحدى المنصات الالكترونية المعتمدة مثل منصة نافذ

انقر على المسار الآلي **(المحكمة الإفتراضية)** 

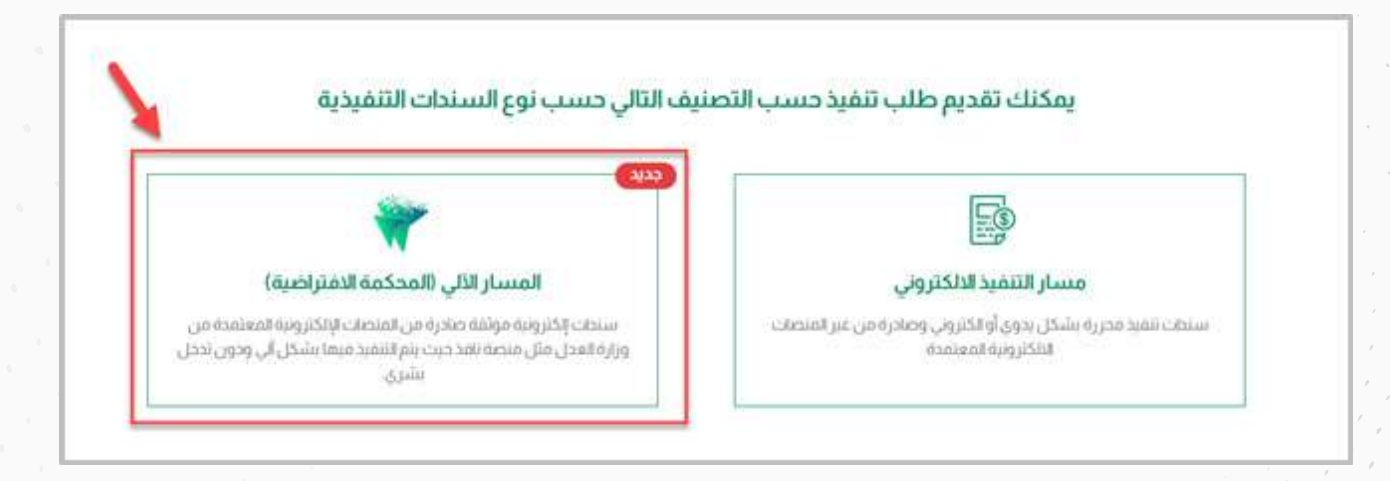

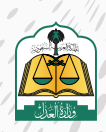
سوف تنتقل إلى شاشة «نوع الطلب»، حدد نوع التصنيف الرئيسي للسند «أوراق تجارية» ثم حدد نوع السند الفرعي «سند لأمر الكتروني»

|                         | ع الطلب                                                                                                    | نو |
|-------------------------|----------------------------------------------------------------------------------------------------|----|
|                         | التصنيف الرئيسي                                                                                                    |    |
|                         | الوراق نداريه بخترونيه                                                                                                    |    |
| على الوثيقة أو بعد أجل. | الوصف<br>هي وتائق مكنونة وفق استراطات شكلية ، قابلة للتداول بطريق التظهير تتضمن تعهداً أو أمراً بدفع حق مالي بمجرد الاطلا |    |
|                         |                                                                                                    |    |
|                         | روغ السند العرعي<br>سيدلامر بختروني 2                                                                                     | 5  |
|                         |                                                                                                    |    |
|                         | هي ورفة لها اشتراطات شكلية تتضمن تعهدًا بدفع مبلغ مائي لأمر شخص بمجرد الاطلاع أو بعد أجل محدد على الورقة 🕕                |    |

حدد صفـة مقـدم الطلـب «أصالـة عـن نفسـه» مـن القائمـة المنسـدلة حيـث إن هنـاك أربعـة أنـواع وهـي علـى النحـو التالـي:

أصالة عن نفسه: مقدم الطلب هو طالب التنفيذ.

**بالنيابة عن أفراد:** مقدم الطلب هو وكيل شرعي عن طالب أو طلاب التنفيذ.

بالنيابة وأصالة عن نفسه: مقدم الطلب هو طالب تنفيذ ووكيل عن طلاب التنفيذ (أفراد).

| اصلة عن نفسه                                        |
|-----------------------------------------------------|
| بالنيابة عن أفراد                                   |
| بالتياية واصانة عن تفسه<br>بالتياية عن جهة اعتبارية |
|                                                     |
|                                                     |
|                                                     |

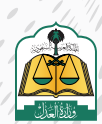

## انقر على زر «التالي» للانتقال إلى شاشة طالب التنفيذ

| o all'in a station . |                                                                        |
|----------------------|------------------------------------------------------------------------|
|                      | عمة مقدم الطلب                                                         |
|                      | العلام عن منصد ا                                                       |
|                      | الودين.<br>سيدر الشادير بالشار آناد أنت طالب الشيد لوجيد في طالب الشيد |
| ~                    |                                                                        |
|                      |                                                                        |

سوف تنتقل إلى شاشة طالب التنفيذ حيث يستعرض النظام في الأعلى تفاصيل طلب التنفيذ بالإضافة إلى بيانات طالب التنفيذ في حال تحديد صفة مقدم الطلب أصالة عن نفسه

| Í | تقديم طلب تنفيذ                                                                                                    |
|---|----------------------------------------------------------------------------------------------------|
| l | الم المالية الم المالية المالية مالية م |
|   | تفاصيل طلب التنفيذ                                                                                                    |
|   | نوع السند الرئيسى نوع السند الفرعى صفة مقدم الطلب<br>أوراق نجارية إلكترونية سند لأمر إلكتروني أصائة عن نفسه                                                                                                    |
|   | بيانات طالب التنفيذ                                                                                                    |
|   | حنيتان<br>نوع الموية - رقم الموية. 197 - نوع طلب التنميذ العالة عن نفسه الجنسية، السعودية                                                                                                    |
|   | تفاصيل الحساب البنكي                                                                                                    |

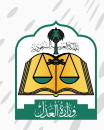

إنتقـل إلى الأسـفل ثـم حـدد الآيبـان الـذي تـم إدخالـه مسـبقا فـي بيانـات الملـف الشـخصي والـذي سوف يتـم تحويل المبالغ إليه لاحقاً، ولضمان نجاح عملية التحقق من الآيبان في الملف الشخصي، يرجـى التحقق مـن أن رقـم الآيبـان المدخـل مطابق لنـوع الهويـة (هويـة وطنيـة، هويـة مقيـم، سـجل تجاري....) ورقـم الهويـة المسـجل فـي البنـك وحالتـه تـم التحقق

| 🕛 التي معدالتيل البراطينيية ومترجاتها                                  |                                                          |                                                 |
|------------------------------------------------------------------------|----------------------------------------------------------|-------------------------------------------------|
| مصرف الرادحي                                                           |                                                          |                                                 |
|                                                                        |                                                          |                                                 |
|                                                                        |                                                          |                                                 |
| البناك الأصلي التجاري<br>14 با بندها المعانية<br>الحالة (م بابر الحاقق | مصرف الراحجي<br>SA038000000000000005519<br>الحك توانيتين | محمرف الرادخي<br>محمرف الرادخي<br>الدام الراحين |
| مصرف الزادخي                                                           |                                                          |                                                 |
|                                                                        |                                                          |                                                 |
|                                                                        |                                                          |                                                 |

كذلـك يمكنـك إدارة حسـاباتك البنكيـة بإضافـة أو تحديث أو حـذف أي حسـاب أدخلتـه مسـبقاً فـي الملـف الشـخصي بالنقـر علـى زر «الملـف الشـخصي» كمـا هـو موضـح فـي الشـكل التالـي

|                                                                                           | ، مصرف الواجحي<br>المعنية المانية المانية<br>المانة لتر المنتور. | متعزف الرائدي<br>(1996) مورة (1996)<br>منابعي العنق |
|-------------------------------------------------------------------------------------------|------------------------------------------------------------------|-----------------------------------------------------|
|                                                                                           |                                                                  |                                                     |
| المالية عن المدين<br>كان إذا الاسالات المالية والتعلي معا عن الأ <mark>مالي المتحر</mark> | (                                                                |                                                     |

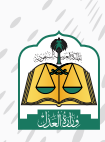

بعد تحديد حسابك البنكي انقر على زر «التالي» للانتقال إلى الشاشة الثالثة «مضمون الطلب»

سـوف تنتقـل إلـى شاشـة مضمـون الطلـب لإدخـال بيانـات السـند، أدخـل رقـم السـند ومـن ثـم انقـر علـى زر «تحميـل بيانـات السـند»

| lateraturate 👩 | 🐼 مخمون الطلب | anii aib 📀     | يد               | تقديم طلب تنف<br>📀 نور اطب |
|----------------|---------------|----------------|------------------|----------------------------|
|                |               |                |                  |                            |
|                |               |                | تنفيذ            | تفاصيل طلب ال              |
|                |               | صفة مقدم الظلب | نوع السند الفرعي | نوع السند الرئيسي          |
|                |               | أصانة عن نفسه  | سند لأمر إكتروني | أوراق تجاربة إاكترونية     |
|                |               |                |                  | × بيانات السند             |
| D.             |               |                | 1                | رقم السند •                |
|                |               |                |                  | 10300622045474             |
|                |               |                | 2                | 2                          |
|                |               |                |                  |                            |
|                |               |                |                  |                            |

موضح في الشكل التالي:

| المناع المدون ا                          | ى تسند + المحكوم به "                                                                            | فستج فمتلفن ا                                       |    |
|------------------------------------------|--------------------------------------------------------------------------------------------------|-----------------------------------------------------|----|
| aita                                     | بال                                                                                              | 1000                                                |    |
| :0                                       | 1000                                                                                             |                                                     |    |
| ملغ المدون فر                            | ي السند/ المحكوم به نصا ، "خفسة أدان ريال سمودي فقدة لا غين."                                    |                                                     |    |
| سلچ المدون م<br>مل استثنات در<br>جار     | ر السند / المحكوم به تما ، "جمسة النف زيال اسمودي عقدالا عين "<br>بافن الشاع <sup>ة ،</sup><br>ه | مل تريد تنفيد المتع المتعي المتعلى بالكامل؟"<br>اسم | Į, |
| سلع المدون م<br>مل استثنات در<br>ممانه * | رائىيىد / المحكوم بە تھا ، "جەسىة ادە، ريال سەرەرى مەدما تە مىن "<br>ياشى السلىلە" -<br>م        | هل تريد نشط السلع المنظم، بالكامل؟"<br>اس           | ь  |

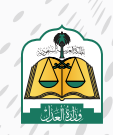

انقر على زر «حفظ واستمرار» للانتقال إلى الشاشة الرابعة «مراجعة بيانات الطلب»

| مرفقات                                                         | فاصيل وم     |
|----------------------------------------------------------------|--------------|
|                                                                | "dal dep     |
| \$220,000 give store. 49 togeth juster. men sere               | oust tuiteve |
|                                                                | . Tickedyn   |
| برتبد أن يكون المستقد عبارالا عن معقدة وقدلة ملولة وبمبيقة POF |              |
|                                                                | ستا در اس    |
| pet 10006<br>۲۹ ب. و. کې ادور دوره                             | 962204547N   |
|                                                                |              |
|                                                                | 1.00         |

15

سـوف تنتقـل إلـى شاشـة مراجعـة بيانـات الطلـب حيـث يجـب مراجعـة جميـع البيانـات المدخلة في الشاشات السابقة والتأكـد من صحتهـا قبل تقديم الطلب، ثم انتقل إلى أسـفل الشاشـة وحـدد المحكمـة مـن القائمـة المنسـدلة ومـن ثم حـدد خيـار التعهـد ثم انقـر علـى زر «حفـظ وإرسـال»

|               |                                                                             | ~                                             | <ul> <li>بیانت المحکمة</li> <li>سیانت المحکمة</li> </ul>      |
|---------------|-----------------------------------------------------------------------------|-----------------------------------------------|---------------------------------------------------------------|
| 1             | ىنىت تىلەرلۇش ئۇد لۇرىسىرى ئى ئۇدغات بىتلى ھەتلارىتى بالى مى ئىچىك ئىتىكىرە | ور وه و او او او او او او او او او او او او ا | میکندان است دریامی<br>است بندونی دمیغ البانت باستان الاستان م |
| Bayerst hits. |                                                                             |                                               |                                                               |

ستظهر لك شاشة التقييم اختر مدى الرضى وانقر عليه كما في الصورة التالية:

| 8        |        |     |        | 6       |
|----------|--------|-----|--------|---------|
| وتعلق قر | وتعاقب | 345 | cat of | عقلار   |
|          |        |     |        | ظات*    |
|          |        |     |        | -2010-2 |

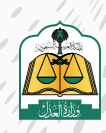

سـوف تنتقـل إلـى شاشـة تأكيـد بيانـات الطلـب حيـث يسـتعرض النظـام رسـالة نجـاح تقديم الطلب ورقـم الطلب كمـا هـو موضـح فـي الشـكل التالـي

|                                                                          | تقديم طلب تنفيذ                                                                                                |
|--------------------------------------------------------------------------|----------------------------------------------------------------------------------------------------|
| 😒 alayyata 🥝 yesi dashir 📀 🕼                                             | saatum 🧿 🖉                                                                                                    |
|                                                                          |                                                                                                    |
|                                                                          | لقد تم إرسال طلبك رقم 401014400721849 بنجاح المالية المالية المالية المالية المالية المالية المالية المالية ال |
|                                                                          |                                                                                                    |
|                                                                          | 17                                                                                                    |
| قـر علـى زر «قائمـة الطلبـات» كمـا هـو موضـح فـي<br>الشـكل التالـي       | ولاسـتعراض الطلـب وتفاصيلـه ان                                                                                 |
|                                                                          |                                                                                                    |
|                                                                          |                                                                                                    |
|                                                                          | خطأ في البيانات المدخلة:<br>لا يمكن تغيير حالة الطلب                                                           |
|                                                                          |                                                                                                    |
| رقم 401014400721849 بنجاح<br>فائمة طلباني المتقال إلى فائمة إطلباني<br>ل | القد تم إرسال طلبك<br>بمكنك متابعة طلة الطلاب في                                                               |
|                                                                          |                                                                                                    |
|                                                                          | 18                                                                                                    |
| بك، وسيظهر هذا الطلب الذي تم تقديمه حالياً في                            | سوف تظهر جميع الطلبات الخاصة                                                                                   |
| بات وحالته «تحت التدقيق»                                                 | أعلى الطل                                                                                                    |
|                                                                          |                                                                                                    |
| televisor and                                                            | وديسيون / يسد<br>التنفيذ                                                                                       |
| 240 - 247 - 94                                                           | 26 - 555 -                                                                                                    |
|                                                                          | ۲۰۰ ۲۰۰۵ ۲۰۰۵ ۲۰۰۵ ۲۰۰۵ ۲۰۰۵ ۲۰۰۵ ۲۰۰۵                                                                         |
|                                                                          | ولنافضك                                                                                                    |
| T interaction                                                            | G                                                                                                    |

3444/62/38

معامرة التبعيد بالرياض

سيد نام ودوون

(de

ø

401014400721849

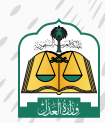

لنحار التركيق

بعد تسجيل الدخول لمنصة ناجز، انقر على "تقديم طلب تنفيذ" في شاشة لوحة المعلومات كما هو موضح في شاشة لوحة المعلومات كما هو موضح في الشكل التالي:

| el 10 ann ann 14 anns 10 | and a second | m 20 mm 2 mm 1mm     | County Best States |                       |              |
|--------------------------|--------------|----------------------|--------------------|-----------------------|--------------|
| القضاء                   | الرض المزيد  | التنفيد الت          | ALCON .            | 🛞 الوكالات والاقرارات | مردن المزاير |
| حبقة الدغواء             |              | The Clip Alle        |                    | اولات                 |              |
| مان الهماد               |              | طاد النفية           |                    |                       |              |
| ا الحالات الاجتماعية     | مردي المورد  | تا المقارات          | موجى لاموره        | 🗄 التراحيص            | nga ana      |
| بالق المقتمرة            |              | S)(WI                |                    | حرجان المحامين        |              |
| لبات الحافت الاستناعية   |              | حلى الملكية العفارية |                    | خدمات مأدوس الانقطة   |              |

2

انقر علی زر **(طلب تنفیذ)** 

| -      |                                                                                                    |       |         |                 | ور میں میں ایمیں<br>لیتنفید |
|--------|----------------------------------------------------------------------------------------------------|-------|---------|-----------------|-----------------------------|
| 1      | 2418 🙀                                                                                                    | 289 🗐 | 849 🚘   | 164 🗐           | 8990 😭                      |
| ajiene | Line of the second second seco | 289   | 849 III | 104 III III III | 8990                        |

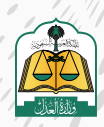

5 سوف يستعرض النظام مسارين لتقديم الطلب وهما (مسار التنفيذ الإلكتروني) والمسار الآلي (المحكمة الإفتراضية) على النحو التالي:

| (AND)                                                                                                    |                                                                                        |
|----------------------------------------------------------------------------------------------------|----------------------------------------------------------------------------------------|
| المسار الآلي (المحكمة الافتراضية)                                                                                                    | مسار التتفيذ الالكتروني                                                                |
| سندات إنكثر ونية موثقة صادرة من المتصات البتكثر ونية المعتمدة من<br>وزارة العدل مثل منصة نافذ حبث بثم التتفيد فيما بشكل إلي ودون تدخل<br>بشرعة | سندات تتفيد محررة بشكل بدوي أو الكثروني وصادرة من غير المنصات<br>الالكثر وينة المعتمدة |

**مسار التنفيذ الإلكتروني:** هو لسندات التنفيذ المحررة بشكل يدوي أو إلكتروني والصادرة مـن غيـر المنصـات الإلكترونيـة المعتمـدة ويتـم تقديـم طلـب التنفيـذ مـن خلال تحديـد نـوع المطالبـه (مالي-أحـوال شـخصية-تنفيذ مباشـر) وتتـم إجـراءات التنفيـذ بهـا بتدخـل بشـري

المسار الآلي (المحكمة الافتراضية): مسار تنفيذ آلي يتم به تنفيذ الإجراءات بشكل آلي ودون تدخل بشري وتحت إشراف الدائرة القضائية ويمكن تقديم طلب التنفيذ في المسار الآلي في حال كان نوع السند المطلوب تنفيذه صادراً من إحدى المنصات الالكترونية المعتمدة مثل منصة نافذ

انقر على المسار الآلي **(المحكمة الإفتراضية)** يمكنك تقديم طلب تنفيذ حسب التصنيف التالي حسب نوع السندات التنفيذية

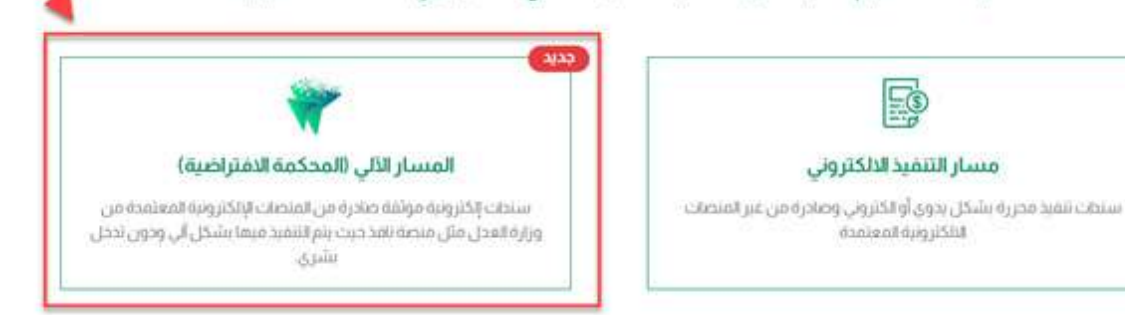

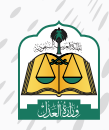

سوف تنتقل إلى شاشة «نوع الطلب»، حدد نوع التصنيف الرئيسي للسند «أوراق تجارية» ثم حدد نوع السند الفرعي «سند لأمر الكتروني»

|                          |                                                                                                    | ع الطلب                |
|--------------------------|----------------------------------------------------------------------------------------------------|------------------------|
|                          |                                                                                                    | التصنيف الرئيسي        |
|                          | ~ (1                                                                                                    | أوراق نجاريه إنكترونيه |
| على الوثيفة أو بعد أجل . | مكنوبة وفق اشتراطات شكلية ، قابلة للتداول بطريق التظهير تتضمن تعهداً أو أمراً بدفع حق مالي بمجرد الاطلاع | الوصف<br>هي وتانق      |
|                          |                                                                                                    | نوع السند الفرعي       |
|                          | ~ 2                                                                                                    | سند لأمر إلكتروني      |
|                          |                                                                                                    |                        |

حـدد صفـة مقـدم الطلـب «أصالـة عـن نفسـه» مـن القائمـة المنسـدلة حيـث إن هنـاك

أربعـة أنـواع وهـي علـى النحـو التالـي:

أصالة عن نفسه: مقدم الطلب هو طالب التنفيذ.

**بالنيابة عن أفراد:** مقدم الطلب هو وكيل شرعي عن طالب أو طلاب التنفيذ.

**بالنيابة وأصالة عن نفسه:** مقدم الطلب هو طالب تنفيذ ووكيل عن طلاب التنفيذ (أفراد)

| صفة مقدم الطلب 🔹                              |                      |
|-----------------------------------------------|----------------------|
|                                               | ~                    |
| اصالة عن نفسه<br>رحل                          |                      |
| بالنيابة عن افراد<br>بالنيابة و أصالة عن نفسه |                      |
| بالتيابة عن جهة إعتبارية                      |                      |
|                                               |                      |
|                                               |                      |
| 1050 03 1950#morazy sa etc. 130               | and the field of the |

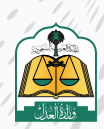

## انقر على زر «التالي» للانتقال إلى شاشة طالب التنفيذ

| ة مقدم الطلب                                                          |
|-----------------------------------------------------------------------|
| φ suma                                                                |
| الوصف.<br>سينم الشخيم مثمام التراقب مثلاب النشية لوصد في مثلب النشية. |
|                                                                       |
|                                                                       |
|                                                                       |

سوف تنتقل إلى شاشة طالب التنفيذ حيث يستعرض النظام في الأعلى تفاصيل طلب التنفيذ بالإضافة إلى بيانات طالب التنفيذ في حال تحديد صفة مقدم الطلب أصالة عن نفسه

| ĺ | تقديم طلب تنفيذ                                                                                                    |
|---|----------------------------------------------------------------------------------------------------|
| ļ | ي الم المالية المالية مالية مالية المالية المالية م<br>مالية مالية مالية مالية مالية مالية مالية مالية مالية مالية مالية مالية مالية مالية مالية مالية مالية مالية مالية مالية مالية مالية مالية مالية مالية مالية مالية مالية مالية ملية مالية مالي |
|   | تفاصيل طلب التنفيذ                                                                                                    |
|   | نوع السند الرئيسي نوع السند الفرعي صفة مقدم الطلب<br>أوراق تجارية إلكترونية سند لأمر إلكتروني أصائة عن نفسه                                                                                                    |
|   | بيانات طالب التنفيذ                                                                                                    |
|   | حديثان<br>نوع الموية : رقم الموية 197 نوع طالب التنفيذ العالة عن نفسه الجنسية السمودية                                                                                                    |
|   | تفاصيل الحساب البنكي                                                                                                    |

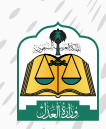

. •

إنتقـل إلى الأسـفل ثـم حـدد الآيبـان الـذي تـم إدخالـه مسـبقا فـي بيانـات الملـف الشـخصي والـذي سوف يتـم تحويل المبالغ إليه لاحقاً، ولضمان نجاح عملية التحقق من الآيبان في الملف الشخصي، يرجـى التحقق مـن أن رقـم الآيبـان المدخـل مطابق لنـوع الهويـة (هويـة وطنيـة، هويـة مقيـم، سـجل تجاري....) ورقـم الهويـة المسـجل فـي البنـك وحالتـه تـم التحقق

| 🕛 التي معدالتيل البراطينيية ومترجاتها                                  |                                                          |                                                 |
|------------------------------------------------------------------------|----------------------------------------------------------|-------------------------------------------------|
| مصرف الرادحي                                                           |                                                          |                                                 |
|                                                                        |                                                          |                                                 |
|                                                                        |                                                          |                                                 |
| البناك الأصلي التجاري<br>14 با بندها المعانية<br>الحالة (م بابر الحاقق | مصرف الراحجي<br>SA038000000000000005519<br>الحك توانيتين | محمرف الرادخي<br>محمرف الرادخي<br>الدام الراحين |
| مصرف الزادخي                                                           |                                                          |                                                 |
|                                                                        |                                                          |                                                 |
|                                                                        |                                                          |                                                 |

كذلـك يمكنـك إدارة حسـاباتك البنكيـة بإضافـة أو تحديث أو حـذف أي حسـاب أدخلتـه مسـبقاً فـي الملـف الشـخصي بالنقـر علـى زر «الملـف الشـخصي» كمـا هـو موضـح فـي الشـكل التالـي

| ، مصرف الراجحي<br>15:9 مصرف الراجحي<br>الدانة تم الحكم | مدادر فبالراحدي<br>(1916) معادر في الراحدي<br>(1916) منافع المعادر |
|--------------------------------------------------------|--------------------------------------------------------------------|
|                                                        |                                                                    |
|                                                        |                                                                    |

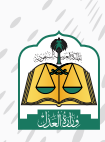

بعد تحديد حسابك البنكي انقر على زر «التالي» للانتقال إلى الشاشة الثالثة «مضمون الطلب»

| مصرف الراجحي<br>SA638000000688010167519<br>الدالة، ترالندفن | محدرات الزاجدي.<br>17 معارك معامل معامل معامل معامل معامل معامل معامل معامل معامل معامل معامل معامل معامل معامل معامل معامل معامل<br>10 ما ما معامل معامل معامل معامل معامل معامل معامل معامل معامل معامل معامل معامل معامل معامل معامل معامل معامل م |  |
|-------------------------------------------------------------|----------------------------------------------------------------------------------------------------|--|
|                                                             |                                                                                                    |  |
|                                                             |                                                                                                    |  |
|                                                             |                                                                                                    |  |
|                                                             |                                                                                                    |  |

ستظهر لك بيانات طالب التنفيذ انقر عل أيقونة « إضافة طالب تنفيذ "

| إعامة طالب تنفيذ                                                      | <ul> <li>بيانات طالب التنفيذ</li> </ul> |
|-----------------------------------------------------------------------|-----------------------------------------|
|                                                                       |                                         |
| لم يتم إضافة طالب تنفيذ<br>بدر إضافة طالب تنفيذ<br>و إضافة طالب تنفيذ |                                         |
| المعنا كمسودة حفظ واستمزار                                            | السابق                                  |

ستظهر لك بيانات تفاصيل النيابة، اختر النيابة من القائمة

|  | <ul> <li>تفاصيل النيابة</li> </ul>      |
|--|-----------------------------------------|
|  | نوع لنباية *<br>وكلفاطادرتامين السعودية |

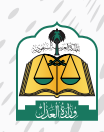

اختيار رقم الوكالة، ثم تحديد اسم طالب التنفيذ المراد تقديم الطلب بالنيابة عنه

|   | رقم لوكلة أ | وع النبابة              |
|---|-------------|-------------------------|
| · | 1 4 mm      | وكالة صادرة من السعودية |
|   |             | ،<br>بالب التشيد "      |
|   | ^           | Ears                    |
|   |             | 2                       |
|   |             | 0206                    |
|   |             | ala                     |
|   |             |                         |

15

عند اختيار «وكيل مع صلة قرابة»، تحديد صلة «صلة القرابة»

| نوعالىيابة                                                                                                    |                                | رقم الوكالة |
|----------------------------------------------------------------------------------------------------|--------------------------------|-------------|
| وكالة صادرة من السعودية                                                                                                    | *                              | 4           |
| طالب التنفيد "                                                                                                    |                                |             |
| ادمد :                                                                                                    | *                              |             |
| صفة الوكيل                                                                                                    |                                |             |
| وكيل مع صلة قرانة                                                                                                    | *                              |             |
|                                                                                                    |                                |             |
| analato                                                                                                    |                                |             |
| صله العرابة                                                                                                    | A.                             |             |
| صلة الغرابة<br>أحدامة الجدارجة وإن عارة الم                                                                                | ~                              |             |
| صلة العرابة :<br>العرابية الومن أولادهم<br>العرابية أومن أولادهم<br>الحرابية عن أولادهم<br>عمر عمة، خال حالة أو من أولادهم | <ul> <li>المرفقات .</li> </ul> |             |

يجب إرفاق مستندات «إثبات صلة القرابة»

| ້ ອຸມູ່ແກ່ ຈາ                                                                                                    |
|----------------------------------------------------------------------------------------------------|
| اب، ام برحد مده وزن علوه<br>مردهند- `1                                                                                                    |
| عريزي المستقيد , فكمال طلبك ينبغ تأكد من التلي<br>في حال لا يودد مليح وفرن يقطل استخطار تقليقات مساعدة لمسح المزفقات.<br>بحي أن يكون المرفق فلي وعلي الوموج ويسمق الأم<br>ان كان السند الشفيرة مكون عن عنة صفحات للأحصل يوما عن المفحك بعلف الأمو ولد وينفس الترتيب.<br>الام ارضاق المستقدات الأصاب بالسند التقيمية معظم بدون يوما عن المستحك الشوى. |
| الله من معني مسينة . يريب إن يبول عسيم مسينة بندود معمدة ونظم معاور وراد مردوه.<br>الله مناه لفراده                                                                                                    |
| 46/45/2014/June 2015                                                                                                    |

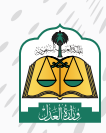

. •

أما في حال تم اختيار صفة الوكيل «محامي» لن تظهر أي حقول إضافية

| تفاصب | ميل النيابة             |     |               |
|-------|-------------------------|-----|---------------|
|       | ماليا لها               |     | رقم الوكالة - |
|       | وكالة صادرة من السعودية | ~   | Annan         |
|       | طالب التنفيد *          |     |               |
|       | ادمد 😒                  | ~   |               |
|       | صفة الوكيل "            |     |               |
|       | محافي                   | × 1 |               |

18

وفي حال اخترت صفة الوكيل «محامي متدرب» سيظهر لك حقلين إضافيين «رقـم هوية المحامي الأساسي» و «رقـم الوكالـة بين المحامـي الأساسـي والمتـدرب» كمـا في الصورة التاليـة، قـم بتعبئتهـا

|                            |   | تفاصيل النيابة                               |
|----------------------------|---|----------------------------------------------|
| رفم الوكلة -               |   | نوع لايانة "                                 |
| 4411200                    | ~ | وكالة صادرة من السعودية                      |
|                            |   | طالب التنفيد "                               |
|                            | * | Eac                                          |
| رغم هوية المحامي الاساسي أ |   | صفة لوكيل                                    |
|                            | ~ | محامي مندرب                                  |
|                            |   | رقم الوكالة بين المحامى الاساسى و<br>المنذرب |
|                            |   |                                              |
|                            |   |                                              |

19

في حال اخترت صفة الوكيل « وكيل» لن يظهر أي حقل إضافي.

| تفاصي | ديل النيابة             |       |               |
|-------|-------------------------|-------|---------------|
|       | نوع لليابة              | رقماا | رقم الوكالة * |
|       | وكالة صادرة من السعودية | ~     | 4             |
|       | طالب التنفيذ *          |       |               |
|       | الحمد                   | ~     |               |
|       | صفة الوكيل              |       |               |
|       | وكيل                    | ~     |               |

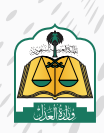

في المعلومـات العامـة لطالـب التنفيـذ سـتظهر البيانـات معبئـة بشـكل تلقائـي ولكـن

سيكون عليـك تعبئـة «البريـد الإلكترونـي» و « رقـم الجـوال»

|   |             |   |            | 1 | علومات العامة لظائب التتفي |
|---|-------------|---|------------|---|----------------------------|
|   | regular par |   |            |   | "saul                      |
| ¥ | plining     | * |            |   | un#                        |
|   | فاستوفون "  |   |            |   | يفرهونه نفتر"              |
|   | int         |   |            |   | ine.                       |
|   | المترقيد    |   |            |   | اسرفنی "                   |
|   | 100         |   |            |   | -                          |
|   | luna!       |   |            |   | anapad                     |
|   | لحقر        |   |            |   |                            |
|   |             |   |            |   | Aug fanim                  |
|   |             |   | (910-0110) |   | 1410.3.15                  |
|   | motion      |   |            |   | Tana Street                |

في عنوان جهـة العمـل سـيكون عليـك تعبئـة البيانـات التاليـة (نـوع جهـة العمـل، اسـم جهـة العمـل، الدولـة، المنطقـة، المدينـة، المركـز، الحـي، الشـارع)، علمـاً بـأن (نـوع جهـة العمـل، الدولـة) عبـارة عـن قوائـم يمكـن الاختيـار منهـا

| وان جهة العمل                  |                |
|--------------------------------|----------------|
| نوع جعة العمل                  | السم جهة العمل |
| ain dal wit                    |                |
| یږي مديد معرون بدعه<br>ادونه * |                |
| fairiai                        | *<br>Nacub     |
| لمركز                          | الدن `         |
| السارع "                       |                |

في عنوان الإقامة سيكون عليك تعبئة البيانات التالية (الدولة، المنطقة، المدينة، المركز، الحي، الشارع) علماً بأن الدولة سيكون عليك الاختيار من قائمة

| منوان الإة | الإقامة                 |   |          |
|------------|-------------------------|---|----------|
|            | ررحى تحديد العنوان بذقه |   |          |
|            | الدولة "                |   |          |
|            | *                       | * | Name -   |
|            | Laizláit                |   | Tacita - |
|            | المركز "                |   | ابى"     |
|            | 194 - 202 A             |   |          |
|            | السارع                  |   |          |

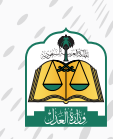

الانتقال إلى قسم «بيانات الحساب البنكي»، اختر البنك من القائمة، ثم اكتب الآيبان، ثم انقر على «تحقق» لتتم عملية التحقق بشكل تلقائي، ثم انقر على «إضافة»

| التحقق من رقم الايبان                                                                                                    | 1         |
|----------------------------------------------------------------------------------------------------|-----------|
| ندممان منظ منشرة لندمق من الاماني برجي التصفير من أن روبيالاسار المحتلي مطابق النوع ورزمير المورية المسيحل من الانتخاب<br>مذلك على أيوع المورية فقوله وحليك، هوية معمم ، حوار سندن استخر الحاري - ال |           |
| د الفان<br>مرمادونی 1 × 12                                                                                                    | :init<br> |

24

استعراض البيانات ويمكن الحذف أو التعديل عليها، ثم النقر على «حفظ واستمرار»

| إضافة طالب تلمزد           | <ul> <li>بیانات طالب التنفیذ</li> </ul>                                                        |
|----------------------------|------------------------------------------------------------------------------------------------|
|                            | احمد ع<br>نوع الموية، موجة مقيم (رقم الموية، مسبب 20 نوع طلب التنديد ، بالنيابة الجنسية، اليمن |
| ک دمط کمسوده دمخط وفستمرار | السابق                                                                                         |

| سوف تنتقل إلى شاشة «مضمون الطلب» لاختيار رقم الإقرار، أختر رقم الإقرار من القائمة |
|-----------------------------------------------------------------------------------|
| ومن ثم انقر على زر «حلب المستحقات»                                                |

| بيانات الإقرار   |
|------------------|
| رفم لإهرار       |
| 45               |
| 2 statutes, to b |
|                  |
| السابق.          |
|                  |

ملاحظة: في حالة لا توجد أي إقرارات متعلقة برقم هوية طالب التنفيذ سوف يتم إظهار رسالة للمستخدم كالتالي: «لا توجد إقرارات برقم هوية طالب التنفيذ »

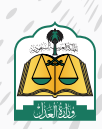

وفي حال فشل استرجاع بيانات الإقرار ستظهر الرسالة التالية (فشـل استرجاع بيانات

الإقرار)

|   | ات الإقرار    | ^ بیان |
|---|---------------|--------|
|   | رقم الإقرار   |        |
| / | 4513533       |        |
|   | دلب المستحقات |        |

إذا كان الإقـرار الـذي تـم اختيـاره لا توجـد فيـه مبالـغ مسـتحقة أو لـم يتـم حلـول تاريـخ الديـن تظهـر رسـالة للمسـتخدم كالتالـي «لا توجـد مبالـغ مسـتحقة»

|    | <ul> <li>بیانات الإقرار</li> </ul> |
|----|------------------------------------|
|    | رقم لإقرار                         |
| ×. | 4513533                            |
|    | جاب لمستحقات                       |

يسـتعرض النظـام تلقائيـا بيانـات المبلـغ وهـي حقـول لا يمكـن تعبئتهـا ولكـن فقـط يمكـن الإجابـة علـى السـؤالين: (هـل اسـتلمت جـزة مـن المبلـغ؟، هـل تريـد تنفيـذ المبلـغ المتبقـي بالكامـل؟) وتكـون الاختيـارات بيـن خياريـن « نعـم، ولا»

| المبلع المدور                            | ، في السيد /المحكوم به <sup>*</sup>                                                           | لمبلغ تمنيمي *                                                  |
|------------------------------------------|-----------------------------------------------------------------------------------------------|-----------------------------------------------------------------|
| ملله                                     | เสีย                                                                                          | 30000                                                           |
| 0                                        | 30000                                                                                         |                                                                 |
|                                          |                                                                                               |                                                                 |
| المبلغ المدون<br>مل استلمت               | في السند / المحكوم به نصا : "ثلاثون ألف ريال سعودي فقط لا عبر. "<br>- در يأمن المنتغ"         | مل از بدنتمبد السابع المنتقى بالخاص؟ <sup>*</sup>               |
| المبلغ المحون<br>هل استلمت<br>الفر       | في السلد / المحكوم به نصا ، "لتانون ألف زيال سمودي فقط لا عني *<br>حر يُأمن الملاغ؟ *<br>ال   | هل از بد تنفید المیتغ استفی بالخاص" *<br>بیم                    |
| المبلغ المدون<br>عمل استنمب<br>الممانة " | في السند / المحكوم به نصار ، "لاتون ألف زيال سنمودي فقط لا غير ."<br>حز يأمن المنافي" *<br>ال | هل از بد تنفید المنافع المنتقى بالالعال <sup>6</sup> ".<br>انهم |

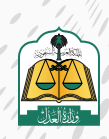

ستظهر بيانات المنفذ ضده، ستكون الدولة معبئة وبشكل افتراضي لا يمكن تعديله بـ (السعودية)، اختر مـن القائمـة المنطقة، والمدينـة كمـا يظهـر فـي الصورة التاليـة:

| المنفذ ضده                                                                                                    |          |  |  |
|----------------------------------------------------------------------------------------------------|----------|--|--|
| Traditional Anti-Anti-Anti-Anti-Anti-Anti-Anti-Anti-                                                                                                    |          |  |  |
| 1070041791 այցոնջոնը՝ դենագայցու նկաները։<br>                                                                                                    |          |  |  |
| بررجي تحديد العنوان بنضلة                                                                                                    |          |  |  |
| h.cpin*                                                                                                    |          |  |  |
| السعودية                                                                                                    | ÷        |  |  |
| المصطفة                                                                                                    |          |  |  |
| الرياض                                                                                                    | <b>v</b> |  |  |
| auna .                                                                                                    |          |  |  |
| and the second second se | ~        |  |  |

سـتظهر بيانـات الإقـرار بشـكل تلقائـي ولا يمكـن تعديلهـا وتحتوي علـى البيانـات التاليـة (رقـم الإقـرار، مبلـغ الديـن، تاريـخ إصـدار الإقـرار، تاريـخ حلـول الديـن)

| <ul> <li>بيانات الإقرار</li> </ul> |            |                    |            |
|------------------------------------|------------|--------------------|------------|
| رهم لإهرار                         |            | مبلح الحبن         |            |
| 45                                 |            | 30000              |            |
| تاريخ إصدار الإمرار                |            | تاريخ حلول الدين * |            |
| 1445-6-1                           | 2023/12/14 | 1445-5-17          | 2023/12/01 |

في قسم «تفاصيل ومرفقات»، سيظهر وصف الحق في حقل بشكل تلقائي وفي حقل لا يمكـن تغييـره، وسـتظهر شـروط المرفقـات وسـترفق نسـخة مـن الإقـرار بشـكل تلقائـي ولاسـتعراضه انقـر علـى أيقونـة «عـرض»

| تفاصيل و مرفقات                                                                                                    |
|----------------------------------------------------------------------------------------------------|
| ومفرادق                                                                                                    |
| حلاب شقيد بيثان مطالبة مالية والعشغ المحللوب غفيدة (13000)                                                                                                    |
| المرفقات                                                                                                    |
| ار المستفيد ، لتكمال طنيك بنجاح نائد من النائي.<br>مي حال لا يوجد ماسح ضوئي يفضل استخدام تطبيقات مساعدة لمسح المرفقات .<br>بحث أن يكون المرفق ملون مثالي الوضوع ومستمام القر<br>ان كان السند التشعري مكون من يعة ضملحات الأخرة من إيراقي مميع الصفحات بملف Pdt واحد وينفس الترتيب .<br>يتم إرفاق المستحات الخاصة بالسند التنفيذي مقط ، دون غيرها من المستحات الأخرى .<br>الثام مسح المستحد ، يحب أن يكون مسح المستخد بدودر الصفحة وعمر تصوير أجزاء خارجيه. |
| نسخة من يؤغرار<br>100 مع 1450540 مع 1450540 مع                                                                                                    |
| الاستان بالمواجدة والدائر                                                                                                    |
| inada danaka ola gabo maya ka ka sa sa sa sa sa sa sa sa sa sa sa sa sa                                                                                                    |

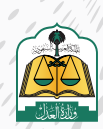

|                                                                                                    | 22                                                                                                    |
|----------------------------------------------------------------------------------------------------|----------------------------------------------------------------------------------------------------|
| ار وتحتوي على «تفاصيل الأطراف، وتفاصيل الإقرار» كما                                                                                                    | ستظهر لـك وثيقـة الإقـرا                                                                                                    |
| في الصـورة التاليـة:                                                                                                    |                                                                                                    |
| الملكة العربة السعودية.<br>وإدارة السل<br>رأو<br>مراو<br>مراو<br>مراو<br>مراو<br>مراو<br>مراو<br>مراو<br>مرا                                           | ویید الاه<br>ویید الاه<br>النیز الد -<br>الدین (ا<br>الناس الا                                                                                                    |
| تمرار» للانتقال إلى الشاشة الرابعة «مراجعة بيانات الطلب»                                                                                               | 33<br>النقر على زر «حفظ واس                                                                                                    |
| اعت تلك من إراماني جميم الصفحات بملم، Plat واحد وينفس الترتيب.<br>2) مقط حون غيرها من المستندات الأدرى.<br>المستند بحدود الصفحة وعم لصوير أجان جارجية. | ان کان است الاشیاح مکون من عدة معد<br>بر از رفاق الاستنامات الاضر<br>الال مستح المساح الاستناد . بحن الاست ا                                                             |
|                                                                                                    |                                                                                                    |
|                                                                                                    | سمحة من الإقرار "<br>(1430م)<br>رتب ان يجاوي على حضمة واحق<br>سمع لمضر 1997، سان قون لمارم منوع                                                                          |
| معند<br>معند المعند المعند المعند المعند المعند المعند المعند المعند المعند المعند المعند المعند المعند المعند المعند ال                               | سمدة من الإنترام<br>1940 - 1950<br>جندية الاستان يجاوع على حصاطة واحدة<br>مستقاطية 1964 - بنديان تجرية استرام ملوكة<br>الاستاناي                                         |
|                                                                                                    | سمده من لإمرار<br>من المن سووم على مخط ولحه<br>مسم محمد محمد المحمد<br>السابق                                                                                            |
| المحكمة                                                                                                    | سمدس بسير.<br>معاد معده طوع<br>محمد محمد طوع<br>السابي<br>مراجعة جميع البيانات المح                                                                                      |
| المحكمة المحكمة أبأنها ستظهر بناء على موقع المنفذ ضده ومن ثم حدد خيار                                                                                  | سددس بنير.<br>برحدان بنور علم معده ملحية<br>برحدان بنور عنور علم معدة ملحية<br>برحدان بنور تعور عليه معدة<br>مراجعـة جميع البيانـات المح<br>مـن القائمـة المنسـدلة علماً |

|                                                                       | ىڭ<br>ئ                                                                                               | ائات المحكة |
|-----------------------------------------------------------------------|----------------------------------------------------------------------------------------------------|-------------|
|                                                                       | المحكمة المحتصة "                                                                                     |             |
|                                                                       | محكمة القمير بالرياض. 🗸 🗸                                                                             |             |
| ية و أتحمل كامل المسئولية إذا ثبت خلاف ذلك وأقر بأنه لم يسبق أن تقدمت | คมประมันได้ ก็มีกได้สัดปกระทะประได้เป็นหนึ่นปลากระบดวันจดดไ                                           | 20          |
|                                                                       | المسديدون جميع البيانات بالسجل المحيح من والتع الوالق والبيانات الرسب                                 | •           |
|                                                                       | محمد بدوين بابيغ بيبدك بمسلك محيية عن ومنع تومني وببينف مرتبية<br>مثل هذا الطلب لأي من الجهات الفضلية |             |

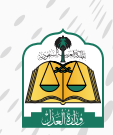

| ,,, <u>,</u> | . ,                                     | 50                         | , ,                                                  | <u> </u>              | / 1           |   | ,0 |  |
|--------------|-----------------------------------------|----------------------------|------------------------------------------------------|-----------------------|---------------|---|----|--|
|              | ترونیا ×                                | صي إلك                     | فيذشخ                                                | طلب تن                | تقييم         | 1 |    |  |
|              | نصي إلكترونيا؟"<br>معيف جدا<br>ضعيف جدا | ب تنفید شد<br>معیف<br>صعیف | ين خدمة طلا<br>• • • • • • • • • • • • • • • • • • • | مدی رضاک ع<br>جد جدار | بشکل عام ، ما | Í |    |  |
| 011111       |                                         |                            |                                                      |                       | ملاحظات*      |   |    |  |

الانتقال إلى شاشة «تأكيد بيانات الطلب» حيث يتم عرض رسالة نجاح تقديم الطلب ورقم الطلب

إرسال

|                 |                   |                |                                                                               | تقديم طلب تنفيذ |
|-----------------|-------------------|----------------|-------------------------------------------------------------------------------|-----------------|
| الأيديالك الطلب | وراجة بيالك الطلب | 🔗 مخمون الطائب | كالبيالتفيذ                                                                   | وي المالية.     |
|                 |                   |                | L-1. 404044500046475 - 5. (1.1)                                               | I we start a    |
|                 |                   | 6              | عيبيت رقم در مرمر مرمون مرمه بيخا<br>الاين مقيمة طريق الانقالية مقيمة الطليات |                 |

ولاستعراض الطلب وتفاصيله انقر على زر «قائمة الطلبات»

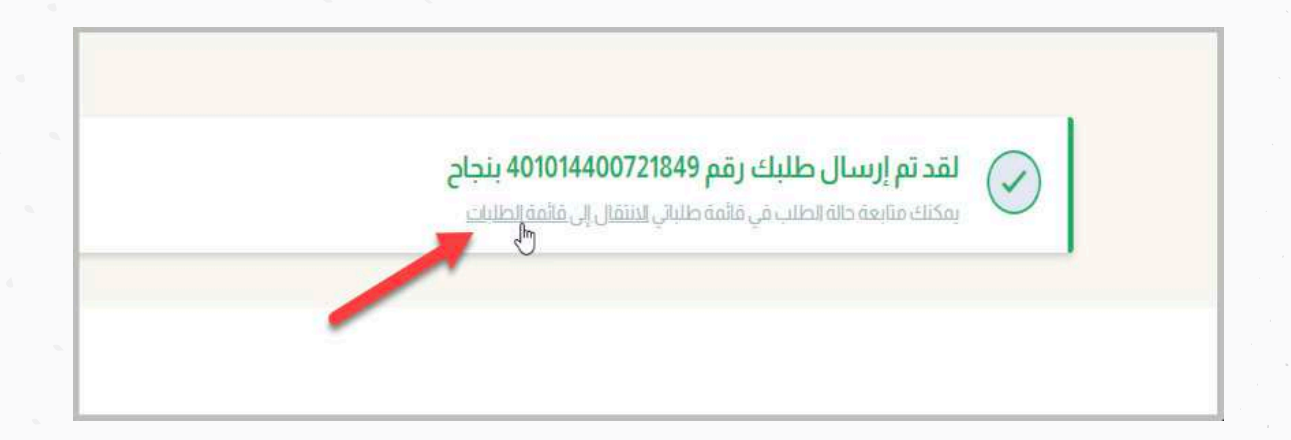

مـع الملاحظـة: يتـم التحقـق مـن إن كان هنـاك طلـب تنفيـذ آخـر مـن نـوع سـند إقرار بديـن ويحمـل نفـس رقـم سـند الإقـرار المدخـل مـن قبـل مقـدم الطلـب وكانـت حالـة الطلـب غيـر الحـالات التاليـة:

> • نسخة مسودة • مرفوض • تم الامتناع • حفظ عدم المراجعة

وفي حالة وجوده يتم إظهار رسالة «لا يمكن تقديم طلب التنفيذ لوجود طلب تنفيذ آخر لنفس سند الإقرار المدخل»

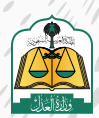

38

بعـد تقديـم الطلـب سـوف تظهـر جميـع الطلبـات الخاصـة بـك، وسـيظهر هـذا الطلـب

الذي تم تقديمـه حاليـا فـي أعلـى الطلبـات وحالتـه «تحـت التدقيـق»

| ويەتىمىرەتە / بىتىرد<br>التنفىد |                     |           |                                 |                                    |               |                            |               |
|---------------------------------|---------------------|-----------|---------------------------------|------------------------------------|---------------|----------------------------|---------------|
| ی<br>بندر                       |                     | <b>26</b> | 84 🗐                            | <b>347</b>                         | 240           | مولوا اللام ول مو          | till<br>shead |
| فلمذامقيت                       |                     |           |                                 |                                    | ~             |                            |               |
| رفواطت اندت                     | ¢.                  | ۵         |                                 |                                    |               |                            | μιού γ        |
| ردر احلال<br>401014400721849    | اوع الطلب .<br>الله |           | الرېخ تاخېم اخلاب<br>1444/82/38 | اسم الدوكية<br>محكمة التضد بالداري | أسر ليتبد ويه | utital tita<br>tatana case |               |

وسيكون بالإمكان تقديم طلب إجراء على طلب التنفيذ من خلال طالب التنفيذ عبر النقر على الطلب.

| دلة لطلب    | اسم لمقدضته | اسم لمحكمة            | تاريخ نقديم لطلاب | لوع السند  | رقم لطلب             |
|-------------|-------------|-----------------------|-------------------|------------|----------------------|
| قيد التنفيد |             | محكمة التتفيذ بالرياض | 1445/06/05        | إفرار بدين | 401014500016175 مالي |

النقر لاختيار طلب الإجراء أو النقر على إجراءات أخرى.

| إجراءات على الطلب                                                                                                    | ېېراېك على الطلب<br>جراېك على الطلب<br>جراېك على الطلب<br>جوړې المان المال المان المال المان المال المان المال المال الم                                                                                                    | الماليات       الماليات         الماليات       الماليات         المالياليات       الماليات         ا                                                                                                    |              | الخط الزفني       | بيثات الطلاب                      |                                                          |                                                                                                    |                                                                                                    |
|----------------------------------------------------------------------------------------------------|----------------------------------------------------------------------------------------------------|----------------------------------------------------------------------------------------------------|--------------|-------------------|-----------------------------------|----------------------------------------------------------|----------------------------------------------------------------------------------------------------|----------------------------------------------------------------------------------------------------|
|                                                                                                    | Image: Second second second | Image: State State |              |                   |                                   |                                                          |                                                                                                    | إجراءات على الطلب                                                                                                    |
| الجار         الجار         الجار         الجار         الجار         الجار           مالب إلمام المسلم         مالب إلمام الجامعان.         مالب إلمام الجامعان.         مالب إلمام الجامعان.         الجار         الجار | التغيدي السبراللفردي                                                                                                    | Itayo<br>Imu                                                                                                    | کی استان ویل | اللہ اسار دکم دیس | مللہ وسط قرار 46                  | ر<br>چین مین مین میں میں میں میں میں میں میں میں میں میں | الب<br>طالب (معال - الاول)                                                                               | elice faitefaile                                                                                                    |
|                                                                                                    |                                                                                                    |                                                                                                    |              |                   | الدط الزمني<br>الله المالي حكم حس | یبک اطلام<br>الک الک الک الک الک الک الک الک الک الک     | یپلات الطان الدطالزمنی<br>الله الطان<br>الله المار دام دس<br>مال دویل ملم مدور<br>مال دویل ملم مدور<br>س | المالية المالية مالية مالية مالي<br>مالية مالية مالية مالية مالية مالية مالية مالية مالية مالية مالية مالية مالية مالية مالية مالية مالية مالية مالي |

| جراء | وات على الطلب                                                                                                    |                                          |                                        |                           |                  |             |                   |                        |
|------|----------------------------------------------------------------------------------------------------|------------------------------------------|----------------------------------------|---------------------------|------------------|-------------|-------------------|------------------------|
|      | طلب (ساع الساد<br>التعادي                                                                                                    | بی<br>حلاب اممال ، تحیل<br>السند التقیدی | العلي المحور العلي المحور العلي المحور | جانب إسدار في <i>ر</i> 46 | میں استار کم دیس | یمانده رویل | یک<br>ایستخد و کل | 000<br>طلبات ادراد ادر |
| ų    | ووالطاف "                                                                                                    |                                          |                                        |                           |                  |             |                   |                        |
|      |                                                                                                    |                                          | ^                                      |                           |                  |             |                   |                        |
| 1.1  | دتلبات آئين من إنتل حلات التشيد                                                                                                    |                                          | dis.                                   |                           |                  |             |                   |                        |
|      | THE LOCAL CALLS                                                                                                    |                                          |                                        |                           |                  |             |                   |                        |
|      | مثلت إمصار قرار 14<br>مثلت إمصار قرار 44                                                                                                    |                                          |                                        |                           |                  |             |                   |                        |
| ļ    | متلت إعدار قرار 34<br>طلب إعدار قرار 44<br>طلب إعدار حكم حس                                                                                                    |                                          |                                        |                           |                  |             |                   |                        |
| ,    | صلاب (عطر قرار 14<br>صلاب (عطر قرار 14<br>طلب (عمار حکار عس<br>صلب (عمار قلوره (یعنی<br>مثلب (عمار مانوره (یعنی                                                                                      |                                          |                                        |                           |                  |             |                   |                        |
| ,    | صلاح إصلار قرار 34<br>صلاح إصلار قرار 44<br>طالب إصلار حكم حسن<br>صلب إصلار قلورة إعلان<br>صلب إصلار قلصان علام السيد التقديم                                                                        |                                          |                                        |                           |                  |             |                   |                        |
| 2    | طلب إعدار قرار 14<br>طلب إعدار قرار 44<br>طلب إعدار حكم حسن<br>صلب إعدار غلوب إعلان<br>طلب إعدار غلوب إعلان<br>طلب إعدار السد الشعر<br>طلب إعدار السد الشعر<br>طلب إحراج مملل إنظامي                 |                                          |                                        |                           |                  |             |                   |                        |
| 2    | طلب إعدار قرار 14<br>طلب إعدار حقر عنى<br>طلب إعدار حقر عنى<br>طلب إعدار قالورة إغلان<br>طلب إعدار المركز السلا التقدلي<br>طلب إعدار السند التعبيد<br>طلب إعدار السند التعبيد<br>علك ارداع معل تظامي | دافت النفيذ<br>الاست ا                   |                                        |                           |                  |             |                   |                        |

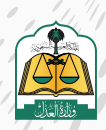

| دخول | o وذلك عبر ال          | کمنفذ ضده   | طلب التنفيذ 6                        | للب إجراء على ر                     | ان أيضاً تقديم د                                                                                                    | 42<br>وسيكون بالإمك                                                                                                    |
|------|------------------------|-------------|--------------------------------------|-------------------------------------|----------------------------------------------------------------------------------------------------|----------------------------------------------------------------------------------------------------|
| ::   | الصورة التالية         | ب کما فی    | دل اختیار الطل                       | ی، وذلك من خل                       | ت المقدمة ضدر                                                                                                    | على الطلبار                                                                                                    |
|      |                        | ц<br>Д      |                                      |                                     |                                                                                                    |                                                                                                    |
| لله  | يده دانه اد<br>قىد لار | أسم المتقدد | اسم لامحكمة<br>محكمة التقديل بالزياض | تاريخ تقديم الطلب<br>1445 / 06 / 06 | توع استد<br>افار بدین                                                                                                    | رثم تطلب (مم تطلب )<br>401014500016175 مال                                                                                                    |
|      |                        |             |                                      |                                     |                                                                                                    | -                                                                                                    |
|      |                        |             |                                      |                                     |                                                                                                    | 43                                                                                                    |
|      |                        | ات أخرى»    | ِ «طلبات إجراء                       | ، الإجراء أو اختيار                 | انقر على طلب                                                                                                    |                                                                                                    |
|      |                        |             |                                      |                                     |                                                                                                    |                                                                                                    |
|      |                        |             |                                      |                                     |                                                                                                    |                                                                                                    |
|      | /                      | ط الزمني    | مانات الطلب الخد                     |                                     |                                                                                                    |                                                                                                    |
|      |                        |             |                                      |                                     | الطلب                                                                                                    | إجزاءات على                                                                                                    |
|      | •                      |             |                                      | ر استار غاورة سنة (                 | کی میلغ مدعور مثلہ رفع افراد می قرار مثل<br>18                                                                                                    | ]<br>Iyai cala                                                                                                    |
|      |                        |             |                                      |                                     |                                                                                                    |                                                                                                    |
|      |                        |             |                                      |                                     |                                                                                                    |                                                                                                    |
|      |                        | ط الزمني    | يبانك الطلب الخد                     |                                     |                                                                                                    |                                                                                                    |
|      | -                      |             |                                      |                                     | الطلب                                                                                                    | إجراءات على                                                                                                    |
|      | -                      |             |                                      | 000                                 | the second second secon | )<br>Igenuthi                                                                                                    |
|      |                        |             |                                      | 1                                   |                                                                                                    | بور دهد.                                                                                                    |
|      |                        |             |                                      |                                     | ن مثل استنخص<br>بزارینه اذ<br>در از رحم اینام :<br>در از رحم اینام : ۲۰۰۰ :<br>در از رحم اینام : ۲۰۰۰ :                                                                                                    | Agit alia<br>Julio Lalia<br>Julio Lalia<br>Julio Lalia<br>Delivida<br>Delivida<br>Deliv |
|      |                        |             |                                      |                                     | ورسر مرز<br>بخادهٔ الی زد (0)                                                                                                    | ipicalis                                                                                                    |
|      |                        |             |                                      |                                     |                                                                                                    |                                                                                                    |
|      |                        |             |                                      |                                     |                                                                                                    |                                                                                                    |
|      |                        |             |                                      |                                     |                                                                                                    |                                                                                                    |
|      |                        |             |                                      |                                     |                                                                                                    |                                                                                                    |
|      |                        |             |                                      |                                     |                                                                                                    |                                                                                                    |
|      |                        |             |                                      |                                     |                                                                                                    |                                                                                                    |
|      |                        |             |                                      |                                     |                                                                                                    |                                                                                                    |
|      |                        |             |                                      |                                     |                                                                                                    |                                                                                                    |
|      |                        |             |                                      |                                     |                                                                                                    |                                                                                                    |
|      |                        |             |                                      |                                     |                                                                                                    |                                                                                                    |

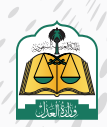

#### تقديم طلب تنفيذ - بالنيابة عن أفراد (مقدم الطلب وكيلاً عن فرد) بالمحكمة الافتراضية

ضمن التطورات وخطة أتمتة الإجراءات لدى وزارة العدل تقديم طلب تنفيذ بالمحكمة الافتراضية مستخدمة تقنية الذكاء الاصطناعي حيث يتم تقديم الطلب من منصة ناجز ومن ثم تتم أتمتة إصدار القرارات وتنفيذ الحكم آلياً من قبل النظام دون تدخل بشري لزيادة سرعة وكفاءة تنفيذ الأحكام وتدقيق البيانات آلياً، بالإضافة إلى تحصيل الأموال وصرفها وإنهاء الطلب آلياً مما يهدف إلى توفير الوقت والجهد للقضاة والمستفيدين

وحاليا تطبق آلية المحكمة الافتراضية فقط على الطلبات من الأنواع «سند لأمر الكتروني» و «سند إقرار بدين»

### لتقديم طلب تنفيذ سند لأمر إلكتروني بالمحكمة الافتراضية اتبع الخطوات التالية:

بعد تسجيل الدخول لمنصة ناجز، انقر على "تقديم طلب تنفيذ" في شاشة لوحة المعلومات كما هو موضح في شاشة لوحة المعلومات كما هو موضح في الشكل التالي:

| (D) annan () anna ()     | eerine ()    | and a second a substance | Construction States S |                      |            |
|--------------------------|--------------|--------------------------|-----------------------|----------------------|------------|
| القضاء                   | الوجي المويد | ک استید                  | No. AN                | 🛞 الوكالات والافرزات | مرض المز ي |
| لنحبقه الدغوان           |              | THE CONTRACTOR           |                       | اولات                |            |
| محاج الهماد              |              | طابد النفية              |                       |                      |            |
| الحالات الاجتماعية       | مرض المويد   | المقارات                 | موجو العرب            | 🗄 التراديص           | مرض قمر ا  |
| لوتكى المقتمرة           |              | ayuun                    |                       | حزجات المحامين       |            |
| بقيات الدالات الاحتمامية |              | علل الملكية العفارية     |                       | حدمات مأدوس الانقطة  |            |

|  | انقر علی زر<br><b>(طلب تنفیذ)</b> |  |
|--|-----------------------------------|--|

| _             |      | armana 3 A administrate El 1980 | and and an an and an and and and and and | and Th. Location and The                                                                                        | said / conjusting |
|---------------|------|---------------------------------|------------------------------------------|----------------------------------------------------------------------------------------------------|-------------------|
| un de la      |      |                                 |                                          |                                                                                                    | التنفيذ           |
| (da)<br>anima | 2418 | 289 a                           | 849                                      | 164                                                                                                    | 8990 🗐            |
|               |      |                                 |                                          | in the second second second second second second second second second second second second second second second |                   |

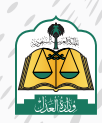

5 سوف يستعرض النظام مسارين لتقديم الطلب وهما (مسار التنفيذ الإلكتروني) والمسار الآلي (المحكمة الإفتراضية) على النحو التالي:

| (AND)                                                                                                    |                                                                                        |
|----------------------------------------------------------------------------------------------------|----------------------------------------------------------------------------------------|
| المسار الآلي (المحكمة الافتراضية)                                                                                                    | مسار التتفيذ الالكتروني                                                                |
| سندات إنكثر ونية موثقة صادرة من المتصات البتكثر ونية المعتمدة من<br>وزارة العدل مثل منصة نافذ حبث بثم التتفيد فيما بشكل إلي ودون تدخل<br>بشرعة | سندات تتفيد محررة بشكل بدوي أو الكثروني وصادرة من غير المنصات<br>الالكثر وينة المعتمدة |

**مسار التنفيذ الإلكتروني:** هو لسندات التنفيذ المحررة بشكل يدوي أو إلكتروني والصادرة مـن غيـر المنصـات الإلكترونيـة المعتمـدة ويتـم تقديـم طلـب التنفيـذ مـن خلال تحديـد نـوع المطالبـه (مالي-أحـوال شـخصية-تنفيذ مباشـر) وتتـم إجـراءات التنفيـذ بهـا بتدخـل بشـري

المسار الآلي (المحكمة الافتراضية): مسار تنفيذ آلي يتم به تنفيذ الإجراءات بشكل آلي ودون تدخل بشري وتحت إشراف الدائرة القضائية ويمكن تقديم طلب التنفيذ في المسار الآلي في حال كان نوع السند المطلوب تنفيذه صادراً من إحدى المنصات الالكترونية المعتمدة مثل منصة نافذ

انقر على المسار الآلي **(المحكمة الإفتراضية)** 

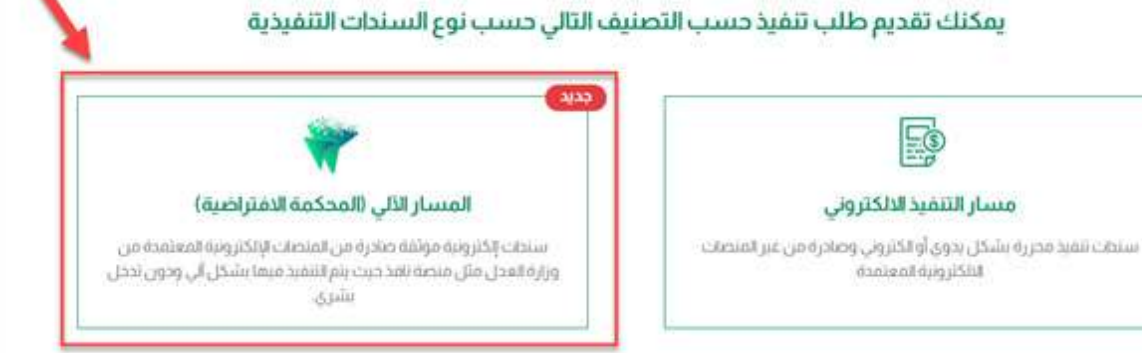

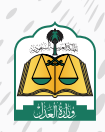

سوف تنتقل إلى شاشة «نوع الطلب»، حدد نوع التصنيف الرئيسي للسند «أوراق تجارية» ثم حدد نوع السند الفرعي «سند لأمر الكتروني»

|                          | طلب                                                                                                    |
|--------------------------|----------------------------------------------------------------------------------------------------|
|                          | التصنيف الرئيسي                                                                                                    |
|                          | لورزی نداریه بخترونیه                                                                                                    |
|                          | الوصف                                                                                                    |
| على الوثيقة أو بعد أجل   | هي وتلاق مختوبة وفق اشتراطات شكلية ، قابلة للتداول بطريق التظهير تتضمن تعهداً لو أمراً بدفع دق مالي بمجرد الدطلاع 🔍                 |
| على الوثيقة أو بعد أجل.  | هي وتلاق مكنوبة وفق اشتراطات شكلية . قابلة للتداول بطريق التظهير تتضمن تعهداً لوأمراً بدفع دق مالي بمجرد الاطلاع                    |
| على الوتيقة أو بعد أحل . | هي وتلق مكنونة وفق اشتراطات شكلية . قابلة للتداول بطريق التظهير تتضمن تعهداً لوأمراً بدفع دق مالي بمدرد الدطلاع<br>نوع السند الفرعي |
| على الوتيقة أو بعد أحل . | نوع السند الفرعي •<br>سندتمر بتدروني<br>سندتمر بتدروني                                                                              |

حدد صفة مقدم الطلب «أصالة عن نفسه» من القائمة المنسدلة حيث إن هناك أربعة أنواع وهي على النحو التالي:

أصالة عن نفسه: مقدم الطلب هو طالب التنفيذ.

**بالنيابة عن أفراد:** مقدم الطلب هو وكيل شرعي عن طالب أو طلاب التنفيذ.**بالنيابة وأصالة عن نفسه:** مقدم الطلب هو طالب تنفيذ ووكيل عن طلاب التنفيذ (أفراد)

| صفة مقدم الطلب           |   |
|--------------------------|---|
| Ĩ                        | ^ |
| أصالة عن تفسه            |   |
| بالبابة بن أمراد روا     |   |
| بالنبابة وأصالة عن نفسه  | - |
| بالنبابة عن جهة إعتبارية |   |

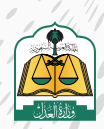

# انقر على زر «التالي» للانتقال إلى شاشة طالب التنفيذ

|     | صفة مقدم الطلب *                                                                                   |
|-----|----------------------------------------------------------------------------------------------------|
|     | بالبناء عن ألواد                                                                                   |
|     | الوسف<br>سنتر الكتمير التلاري وكل شرعي عن مثالب التلفيد و نكور مثالب التلفيد موجد ألو محموما أمران |
| - / |                                                                                                    |
|     |                                                                                                    |

سوف تنتقل إلى شاشة طالب التنفيذ حيث يستعرض النظام في الأعلى تفاصيل طلب التنفيذ، وبما أنه تم تحديد صفة مقدم الطلب «بالنيابة عن أفراد» فيجب إضافة بيانات طالب التنفيذ وذلك بالنقر على زر «إضافة طالب تنفيذ» كما هو موضح في الشكل التالي

|   | and and | <br>0 |                                 |                                                    | تقدیم طلب تنفید<br>🎯 بررتهی                                     |
|---|---------|-------|---------------------------------|----------------------------------------------------|-----------------------------------------------------------------|
| , |         |       | مفه مدر الطلب<br>الاست عن أثراد | <b>غيدُ</b><br>نوع استدامر عن<br>سند تامر الكتروني | <b>نقاصیل طلب التن</b><br>نوع اسدانیاسی<br>آوران سارنه راهزیانه |
|   |         |       |                                 |                                                    | <ul> <li>بواف طالب التقود</li> </ul>                            |
|   |         | a l   |                                 |                                                    |                                                                 |

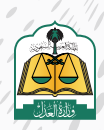

أدخل بيانات طالب التنفيذ

| المعلومات العامة لطالب التنفيذ | أدخل بيانات و |               |
|--------------------------------|---------------|---------------|
| الجنسية *                      |               | نوع الموية *  |
| السعودية                       |               | هوية وطنية    |
| رقم هوية وطنية *               |               | الأسم الدول • |
|                                |               | فيد           |
| أسم الدب *                     |               | أسم الجد •    |
| ana -                          |               | سام           |
| أسم العائلة *                  |               | الجنس *       |
|                                |               | دكر.          |
| تاريخ الميلاد *                |               |               |
| 1425-12-13                     | 2005/01/24    |               |
| البريد الدلكتروني *            |               | رقم الجوال *  |
| muhammad@gmail.com             |               | Distantia     |

1

انتقل إلى الأسفل ثم أدخل بيانات النيابة ومن ثم بيانات جهة العمل لطالب التنفيذ

|                        | أدخل تفاصيل النيابة     |    |              |
|------------------------|-------------------------|----|--------------|
| نوع النيابة *          |                         | _  |              |
| وكلة صادرة من السعودية |                         | ~  |              |
| رقم الوكاله *          |                         | a  | صفة الوكيل * |
| appa                   |                         | 9  | وكيل         |
| عنوان جهة العمل        | أدخل عنوان جية<br>العمل |    |              |
| نوع جهة العمل          |                         |    |              |
|                        |                         | 24 |              |

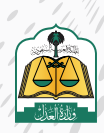

انتقل إلى الأسفل ثم أدخل بيانات عنوان الإقامة لطالب التنفيذ

|           | أدخل عتوان الإقامة | عنوان الإقامة                       |
|-----------|--------------------|-------------------------------------|
|           |                    | يرجي تحديد العنوان بدقة<br>الدولة " |
|           | ~                  | السعودية                            |
| المدينة * |                    | المتطقة *                           |
| الرياض    | ~                  | الرباض                              |
| الحية     |                    | المركز *                            |
|           | ~                  | عرقه                                |
|           |                    | الشارع '                            |
|           |                    | املك سبعود                          |

انتقل إلى الأسفل ثم أدخل بيانات البنك لطالب التنفيذ ومن ثم انقر على زر «تحقق» للتحقق من صحة حساب الآيبان المسجل باسم طالب التنفيذ، ولضمان نجاح عملية التحقق من الآيبان، يرجى التحقق مـن أن رقـم الآيبـان المدخـل مطابق لنـوع الهويـة (هوية وطنية، هوية مقيم، سجل تجاري....) ورقـم الهوية المسجل في البنك وحالته تم التحقق

|            |             | ادخان بیانان فینند.          |                  | ا بيانات الينك                 |
|------------|-------------|------------------------------|------------------|--------------------------------|
| $\bigcirc$ |             |                              |                  | بيانات الدسباب البنكي          |
|            | Acta .      | دیری*<br>د                   | w x              | Bails."                        |
|            | One on both | میکیار رفع الایان غیر سلیمان |                  |                                |
|            |             |                              | مونة دلات التبسر | «مت ان بكون الأمان جمدن «ممز و |
|            |             | لتر بنم التحقق من التبش      |                  |                                |
|            |             |                              |                  |                                |
|            |             |                              |                  |                                |

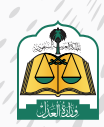

### بعد نجاح التحقق من صحة الآيبان انقر على زر «إضافة»

|                      |                                    |                                                         |                                  |                                                                                    | ات الحساب البنكي                              |
|----------------------|------------------------------------|---------------------------------------------------------|----------------------------------|------------------------------------------------------------------------------------|-----------------------------------------------|
| ः <b>-</b> सम्बद्धाः | ur aler dyr peir lepe wing lepel i | فارز الذي ورام القوا المسحل في المله. سكل على تور المرا | ان رامین استار در<br>ان از احماق | <mark>سان</mark><br>معلم می البانی بودی السانی من<br>را معاون می الار (مطاور استان | Times and and and and and and and and and and |
| -                    | ata<br>In an Archive               |                                                         | ياجن. ٢                          | ( <b>u</b>                                                                         | مینند»<br>میرونداردی                          |
|                      |                                    | - Annotation and a second                               |                                  |                                                                                    | - Tribulan                                    |
|                      |                                    |                                                         |                                  |                                                                                    | 6                                             |

بعد إضافة معلومات طالب التنفيذ سوف يستعرض النظام بعض بياناته ويستطيع مقدم الطلب حذف أو تعديل البيانات بالنقر على زر «تعديل» أو «حذف»، بالإضافة إلى إمكانية إضافة طالب تنفيذ آخر وذلك بالنقر على زر «إضافة طالب تنفيذ» كما هو موضح في الشكل التالي

|                                                                                                    |                                            |                                      | تنفيذ                         | تفاصيل طلب ال                   |
|----------------------------------------------------------------------------------------------------|--------------------------------------------|--------------------------------------|-------------------------------|---------------------------------|
| الإنساغة ملاف تتغيد اخر                                                                                                    |                                            | ضابة بشريانكات<br>بالبية عن أنزاد    | يوع السلا الترغي<br>سند لألبر | نوع فسند فرانسي<br>اوراق ندارية |
| - 100 AUG - 100 AUG - 100 | لمذف بيانات طالب<br>التشيد أو تعنيل بيانات |                                      |                               | انات طالب الشفيد                |
|                                                                                                    | [                                          | <br>وروال النعية باليارة الجملية الم | 387 Kişkî piş                 | նահայնործ նորնքվար              |
| Columb Data Committee of                                                                                                    |                                            |                                      |                               | سابق                            |

أيضاً يستطيع مقدم الطلب حفظ الطلب كمسودة في حال عدم اكتمال البيانات أو عدم التأكد منها ومن ثم يستطيع مقدم الطلب استكمال تقديم الطلب لاحقاً

|                          | تفاصيل طلب التنفيذ                                                                         |
|--------------------------|--------------------------------------------------------------------------------------------|
| wasses 🔶                 | نوع المند الارتسى ووغ استد الدرعي صفة مقدم الطلب<br>اورى تحارية مستدائمر بالاية: عن من الم |
|                          | بيانك طالب الشفيذ                                                                          |
|                          |                                                                                            |
| Applied Baky France Band | فسابق                                                                                      |

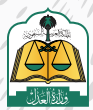

# انقر على زر «حفظ واستمرار» للانتقال إلى شاشة المنفذ ضده

|                         |                    |                       |                               | <u>تتفيد</u>                                 | تفاصيل طلب اا                                        |
|-------------------------|--------------------|-----------------------|-------------------------------|----------------------------------------------|------------------------------------------------------|
|                         |                    |                       | uikuljose kiao<br>Jaja siaite | يوع السند القرعي<br>سند لأمر                 | وراعدارتمی<br>ارو دربه                               |
| autosaer +              |                    |                       |                               |                                              | الك طالب التفيذ                                      |
|                         |                    | adat 431637 Sugarat   | terned and terminating        | iatust agataay                               | Subglige System                                      |
| (Allanda Back June Back |                    |                       |                               |                                              | فسابق                                                |
| علی زر «إضافة منفذ ضده» | حخال بياناته، انقر | منفذ ضده لإد          | لى شاشة ال                    | ف تنتقل إ                                    | <mark>ل</mark> و<br>سو                               |
| علی زر «إضافة منفذ ضده» | حخال بياناته، انقر | منفذ ضده لإر          | لى شاشة ال                    | ف تنتقل إ                                    | ני<br>שפ                                             |
| علی زر «إضافة منفذ ضده» | -خال بياناته، انقر | منفذ ضده لإد          | لى شاشة ال                    | ف تنتقل إ<br>بر                              | لىيو<br>تقديم طلب تنذ                                |
| علی زر «إضافة منفذ ضده» | -خال بياناته، انقر | منفذ ضده لإه<br>هندمه | لى شاشة ال                    | ف تنتقل إ<br>بيد<br>م                        | لىسو<br>تقديم طلب تند<br>تى جرمىي                    |
| علی زر «إضافة منفذ ضده» | -خال بياناته، انقر | منفذ ضده لإد          | لى شاشة ال                    | ف تنتقل إ<br>بيد<br>لتنفيد                   | لىسو<br>تقديم طلب تند<br>تقاصيل طلب                  |
| علی زر «إضافة منفذ ضده» | دخال بياناته، انقر | منفذ ضده لإد          | لى شاشة ال<br>مىسى<br>مىسى    | ف تنتقل إ<br>بيد<br>سيد<br>ويتسديمي<br>سديمر | لى و<br>سو<br>تقديم طلب تند<br>ي مريسي<br>تقاصيل طلب |

18

حدد نوع المنفذ ضده ثم حدد إذا كنت تعلم عنوان جهة العمل وعنوان الإقامة

| بات المنفذ ضده                                | معلوه  |
|-----------------------------------------------|--------|
| وع المنفذ ضده * 1                             | ji     |
| نتوان جهة عمل *                               | c.     |
| لعلم الالعلم                                  |        |
| ينوان الإقامة *<br>اعلم المتمد ضده المتمد ضده | c      |
|                                               |        |
| مات العامة                                    | المعلو |

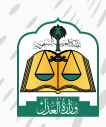

....

ففي حال النقر على زر «أعلم» لعنوان جهـة العمـل فيجـب إدخـال جميـع بيانـات جهـة

العمـل كمـا هـو موضـح فـي الشـكل التالـي

| عنوان جمة عمل *                                        |                                |
|--------------------------------------------------------|--------------------------------|
| نوع حمة العمل<br>نوع العمل *                           | أدخل بيانات عنوان جية<br>العمل |
| يبائت جمة العمل<br>يرجي تحديد العنوان بدقة<br>الدولة * |                                |
| المنطقة                                                | المدينة "                      |
| المركز *                                               | الحَنِ ":                      |
| الشارع*                                                |                                |
| عنوان الإفامة *<br>أنهم بني تداعلم عنوان إقامة المنم   | ď                              |

كذلـك فـي حـال النقـر علـى زر «أعلـم» لعنـوان الإقامـة فيجـب إدخـال جميـع البيانـات لعنـوان الإقامـة

|                                 | أدخل بيانات عنوان |
|---------------------------------|-------------------|
| ردی بددید بعنوی بدمه<br>ندونه * |                   |
| امتطفف                          | المدينة *         |
| تمرکز *                         | الدي:*            |
| لىقىارغ *                       |                   |
| اصف العنوان                     |                   |
|                                 |                   |

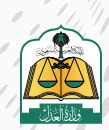

أدخل بيانات المنفذ ضده ثم انقر على زر «إضافة»

| الدخل بيانات اللغل |                | المعلومات العامة    |
|--------------------|----------------|---------------------|
| <b>O</b>           |                |                     |
|                    | . albuşta      | "BERNARD"           |
| v                  | suice rise     | huapo V             |
|                    | المسم الدول. " | ر فم هونة وطنبة "   |
|                    | pha            | 100 m               |
|                    | sorped         | *                   |
|                    | potent co      | -                   |
|                    |                | - diltan must       |
|                    |                |                     |
|                    | Just pay       | البريد الانتخار وحي |
|                    | (manuter)      | and the second      |
|                    |                |                     |
|                    |                |                     |
| 4444               |                |                     |

بعد إضافة بيانات المنفذ ضده يستطيع مقدم الطلب تعديل أو حذف البيانات المدخلة عن طريق النقر على أيقونة التعديل أو الحذف كما هو موضح في الشكل التالي

|           |              |                  | يد                       | تقديم طلب تنف          |  |
|-----------|--------------|------------------|--------------------------|------------------------|--|
| alisa 🕜   | 3 المنفذ خده | ي التمريد        | ш 🥝                      | وي الطلب               |  |
|           |              |                  | لتنفيذ                   | تفاصيل طلب ا           |  |
|           |              | صفة مقدم الطلب   | نوع السند الفرعي         | نوع السند الرئيسي      |  |
|           |              | أضائة عن نفسه    | سندلامر                  | أوراق تجارية           |  |
|           |              |                  |                          | بيانات المنفذ ضده      |  |
| لمنفذ ضده | لحذف ا       | ت المنفذ ضده     | لتعديل بيانا             |                        |  |
|           |              | الجنسية السعودية | ا<br>لنية رقم الموية 88- | فرد نوع الموبة موبة وط |  |
|           | B            | 1                |                          |                        |  |
|           |              |                  |                          |                        |  |

انقر على زر «حفظ واستمرار» للانتقال إلى الشاشة الرابعة «مضمون الطلب»

|             |              |      |         |                                | ىيد                           | تقديم طلب تنف                    |
|-------------|--------------|------|---------|--------------------------------|-------------------------------|----------------------------------|
|             | 0            | <br> | ••••••• | -                              | - 0                           | O                                |
|             |              |      |         |                                | لتتفيذ                        | تفاصيل طلب ا                     |
|             |              |      |         | صفة مقدم الطلب<br>أصلاة عن شسة | نوع السلا الترغي<br>سند بالبر | نوغ انسند الرئيسي<br>اوراق تطرية |
|             |              |      |         |                                |                               | إنات المنفذ ضده                  |
|             |              |      |         | التساهمون                      | مر نیز دوره کا                | nteles ellestation : inc.        |
| and general | Squark Basin |      |         |                                |                               | فنتو                             |

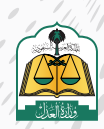

سوف تنتقل إلى شاشة مضمون الطلب لإدخال بيانات السند وهذه الشاشة تختلف متطلباتها باختلاف نوع السند الفرعي، أدخل بيانات المبلغ

|                                                   |                   |                                                           | تقديم طلب تنفيذ                    |
|---------------------------------------------------|-------------------|-----------------------------------------------------------|------------------------------------|
| 💿 مخمون الطلب                                     | Santata 🥹         | ista alta 🤡                                               | sharpi 📀                           |
|                                                   |                   | فيذ                                                       | تفاصيل طلب التز                    |
|                                                   |                   | نوع السند الفرعي صفة مقدم الطلب<br>سند لأمر أصالة عن نفسه | نوع السند الرئيسي.<br>أوراق تحارية |
|                                                   | أدخل بيانات الملغ |                                                           | <ul> <li>بيانات المبلغ</li> </ul>  |
| المبلغ المنبقي *                                  |                   | ر /المحكوم به *                                           | المبلغ المدون في سند الأم          |
| ()<br>()                                          | 8                 | 2 · · · · · · · · · · · · · · · · · · ·                   |                                    |
| هل تربد تنميد المنتع المتنفى بالكامل؟ *<br>تمبر ا |                   | - · · ·                                                   | هل استمت جزءاً من المبلا<br>رسر    |
|                                                   | 211               |                                                           | Realb*                             |

انتقل إلى أسفل الشاشة ثم أدخل بيانات السند

| sind pite                                                                                                    |          | ئارىخ ئەرىر لىسىد *                                                                                                    |   |
|----------------------------------------------------------------------------------------------------|----------|----------------------------------------------------------------------------------------------------|---|
| and the second second se |          | AND REAL PROPERTY.                                                                                                    |   |
| مكان دەرور البسند - دونه "                                                                                                    |          | مكل مندور السند - مدينة *                                                                                                    |   |
| استودی<br>دکن توقی                                                                                                    | Υ.       | اربنځې<br>چهې مدور است                                                                                                    | * |
| الربض                                                                                                    | <b>X</b> | المرموسية فلينه                                                                                                    |   |
| دې يېسېدې.<br>در يېسېدې                                                                                                    |          |                                                                                                    |   |
| sinke- Skines fin                                                                                                    |          | a and a set of a set of a set |   |

بعد إدخال بيانات السند يجب إرفاق المرفقات الإجبارية وذلك بالنقر على «تحميل» لإرفاق المستند ويجب أن يكون ملوناً وبصيغة PDF كما هو موضح في الشكل التالي

| <ul> <li>تفاصیل ومرفقات</li> </ul>                                                           |                                |                                                                  |   |                                                                      |
|----------------------------------------------------------------------------------------------|--------------------------------|------------------------------------------------------------------|---|----------------------------------------------------------------------|
| وصف الحق.*                                                                                   |                                |                                                                  |   |                                                                      |
| gen den med Arte - sted kom den see de<br>mee                                                |                                | بعب ارضاق للسنتدات                                               |   |                                                                      |
| المرفقات "                                                                                   |                                | المللوبة ملونة ويصيغة<br>PDF                                     |   |                                                                      |
|                                                                                              |                                |                                                                  |   |                                                                      |
| يجب ان يكون المستند عبارة عن صفحة وقد                                                        | ىدة واحدة متوتة وبديرغة OF     |                                                                  |   |                                                                      |
| ي يم، ان يكون المستند عبارة عن معندة وقد<br>استه ان است                                      | ىدة وتدنة متوتة ويصيفة DF      | م<br>مرغق نوده است.                                              |   | مرمق عام °                                                           |
| ي يحب ان يكون المستند عبارة عن صفحة وقد<br>استك <sup>ر</sup> ان أسند *                       | دة وندة ملونة ويصيفة OF<br>[]] | م<br>مردی بردیده است.<br>مردی بردیده است.                        | ۵ | مرعق علم *                                                           |
| ي يمر ان يكون المستقد عبارة عن منفدة وقد<br>استكاف است<br>مستكاف 1907 بسران بتون الميرة مونه | OF Severy Sigle Budy Su        | وروی بردیمالیست<br>الایکی<br>مینمانند، ۲۵۳- بی اینکور (موره مونه | ۵ | مرعق غام *<br>مناقع :<br>مسفة المنتف 1914 - يبت إن تكون المعورة متوه |

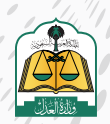

بعـد إرفـاق المرفقـات يسـتطيع مقـدم الطلـب عـرض المرفقـات أو حذفهـا عـن طريـق النقـر علـى زر «عـرض» لعرضهـا أو «حـذف» لحـذف المرفـق

|                                                            | 🗸 تفاصيل ومرفقات                                        |
|------------------------------------------------------------|---------------------------------------------------------|
|                                                            | وصف الدق*                                               |
|                                                            | مىل بىسىنچ (ماھەم ئەتلەپ بۇدىل مەملە ئەلۇ، يەرى<br>2000 |
|                                                            | المرفقات *                                              |
| احدة ملونة وبصيغة PDF                                      | يجب أن يكون المستند عبارة عن صفحة و                     |
| مرفق ترجمه السند                                           | نسخة من السند "                                         |
| سی حدف آندمیل<br>صیفة الملف PDF- بحث این تکون الصورة ملونة | صيغة لامتف PDF - بحب ان تكون الصورة ملونة               |
|                                                            |                                                         |

انقر على زر «التالي» للانتقال إلى الشاشة الخامسة «مراجعة الطلب»

| Compley Care                                                           |                                                                                                    |                                            |      |
|------------------------------------------------------------------------|----------------------------------------------------------------------------------------------------|--------------------------------------------|------|
| مم قدق "                                                               |                                                                                                    |                                            |      |
| Section 20 april 10                                                    |                                                                                                    |                                            |      |
| رفيتهى-"                                                               |                                                                                                    |                                            | ē.   |
|                                                                        |                                                                                                    |                                            |      |
| يدب ان يكون المسلند عيازة عن صفدا                                      | PDF Adapting digital As                                                                                                    |                                            |      |
| ید ال یکون المستند عبارة عن معندا<br>ما می السند "                     | POF kéyssag Agile As<br>malitistyj deze                                                                                                    | " auto auto                                |      |
| ین ان بای مند باره ای مند ان بای مند ا                                 | POF Balancia Argile As<br>auditaciji goje                                                                                                    | "plat glater                               |      |
| ان بریان باوی امساند یازه ی مست<br>۲۰ م هند *<br>ماهه ۲۰۲ چربی هرو موه | POF Basicing Argide As<br>examined by datas<br>second second dataset<br>second second se | "ykt glabar<br>March Jahner FOF - andrease | 1623 |

سوف تنتقل إلى شاشة مراجعة الطلب ؛ حيث يجب مراجعة جميع البيانات المدخلة في الشاشات السابقة والتأكد من صحتها قبل تقديم الطلب

|             |                  |               |                                |                                       | تقديم طلب تتفيذ                                                            |
|-------------|------------------|---------------|--------------------------------|---------------------------------------|----------------------------------------------------------------------------|
| and and the | nalisat karaja 🗿 | unint ganne 🥝 | Sanat 🔘                        | unituite 🚫                            | udistry 🕝                                                                  |
|             |                  |               |                                | من كافة البيلات وفقا للمستطاء الرسميا | تأخد من مراجعة الطلب فبل الارسال<br>عزيزي لامساغرد ادكفال طلبله بنجاح تأكد |
|             |                  |               |                                |                                       | بيانات طالب التنفيذ                                                        |
|             |                  |               | (المرينيسة السنية - (السنيرية) | لمورك 197                             | نوع الموياد هويا وبطنية الرقم                                              |
|             |                  |               |                                |                                       | بيانات المنفذ ضده                                                          |
|             |                  |               |                                | رمراعوره للا                          | يون بوراموه مودوشته                                                        |

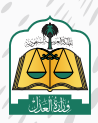

تحديد المحكمـة مـن القائمـة المنسـدلة، ويسـتعرض النظـام المحكمـة فـي القائمـة المنسـدلة بناءً علـى البيانـات المدخلـة للسـند، وفـي حـال عـدم توفر أي محكمـة ضمـن بيانـات السـند التنفيـذي فيتـم اختيـار المحكمـة افتراضيـاً وفقـاً للآتـي:

- مدينة عنوان سكن المنفذ ضده إن وجد
  - مدينة عنوان طالب التنفيذ

وفي حال عدم وجود عنوان مدينة سكن المنفذ ضده أو عنوان مدينة طالب التنفيذ، فلن يسمح النظام بتقديم الطلب، ويتم إشعار مقدم الطلب بوجوب تحديد الاختصاص المكاني للطلب

|            |           | بيانات مبلغ المطالبة       |
|------------|-----------|----------------------------|
|            |           | اجمائي مبلغ المطالبة أ     |
| sore       | 4         |                            |
|            |           | بيانات المحكمة             |
|            |           | * محتمة فمحتمة             |
| ^          |           | I                          |
| <u>, 1</u> |           | محكمة الشفيد بالرياض<br>ال |
|            |           |                            |
|            | 5000<br>* |                            |

31

أخيراً انقر على زر «حفظ وإرسال» للانتقال إلى الشاشة الأخيرة «تأكيد الطلب»

|             |                                            |   |   | <ul> <li>بيانات ميلغ المطالبة</li> <li>بيانات ميلغ المطالبة</li> </ul> |
|-------------|--------------------------------------------|---|---|------------------------------------------------------------------------|
|             | البنام بعا<br>"جمعه الحديق مقرحي الاخلاطي" | - | × | and the second                                                         |
|             |                                            |   |   | ~ بيانات المحكمة                                                       |
|             |                                            | ۷ |   | ليحتفذ انخصة "<br>محتفظاتهم باريكن                                     |
| Jung a Mart |                                            |   |   | linité                                                                 |

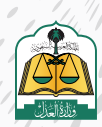

سـوف تنتقـل إلـى شاشـة تأكيـد الطلـب حيـث يسـتعرض النظـام رسـالة نجـاح تقديـم

الطلب ورقـم الطلـب كمـا هـو موضـح فـي الشـكل التالـي

|             |                |                                |                                                                            | تقديم طلب تنفيذ                                                                              |
|-------------|----------------|--------------------------------|----------------------------------------------------------------------------|----------------------------------------------------------------------------------------------|
| unitation 📀 | 😒 مشتول النائب | nan biant 🥝                    | ninchustar 🥝                                                               | -and the 📀                                                                                   |
|             |                |                                |                                                                            |                                                                                              |
|             |                | جاج<br>ان                      | طليك رقم 401014300012494 بنا<br>ماريخى مالىرە مالالى يىرىنى بىل مالىرىدە ب | المد تم إرسال ا                                                                              |
|             |                |                                |                                                                            |                                                                                              |
|             |                |                                |                                                                            |                                                                                              |
|             | utilitacija    | allisi saya 🧭 alisi gana kilin | ی است به این این این این این این این این این این                           | ى يونى ئۇرىيە ئۇلىك<br>يىلىك رۇم 401014300012494 بىچاچ<br>تەرىم تىلەتلىكى كىنىش بى ئەلمەتلىك |

ولاستعراض الطلب وتفاصيله انقر على زر «قائمة الطلبات» كما هو موضح في الشكل

التالي

|           |               |         |            |                                  | تقديم طلب تنفيذ         |
|-----------|---------------|---------|------------|----------------------------------|-------------------------|
| المتحملات | udirikan ya 🥝 | anten 🚫 | eustanat 🚫 |                                  | salistyy 🚫              |
|           |               |         | ينجاح      | طلبك رقم <u>401014</u> 300012494 | لقدتم إرسال             |
|           |               |         | C.m        |                                  | Batto dualitie citating |
|           |               |         |            |                                  |                         |

موف تظهر جميع الطلبات الخاصة بك، وسيظهر هذا الطلب الذي تم تقديمه حالياً في أعلى الطلبات وحالته «تحت التدقيق»

| مروری را اندی<br>التلفید |                   |                                 |                                              |                                           |                                           | 1                           | uni uni             |
|--------------------------|-------------------|---------------------------------|----------------------------------------------|-------------------------------------------|-------------------------------------------|-----------------------------|---------------------|
| <b>6183</b>              | 8                 | <mark>105</mark><br>میں سطر دیں | 367 🕞                                        | 250 gan testalal culture                  | 1168                                      | -                           | L <u>M</u><br>oberg |
| - April of the           |                   |                                 |                                              |                                           |                                           |                             |                     |
| رفيراطلب النحت           |                   | ٩                               |                                              |                                           |                                           |                             | V laintein          |
| 401014300012494          | ىۋەلەتلەر.<br>مۇن | نوپاست:<br>سندگامر              | د. ما رود می است.<br>۱۹۹۶ / ۲۹۱<br>۱۹۹۶ / ۲۹ | اسم المتكلية<br>محكمة التصل بالرياض       | المرافعة عدة<br>سام أتعد عد العظيم التركي | دىتىتىت<br>ئىدالدىنى        |                     |
| 401014300012491          | يوياناند.<br>مکي  | چې است.<br>سند تامر             | ьлігі Арсілії (4,6<br>1445 г Q / 05          | استرائىتىلىتە<br>مىلىمە الىتىمىز بالرىلەن | البراسيدين                                | ، 1940-1940 -<br>غير التحير |                     |

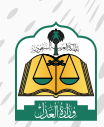
تقديم طلب تنفيذ – بالنيابة وأصالة عن نفسه (مقدم الطلب هو طالب التنفيذ ووكيل عن فرد أو أفراد) بالمحكمة الافتراضية

ضمن التطورات وخطة أتمتة الإجراءات لدى وزارة العدل تقديم طلب تنفيذ بالمحكمة الافتراضية مستخدمة تقنية الذكاء الاصطناعي ؛ حيث يتم تقديم الطلب من منصة ناجز ومن ثم تتم أتمتة إصدار القرارات وتنفيذ الحكم آلياً من قبل النظام دون تدخل بشري لزيادة سرعة وكفاءة تنفيذ الأحكام وتدقيق البيانات آلياً، بالإضافة إلى تحصيل الأموال وصرفها وإنهاء الطلب آلياً مما يهدف إلى توفير الوقت والجهد للقضاة والمستفيدين

وحاليا تطبق آلية المحكمة الافتراضية فقط على الطلبات من الأنواع «سند لأمر الكتروني» و «سند إقرار بدين»

# لتقديم طلب تنفيذ سند لأمر إلكتروني بالمحكمة الافتراضية اتبع الخطوات التالية:

بعـد تسـجيل الدخـول لمنصـة ناجـز، انقـر علـى "تقديـم طلـب تنفيـذ" فـي شاشـة لوحـة المعلومـات كمـا هـو موضـح فـي شاشـة لوحـة المعلومـات كمـا هـو موضـح فـي الشـكل التالـى:

| e 🔃 - normen A - norme 🕗  | entrine 🔄 🛛 effertine 🗍 | and a subjection    | Service Street Street S |                       |           |
|---------------------------|-------------------------|---------------------|----------------------------------------------------------------------------------------------------|-----------------------|-----------|
| القطة                     | الوفي المزيد            | کا اللغید           | NAMES -                                                                                                    | 💮 الوكالات والاقزرات  | عرش لمز و |
| لنحيفة الجلوان            |                         | Sale offer alle     |                                                                                                    | i ange                |           |
| مدمانيا الهماد            |                         | ملاد النفيا         |                                                                                                    | الإفريات              |           |
| الحالات الاجتماعية        | مرحى المويد             | المقارات            | مرغ الجرب                                                                                                    | 📃 التراحيص            | مرض قمره  |
| لوتلق المقتمرة            |                         | cijuur.             |                                                                                                    | جزعات المجامين        |           |
| مقراب الارالات الاستباعية |                         | سق الملكية العفارية |                                                                                                    | حدمات ببأدوني الانقطة |           |

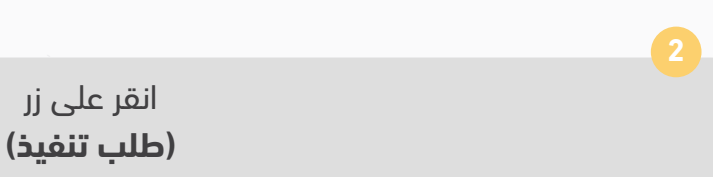

|              | in stationard in the | aladia (j. 19 kujakana (j. 196) | and here is a second of the second | and the contract of the second second s |                  |
|--------------|----------------------|---------------------------------|------------------------------------|----------------------------------------------------------------------------------------------------|------------------|
| un de la com |                      |                                 |                                    |                                                                                                    | التنفيذ          |
| -alles       | 2418                 | 289                             | 849                                | 164 🗐                                                                                                    | 8990 🗐           |
|              |                      |                                 | Contraction (1997)                 |                                                                                                    | الرم تحديث أيبان |

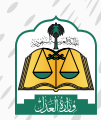

ح سوف يستعرض النظام مسارين لتقديم الطلب وهما (مسار التنفيذ الإلكتروني) والمسار الآلي (المحكمة الافتراضية) على النحو التالي:

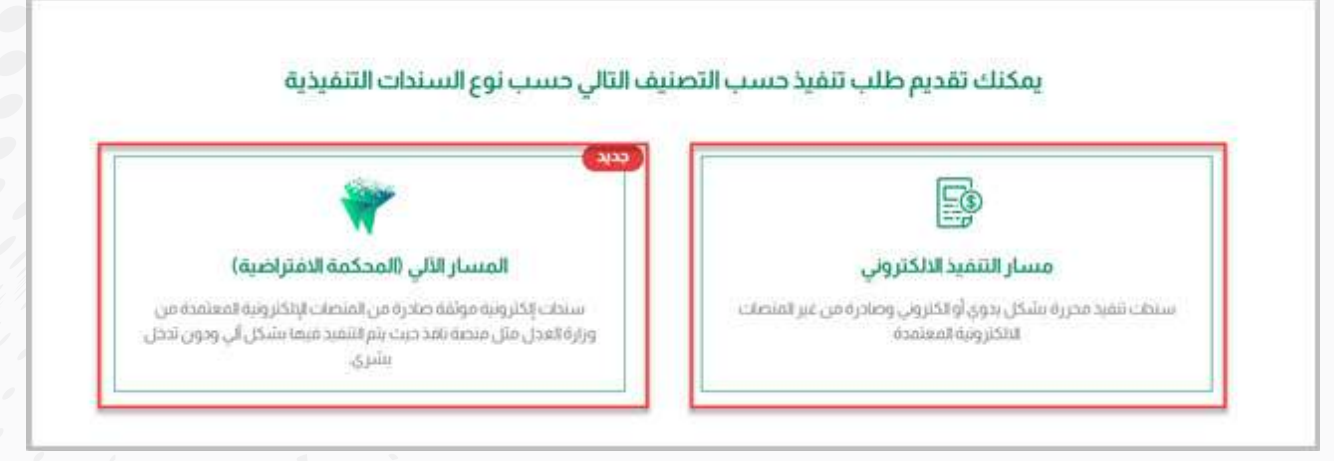

**مسار التنفيذ الإلكتروني:** هو لسندات التنفيذ المحررة بشكل يدوي أو إلكتروني والصادرة مـن غيـر المنصـات الإلكترونيـة المعتمـدة ويتـم تقديـم طلـب التنفيـذ مـن خلال تحديـد نـوع المطالبـه (مالي-أحـوال شـخصية-تنفيذ مباشـر) وتتـم إجـراءات التنفيـذ بهـا بتدخـل بشـري

المسار الآلي (المحكمة الافتراضية): مسار تنفيذ آلي يتم به تنفيذ الإجراءات بشكل آلي ودون تدخل بشري وتحت إشراف الدائرة القضائية ويمكن تقديم طلب التنفيذ في المسار الآلي في حال كان نوع السند المطلوب تنفيذه صادراً من إحدى المنصات الالكترونية المعتمدة مثل منصة نافذ

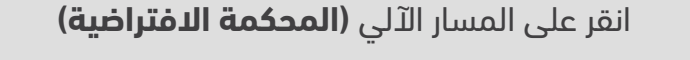

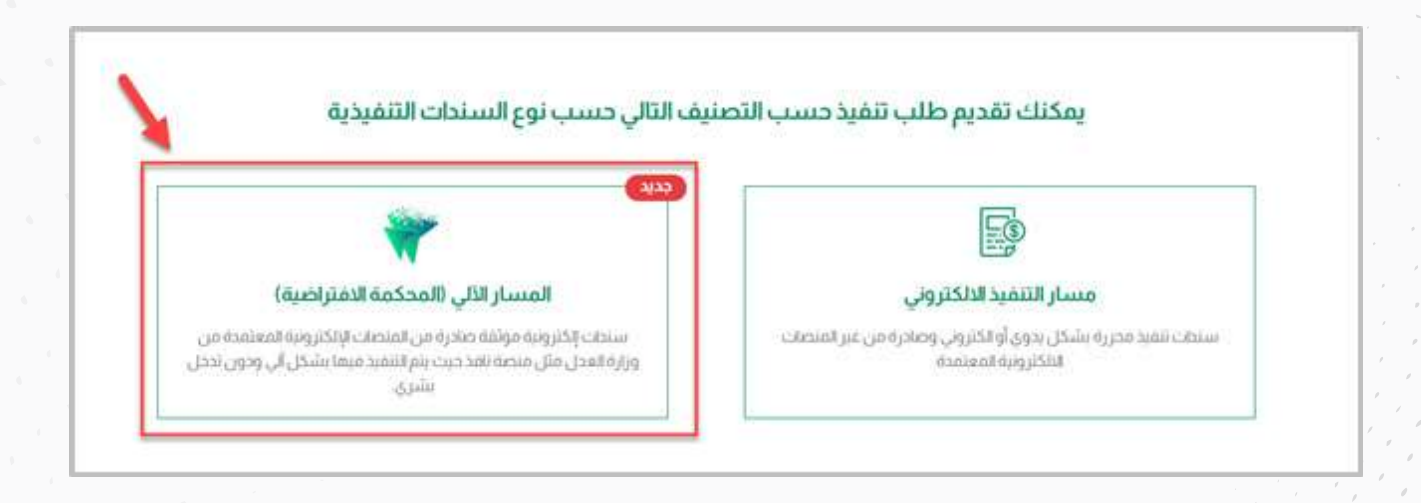

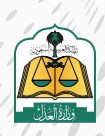

سوف تنتقل إلى شاشة «نوع الطلب»، حدد نوع التصنيف الرئيسي للسند «أوراق تجارية» ثم حدد نوع السند الفرعي «سند لأمر إلكتروني»

|                         |                                                                   | ع الطلب                                                    |
|-------------------------|-------------------------------------------------------------------|------------------------------------------------------------|
|                         |                                                                   | التصنيف الرئيسي                                            |
|                         | ¥                                                                 | اوراق ندارية إختيرونية                                     |
| على الوثيقة أو بعد أجل. | ول بطريق التظهير تتضمن تعهداً أو أمراً بدفع حق مالي بمجرد الاطلاع | الوصف<br>هي وتائق مكنونة وفق اشتراطات شكلية . قابلة للتداو |
|                         |                                                                   | نوع السند الفرعي                                           |
|                         | ~                                                                 | سندندم بخنروني                                             |
|                         |                                                                   | الوصف                                                      |

حدد صفة مقدم الطلب «أصالة عن نفسه» من القائمة المنسدلة حيث إن هناك أربعة أنواع

وهي على النحو التالي:

**أصالة عن نفسه:** مقدم الطلب هو طالب التنفيذ.

**بالنيابة عن أفراد:** مقدم الطلب هو وكيل شرعي عن طالب أو طلاب التنفيذ.

بالنيابة وأصالة عن نفسه: مقدم الطلب هو طالب تنفيذ ووكيل عن طلاب التنفيذ (أفراد).

| صفة مقدم الطلب                              |     |
|---------------------------------------------|-----|
|                                             | *   |
| العلاة عن بفسيه.                            |     |
| بالنبية عن أمراد<br>بالنيابة وأصلاة عن نفسه |     |
| NUM PROFESSION                              | 1.1 |

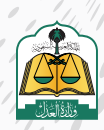

# انقر على زر «التالي» للانتقال إلى شاشة طالب التنفيذ

|   |                                                   | صفة مقدم الطلب "                                                     |
|---|---------------------------------------------------|----------------------------------------------------------------------|
|   | ¥1                                                | شده واحادص سببه                                                      |
|   | د می میاند. استید و باوی طالب النشود عاود می آمرد | terrer.<br>An and the grant of the grant of the grant of the terrer. |
| 1 |                                                   |                                                                      |
|   |                                                   |                                                                      |

سوف تنتقل إلى شاشة طالب التنفيذ حيث يستعرض النظام في الأعلى تفاصيل طلب التنفيذ بالإضافة إلى بيانات طالب التنفيذ في حال تحديد صفة مقدم الطلب بالنيابة وأصالة عن نفسه كما هو موضح في الشكل التالي

| مخمون الطلب | Radial data       | ، السميد                         | ذ 🕑                                         | تقديم طلب تنفير<br>يورسي                                   |
|-------------|-------------------|----------------------------------|---------------------------------------------|------------------------------------------------------------|
|             |                   | صفة مقدم الطلب<br>أصالة عن نفسه  | <b>نفيذ</b><br>نوع السند الفرعي<br>سند لأمر | <b>تفاصيل طلب الت</b><br>نوع السند الرئيسي<br>أوراق تحارية |
|             | الجنسية، السعودية | نوع طائب التنفيذ : اصالة عن نفسه | رفم الموية، 1069541397                      | بيانات طالب التنفيذ<br>بوع الموبة -موبة وطنبة              |
|             |                   |                                  |                                             | تفاصيل الحساب البنكي                                       |

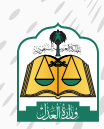

. •

# لإضافة طلاب التنفيذ انقر على زر «إضافة طالب تنفيذ»

|                 | د                                                           | تفاصيل طلب التنفيا                       |
|-----------------|-------------------------------------------------------------|------------------------------------------|
| NJ Lates Awar + | محافر الحرار الطلب<br>امر بالايدة وأعلاه عن تسبية           | نوچالسادالرئیسی نوچار<br>آوراق تدریه مند |
|                 |                                                             | لات طالب التنفيذ                         |
|                 | موره 104 📃 انوع دفان النتية العالم عن نسبة الجنسية السبودية | internet and point                       |

10

# أدخل بيانات طالب التنفيذ

| بعلومات العامة لطالب التنميد | 1          |               |
|------------------------------|------------|---------------|
|                              |            |               |
| دنسية "                      |            | نوع الهوية *  |
| السعودية                     |            | موية وطنية    |
| فم هوبة وطنبة *              |            | الأسم الدول • |
|                              |            | and .         |
| ېم الاب *                    |            | أسم الجد •    |
| 3436                         |            | سلم           |
| سم العائلة •                 |            | الجنس *       |
| 3454                         |            | يتكر          |
| ريخ الميلاد *                |            |               |
| 1425-12-13                   | 2005/01/24 |               |
| بريد الالكتروني              |            | رقم الجوال *  |
| muhammed@phal.co             |            | OTAGGGGGGA    |

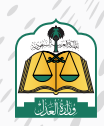

/ /

انتقل إلى الأسفل ثم أدخل بيانات النيابة ومن ثم بيانات جهة العمل لطالب التنفيذ

|              | أدخل تفاصيل النيابة     | √ تفاصيل النيابة        |
|--------------|-------------------------|-------------------------|
|              |                         | نوع الثيانة *           |
|              | * 13                    | وكالة صادرة فن السعودية |
| صفة الوكيل * |                         | رقم الوكالة *           |
| وكيل         |                         | 40782                   |
|              | أدخل عنوان جبة<br>العمل | 🗸 عنوان جهة العمل       |
|              |                         | نوع جهة العمل           |
|              | ×                       | لا يعمل                 |
|              |                         |                         |

12

انتقل إلى الأسفل ثم أدخل بيانات عنوان الإقامة لطالب التنفيذ

| سوبل بوصي                            | 1 أدخل عنوان الإقامة |           |
|--------------------------------------|----------------------|-----------|
| يرجي ئحديد العنوان بدقة.<br>الدولة * |                      |           |
| لسعودية                              |                      | ×         |
| المنطقة *                            |                      | المدينة * |
| الرياض                               |                      | لارباص 🗸  |
| المركز *                             |                      | الحي i    |
| بمرقه                                |                      | ~         |
| الشارع *                             |                      |           |
| المتك سفود                           |                      |           |

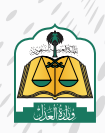

. •

13

انتقل إلى الأسفل ثم أدخل بيانات البنك لطالب التنفيذ ومن ثم انقر على زر «تحقق» للتحقق من صحة حساب الآيبان المسجل باسم طالب التنفيذ، ولضمان نجاح عملية التحقق مـن الآيبـان يرجـى التحقـق مـن أن رقـم الآيبـان المدخـل مطابـق لنـوع الهويـة (هوية وطنية، هوية مقيم، سجل تجاري....) ورقم الهوية المسجل في البنك وحالته تم التحقق

| لات الينك                                              | ادخل بیانات البتل                     |                        |  |
|--------------------------------------------------------|---------------------------------------|------------------------|--|
| يېلاغت الاسساب البنکي<br>البنانه<br>محارف اولاشي عد ۲۰ | لایان "<br>منابقه رفیز لایش اور سلیمی | الحلة<br>ام بنم التحقق |  |
| حب ان طون الأبش مسجل باسم وفوتة طالب الشنيذ.           | الم بنغ التحقق من التبق               |                        |  |
|                                                        |                                       |                        |  |

بعد نجاح التحقق من صحة الآيبان انقر على زر «إضافة»

| , S., (2.5) (See also (201), Selection | وما المسرق في البات على على تور البولية إمرية والتركية. | ی<br>رای را در ۱۷ وی استان میتانواندی ورانو ۱۹<br>این از استانو | <mark>السانی</mark><br>افسانی می الایانی ویی الساری م<br>این افغاوی می الارانی وارد از چمند | Biological Constraints |
|----------------------------------------|---------------------------------------------------------|-----------------------------------------------------------------|---------------------------------------------------------------------------------------------|------------------------|
|                                        | 121                                                     | ياس.                                                            |                                                                                             | 1.00                   |
| ر بنم الحفق                            | pl ++3400000379931343905                                | 669                                                             | × .                                                                                         | ممرد فرفنتي            |
|                                        |                                                         |                                                                 |                                                                                             | _                      |
|                                        |                                                         |                                                                 |                                                                                             |                        |

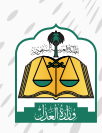

بعد إضافة معلومات طالب التنفيذ سوف يستعرض النظام بعض بياناته ويستطيع مقدم الطلب حذف أو تعديل البيانات بالنقر على زر «تعديل» أو «حذف»، بالإضافة إلى إمكانية إضافة طالب تنفيذ آخر وذلك بالنقر على زر «إضافة طالب تنفيذ» كما هو موضح في الشكل التالي

|                                           |                      |          |                                        |                    | التنفيذ                   | تفاصيل طلب                      |
|-------------------------------------------|----------------------|----------|----------------------------------------|--------------------|---------------------------|---------------------------------|
| وسافة مثلب عديد امر<br>بعده مثلب عديد امر |                      |          | رانتلند.<br>بله عن نفسه                | nii iso<br>dysuiti | نور استدامر مي<br>استدامر | نو پافسد فرایسی<br>آوراق تحاریف |
|                                           | Martine Test         |          |                                        |                    |                           | بيانات طالب التلفيذ             |
|                                           | التقيد اوتديل بيانات |          | بالنبية لعالة يرتنسية المنسية السمودية | dinga 👘            | رغم الشومة 200            | غيغو ليهد المهارين              |
|                                           | L                    | iter and | 13207 forgeneil familiel - Marke Sends | itin juj 🦷         | رغر لمونة 017             | لوړاهون مودومت                  |

أيضا يستطيع مقدم الطلب حفظ الطلب كمسودة في حال عدم اكتمال البيانات أو عدم التأكد منها ومن ثم يستطيع مقدم الطلب استكمال تقديم الطلب لاحقاً

| صيل الحساب البنتي                    |                                                                |                                                                              |
|--------------------------------------|----------------------------------------------------------------|------------------------------------------------------------------------------|
| تدريد قدينان فوسنددم                 | -                                                              |                                                                              |
|                                      | محيرة، الرائحي<br>1986/1980/0000000000000000000000000000000000 | nanji-Ajma<br>Distribution of the Alexandro<br>Distribution of the Alexandro |
| ورغاديمان فيكر وتصور مقاميكن القلايا | الشئص                                                          |                                                                              |
|                                      |                                                                |                                                                              |

انتقل إلى الأسفل ثم حدد الآيبان لمقدم الطلب الذي تم إدخاله مسبقاً في بيانات الملف الشخصي والذي سوف يتم تحويل المبالغ إليه لاحقاً، ومن ثم انقر على زر «حفظ واستمرار» للانتقال إلى شاشة المنفذ ضده

| تماصيل الحساب البنكي                                   |                                                                                |                                                                     |                                 |
|--------------------------------------------------------|--------------------------------------------------------------------------------|---------------------------------------------------------------------|---------------------------------|
| الديد الايبان المستخدم                                 | 1                                                                              |                                                                     |                                 |
|                                                        | مصوف الزادخي<br>SAMADOOODOOCTICS III<br>Hite are for the de sat for the web to | Marganetics<br>Internet and marganetics<br>Internet and marganetics |                                 |
| مه وره است. استنه واحمو سرسی هم <mark>راماند اش</mark> | الشفعي                                                                         |                                                                     | 1                               |
| استرق ا                                                |                                                                                |                                                                     | (palandy Rich's Strength Baland |

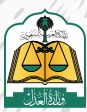

سوف تنتقل إلى شاشة المنفذ ضده لإدخال بياناته، انقر على زر «إضافة منفذ ضده»

|   |      |           |                                           | متح                                            | تقديم طلب تنا                       |
|---|------|-----------|-------------------------------------------|------------------------------------------------|-------------------------------------|
| 0 | <br> | Basic con | 60000                                     | 0                                              | undys 🕑                             |
|   |      |           |                                           | التتفيذ                                        | تقاصيل طلب                          |
|   |      |           | صفة فقدم الطلب<br>بالبياية وأصالة عن تشسه | لوچ السند الفرغي<br>استد لأمر                  | نوع السند الرئيسي.<br>آزاراق تجارية |
|   |      |           |                                           |                                                | إنات المنفذ ضده                     |
|   |      |           |                                           | ىلاپالىك<br>مەنەقلىرىلىك<br>ىلىپەرامەمىن تىسىر | التفيد التعديد التعديد              |

حدد نوع المنفذ ضده ثم حدد إذا كنت تعلم عنوان جهة العمل وعنوان الإقامة

|                                       | معلومات المنفذ ضده        |
|---------------------------------------|---------------------------|
| ~                                     | نوع المنفذ ضده *<br>فرد   |
| 2                                     | عنوان جهة عمل •<br>لعام ا |
| لا اعلم عنوان إقامة المنفذ ضده.<br>سي | عتوان الإعامة العهدياني   |
|                                       | المعلومات العامة          |

ففي حال النقر على زر «أعلم» لعنوان جهـة العمـل فيجـب إدخـال جميـع بيانـات جهـة

العمـل كمـا هـو موضـح فـي الشـكل التالـي

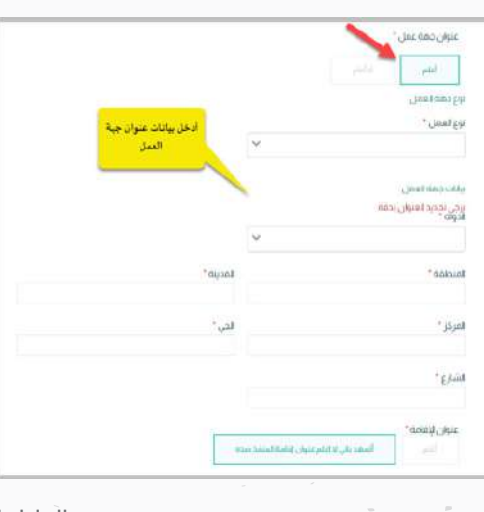

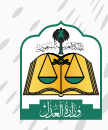

| فجنسبه ا                  |
|---------------------------|
| fuited and                |
|                           |
| سرداري <sup>.</sup><br>اب |
| * aiku8,pmi               |
| 24                        |
|                           |
|                           |
|                           |
|                           |
|                           |
|                           |
| بعـد إضافـة ي             |
| بعـد إضافـة ب<br>۱۱       |
| بعـد إضافـة ب<br>اا       |
| بعـد إضافـة ب<br>اا       |
| بعـد إضافـة ب<br>اا       |
| بعـد إضافـة ب<br>اا       |
|                           |

صفة مقدم الطلب

لتعديل بيانات المنفذ ضده

بالنبابة وأصالة عن نفسه

لحذف المنفذ ضده

نوع السند الفرعي

ستدلأمر

فرد نوع الفوية، موية وطنية \_ رقم الموية، ٥٤ \_ الحنب

نوع السند الرئيسي

أوراق تحارية

بيانات المنفذ ضده

السآبق

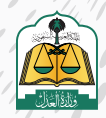

. •

انقر على زر «حفظ واستمرار» للانتقال إلى الشاشة الرابعة «مضمون الطلب»

|                                                                                                    | تفاصيل طلب التنفيذ                                                                                                    |
|----------------------------------------------------------------------------------------------------|----------------------------------------------------------------------------------------------------|
|                                                                                                    | نوع استد ادر تسی بود و استدالفتر عی صفحه مقدم انجلاب<br>آور ای نجار به مساد نامی مانیکه و آصافه عن نسبیه                                                                                                    |
|                                                                                                    | بيانات المنفذ ضده                                                                                                    |
|                                                                                                    | 📒 🕼 Superior Samuel 👘 Statistical Samuel Samuel Sam |
| Instanting the second second s |                                                                                                    |

\_\_\_\_\_\_\_

سوف تنتقل إلى شاشة مضمون الطلب لإدخال بيانات السند وهذه الشاشة تختلف متطلباتها باختلاف نوع السند الفرعي، أدخل بيانات المبلغ

| under 📀               | 0                                        | Sector California | 😒 Rask ora        | 🕥 مضمون الطلب                    | ulidadje 🗿 |
|-----------------------|------------------------------------------|-------------------|-------------------|----------------------------------|------------|
|                       |                                          |                   |                   |                                  |            |
| تفاصيل طلب ا          | التنفيذ                                  |                   |                   |                                  |            |
| نوع لاستد الرئيسي     | نوع السند الفرعي                         | ضفة مقدم الطلب    |                   |                                  |            |
| أوراق تحاريه          | سند لأمر                                 | اصلة عن تفسه      |                   |                                  |            |
|                       |                                          |                   |                   |                                  |            |
| 🗸 يبانات المبلغ       |                                          |                   |                   |                                  |            |
|                       |                                          |                   | أدخل بيانات الميل |                                  |            |
|                       | Tay and public with                      |                   |                   | Todataina.                       |            |
| ann Co Odma Kana      | a pyrain jun                             |                   |                   | Guine Same                       |            |
|                       |                                          |                   |                   |                                  |            |
| هل استلفت حز عاً من ا | inuis"                                   |                   |                   | هل تريد تتفيذ المبلغ الفشقي بائد | - 1,000    |
| 100                   | 14                                       |                   |                   | P. PAR                           |            |
| Realb*                | h an an an an an an an an an an an an an |                   |                   |                                  |            |
| ریتل سفودی            |                                          |                   |                   | v                                |            |

انتقل إلى أسفل الشاشة ثم أدخل بيانات السند

| رفينيه                                | i zuji  |                |   |
|---------------------------------------|---------|----------------|---|
| part                                  | (e) [ [ | and the second |   |
| ن طدور استد - دونه"                   | URA .   | 1 M/SH-        |   |
| 6.004.ull                             | w 10    |                | 4 |
| ن موسد.<br>فریفت                      | -       |                |   |
|                                       |         |                |   |
| مري المستحي الذي الماطة والمدر الطارب |         |                |   |
| يې فرسنځغاي - فيلندې                  | 9.9     | -80.5          |   |
| a Contra Decembra                     | 2010    |                |   |

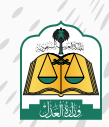

...

بعد إدخال بيانات السند يجب إرفاق المرفقات الإجبارية وذلك بالنقر على «تحميل» لإرفـاق المسـتند ويجـب أن يكـون ملونـاً وبصيغـة PDF كمـا هـو موضـح فـي الشـكل

|                                                                    |           |                                                                               | • تفاصيل ومرفقات                                                                                  | ×. |
|--------------------------------------------------------------------|-----------|-------------------------------------------------------------------------------|---------------------------------------------------------------------------------------------------|----|
|                                                                    |           |                                                                               | وصف فدق "                                                                                         |    |
|                                                                    |           |                                                                               | an an an an an an an an an an an an an a                                                          |    |
|                                                                    | <u>اد</u> | بجب إرفاق المستندا                                                            |                                                                                                   |    |
|                                                                    | 24        | PDF                                                                           | المرفقات* .                                                                                       |    |
|                                                                    | _         |                                                                               |                                                                                                   |    |
|                                                                    |           | PDF daurous d                                                                 | (1) yes, le stor, Romite sile se, cateñ dech aloi                                                 |    |
|                                                                    |           | PDF daying d                                                                  | <ol> <li>يجب ان يكون المستلد عبارة عن صفحة واحدة ملوا</li> </ol>                                  |    |
| مرعق علم "                                                         |           | PDF dagang di<br>sundranyi daja                                               | المستقدم وتحدة وتحدة ملوا<br>سخة من لسبد *                                                        |    |
| ° pie da pi<br>Unite                                               | ٢         | PDF dayong di<br>suut tanyo, gaya                                             | سخة من السد"<br>سخة من السد"                                                                      |    |
| مرغق علم"<br>الانتثاري<br>ميمة السلة PDP - يحتال كوي الميوزة ما    | ۵         | PDF dayory di<br>swattery, gaya<br>asystepy: de.ya-PDF-adataara               | سخة من السد"<br>سخة من السد"<br>مسلما حال السد المار المورية المستند عبارات عن متعدة والدية ماروا |    |
| فر فق غام "<br>التعالي<br>معملة السنت (PD) - يعنى الكون الموراة ما | ۵         | PDF dayong di<br>secul tenyo, dajor<br>sejarepycet, gstr, unus-PDF calasteare | سخة من السد"<br>سخة من السد"<br>معالمات 104- من التور المعروة مليات                               |    |

بعد إرفاق المرفقات يستطيع مقدم الطلب عرض المرفقات أو حذفها عن طريق النقر على زر «عرض» لعرضها أو «حذف» لحذف المرفق

| 💛 تفاصيل ومرفقات                                        |                                                             |
|---------------------------------------------------------|-------------------------------------------------------------|
| وصف الحق *                                              |                                                             |
| ىلى يىمىم يەلىلىم ئەلىلى بۇندىل يەلىلى بۇردى.<br>(5000) |                                                             |
| المرفقات *                                              |                                                             |
| يجب أن يكون المستند عبارة عن صد                         | حة واحدة ملونة وبصيغة PDF                                   |
| نسخة من السند *                                         | مرفق ترجمه السند                                            |
| صيقة الملف PDF - يجب إلى تكون الصورة ملونة              | سري حدق الحميل<br>مربعة الملم PDF- يجب ان لكون الصورة ملونة |
|                                                         |                                                             |

انقر على زر «التالي» للانتقال إلى الشاشة الخامسة «مراجعة الطلب»

| وصدادی "                                                                                                    |                                    |                            |
|----------------------------------------------------------------------------------------------------|------------------------------------|----------------------------|
| ging of any population of the second second se |                                    |                            |
| لىرغلف "                                                                                                    |                                    |                            |
| يديدان يكون المسلند عبارة عن معندة                                                                                                    | PDF datasing disple dividy do      |                            |
|                                                                                                    | Surfaced and                       | الدواعيل تنقم "            |
| سدة في البست."                                                                                                    |                                    |                            |
| سلة في المنة "                                                                                                    |                                    | 0                          |
| مدلافی ایمیل <sup>ی</sup><br>معدادانه ۲۵۴ برد. از کاری انجوا مود                                                                                                    | tiga ngan gala ji ugu 197 datahasa | hair ann an 197 ann an Ior |

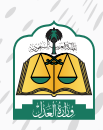

سوف تنتقل إلى شاشة مراجعة الطلب حيث يجب مراجعة جميع البيانات المدخلة

في الشاشات السابقة والتأكد من صحتها قبل تقديم الطلب

| تقديم طلب تتفيذ                                                          |                              |                                |                  |                    |   |
|--------------------------------------------------------------------------|------------------------------|--------------------------------|------------------|--------------------|---|
| santas 🛇                                                                 | -0                           |                                |                  | <br>🕥 مرادعه الطلب | O |
| د من مراجعة الطلب قبل الارسال<br>بری المستقرد لاكمان خلاباه برداخ تأكد م | د من Kinis (بابانیز این وقفا | المستطرة وسقرة                 |                  |                    |   |
| بيانات طالب التنفيذ                                                      |                              |                                |                  |                    |   |
| ւն ու ու ու ու ու ու ու ու ու ու ու ու ու                                | نم القوية 197                | نور طاب التنبية المالة عن تنبع | البلسية السعودية |                    |   |
| بيانات المتفذ ضده                                                        |                              |                                |                  |                    |   |
| e, kaing kayan kayan Japa                                                | بالمراموية اللا              | أفتسية السلوبية                |                  |                    |   |

تحديد المحكمـة مـن القائمـة المنسـدلة، ويسـتعرض النظـام المحكمـة فـي القائمـة المنسـدلة بنـاءً علـى البيانـات المدخلـة للسـند، وفـي حـال عـدم توفـر أي محكمـة ضمـن بيانـات السـند التنفيـذي فيتـم اختيـار المحكمـة افتراضيـاً وفقـا للآتـي:

- مدينة عنوان سكن المنفذ ضده إن وجد
  - مدينة عنوان طالب التنفيذ

وفي حال عدم وجود عنوان مدينة سكن المنفذ ضده أو عنوان مدينة طالب التنفيذ، فلن يسمح النظام بتقديم الطلب، ويتم إشعار مقدم الطلب بوجوب تحديد الاختصاص المكاني للطلب

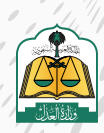

أخيراً انقر على زر «حفظ وإرسال» للانتقال إلى الشاشة الأخيرة «تأكيد الطلب»

|               |                                                   |    | ~ بيانات مبلغ المطالبة             |
|---------------|---------------------------------------------------|----|------------------------------------|
|               |                                                   |    | adautyie stat                      |
|               | اليليغ معا<br>"مصلة الله، وإن معولان فللتا لا عر" | -  |                                    |
|               |                                                   |    | <ul> <li>بيانات المحكمة</li> </ul> |
|               |                                                   |    | " designed deduced                 |
|               |                                                   | ¥. | مكلية لتسخطيان                     |
| And the state |                                                   |    | Aled                               |

سوف تنتقل إلى شاشة تأكيد الطلب حيث يستعرض النظام رسالة نجاح تقديم الطلب ورقم الطلب كما هو موضح في الشكل التالي

| ർഗ്രദേഖം | Lilled Analysi 🥥 | uild,gana 🥝 | enter and | seerentii 🥥                                                    | تقدیم طلب تنفیذ<br>مرتحمہ |
|----------|------------------|-------------|-----------|----------------------------------------------------------------|---------------------------|
|          |                  |             | [         | ىللىك رقم 401014300012494 بتجاح<br>مى في منشر مىران بالملاحقات | القد تم إرسال د           |
|          |                  |             | L         |                                                                |                           |

34

ستظهر لك شاشة التقييم اختر مدى الرضى وانقر عليه كما في الصورة التالية:

|           | $\odot$ | · · · |         | <b>A</b> |
|-----------|---------|-------|---------|----------|
| معالت زين | Cheim   | ्रम्य | جاب جدر | June     |
|           |         |       |         | ظات*     |
|           |         |       |         |          |

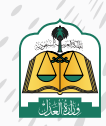

. •

سوف تظهر جميع الطلبات الخاصة بك، وسيظهر هذا الطلب الذي تم تقديمه حالياً في

أعلى الطلبات وحالته «تحت التدقيق»

|                         |                                              |                                        |                                     |                      | ودنهمون / تنسر<br>التنفيذ                  |
|-------------------------|----------------------------------------------|----------------------------------------|-------------------------------------|----------------------|--------------------------------------------|
| -L <u>ill</u><br>caboog | 1168                                         | <b>250</b>                             | 367 🕞                               | 105 🕞                | 6183                                       |
| shitaan V               |                                              |                                        |                                     | 0                    | alai bila.                                 |
|                         | آسرانستانس<br>مىلم افعا سىرى بىرىشى بىرىشىنى | بسر المثلثة<br>محكمة النفية بالرياض    | sandaraa job<br>saarii 200          | يوم ليست<br>سندلالم  |                                            |
|                         | unindada eventendipud<br>heridi ke           | استرالما آلات<br>مجلما الناميا بالرياس | -, dito (positi jec)<br>(443/-12/06 | ing have<br>not blue | ستاندان<br>بالريان<br>مالي 401014300012491 |

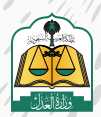

) (

, , ,

ضمن التطورات وخطة أتمتة الإجراءات لدى وزارة العدل تقديم طلب تنفيذ بالمحكمة الافتراضية مستخدمة تقنية الذكاء الاصطناعي ؛ حيث يتم تقديم الطلب من منصة ناجز ومن ثم تتم أتمتة إصدار القرارات وتنفيذ الحكم آلياً من قبل النظام دون تدخل بشري لزيادة سرعة وكفاءة تنفيذ الأحكام وتدقيق البيانات آلياً، بالإضافة إلى تحصيل الأموال وصرفها وإنهاء الطلب آلياً مما يهدف إلى توفير الوقت والجهد للقضاة والمستفيدين

وحاليا تطبق آلية المحكمة الافتراضية فقط على الطلبات من الأنواع «سند لأمر الكتروني» و «سند إقرار بدين»

# لتقديم طلب تنفيذ سند لأمر إلكتروني بالمحكمة الافتراضية اتبع الخطوات التالية:

بعـد تسـجيل الدخـول لمنصـة ناجـز، انقـر علـى "تقديـم طلـب تنفيـذ" فـي شاشـة لوحـة المعلومـات كمـا هـو موضـح فـي شاشـة لوحـة المعلومـات كمـا هـو موضـح فـي الشـكل التالـى:

| (i) and then is an arr (i) | 664 (S 10 (S 10) (S 10 (S 10) (S 10 (S 10) (S 10 (S 10) (S 10 (S 10) (S 10 (S 10) (S 10) (S 10) (S 10) (S 10 (S 10) (S 10) (S | and S. Angeler        | Constraint Sector Station                                                                                                    |                      |             |
|----------------------------|----------------------------------------------------------------------------------------------------|-----------------------|----------------------------------------------------------------------------------------------------|----------------------|-------------|
| ى القضاء                   | الرض المزيد                                                                                                    | ی استید               | and the second second s | 🕒 الوكالات والافزرات | غرتني كمزرد |
| تنحيقه الجثوان             |                                                                                                    | San Caraller          |                                                                                                    | (atta                |             |
| مرداب الهماد               |                                                                                                    | طلال لنفية            |                                                                                                    |                      |             |
| 🌾 الحالات الاجتماعية       | مرض المزيد                                                                                                    | المقارات              | مرض لأمريد                                                                                                    | 🗉 التراحيص           | مرض قمر ا   |
| الوثائي المقتمرة           |                                                                                                    | cijaan                |                                                                                                    | حزمات المحامين       |             |
| مقبات الحالات الاحتمامية   |                                                                                                    | المل الملكية المفارية |                                                                                                    | حدمات مأدوني الانقط  |             |

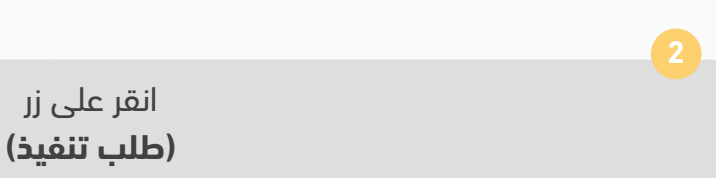

|              | -    | months 2. A selection \$2. 386 | The Delay In Control (Conc.) | hild Th | sail control to |
|--------------|------|--------------------------------|------------------------------|---------|-----------------|
|              |      |                                |                              |         | التنفيذ         |
| 124<br>sheet | 2418 | 289 🕞                          | 849                          | 164     | 8990 🗐          |
|              |      |                                |                              |         | Utig cassi puti |

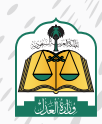

4 سوف يستعرض النظام مسارين لتقديم الطلب وهما (مسار التنفيذ الإلكتروني) والمسار الآلي (المحكمة الافتراضية) على النحو التالي:

| · *                                                                                                    | <u> </u>                                                                            |
|----------------------------------------------------------------------------------------------------|-------------------------------------------------------------------------------------|
| المسار الآلي (المحكمة الافتراضية)                                                                                                    | مسار التتفيذ الالكتروني                                                             |
| سندات إلكثرونية موثقة صادرة من المنصات البلاكثرونية المعتمدة من<br>وزارة العدل مثل منصة نافذ حبث بتم النتفيد فيما بشكل ألي ودون تدخل<br>بشرعة | سندات تتفيد محررة بشكل بدوي أوالكلروني وصادرة من غير المنصات<br>التكترونية المعتمدة |

**مسار التنفيذ الإلكتروني:** هو لسندات التنفيذ المحررة بشكل يدوّي أو إلكتروني والصادرة مـن غيـر المنصـات الإلكترونيـة المعتمـدة ويتـم تقديـم طلـب التنفيـذ مـن خلال تحديـد نـوع المطالبـه (مالي-أحـوال شـخصية-تنفيذ مباشـر) وتتـم إجـراءات التنفيـذ بهـا بتدخـل بشـري

المسار الآلي (المحكمة الافتراضية): مسار تنفيذ آلي يتم به تنفيذ الإجراءات بشكل آلي ودون تدخل بشري وتحت إشراف الدائرة القضائية ويمكن تقديم طلب التنفيذ في المسار الآلي في حال كان نوع السند المطلوب تنفيذه صادراً من إحدى المنصات الالكترونية المعتمدة مثل منصة نافذ

انقر على المسار الآلي **(المحكمة الافتراضية)** 

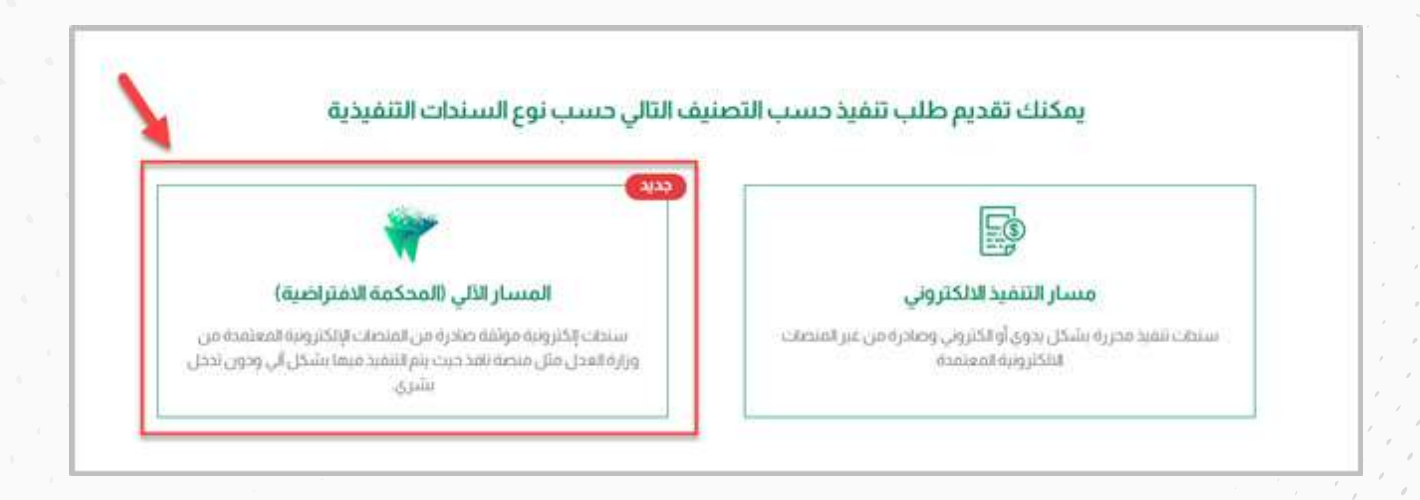

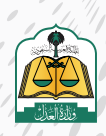

سوف تنتقل إلى شاشة «نوع الطلب»، حدد نوع التصنيف الرئيسي للسند «أوراق تجارية» ثم حدد نوع السند الفرعي «سند لأمر إلكتروني»

|                         | طلب                                                                                                    | JI E |
|-------------------------|----------------------------------------------------------------------------------------------------|------|
|                         | التصنيف الرئيسي                                                                                                    |      |
|                         | لوراق ندار به إخترونيه                                                                                                    | )    |
| على الوثيقة أو بعد أجل. | الوصف<br>هي وتائق مكنوبة وفق استراطات شكلية ، قابلة للتداول بطريق التظهير تتضمن تعهداً لو أمراً بدفع دق مائي بمجرد الدطلاع : |      |
|                         |                                                                                                    |      |
|                         | نوع السند الفرعي 📑                                                                                                    |      |
|                         | نوع السند الفرعي .                                                                                                    |      |

حدد صفة مقدم الطلب «أصالة عن نفسه» من القائمة المنسدلة حيث إن هناك أربعة أنواع وهي على النحو التالي:

أصالة عن نفسه: مقدم الطلب هو طالب التنفيذ.

**بالنيابة عن أفراد:** مقدم الطلب هو وكيل شرعي عن طالب أو طلاب التنفيذ.

**بالنيابة وأصالة عن نفسه:** مقدم الطلب هو طالب تنفيذ ووكيل عن طلاب التنفيذ (أفراد)

**بالنيابة عن جهـة اعتباريـة:** أي أن مقـدم الطلـب هـو وكيـل شـرعي عـن جهـة اعتباريـة (شـركة، مؤسسـة، ......إلـخ)

| صفة مقدم ا                           |  |
|--------------------------------------|--|
|                                      |  |
| أصلة عن بنس<br>بالنباية عن أمرا      |  |
| بلنبارة وأصلة                        |  |
| ه عن بغس<br>به عن أمرا<br>به و أصانه |  |

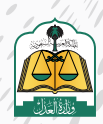

انقر على زر «التالي» للانتقال إلى شاشة طالب التنفيذ

|    | صفة مقدم الطلب."                                                                                       |
|----|----------------------------------------------------------------------------------------------------|
|    | a a a a a a a a a a a a a a a a a a a                                                                  |
|    | الموسند.<br>مسابق الموروف المربود من محموط متنف المسود من موقف المستود و باون مثلف المسود مود من أموة. |
| 1  |                                                                                                    |
| NJ |                                                                                                    |

الانتقال إلى شاشة طالب التنفيذ, يستعرض النظام في الأعلى تفاصيل طلب التنفيذ، ثم تعبئة بيانات الجهـة الاعتبارية

| sallal alig taalja 🕐                               | 🕥 منتمون الطلب | 😒 طالب التنفيد                                                      | تقديم طلب تنفيذ<br>🥑 نور الطلب                                               |
|----------------------------------------------------|----------------|---------------------------------------------------------------------|------------------------------------------------------------------------------|
|                                                    |                | سند الفرعي صعة مقدم الطلب<br>لأمر الكثروني بالنيابة عن جهة إعتبارية | تفاصیل طلب التنفیذ<br>نوع السند الرئیسی نوع ال<br>آوراق تجاریة الکترونیة سند |
|                                                    |                |                                                                     | <ul> <li>معلومات الجمة الاعتبارية</li> </ul>                                 |
| أدخل "رقم السجل<br>التجاري"                        |                |                                                                     |                                                                              |
| أدخل "رقم السجل<br>التجاري"<br>رقم السبل التباري * |                |                                                                     | روع الجية<br>العنارية "                                                      |
| أدخل "رقم السجل<br>التجاري"<br>إنتمالستل التعاري * | ~              |                                                                     | نوع الجيد<br>العقارية"<br>العقارية" ( شركة حسنته مي وارة للعارة              |

وهناك نوعين من الجهات الاعتبارية «شركة مسجلة في وزارة التجارة» و «مؤسسة مسجلة في وزارة التجارة», اختيار نوع الجهة ثم إدخال رقم السجل التجاري

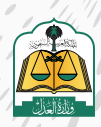

تعبئة تفاصيل النيابة، ثم إرفاق المرفقات

| تفاصيل النيابة                            | أدخل تفاصيل النيابة<br>والمرفقات            |              |
|-------------------------------------------|---------------------------------------------|--------------|
| نوع النباية. *                            |                                             |              |
| وكالة صادرة من السعودية                   | ~                                           |              |
| رقم الوكالة "                             |                                             | صفة الوكيل * |
| 431407                                    |                                             | وكيل         |
| المرفقات *i                               |                                             |              |
| يجب أن يكون المستند عبارة عن صفحة واحد    | PC                                          |              |
| •<br>صورة من السحل *                      | صورة عقد التأسيس                            |              |
|                                           |                                             |              |
| صيفة المتف PDF - يجب إن لكون الصورة ملونة | صيغة الملف PDF - يجب إلى تكون الصورية ملولة |              |

تعبئة بيانات الاتصال وبيانات الحساب البنكي للجهـة الاعتباريـة، ثم انقر علـى زر «تحقق» للتحقق

من صحة حساب الآيبان للجهـة الاعتبارية المسـجل باسـم الجهـة

| (הבעליום ובינשו)     | أدخل معلومات<br>الاتصال |                  |                                                                                                    |
|----------------------|-------------------------|------------------|----------------------------------------------------------------------------------------------------|
| الدولة "             |                         | ىرىد الالكتروني* |                                                                                                    |
| لسعودية              | ×                       | Delete Querel av |                                                                                                    |
| رقم الجوال *         |                         |                  |                                                                                                    |
| (tradepases          |                         |                  |                                                                                                    |
|                      |                         |                  |                                                                                                    |
|                      | أدخل بيانات الحساب      |                  |                                                                                                    |
| بيانات الحساب البنكي | البنكي للجية الاعتبارية |                  |                                                                                                    |
|                      |                         |                  |                                                                                                    |
| البنك *              | الأيباري*               | الحالة           | 3                                                                                                    |
|                      |                         | A significant    | the second second second second second second second second second second second second second second second se |

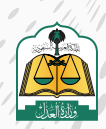

بعد إدخال جميع البيانات اللازمة انقر على زر «حفظ واستمرار»

| بيانات الحساب البنكي                 |                      |           |                           |                                                 |                       |
|--------------------------------------|----------------------|-----------|---------------------------|-------------------------------------------------|-----------------------|
| البنك "<br>مصرف لرابجي               | ×                    | الأيبان " | 5.46400000437500000066605 | الحلة<br>نعذر النحقق برحاء<br>المحاولة مره آخرى | []                    |
| *يحب ان يكون الأيبان مسحل باسم وهوية | وية الجهة الاعتبارية |           |                           |                                                 |                       |
| مابق                                 |                      |           |                           |                                                 | حفظ كمسود حفظ واستمرا |

|      |        |         |          |        |           |            |         |         |          |           | 12 |
|------|--------|---------|----------|--------|-----------|------------|---------|---------|----------|-----------|----|
| ىدە» | منفذ خ | إضافة م | ی زر «اِ | نقر عل | یاناته، ا | ه لإدخال ب | نفذ ضدر | اشة الم | ، إلى شا | سوف تنتقل |    |

|          |               |                                                  |                                                           |                           | فيذ                                                      | تقديم طلب تنذ                                                                                                    |
|----------|---------------|--------------------------------------------------|-----------------------------------------------------------|---------------------------|----------------------------------------------------------|----------------------------------------------------------------------------------------------------|
| ana an 🔘 | 🙆 مزادمة لطلب | 🚫 محمون لطلب                                     | 3 المتعد حده                                              | نائب السميد.              | 0                                                        | 😒 توع الطلب                                                                                                    |
|          |               |                                                  |                                                           |                           | التنفيذ                                                  | تفاصی <mark>ل</mark> طلب                                                                                                    |
|          |               |                                                  |                                                           | صفة مقدم الطلب            | توع السند الفرعي                                         | توع السند <mark>الرئيس</mark> ي                                                                                                    |
|          |               |                                                  |                                                           | بالتيانة عن جهة إعتبارية. | سند لأمر                                                 | أوراق تحارية                                                                                                    |
|          |               |                                                  |                                                           |                           |                                                          | بيانات المنفذ ضده                                                                                                    |
| )        | المحتفظي      | <ul> <li>هردستانطی</li> <li>هردستانطی</li> </ul> | فالمراجعة الطلب (٢) المراجعة الطلب (٢) المراجعة الطلب (٢) |                           | في التعبير<br>منفة مقدم الطلب<br>باللبانة عن حمة إلتارية | يريد<br>التنفيد<br>التنفيد<br>التلفيد<br>التلم<br>التلفيد<br>التلفيد<br>التلفيد<br>التلفيد<br>التلفيد<br>التلفيد<br>التلفيد<br>التلفيد<br>التلفيد<br>التلفيد<br>التلفيد<br>التلفيد<br>التلفيد<br>التلفيد<br>التلفيد<br>التلفي<br>التلفي<br>التلفي<br>الم |

13

حدد نوع المنفذ ضده ثم حدد إذا كنت تعلم عنوان جهة العمل والإقامة

|  |                              | 0                       | نوع المنفذ ضده " |
|--|------------------------------|-------------------------|------------------|
|  | *                            |                         | هرد              |
|  | 4                            | 2                       | عنوان جهة عمل    |
|  |                              | لا أعلم                 |                  |
|  | 3                            |                         | عتوان الإقامة •  |
|  | عنوان إقامة المنعد ضده<br>اج | أتعمد باني اذ اغلم<br>ر | العلم            |
|  |                              |                         |                  |

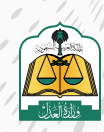

. •

. •

| فيجب إدخال جميع بيانات جهـة                                               | لى زر «أعلـم» لعنـوان جهـة العمـل                                                                                                    | <mark>13</mark><br>في حال النقر ع |
|---------------------------------------------------------------------------|----------------------------------------------------------------------------------------------------|-----------------------------------|
|                                                                           | العمـل                                                                                                    |                                   |
|                                                                           |                                                                                                    |                                   |
|                                                                           | عنوان جمة عمل •                                                                                                    | ]                                 |
|                                                                           | العمل الإغلام                                                                                                    |                                   |
| ات عنوان جبة<br>لعمل                                                      | نوعالعمل*<br>الدخل بي                                                                                                    |                                   |
|                                                                           | بيانات جمة العمل                                                                                                    |                                   |
|                                                                           | ېردې بخددانغون ندمه<br>اندونه *<br>۲                                                                                                    |                                   |
|                                                                           | المنطقة *                                                                                                    |                                   |
|                                                                           | المركز *                                                                                                    |                                   |
|                                                                           | الشارع *                                                                                                    |                                   |
|                                                                           | ، بوران الامامة ·                                                                                                    |                                   |
|                                                                           | أنسم أأهمد بالي لداعلم عنوان إقامة المتغذ ضده                                                                                                    |                                   |
| مـة فيجـب إدخـال جميـع البيانـات                                          | ، النقـر علـى زر «أعلـم» لعنـوان الإق                                                                                                    | 14<br>كذلك في حال                 |
| مـة فيجـب إدخـال جميـع البيانـات                                          | النقـر علـى زر «أعلـم» لعنـوان الإق<br>لعنـوان الإقامـة                                                                                                    | 14<br>كذلك في حال                 |
| مـة فيجـب إدخـال جميـع البيانـات                                          | النقـر علـى زر «أعلـم» لعنـوان الإق<br>لعنـوان الإقامـة                                                                                                    | 14<br>كذلك في حال                 |
| مـة فيجـب إدخـال جميـع البيانـات                                          | ، النقـر علـى زر «أعلـم» لعنـوان الإق<br>لعنـوان الإقامـة<br>لم                                                                                            | 14<br>كذلك في حال                 |
| مـة فيجـب إدخـال جميـع البيانـات<br>يل <sub>يلانك</sub> عنوان<br>الإقلية  | ، النقـر علـى زر «أعلـم» لعنـوان الإق<br>لعنـوان الإقامـة<br>الم<br>حديدالغاول بدقه<br>حديدالغاول بدقه                                                     | 14<br>كذلك في حال                 |
| مـة فيجـب إدخـال جميـع البيانـات<br>بل يانات عنوان<br>الإقامة             | ، النقـر علـى زر «أعلـم» لعنـوان الإـق<br>لعنـوان الإقامـة<br>الم<br>دردالعنوان بدقه<br>حردالعنوان بدقه                                                    | 14<br>کذلك في حال                 |
| مـة فيجـب إدخـال جميـع البيانـات<br>يل يانك عنوان<br>الإقامة              | ، النقـر علـى زر «أعلـم» لعنـوان الإق<br>لعنـوان الإقامـة<br>بين <sup>ينمه</sup> فيسيرينانيمين ينين المربعة<br>جديدالعنوان بدقة<br>من                      | لاك<br>كذلك في حال                |
| مـة فيجـب إدخـال جميـع البيانـات<br>بل <sub>يا</sub> نات عنوان<br>الإقامة | ، النقـر علـى زر «أعلـم» لعنـوان الإق<br>لعنـوان الإقامـة<br>العنـوان الإقامـة<br>ديدافنون بدقة<br>من المدينة<br>المرية                                    | ل<br>كذلك في حال<br>الم           |
| مـة فيجـب إدخـال جميـع البيانـات<br>يل يانات عنوان<br>الإقامة             | ، النقـر علـى زر «أعلـم» لعنـوان الإق<br>لعنـوان الإقامـة<br>مينامه<br>ديدافنون بدفه<br>ديدافنون بدفه<br>م                                                 | كذلك في حال                       |
| مـة فيجـب إدخـال جميـع البيانـات<br>بل يانات عنوان<br>الإقامة             | ، النقـر علـى زر «أعلـم» لعنـوان الإق<br>لعنـوان الإقامـة<br>العنـوان الإقامـة<br>ديد العاول بدقة<br>ديد العاول بدقة<br>التي                               | كذلك في حال                       |
| مـة فيجـب إدخـال جميـع البيانـات<br>بل يانات عنوان<br>الإقامة             | ، النقـر علـى زر «أعلـم» لعنـوان الإق<br>لعنـوان الإقامـة<br>ميرمامه<br>مريدافاون<br>دردافاون بدقة<br>مريدافاون بدقة<br>مريد<br>العربي<br>العربي           | كذلك في حال                       |
| مـة فيجـب إدخـال جميـع البيانـات<br>بل بيانك عنوان<br>الإقامة             | ، النقـر علـى زر «أعلـم» لعنـوان الإقامـة<br>لعنـوان الإقامـة<br>مينامه<br>من الافامه<br>جديدالعنوان بدقه<br>من<br>المينة<br>العنوان<br>العنوان<br>العنوان | كذلك في حال                       |
| مـة فيجـب إدخـال جميـع البيانـات<br>بلاياندعنوان<br>الإقامة               | ، النقر على زر «أعلم» لعنوان الإق<br>لعنوان الإقامة<br>بيرامه<br>بيرامه<br>ديد العاوان بدقه<br>ديد العاوان بدقه<br>المينة<br>العرار<br>العاران             | كذلك في حال<br>هذ<br>المركز       |
| مـة فيجـب إدخـال جميـع البيانـات<br>بليانات عنوان<br>الإقامة              | ، النقر على زر «أعلم» لعنوان الإق<br>لعنوان الإقامة<br>بينامه<br>ديد العنوان بدقة<br>ديد العنوان بدقة<br>المرية<br>العنوان<br>العنوان                      | كذلك في حال                       |
| مـة فيجـب إدخـال جميـع البيانـات<br>بليانات عنوان<br>الإقامة              | ، النقر على زر «أعلم» لعنوان الإق<br>لعنوان الإقامة<br>ميناهم<br>جديد العنوان بدقة<br>من<br>المرية<br>العنوان<br>العنوان<br>العنوان<br>العنوان<br>العنوان  | كذلك في حال                       |

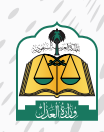

تعبئة بيانات المنفذ ضده ثم انقر على زر «إضافة»

| الدنسة <sup>•</sup><br>المعودة ب<br>مرم مونة وطنية<br>مت<br>سرالأب <sup>•</sup><br>اسم العراب<br>تس<br>سرالا ملاور<br>سرد المكروفي<br>مت مرم الحوال                                                                                                    | خبده   | 0              |                   |
|----------------------------------------------------------------------------------------------------|--------|----------------|-------------------|
| السعودة                                                                                                    |        | نوع الهوية *   | الجنسية *         |
| رم مورنه وطنیة *<br>حدی<br>اسم الاب *<br>اسم الاب *<br>اسم الاع *<br>اسم الاع *<br>الاع *<br>اسم الاع *<br>الم الاع *<br>الم الال |        | مونه وطنيه     | السعودية 👻        |
| حدی<br>اسم اللب*<br>اسم الجالته<br>اسم الجالته<br>میز<br>اسم الجالته<br>مرفم احوال<br>مرفم احوال                                                                                                    |        | الأسم الدول *  | رقم هوية وطنية *  |
| اسم الأب*<br>سم الأب<br>سم العائلة *<br>سر العائلة عند مسمر<br>سر العائلة عند مسمر<br>سر الم الجوال<br>من الجوال المحمو مسمو                                                                                                    |        | plue           | - an              |
| ند.<br>اسم العائلة *<br>مرت<br>البريد المكتروني<br>ممدد ومسعد                                                                                                    |        | أسم الجد       | اسم الأب *        |
| اسم العائلة *<br>من<br>البريد الاكتروني<br>متعديره سيده                                                                                                    |        | particular and | and .             |
| مين<br>البريد الأكثروفي<br>متمسيوسيده                                                                                                    |        |                | اسم العائلة.*     |
| البريد اداكتروني<br>motoregenuse ( ) [] [] [] [] [] [] [] [] [] [] [] [] []                                                                                                    |        |                | . هنری            |
| bsissesses                                                                                                    |        | رقم الجوان     | البريد الداختروني |
|                                                                                                    |        | presente       | salendignation    |
|                                                                                                    |        |                |                   |
|                                                                                                    | إضابعة |                |                   |

بعـد إضافـة بيانـات المنفـذ ضـده يسـتطيع مقـدم الطلـب تعديـل أو حـذف البيانـات المدخلـة عـن طريـق النقـر علـى أيقونـة التعديـل أو الحـذف

|                 |                    | فيذ                | تقديم طلب تنا                         |
|-----------------|--------------------|--------------------|---------------------------------------|
| آلمنفذ ضده      | طالب القفيذ        | 0                  | 🥹 اوع الطلب                           |
|                 |                    | التنفيذ            | تفاصيل طلب                            |
|                 | صفة مقدم الطلار    | نوع السند الفرعى   | نوع السند الرئيسي                     |
| ىتيار ية<br>ا   | بالنيابة عن جهة إع | ستدلأمر            | أوراق تحارية                          |
|                 |                    |                    | بيانات المتفذ ضده                     |
| لحذف المنفذ ضده | المنفذ ضده         | لتعديل بيانات      |                                       |
| u c             | ا دىسە             | طنية رمم الموية 88 | <b>سالم</b><br>مرد نوع المویه، مویه و |
|                 |                    |                    |                                       |
|                 |                    |                    |                                       |

يمكن حفـظ الطلـب كمسـودة فـي حـال عـدم اكتمـال البيانـات أو عـدم التأكـد منهـا، واسـتكمال تقديـم الطلـب لاحقـاً

|              |               |            |                  |                            |                                            | غيذ                        | تقديم طلب تنا                            |
|--------------|---------------|------------|------------------|----------------------------|--------------------------------------------|----------------------------|------------------------------------------|
|              | <b>O</b>      | cumentar 🔘 | anter presente 🔘 | <b>1 1 1 1 1 1 1 1 1 1</b> | واللحي التلغوين                            | 0                          | unu pr                                   |
|              |               |            |                  |                            |                                            | التنفيذ                    | تفاصيل طلب                               |
|              |               |            |                  |                            | صفة مقدم الطلب<br>بالتيانة عن حهة إعتبارية | نوعالسندالفرعي<br>سند لأمر | نوع السند الرئيسي<br>اوراق تحارية        |
|              |               |            |                  |                            |                                            |                            | بيانات المنفذ ضده                        |
|              |               |            |                  |                            | - سه ی ف                                   | دلنية رقم الموية. 35       | سالم<br>مر. نور <del>د</del> مونه مربه و |
| حفظ واستعزار | Senel Canages |            |                  |                            |                                            |                            | السابق                                   |

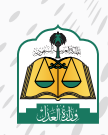

انقر على زر «حفظ واستمرار» للانتقال إلى الشاشة الرابعة «مضمون الطلب»

|                         |           |                                            | تنفيذ                       | تقديم طلب                        |
|-------------------------|-----------|--------------------------------------------|-----------------------------|----------------------------------|
| anda () cananaga () can | () مسترية | Statut with                                | 0                           | يوسب                             |
|                         |           |                                            | ب التنفيذ                   | تفاصيل طلا                       |
|                         |           | صفة مقدم الطلب.<br>بالنبانة عن حهة [عقارية | نوع السندالفرعي<br>سند لأمر | نوع اسند الرئيسي<br>أوراق تحارية |
|                         |           |                                            |                             | بيانات المنفذ ضده                |
|                         |           |                                            | -                           | سالم                             |
|                         |           | الا المسبة ال <u>ا</u>                     | رية وحلية (غير العوية 38    | فرد بورلمربة هر                  |
| aad                     |           |                                            |                             | السابق.                          |
|                         |           |                                            |                             |                                  |

الانتقال إلى شاشة مضمون الطلب لإدخال بيانات السند، أدخل بيانات المبلغ

| تقديم طلب تنفيذ                                            |                                           |                    |                                         |
|------------------------------------------------------------|-------------------------------------------|--------------------|-----------------------------------------|
| ی نور اطلب 🚫 ط                                             | طالب التبنيين                             |                    | 🕥 مضمون الطلب                           |
| تفاصيل طلب <mark>التنفيذ</mark>                            |                                           |                    |                                         |
| نوع السند لرئيسي نوع السند الفرعي<br>أوراق تجارية سند لأمر | صفة مقدم الطلب<br>بلتيانة عن حهة إغتبارية |                    |                                         |
| بيانات المبلغ                                              |                                           | أدخل بيانات المبلغ |                                         |
| المبلغ المدون في سند الأمر / المحكوم به *                  |                                           |                    | المبلغ المتيقي. "                       |
|                                                            |                                           |                    | 8                                       |
| هل استلمت جزءاً من المبتغ؟*                                |                                           |                    | هل تريد تنفيد المبلغ المتيقي بالكامل؟ * |
| استم                                                       |                                           |                    | المعمور الله                            |
| العملة *                                                   |                                           |                    |                                         |
| ریال سعودی                                                 |                                           | v                  |                                         |

الانتقال إلى أسفل الشاشة ثم أدخل بيانات السند

|   | أدخل بيانات البسند | D                         |   |                        | بيانات السند              |
|---|--------------------|---------------------------|---|------------------------|---------------------------|
|   |                    | تاريخ تدرير السند "       |   |                        | رقم السند                 |
|   | 2012/01/11         | 31.42 (12:12)             |   |                        | 175819                    |
|   |                    | مكان صدور السند ، مدينة 🏷 |   |                        | مكان صدور انسند - دولة *  |
| ~ |                    | الرياض                    | ~ |                        | السعودية                  |
|   |                    | جهة صدور السند            |   |                        | مكان الوفاء               |
|   |                    | متركة للاستقداد للطيلة    | ~ |                        | الرياض                    |
|   |                    |                           |   |                        | حالة الإستحقاق."          |
|   |                    |                           |   | ادى اندلكع لتحت الطانب | للزيح فإنسلتشارل          |
|   |                    | تاريخ لإستحقاق - هجري     |   | 1                      | تاريخ لإنستحفاق – ميلادي. |
|   | 0                  |                           |   | m                      |                           |

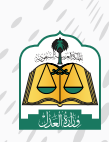

بعـد إدخـال بيانـات السـند يجـب إرفـاق المرفقـات الإجباريـة وذلـك بالنقـر علـى «تحميـل»

لإرفـاق المسـتند ويجـب أن يكـون ملونـاً وبصيغـة PDF

|                                           |                                                                                                    |                                                     | c                                                                                        | 🗸 تفاصيل ومرفقات                                                                            |                  |
|-------------------------------------------|----------------------------------------------------------------------------------------------------|-----------------------------------------------------|------------------------------------------------------------------------------------------|---------------------------------------------------------------------------------------------|------------------|
|                                           |                                                                                                    |                                                     | an dilam                                                                                 | وصف الحق *                                                                                  |                  |
|                                           | يجب إرفاق المستندات                                                                                   |                                                     |                                                                                          | daan                                                                                        |                  |
| 11                                        | المطلوبة ملونة ويعميغة<br>PDF                                                                         |                                                     |                                                                                          | المرعمات"                                                                                   |                  |
|                                           |                                                                                                    | مئونة وبصيفة PDF                                    | أن يكون المستند عبارة عن صفحة واحدة                                                      | () ہیں                                                                                      |                  |
| مرمق عام *                                |                                                                                                    | مر مق تر جمه انسند                                  |                                                                                          | سخة من استد                                                                                 |                  |
| میشا المامی PDF ، سبان تکون المیوراه متوت | الى تكون الحقورة ملوثة.                                                                               | clasti<br>cup PDF claster                           | ن تكون التعورة مثولة                                                                     | Butte - POP Same sur                                                                        |                  |
| -                                         |                                                                                                    |                                                     |                                                                                          |                                                                                             |                  |
|                                           |                                                                                                    |                                                     |                                                                                          | السابق                                                                                      |                  |
| 1, 4                                      |                                                                                                    |                                                     |                                                                                          |                                                                                             |                  |
|                                           |                                                                                                    |                                                     |                                                                                          |                                                                                             |                  |
| 2                                         |                                                                                                    |                                                     |                                                                                          |                                                                                             |                  |
| یات او ددمها عـن طر                       |                                                                                                    | מסבס ווחו                                           | عات تستطيع                                                                               | عاق المرفع                                                                                  | لعـد ارد         |
|                                           | ب حرص اسره                                                                                            |                                                     |                                                                                          | , 0                                                                                         |                  |
|                                           | يب عرص المرط                                                                                          |                                                     | <u> </u>                                                                                 | , 0                                                                                         | °c .             |
| خف الميف ق.                               | يب <u>حرص اسرمح</u><br>أه «د ذه ب» اد                                                                 | منها هرضها                                          |                                                                                          | انة ا                                                                                       | · .              |
| ذف المرفـق                                | یب عرض اسرط<br>أو «حـذف» لحـ                                                                          | ،،<br>ض» لعرضهـا                                    | ر علی زر «عـر                                                                            | النقر                                                                                       | · 2              |
| ذف المرفـق                                | ب عرض اسرط<br>أو «حـذف» لحـ                                                                           | ، محدد م محد<br>ض» لعرضها                           | ر علی زر «عـر                                                                            | النقر                                                                                       | , .              |
| ذف المرفـق                                | ب عرض اسرط<br>أو «حـذف» لحـ                                                                           | ، سحدم محد<br>ض» لعرضهـا                            | ر علی زر «عـر                                                                            | النقــ                                                                                      | <i>.</i>         |
| ذف المرفـق                                | ب عرض اسرط<br>أو «حـذف» لحـ                                                                           | ، سحد العرضها<br>ض» لعرضها                          | ر علـی زر «عـر                                                                           | النقر                                                                                       | ν <sub>ε</sub> . |
| ذف المرفـق                                | ب عرض اسرط<br>أو «حـذف» لحـ                                                                           | ، محدد، محد<br>ض» لعرضها                            | ر علی زر «عـر،<br>ت                                                                      | النق<br>النقر<br>تفاصيل ومرفقا                                                              | ✓                |
| ذف المرفـق                                | ب عرض اسرط                                                                                            | ، سحدم مصلحا                                        | ر علی زر «عـر،<br>ت                                                                      | النقــ<br>تفاصيل ومرفقا                                                                     | ·                |
| ذف المرفـق                                | ب عرض اسرط                                                                                            | ، عصدم العرضها                                      | ر علی زر «عـر،<br>ت                                                                      | النق<br>تفاصيل ومرفقا<br>وصفالدق*                                                           | ×                |
| ذف المرفـق                                | ب عرض اسرط                                                                                            | ، عصدم العرضها                                      | ر علی زر «عـر،<br>ت<br>دل مشادق بنوی                                                     | النق<br>النق<br>تفاصيل ومرفقا<br>وصفالدق •<br>من يسير لمفعر القب ين                         | ✓                |
| ذف المرفـق<br>•                           | ب عرض اسرط                                                                                            | ، عصدم العرضها                                      | ر علی زر «عـر،<br>ت<br>درمشادهانی                                                        | النقر<br>تفاصيل ومرفقا<br>وصفالدق *<br>من يسم المتعرفتينية                                  | ×                |
| ذف المرفـق                                | ب عرض اسرط                                                                                            | ، عصدم العرضها                                      | ر علی زر «عـرا<br>ت<br>صرمشادی بنوی                                                      | النق<br>النق<br>تفاصيل ومرفقا<br>وصفالدق *<br>من يسم بمعرادها، يو                           | ✓                |
| ذف المرفـق                                | ب عرض اسرط                                                                                            | ، عصدم العرضها                                      | ر علی زر «عـرا<br>ت                                                                      | النق<br>النق<br>تفاصيل ومرفقا<br>وصف الدق *<br>من يسمح لمفطراتشاب يك                        | ✓                |
| ذف المرفـق<br>•                           | ب عری اسری                                                                                            | ، عصدم العرضها                                      | ر علی زر «عـرا<br>ت                                                                      | النقر<br>تفاصيل ومرفقا<br>وصفالدق *<br>منيسي بمتعافليني<br>(1900                            | ✓                |
| ذف المرفـق                                | بب عرض اسرط<br>أو «حـذف» لحـ                                                                          | ، حصح م تحصح<br>ض» لعرضها<br>عن صفحة واحدة ملونة و  | ر على زر «عـر،<br>ت<br>صرمشادقيني<br>ب آن يكون المستند عبارة                             | النقر<br>تفاصيل ومرفقا<br>وصفالدف '<br>مونيسم بمعرفهاسية<br>تعوين                           | ×                |
| ذف المرفـق<br>•                           | بب عـرین اسریح<br>أو «حـذف» لدـ<br>بميغة PDF                                                          | م >>>> لعرضها<br>ض» لعرضها<br>عن صفدة واددة ملونة و | ر على زر «عـر،<br>ت<br>دل مشادل ينهي<br>ب آن يكون المستدعبارة                            | النقر<br>تفاصيل ومرفقا<br>وصفالدق*<br>من يسج للمدوافلي بو<br>المرفقات*                      | ×                |
| ذف المرفـق<br>•                           | یب عدر دن ۱ سر مع<br>أو «حــذف» لد<br>بصيغة PDF<br>مرفق ترجمه لسند                                    | م عصد م تحصر<br>ض» لعر ضها<br>عن صفدة واحدة ملونة و | ر على زر «عـر،<br>ت<br>دن مشادق ينوي<br>جان يكون المستند عبارة                           | النقر<br>تفاصيل ومرفقا<br>وصفالدق •<br>من يسيح للفدية هات بيد<br>من وي المدينة مان السيد •  | Y                |
| ذف المرفـق<br>*                           | یب عـرین اسراعی<br>أو «حـذف» لد<br>بصيغة PDF<br>مرمق ترجمه لسند                                       | می العرضها<br>ض» لعرضها<br>عن صفحة واحدة ملونة و    | ر على زر «عـر،<br>ت<br>دن مماني بيني<br>بان يكون المستدعبارة                             | النقر<br>تفاصيل ومرفقا<br>وصفالدق *<br>من يسير المتعادفاني                                  | Y                |
| ذف المرفـق<br>•                           | یب عدر دن ۱ میر مع<br>او «حــــذف» لـحــ<br>بصيفة PDF<br>مرمق ترحمه لسند<br>منفي آ                    | ى - حـــــــــــــــــــــــــــــــــــ            | ر على زر «عـر،<br>ت<br>در مشادل ينمي<br>بان يكون المستند عبارة                           | النقر<br>تفاصيل ومرفقا<br>وصفالدق '<br>ممينييي بمترافطينيو<br>المرفقات '<br>سيده من السيد ' | ✓                |
| ذف المرفـق<br>                            | لب عدر حن استراعد<br>أو «حـــــــــدف» لـــــ<br>بصيغة PDF<br>مرمق ترجمه لسند<br>ميفة الماني -PDF - ي | ض» لعرضها<br>عن صفدة واحدة ملونة و                  | ر على زر «عـر،<br>ت<br>دن مشادق بنوي<br>بآن يكون المستند عبارة<br>ان تكون المستند عبارة  | النقر<br>تفاصيل ومرفقا<br>وصفالدف *<br>من يسح المحقات *<br>المرفقات *<br>سده من السد *      | ×                |
| ذف المرفـق<br>                            | یب عدر دن ۲۰سر مع<br>أو «حــذف» لد<br>بصيغة PDF<br>مرفق ترجمه لسند<br>ميفق المام                      | می العرضها<br>می العرضها<br>عن صفحة واحدة ملونة و   | ر على زر «عـر،<br>ت<br>دن معددة ينعي<br>ب أن يكون المستند عبارة<br>بان تكون المورة ملونة | النقر<br>تفاصيل ومرفقا<br>وصفالدق •<br>من يسيح لمنعرافقل بيد<br>المرفقات •<br>سحه من السد • |                  |

انقر على زر «التالي» للانتقال إلى الشاشة الخامسة «مراجعة الطلب»

| اصف الدق *                                                                                 |                                                                          |            |                          |
|--------------------------------------------------------------------------------------------|--------------------------------------------------------------------------|------------|--------------------------|
| سل بىسىچ ئەشىرانىتىپ يىتال بەملەلىق بىدى<br>ama                                            |                                                                          |            |                          |
| مرفقات *                                                                                   |                                                                          |            | \$                       |
| يجب أن يكون المسلاد عبارة عن صفحة واحدا                                                    | دة ملونة وبصيغة PDF                                                      |            |                          |
| $\bigcirc$                                                                                 |                                                                          |            |                          |
| سخەمن لىسىند *                                                                             | مرفق ترجمه السند                                                         | مرمق عام * |                          |
| سدەەن لىسىد*                                                                               | مرمق نرجمه السند.<br>محم الحمل                                           | مرمق عام*  | يبير ددي.                |
| سخه من انسند *<br>سخه این انتخاب استوره ملومه<br>عبینه املیت POF-بیمت ای تکوی اعموره ملومه | مرمق زرجمه السند.<br>محم حجمی<br>میمه الملف PDF- بعدیان تکون العورة طونة | مرمع علم " | <mark>عد ددی</mark><br>ت |

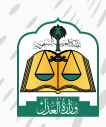

سوف تنتقل إلى شاشة مراجعة الطلب حيث يجب مراجعة جميع البيانات المدخلة

في الشاشات السابقة والتأكد من صحتها قبل تقديم الطلب

|              |                   |            |                                            | تقديم طلب تنفيذ                                                           |   |
|--------------|-------------------|------------|--------------------------------------------|---------------------------------------------------------------------------|---|
| وراجمه الطلب | cattell growthe 🥝 | entratud 🥝 | hand, etter 🥥                              | situl (ar 🥝                                                               |   |
|              |                   |            | د من كافة البيانات وفقا للمستنخات الرسمية. | تأكد من مراحفة الطلاب قبل الارسال<br>عزيزي المستفيد الاكمال طليك بنجاح تأ | C |
|              |                   |            |                                            | بيانات طالب التنفيذ                                                       |   |
|              |                   |            | ، يوع مطلب الشميد ، بالتيابة               | شركة<br>نوعالموية، رقمالموية.                                             |   |
|              |                   |            |                                            | بيانات المنفذ ضده                                                         |   |
|              |                   |            |                                            | سالم 👘 👷                                                                  |   |

25

تحديد المحكمة من القائمة المنسدلة، وسوف يستعرض النظام المحكمة في القائمة المنسدلة بناء على البيانات المدخلة للسند في الشاشات السابقة لبعض الحقول مثل المحكمة المصدرة للحكم، أو مكان صدور السند، أو مدينة العقار لطلبات الإخلاء، أو موقع المزاد لطلبات المزاد، أو مدينة الزيارة لطلبات الزيارة، أو بلد الحضانة لطلبات الحضانة، أو عنوان المنفذ ضده

وفي حال عدم توفر أي محكمة ضمن بيانات السند التنفيذي أو كان السند لا يوجد به حقل لتحديد المحكمة أو مكان صدور السند فسوف يتم اختيار المحكمة افتراضياً من قبل النظام وفقا للآتى:

> • مدينة عنوان سكن المنفذ ضّده إن وجد • مدينة عنوان طالب التنفيذ

أما إذا لم توجد مدينة عنوان سكن المنفذ ضده أو مدينة عنوان طالب التنفيذ فلن يسـمح النظـام بتقديـم الطلـب ويتـم إشـعار مقـدم الطلـب بوجـوب تحديـد الاختصـاص المكانـي للطلـب

|                                                                |      |   | احمالي مبلغ المطالبة               |
|----------------------------------------------------------------|------|---|------------------------------------|
| المبلغ <mark>نصا</mark><br>* خمسه آلاف ریال سعودی فقط لا غیر * | 5000 | Ŭ |                                    |
|                                                                |      |   | <ul> <li>بيانات المحكمة</li> </ul> |
|                                                                |      | ~ | * قصتغما افضحما                    |
|                                                                |      |   | محكمة التنفيد بالرياض<br>ا         |
|                                                                |      |   |                                    |

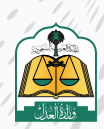

النقر على زر «حفظ وإرسال» للانتقال إلى الشاشة الأخيرة «تأكيد الطلب»

|                                                     |      | 🗸 بيانات مبلغ المطالبة |
|-----------------------------------------------------|------|------------------------|
|                                                     |      | اجمائى مبلغ المطالبة   |
| المبلغ تحا<br>*جمسه الاف زيال سنفردي مقددا لا غير * | See. |                        |
|                                                     |      | · بيانات المحكمة       |
|                                                     |      | المحكمة المختصة *      |
|                                                     | ~    | محكمة التتميد بالرياطى |
|                                                     |      |                        |
| Burle 2005 Anno Steer                               |      | and and                |

ستظهر لك شاشة التقييم اختر مدى الرضا وانقر عليه

| <b>ترونيا</b><br>مي إلكترونيا؟ | ن <b>صي إلک</b><br>ب تنفيد شد | <b>فیذ ش</b> خ<br>ان خدمة طلا | <b>طلب تن</b><br>مدی رضا <sup>ن</sup> ء | <b>تقىيم</b><br>بشكل عام ، ما . |
|--------------------------------|-------------------------------|-------------------------------|-----------------------------------------|---------------------------------|
| Casipred                       | نعيف<br>ضعيف                  | <del>کار</del>                |                                         |                                 |
|                                |                               |                               |                                         | ىلادظات <b>•</b>                |
|                                |                               |                               | S.                                      |                                 |
|                                |                               | إرسال                         | 6                                       |                                 |

سوف تنتقل إلى شاشة تأكيد الطلب، يستعرض النظام رسالة نجاح تقديم الطلب ورقـم الطلب

|               |                |               |           |                                                                                       | تقديم طلب تنفيذ |
|---------------|----------------|---------------|-----------|---------------------------------------------------------------------------------------|-----------------|
| 🚳 تأكيد الطلب | 🚫 فرادمة الطلب | 📀 محمون الطلب | Saucens 🚫 | 😒 دلالي، النفيذ                                                                       | 🌝 نوغ الطلب     |
|               |                |               | ê         | <b>طلبك رقم 401014300012494 بنجاح</b><br>تطلب في قائمة طلبتي ليتنقل إلى قائمة الطلبات | مقدتم إرسال 🕢   |
|               |                |               |           |                                                                                       |                 |

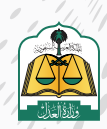

|              |                |                                         |                 |                                                                       | 29                                       |
|--------------|----------------|-----------------------------------------|-----------------|-----------------------------------------------------------------------|------------------------------------------|
|              | لطلبات»        | قر علی زر «قائمة اا                     | طلب وتفاصيله ان | ولاستعراض ال                                                          |                                          |
|              |                |                                         |                 |                                                                       |                                          |
|              |                |                                         |                 |                                                                       | تقديم طلب تنفيذ                          |
| 6 تأكيدالطلب | 🤡 مراجمة الطلب | 🤡 مضمون الطلب                           | 😒 الملقذ ضده    | 😒 خالب التلفيد                                                        | يوم الطلب 🥥                              |
|              |                |                                         |                 | طلبك رقم 401014300012494<br>اطلاب في فائمة طلباني المنفل إلى مائمة ال | <b>لقد تم إرسال</b><br>بمكنك منابعة حالم |
|              |                | с. — С. — С. — С. — С. — С. — С. — С. — |                 |                                                                       |                                          |

سوف تظهر جميع الطلبات الخاصة بك، وسيظهر هذا الطلب الذي تم تقديمه حالياً في أعلى الطلبات وحالته «تحت التدقيق»

| تنفيذ                     |                   |                                  |                                     |                                      |                                  |                         | anna anna             |
|---------------------------|-------------------|----------------------------------|-------------------------------------|--------------------------------------|----------------------------------|-------------------------|-----------------------|
| <b>6183</b>               | 5.                | <b>105</b><br>مطلوب استخل البالت | 367                                 | 250                                  | 11688 المسودي<br>سودين المريد    | n transition of the     | <u>الله </u><br>بستان |
| ة الطلبات                 |                   |                                  |                                     |                                      |                                  |                         |                       |
| dad                       | a                 | ٩                                |                                     |                                      |                                  | 1                       | യപത്താ 🛆 💧            |
|                           |                   |                                  |                                     |                                      |                                  |                         |                       |
| م ادانی<br>40101430001249 | لوچ الطلب<br>مالی | نوي لسند<br>سند قامر             | تاريخ تخديم احتلب<br>1443 / 12 / 17 | اسم المحكمة<br>محكمة التنفيذ بالزياض | וננת זמנונג באנס<br>שו <b>אמ</b> | دلة لملت<br>تحت التدمين |                       |

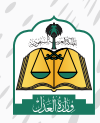

....

مع استمرار الوقت وكثرة الطلبات يجب على المستفيد معرفة كيفية البحث عن طلب محدد لسهولة الوصول لهذا الطلب واتخاذ إجراء عليه أو معرفة تفاصيل الطلب أو تحميل النماذج المرفقة داخل الطلب.

للبحث عـن طلـب محـدد باسـتخدام خيـارات التصفيـة المتاحـة فـي النظـام اتبـع الخطـوات التاليـة:

بعد تسجيل الدخول انقر على زر «تصفية النتائج» كما هو موضح في الشكل التالي

| لتنفيذ          |                  |                                       |                                   |                                            |             | م الم الم الم الم الم الم الم الم الم ال |               |
|-----------------|------------------|---------------------------------------|-----------------------------------|--------------------------------------------|-------------|------------------------------------------|---------------|
| 3176            | 69 🔂             | 69 (                                  | 175                               | 185 🕞                                      | 1210        |                                          |               |
| بالمه الطلبات   |                  |                                       |                                   |                                            |             |                                          |               |
| and • and       | Q.               | ٩                                     |                                   |                                            |             | )                                        | part a ser it |
| 401014150000388 | مېرلىكى.<br>مەنى | مناطق الالمر<br>مستعاقلين             | instruction poli-<br>instructions | المرار (10) (10)<br>مسلما الشعار بالريكاني | and and put |                                          |               |
| 401024300004138 | مردنت.<br>مع     | سراست.<br>مام طور آمر محاد من المحادة | الدين المسر المكتب<br>1940 - 1921 | السواف المان<br>معادلة المعيار بالرياض     | نيديد       | داداندان.<br>من الدفيق                   |               |

سوف يستعرض النظام نافذة أسفل الزر وتحتوي على مقطعين هما «صفتي بالطلب» و «أنواع الطلبات»، حيث تحتوي كل منهما على الخيارات التالية:

| -                                      |                          | 20 C                 | Santa South-Se                       |                                   |
|----------------------------------------|--------------------------|----------------------|--------------------------------------|-----------------------------------|
| Simutation                             | داد احتنت<br>فيد التنفيذ | اسم الشفد ضده<br>سعد | اسم المحكمة<br>محكمة التنفيذ بالرياض | اريخ تقديم الطنب<br>1447 / 07 / 1 |
| صفئي بالطلب                            |                          | 1241/05              | . 7903000000000                      |                                   |
| <ul> <li>) جانب شدهی (3176)</li> </ul> |                          | 100000000000         |                                      |                                   |
| (175) 4642,                            | جارة الطلب               | And Burge Caro       | اسمعمدكمة                            | اريح تقديم الطلاب                 |
| 🗆 ملتب ضدی (185)                       | نحت الندقيق              | 108                  | محكمة الشفيد بالرياض                 | 1443/03/1                         |
| أواع الطلبات                           |                          |                      |                                      |                                   |
| (2236), Kotada 🗂                       | داة احتلب                | أسم المتقد ضده       | اسم المحكمة                          | أريح تقديم الملات                 |
| (570, paulatell T)                     | تحت التدفيق              |                      | محكمة التثفيذ بالرياض                | 1443/03/12                        |
|                                        |                          |                      |                                      |                                   |

| لطلب                                                                                              | صفتي با  |
|---------------------------------------------------------------------------------------------------|----------|
| طلب شخصي: يستعرض هذا الخيار جميع الطلبات المقدمة عن طريق مقدم الطلب في حال كان أصالة عن نفسه      | .i       |
| طلب بالنيابة: يستعرض هذا الخيار جميع الطلبات المقدمة عن طريق مقدم الطلب في حال كان وكيلاً عن طالب | .ii      |
|                                                                                                   | التنفيـذ |
| طلب ضدي: يستعرض هذا الخيار جميع الطلبات المقدمة ضد المستفيد كمنفذ ضده في الطلب                    | .iii     |
|                                                                                                   | 2        |

#### أنواع الطلبات

iii. تنفيذ مباشر: يستعرض هذا الخيار جميع الطلبات من نوع تنفيذ مباشر(مزاد-إخلاء-عام)

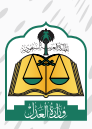

فعلى سبيل المثال لو أردت استعراض طلب مقدم ضدي كمنفذ ضده ونوعـه شخصي فحـدد خيار «طلب ضـدي» ثـم حـدد خيار «تنفيـذ شـخصي» ثـم انقـر علـى زر «تصفيـة» كمـا هـو موضـح

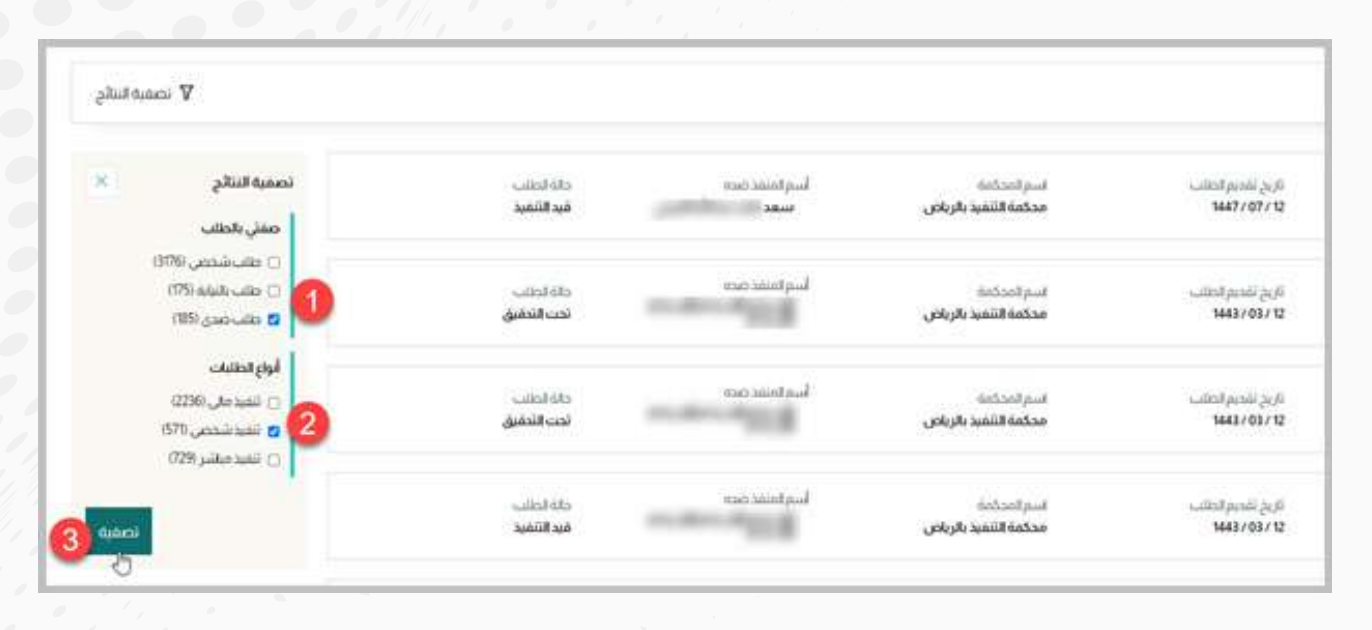

سـوف يسـتعرض النظـام جميـع الطلبـات الشـخصية للمسـتفيد كمنفـذ ضـده كمـا هـو موضـح فـي الشـكل التالـى

| فانمة الطلبات           |                   |                                                |                                                  |                                       |                     |                                                  |
|-------------------------|-------------------|------------------------------------------------|--------------------------------------------------|---------------------------------------|---------------------|--------------------------------------------------|
| unt • unitatio          |                   | q                                              |                                                  |                                       |                     |                                                  |
| معابير التصفية 🛛 سب خدد | Nonacian (Kan     | مسيعتنى                                        |                                                  |                                       |                     |                                                  |
|                         | ورادت.<br>شنمي    | عند) است:<br>مادم افرار /أمر معادر من المحكمة  | الاردي الاستراحات<br>10 / 10 / 10 / 10 / 10 / 10 | الىر ئەتتەت<br>مىلەت ئاتلىر بارىلان   | -SEE                | ciotenu<br>au Niteu                              |
| 403054250000157         | بريانيان.<br>شناس | يون السنة.<br>أحضع أمورار أأمو بعضر من المحكمة | ى ئەتتەرلىيەت<br>1427-14772                      | اسىر ئەستەنت<br>مىلمەر ئىلىيەن        | اسراسید مده<br>مسل  | و 10 میں اور اور اور اور اور اور اور اور اور اور |
| 403014250000518         | يونيت.<br>ممر     | يوج است.<br>حکم افرار (آلار بطار من المحکنة    | ناريخ منظر المراجع<br>1997-1997 (22              | السر الاستنتاذ<br>محكمة التقود الرياض | المراسم منه<br>معان | متدفقة.<br>في الكو                               |
| 40302425000048 <u>7</u> | بورادت.<br>شدمی   | يون<br>مكم تقرار الأمر مقدر من المجكمة         | ىلىن شەرەشى<br>1947-1997-194                     | مىغرامىتىن<br>مىكمەلاتىنىز بارىلەن    | استرامیند.<br>مسال  | catalities<br>au félieu                          |

ولإلغاء قيم التصفية وإظهار جميع الطلبات انقر على علامة الإلغاء x لكل قيمة على حدة أو النقر على زر «مسح الكل» لإلغاء جميع القيم

| اثمة الطلبات                 |        |                        |                                              |                                     |                                      |
|------------------------------|--------|------------------------|----------------------------------------------|-------------------------------------|--------------------------------------|
| رقم الظلب 👻 البد             | البحث  | ٩                      |                                              |                                     |                                      |
| عايير التصفية                | دشدص   | طلب صدى يكي المسح الدا | (                                            |                                     |                                      |
| قم تطلب<br>403014300000326   | 6      | نوع الطلب<br>شخصي      | نوع لاستد<br>حكم /قرار / أمر صادر من المحكمة | تاريخ تقديم الطلب<br>1443 / 02 / 07 | اسم المحكمة<br>محكمة التنفيد بالرياض |
| رفم الطلب<br>403054250000157 | e<br>e | نوع اخلاب<br>شخص       | نوع ليسند<br>حكم /فزار / أمر صادر من المحكمة | تاريخ تقديم اختلب<br>1442/09/22     | اسم المحكمة<br>محكمة التنفيذ بالرياض |
| - distant                    | a:     | نوع احتلب              | نوع لسند                                     | تاريخ تقديم الطلاب                  | اسم المحكمة                          |

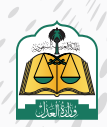

يستطيع المستفيد البحث عن طلب محدد بالنقر على السهم ل «رقم الطلب» لإظهار القائمة المنسدلة

| لتنفيذ                           |                   |                                              |                                      |
|----------------------------------|-------------------|----------------------------------------------|--------------------------------------|
| 3176 میں                         |                   | 69 محتوى استكمال السالك.                     | 175 🗐                                |
| ائمة الطلبات<br>رفم الطلب 🔥 المد | e                 | ۵                                            |                                      |
| قم احلاب<br>401014150000368      | نوع اطلب<br>مالي  | نوع السند<br>سند لأمر                        | تارىخ ئەدىم ئاملىك<br>1447/07/12     |
| قم تطلب<br>401024300004139       | نوع الطلب<br>مالي | نوع السند<br>حكم افرار / أمر صادر من المحكمة | ناريخ تقديم الحلاب<br>1443 / 30 / 12 |

فعلى سبيل المثال لـو أردت اسـتعراض طلـب شـخصي فحـدد الخيـار «نـوع الطلـب» ثـم ادخـل «شـخصي» فـي حقـل البحـث ثـم انقـر علـى أيقونـة البحـث كمـا هـو موضـح فـي الشـكل التالـي:

|                              |                               |   | تنفيذ                                                  |
|------------------------------|-------------------------------|---|--------------------------------------------------------|
| 69<br>مطنوب استكمال العيانات |                               |   | 3176 🗐                                                 |
|                              |                               |   | china daga tang tang tang                              |
| 3                            |                               |   | ائمة الطلبات<br>بوغ الطلب                              |
| لوع استد<br>سندلامر          | نیندی<br>ک<br>نوپرامتند<br>می | 4 | ائمة الطلبات<br>بوء اطلب<br>مم لطلب<br>401014150000368 |

8

سوف يستعرض النظام جميع الطلبات الشخصية كما هو موضح في الشكل التالي

| مة الطلبات            |   |             |                                        |                                          |                              |
|-----------------------|---|-------------|----------------------------------------|------------------------------------------|------------------------------|
| نوع الطلب 👻           |   | شجعي        | ٩                                      |                                          |                              |
| م المالت              | ÷ | نوع الطب    | نزدع للسنة                             | ئارىخ تىلدىم الحالب                      | اسم المحكمة                  |
| 40304430000054        |   | شخصي        | حكم اشرار (أمر صادر من المحكمة         | 1443 / 03 / 12                           | محكمة التشية بالزياض         |
| م التغالب             | e | نوع احتلب   | لوع السند                              | الربين تقديم الطلب.                      | استر المحكمة                 |
| 40304430000054        |   | شخصي        | حكم افزار (أمر صادر من المحكمة         | 1443/03/12                               | محكمة التلفيذ بالرياض        |
| م تحلیب               | 4 | انۇچاندىتى- | نوع انسند                              | الىخ ئىلدىم قدالى.                       | اسم المحكمة                  |
| 40304430000054        |   | شخصي        | حكم <i>افزاد أم</i> ر صادر من المحكمة  | 1443/03/12                               | محكمة التفيذ بالرياض         |
| م ادشت                | ł | نوع ادشت    | نوع لسند                               | ەرىخ نىلدىم ئىتلىپ                       | استر لامتكاما                |
| 40304430000054        |   | شخصي        | حكم <i>افزاز أ</i> أمر صادر من المحكمة | 1443/03/12                               | محكمة الشفيذ بالرياض         |
| ملطف<br>2000004400004 |   | unstep      | لوچ است                                | ىلارىخ ئىندىم الدائلت<br>12 - 140 - 1414 | اسم المحكمة<br>محكمة المحكمة |

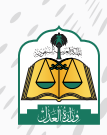

. •

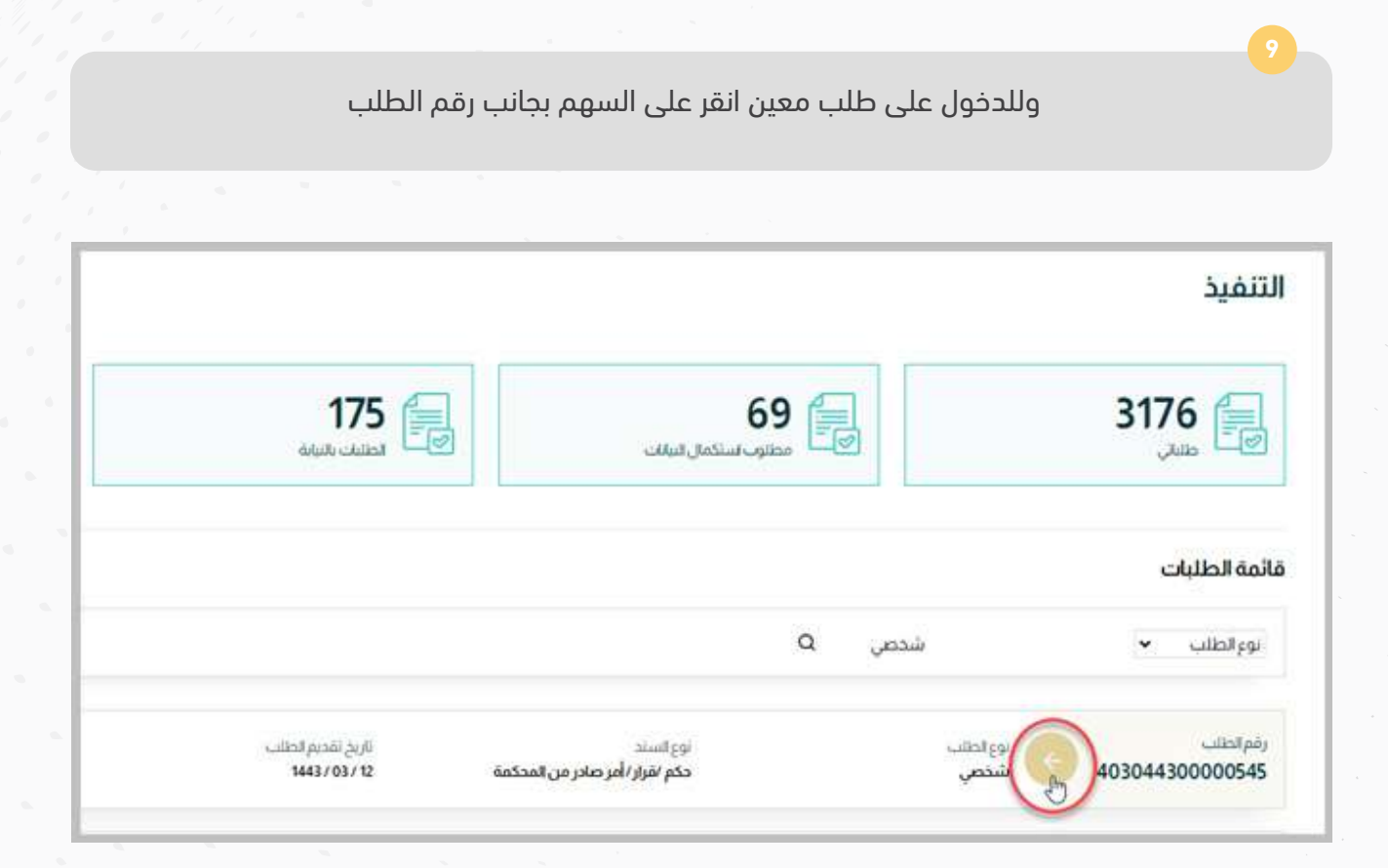

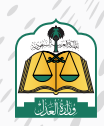

#### لاستعراض بيانات طلب التنفيذ اتبع الخطوات التالية:

بعد الدخول بحساب المستفيد، انقر على السهم بجانب رقم الطلب لاستعراض بياناته كما هو موضح في الشكل التالي

| تنفيد                   |              |                                                                                                    |                                       |                                        | al.a                          | analti specia    |
|-------------------------|--------------|----------------------------------------------------------------------------------------------------|---------------------------------------|----------------------------------------|-------------------------------|------------------|
| 130                     |              | 2 intel Miller value                                                                                                    | 6 😹                                   | 29 🛃                                   | 47                            | (add)<br>-adored |
| يەرلىلىك<br>بىرلىي • ئە | 14           | ٩                                                                                                    |                                       |                                        |                               | V دەمە ئىلار     |
| 40101430000285          |              | studiot<br>Mark                                                                                                    | - Andrew S. S. A.<br>Sector 10 - 12   | اسرامیند<br>مرتبط النشیا الریکی        | unitie enteringen<br>intering |                  |
| 40101430000081          |              | n-dip<br>Maat                                                                                                    | - and poor just<br>Teal-10-12         | في والمستحد<br>منتخلة التلقيد الأروامي |                               |                  |
| 40101430000024          | يريند.<br>وي | Nully<br>Mad                                                                                                    | santad wants (no.1)<br>Maan (1911) Ma | السرابينية.<br>محضة السبا اليضي        | unitaria<br>Selectron         |                  |
| A0101430000024          |              | instead of the second second s | Land your Sylt                        | المترافداتية<br>منظنة الشنية بالرقاني  |                               |                  |

سوف يستعرض النظام المراحل التي سوف يمر عليها طلب التنفيذ، ومن ثم معلومات الطلب الرئيسية، وفى الأسفل تظهر الشاشات الفرعية

|                                 | ی دی<br>مرحلة النظام<br>الاقتصاد         | ین<br>مرحلة الإمراغات<br>امد دار اسهار | د:<br>مرحله البليج<br>إبداء الباسية<br>2 محمد المالية | دی کا<br>الفتیم الطلب<br>موسی الطلب | ن تنفيذ الطلب                           | مراحا                                                 |
|---------------------------------|------------------------------------------|----------------------------------------|-------------------------------------------------------|-------------------------------------|-----------------------------------------|-------------------------------------------------------|
| تاريخ تعديم النظة<br>10.5 (يغني | النارة<br>طرة استيار الثنية بمحمة الرباض | المداغة<br>محمة لنهد الرقان            | }                                                     | نوړ لسند لمړيې<br>کښانه             | نوع المبند الرئيسي<br>مكي - لوري تحارية | ممة في الطلب<br>الى التاليل                           |
|                                 | ومات الطلب الربيسية                      |                                        |                                                       |                                     |                                         | الدجن جر الدخليد ( المدرك )<br>مضمون الطلب            |
|                                 |                                          |                                        |                                                       |                                     |                                         | <ul> <li>مضمون الطلب</li> <li>مظلوات الطلب</li> </ul> |
|                                 |                                          |                                        |                                                       | باشات الفرعية                       | • ال                                    | - بيانات الأطراف                                      |
|                                 |                                          |                                        |                                                       |                                     |                                         | 🗵 القرارات(2)                                         |

لاستعراض الخط الزمني لأي إجراء تم اتخاذه في هذا الطلب وتفاصيل الإجراء انقر على تبويبـة «الخط الزمني»

|                                                                                                    | تقديم الطلب     مراجع الطلب     مراجع الطلب     مرب الطلب     مرب الطلب     مراجع الطلب     مراجع الط | المرحلة التبليغ<br>مرحلة التبليغ<br>ومرحله وسنة<br>ومرحله وسنة<br>ومرحله وسنة | الحالية الإحراءات<br>مرحلة الإحراءات<br>الحم عن الحيان<br>الأحسب المحالية | ی د:<br>مرحلة الاتهاء<br>مرابعة           |
|----------------------------------------------------------------------------------------------------|----------------------------------------------------------------------------------------------------|-------------------------------------------------------------------------------|---------------------------------------------------------------------------|-------------------------------------------|
| الطالب ويالسند الوليسي و<br>يند ملي أوري تحريف د<br>الطالب الحظ وعلي<br>در مل حالي السلام وحل إستاده وحل | نوع المندالمرغي<br>خصيلة                                                                                                    |                                                                               | المحكمة<br>محكمة النشية طرياض                                             | قتارة<br>بالرة الشيد لكتية بمخلفة الرياني |
| نضمون الطلب                                                                                              |                                                                                                    |                                                                               |                                                                           |                                           |

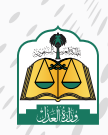

سوف تظهر جميع الإجراءات التي تم اتخاذها في هذا الطلب، ولعرض تفاصيل الإجراء إنقر على زر «عرض التفاصيل» للإجراء المراد عرض تفاصيله

|                                                                                          |                                                         | خط الزمني |
|------------------------------------------------------------------------------------------|---------------------------------------------------------|-----------|
| 2027 4553 (9)-1                                                                          | putrame                                                 |           |
| منع المنفذ ضده من السفر                                                                  | <b>إصدار فاتورة سداد</b><br>۲۰۰۰ سبب ۲۰۳۹<br>عرض الفاصل |           |
| الجدز التنقيري على أموال المنفذ                                                          | إيقاف إصدار صكوك التوكيل<br>٥ مسير ١٩٩٩هه               |           |
| ضدة في مؤسّسة النقد<br>٢٥ - عمير (١٩٣٩هم)<br>عرض المكسل                                  | الحجز على عقارات المنفذ ضده<br>۵۳ سبر - ۲۵۱۵۳۳          |           |
| (الافصاح عن عقارات المنفذ ضده<br>في كتابات العدل الدولي (النظام<br>العقاري<br>عرص الماصل | عرف تشاصل<br>(الحجز علي الاسهم (هيئة سوق<br>المال       |           |
|                                                                                          | © سىسى 20100000<br>( غرض الافاحس)                       |           |

سوف يستعرض النظام تفاصيل الإجراء، إنقر على زر «إغلاق» لإغلاق مربع الحوار

| يزار وقت إصدار القرار<br>2005م ميانياً<br>على منع المنفذ ضده من السفر<br>عنه 1843/0111<br>دراء 1843/0111<br>دراء هلا | اريخ إصدار القرا<br>1443/01/1                         |
|----------------------------------------------------------------------------------------------------|-------------------------------------------------------|
| يل منع المنفذ ضده من السفر<br>-<br>راء 14330111 ومت لإجراء مم مع اعتقد ضده من السفر<br>جاء 14330101<br>جراء الله     | 1.11.5                                                |
|                                                                                                    | لعاصير<br>رقم الإجراء<br>تاريخ الإجراء<br>نموذج الإجر |
| <b>إجراء إجراء</b><br>حالة لإنجراء<br>تم منع المنفد ضده من السفر حارى منع المنفد ضده من السفر                        |                                                       |
| داریج ایدرای دان<br>۲443/0/11 ۲443/00/11<br>داریج ایدرای داریج<br>داریج داریج<br>۱۵۵ (۵۵ مالیج)<br>۵۵ (۵۵ مالیج)     |                                                       |

انقر على تبويبة «بيانات الطلب» لاستعراض الشاشات الفرعية والرجوع إلى شاشة بيانات الطلب

|                                                                           |                                                                                                    | الطلب الخط الزمني |
|---------------------------------------------------------------------------|----------------------------------------------------------------------------------------------------|-------------------|
| 2021 44-58-94-                                                            | - Immerio                                                                                                    |                   |
|                                                                           | إصدار فاتورة سداد                                                                                                    |                   |
| منع المنفذ ضده من السفر                                                   | (Jerisit, vye                                                                                                    |                   |
| مرص شماصیل<br>ا                                                           | إيقاف إصدار صكوك التوكيل                                                                                                    |                   |
| الحجز التنفيذي على أموال المنفذ<br>ضده في مؤسسة النقد                     | () and the address of the second second seco |                   |
| يرس المعمل                                                                | الحجز علي عقارات المنفذ ضده<br>0 مسير المانية                                                                                                    |                   |
| (الإقصاح عن عقارات المنفذ ضد<br>في كتابات العدل الاولي (النظام<br>الغفاري | Juniarian                                                                                                    |                   |
| عرص المحمل                                                                | (الحجز علي الاسمم (مبئة سوق.<br>المال                                                                                                    |                   |
|                                                                           | - Landsteille, store                                                                                                    |                   |

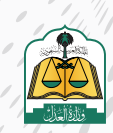

لاستعراض بيانـات مضمـون الطلـب انقـر علـى شاشـة «مضمـون الطلـب» كمـا هـو موضـح فـي

الشـكل التالـي

| لوده المسلومات / النامية / الماميل الطالب<br>طلب تنفيذ رقم 0000245 | مل الماليي<br>401014300002 • شد السامد   |                                                                           |                                                                                                    |                                                                                   |
|--------------------------------------------------------------------|------------------------------------------|---------------------------------------------------------------------------|----------------------------------------------------------------------------------------------------|-----------------------------------------------------------------------------------|
|                                                                    |                                          | <ul> <li>تفديم الطلب</li> <li>توفير الطلب</li> <li>تعبير الطلب</li> </ul> | حالی التبلیغ     مرحلة التبلیغ     إصطر فلورا-سط:     مرحل ملورا-سط:     مرحل مل | ح     ح     مرحلة الإجراءات     الجرعلى للموال     مرحلة من الموال     مسمر معادي |
| الصفة في الطلب<br>خلالت التفيذ                                     | نوع السند الرئيسي<br>مالي - أوراق ندارية | نوع السند الفرعي<br>كمنيالة                                               |                                                                                                    | المحكمة<br>محكمة التنفيذ بالرياض                                                  |
| يبانات الطلب الخط الزمنر                                           | ط الزمني                                 |                                                                           |                                                                                                    |                                                                                   |
| طلب إجراء على طلب التلفيد 🛛 إخبامه                                 | إحنامة وكنل اسماط وكيل                   |                                                                           |                                                                                                    |                                                                                   |
| مضمون الطلب                                                        | (                                        |                                                                           |                                                                                                    |                                                                                   |
| البات اجراء بجاحة الى                                              | جة الى بد (0)                            |                                                                           |                                                                                                    |                                                                                   |

سوف يستعرض النظام بيانات مضمون الطلب وتختلف باختلاف نوع السند

|                                                                                                    |                                                    | مضمون الطلب                                |
|----------------------------------------------------------------------------------------------------|----------------------------------------------------|--------------------------------------------|
|                                                                                                    |                                                    | مسته<br>بیانات المبلغ                      |
| المبتلغ السليمي.<br>1000                                                                                                    | المبتع المستلم<br>0                                | لمبلغ المدوى في السند / المحكوم به<br>1000 |
|                                                                                                    | المدلة<br>وال-سفوذي                                | لمطلوب تنفيته<br>tear                      |
|                                                                                                    |                                                    | بيانات السند                               |
| مكان تدرير 1 صدور السند - در<br>السودية                                                                                                    | تالوریغ اندوزیو السینید<br>2023-0-102<br>1642-5-24 | 84448 (p.0)<br>3465 4 50                   |
| مالة الإستحقاق<br>ادى انطاني احت الطلب                                                                                                    | مكان الوفتاء<br>الرياض،                            | لىدىنىڭ<br>ئرىلاس                          |
|                                                                                                    |                                                    | تفاصیل و مرفقات                            |
|                                                                                                    |                                                    | ومعاد الدق<br>است (2001)                   |
|                                                                                                    |                                                    | لمرفقات                                    |
|                                                                                                    |                                                    | جميع المرفقات بجب أن تكون ملونة            |
|                                                                                                    |                                                    | جميع المرفقات يجب أن تكون بصيغة PDF        |
| satul                                                                                                    |                                                    | ه بوغلامات                                 |
| and the second second se |                                                    | 1                                          |

لاستعراض أي إجراء تـم تقديمـه مـن الطـرف الآخـر ويتطلـب رد مـن المسـتفيد انقـر علـى شاشـة «طلبـات إجـراء بحاجـة إلـى رد»

| يبانات الطلب الخط الزمني                            |
|-----------------------------------------------------|
| طلب إجراء على طلب النتميد 🚽 إضافة وكيل 🚽 إسقاط وكيل |
| \vee مضمون الطلب                                    |
| طلبات اجراء بحاجة الی رد (0)                        |
| 🗸 بيانات الأطراف                                    |
| القرارات(2) 🗸                                       |
| 🗸 الخدمات تنفيذية                                   |
| ۷ المحاضر                                           |
|                                                     |

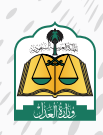

لاستعراض بيانات مقدم الطلب وطالب التنفيذ والمنفذ ضده انقر على شاشة «بيانات الأطراف»

| انات الطلب الخط الز                     | الزمني                 |  |
|-----------------------------------------|------------------------|--|
| لت إجراء على طلب التلفية                | إصامه وكيل استقاط وكيل |  |
| <ul> <li>مضمون الطلب</li> </ul>         |                        |  |
| <ul> <li>طلبات اجراء بحاجة ا</li> </ul> | ﺔ ﺍﻟﻰ ﺭﺩ (0)           |  |
| بيانات الأطراف                          |                        |  |
| القرارات(2)                             |                        |  |
| <ul> <li>الخدمات تنفيذية</li> </ul>     |                        |  |
| المحاضر                                 |                        |  |

سوف تظهر بيانات الأطراف جميعهم ولعرض تفاصيل أي منهم انقر على زر «عرض المزيد»

|                       | <ul> <li>بیانات الأطراف</li> </ul>    |
|-----------------------|---------------------------------------|
|                       | تحرض بيانات مقدم<br>مقدم الطلب المقلب |
|                       |                                       |
| المنفذ ضده            | طالب التنفيذ                          |
| محمد احمد خالد المحسن | لينه المبلغ المستحق (1000)            |
|                       |                                       |
|                       | لعرض بياتات طالب                      |

12

سوف يستعرض النظام المعلومات الشخصية، انقر على زر «إغلاق» لإغلاق مربع الحوار

| ىيل المنفذ ضده×                       | تفاد            |
|---------------------------------------|-----------------|
| علومات الشخصية                        | الم             |
| منفذ ضده تم الموية وعالموية           | ألما            |
| هوية مفيم                             | فرد             |
|                                       | الإيب           |
| ان جهة عمل                            | عنو             |
| ان<br>F                               | العنو<br>لا أعل |
| ان الإقامة                            | عنو             |
| ان                                    | العنو           |
| د باني لد اعلم عنوان إقامة المنفذ ضده | أنعم            |
|                                       |                 |
|                                       |                 |
| aut In                                |                 |
|                                       | _               |

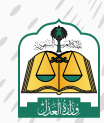
لاستعراض القرارات المصدرة على هذا الطلب انقر على شاشة «القرارات»

| بيانات الطلب           الخط الزمني<br>              |
|-----------------------------------------------------|
| طلب إجراء على طلب التنفيذ 🔋 إضافة وكيل 📄 إسقاط وكيل |
| \vee مضمون الطلب                                    |
| \vee طلبات اجراء بحاجة الی رد (0)                   |
| \vee ييانات الأطراف                                 |
| القرارات(2)                                         |
| الخدمات تنفيذية \vee                                |
| 🗸 المحاضر                                           |

سوف تظهر القرارات التي تم إصدارها ويمكن عرض تفاصيل أي قرار وتحميل النموذج إن وجـد، وسـوف نتطـرق إلـى التفاصيـل فـي تمريـن لاحـق

|        |                                               |                                                                                                    | 🗠 القرارات(2)                  |  |
|--------|-----------------------------------------------|----------------------------------------------------------------------------------------------------|--------------------------------|--|
|        |                                               |                                                                                                    |                                |  |
| Jian . | قرار 46                                       | · Jahar and the case of the second second se | مرار 34                        |  |
|        | اسم لمنفذ خندة                                |                                                                                                    | اسم المتعد مده                 |  |
|        | (بنم المرا<br>400454300009629                 |                                                                                                    | jijii1jii)<br>40034430000556   |  |
|        | الربح إستار القرار<br>1443/01/11 للعرض تفاصيل |                                                                                                    | 1998 Storig 2006<br>1443/00/11 |  |
|        | وقت (صدار الفرار<br>090552                    | لتحميل نموذج القرار                                                                                                    | (منه إدمار القرار<br>10.50 29  |  |
|        | classical justice.                            |                                                                                                    | غرتن للتنقصل المرادح الترار    |  |

لاسـتعراض الإجـراءات المقدمـة مـن قبـل المسـتفيد (خدمـات أطـراف التنفيـذ) انقـر علـى شاشـة «الخدمـات التنفيذيـة»

| يبانات الطلب الخط الزمني              |
|---------------------------------------|
| طلب إجراء على طلب النفيذ 📗 إضافه وكيل |
| 🗸 فضمون الطلب                         |
| 🖂 طلبات اجراء بحاجة الی رد (0)        |
| \vee بيانات الأطراف                   |
| ) القرارات(2) 🗸                       |
| الخدمات تنفيذية                       |
| 🗸 المحاضر                             |

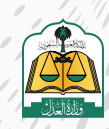

| طلب انقر على شاشة «المحاضر» | لاستعراض المحاضر على هذا ال                        |
|-----------------------------|----------------------------------------------------|
|                             |                                                    |
|                             | بيانات الطلب الخط الزمني                           |
|                             | طلب إدراء على طلب التنفيد الإضافة وكبل السفاط وكيل |
|                             | \vee مضمون الطلب                                   |
|                             | \prec طلبات اجراء بحاجة الی رد (0)                 |
|                             | \vee بيانات الأطراف                                |
|                             | · القرارات(2)                                      |
|                             | 🗸 الخدمات تنفيذية                                  |
|                             | المحاضر                                            |

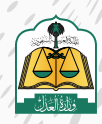

#### لعرض تفاصيل القرارات وتحميل نماذج القرارات والإجراءات اتبع الخطوات التالية:

بعد الدخول بحساب المستفيد في منصة ناجز، انقر على الطلب المراد عرض تفاصيل قراراته

| التنفيذ                             |            |                                       |                                 |                                                                                                    |    |
|-------------------------------------|------------|---------------------------------------|---------------------------------|----------------------------------------------------------------------------------------------------|----|
| 3387                                | 72         |                                       | 181<br>ayur-cuau                | 203 and declaration of the set of the set of |    |
| قائمة الطلبات                       |            |                                       |                                 |                                                                                                    |    |
| رقم الطلب • البحت                   | Q          |                                       |                                 |                                                                                                    |    |
| ر ئەر ئىتىك<br>401014150000368 مىلى | الطلب<br>• | استد<br>د لآمر                        | ناریخ افدیم اطلب<br>1447/07/12  | اسم المحكمة<br>محكمة التنفيذ بالرياض                                                                                                    | 4  |
| رام احتلب<br>401054300000777        | ويلك       | استد<br>می صاد مصادق ایلیه می آمد کمه | تاريخ تقديم الطنب<br>1443/03/28 | اسم تمحقه<br>محققة التنفيذ بالإياض                                                                                                    | ۵. |

انتقل إلى أسفل الشاشة ثم انقر على مقطع «القرارات» كما هو موضح في الشكل التالي

| ضمون الطلب                   | o ~  |
|------------------------------|------|
| للبات اجراء بحاجة الى رد (0) | - ~  |
| بانات الأطراف                | ų ~  |
| قرارات(2)                    | 15   |
| خدمات تنفيذية                | JI ~ |

سوف يستعرض النظام جميع القرارات التي إصدارها ومعلومات القرار مثل اسم المنفذ ضده، رقم القرار، وتاريخ ووقت إصدار القرار، ولتحميل نموذج القرار إن وجد انقر على زر «نموذج القرار»

| • معل | قرار 46                          | • الأنمات جدة التنفيذ بعد التبليغ | قرار 34                          |
|-------|----------------------------------|-----------------------------------|----------------------------------|
|       | اسم المنفذ ضدة                   |                                   | اسم المنفذ صدة<br>ا              |
|       | رقم#قرار<br>400464300007890      |                                   | رقم #فرار<br>400344300005206     |
|       | ناريخ إصدار الفرار<br>1443/03/28 |                                   | تاريخ إصحار القرار<br>1443/03/28 |
|       | وقت إصحار القرار<br>08:45:06     |                                   | وفت إصدار الفرار<br>08-43-46     |
|       | عرص انفاصبل                      | (                                 | عرص التماصيل                     |

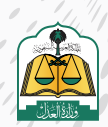

سوف يتم تحميل الملف، بعد انتهاء التحميل انقر على السهم بجانب الملف لاستعراض القائمة المنسدلة ثم حدد الخيار فتح الملف

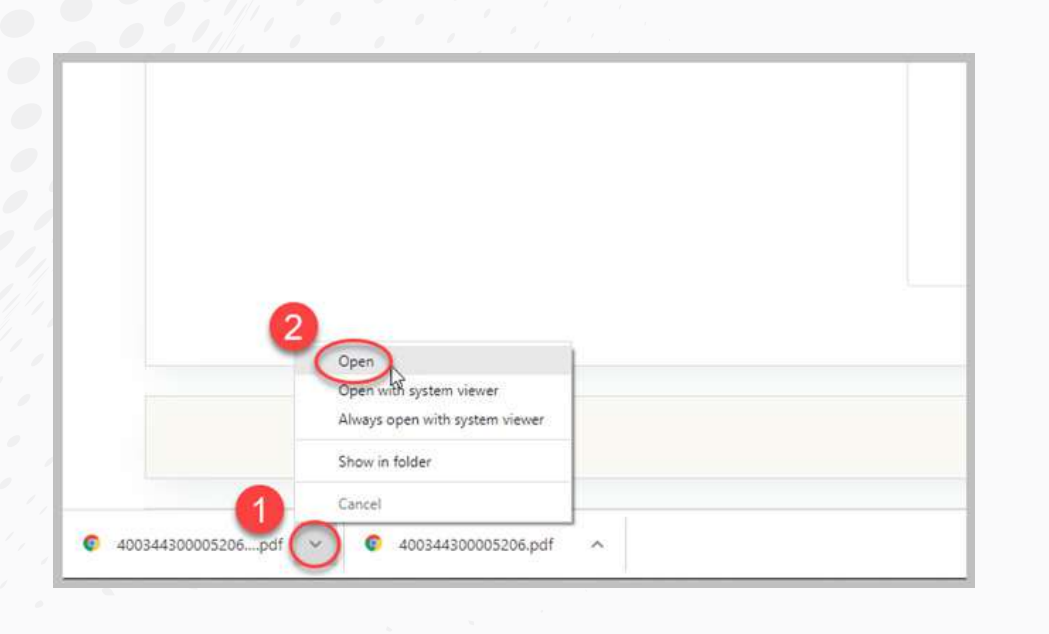

سوف يستعرض النظام نموذج القرار فى صفحة تبويب جديدة للمتصفح

| المذیل بختم التنفیذ رقم<br>۲۰۰۰۰۵۷۲۲ | ■ IUUU5 PTV ((V (22))                      | العصائر محمة عرعر العامة |
|--------------------------------------|--------------------------------------------|--------------------------|
|                                      | ريال سمودي                                 | ۳۰۰۰/۰۰۰۰ المطالب به     |
|                                      | الحمد لله وحده وبعد                        | تفاصيل القرار            |
|                                      | موضع أعلاه                                 | فإشارة إلى استدانتنتينيا |
|                                      | بأن يدفع مبلغا قدره ( ٢٠٠٠ ) لطالب التنفيذ | المتضمن الرام المنفذ ضده |
|                                      |                                            | ونظرا                    |
| álbáll                               |                                            |                          |
| ULLINI                               |                                            | Real Property of the     |
| الحمد اليسي                          |                                            |                          |
| least em                             |                                            |                          |
| المعدر                               |                                            |                          |
| In Anial                             |                                            |                          |

لعرض تفاصيل أي قرار انقر على زر «عرض التفاصيل» للقرار المراد عرض تفاصيله

| قرار 34                          | • النصب مدة النميد بعد النابع | قرار 46                          | • معال |
|----------------------------------|-------------------------------|----------------------------------|--------|
| اسم المنفذ ضدة                   |                               | اسم المنفذ ضدة                   |        |
| رقم القرار<br>400344300005206    |                               | رقم القرار<br>400464300007890    |        |
| تاريخ إصحار الفرار<br>1443/03/28 |                               | تاريخ إصدار الفرار<br>1443/03/28 |        |
| وقت إصدار القرار<br>08:43:46     |                               | وقت إصدار الفرار.<br>08.45.06    |        |
| عرض لتفاصيل الموتح القرار        |                               | عرض لإهاصال                      |        |

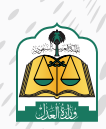

. •

سوف تظهر جميع الإجراءات لهـذا القرار ومعلوماتهـا مثـل رقـم الإجراء وتاريخ ووقـت الإجراء كمـا هـو موضـح فـي الشـكل التالـي

| عیل قرار 46                                                                                  |                                                                                                    |                                  |                                                            |                                                                                     |
|----------------------------------------------------------------------------------------------|----------------------------------------------------------------------------------------------------|----------------------------------|------------------------------------------------------------|-------------------------------------------------------------------------------------|
| مر القرار<br>2004-04-00077<br>د من إعمار القوار<br>2024 مياندا                               | دهه الفرز<br>نسال                                                                                                    | غاريج يَعطر القرار<br>1843/01/27 |                                                            |                                                                                     |
|                                                                                              |                                                                                                    |                                  |                                                            |                                                                                     |
| سى : رام <del>ا</del> لدراء                                                                  | datel                                                                                                    |                                  | alast jugi                                                 | eljasti colo                                                                        |
| : cijoitjetj : den<br>(790007 4                                                              | ) سرارهیان<br>اندیز الاستار علی آوری استاد مده این مرابسته افغاد                                                                                    |                                  | 1 alaafiyaa<br>1443aaaa                                    | djaficilig<br>Suo 1069                                                              |
| 1507.p4s 1: 3.5m<br>(790007 4<br>(19000) 4                                                   | اسم الإهلية<br>الحق التسكي علي ألوال المشك مصافي مؤاسسة المقد<br>إيقاف إستار مصرف الوكن                                                             |                                  | 26282309<br>94503027<br>94503027                           | daaffad <b>a</b><br>Isaa 1069<br>Isaa 1069                                          |
| : disalifada :                                                                               | یسوارههای<br>ایدیز الانتخار علی آبوش ایماند مده این موانسته افقد<br>ایدار مار محاود الوکنی<br>ایدار علی مغال اسانست میه                             |                                  | 150\$ 505<br>3430527<br>3435527<br>3435527                 | elgoficale<br>Ison 10637<br>Ison 10639<br>Ison 10839                                |
| : disilipty : der<br>(790007 - 4<br>(79000) - 4<br>(79000) - 4<br>(79000) - 4<br>(79000) - 4 | استرائهاد<br>الدين التعدي علي أبول المنذ مده في مؤسسة لقد<br>المدر علي منها إسلامي<br>الددر علي منها إسلامي العال<br>والدر علي السمع العال مول الدل |                                  | 464\$69\$69\$<br>54430527<br>5450527<br>5455527<br>5455527 | elpoji cale<br>Laure 16 64 59<br>Laure 16 64 59<br>Laure 16 76 59<br>Laure 16 76 59 |

لعرض تفاصيل أي إجراء وتحميل نموذجه انقر على علامة عرض التفاصيل

|                                                                                                    | 46                                                      | فاصيل قرا <mark>ر</mark>                                        |
|----------------------------------------------------------------------------------------------------|---------------------------------------------------------|-----------------------------------------------------------------|
| حالة القرار<br>فغال                                                                                                    | 4004<br>بار                                             | رقم القرار<br>464300007790<br>وقت إصدار القر<br>10-22-56 صياحاً |
|                                                                                                    |                                                         |                                                                 |
| إسم الإجزاء                                                                                                    | رقم الإجراء                                             | التفاصيل :                                                      |
| إسم الإجراء<br>الحجر التنفيذي على أموال المنفذ ضده في مؤسسة النفد                                                                                                 | رقم الإدراء<br>7790007                                  | الفاصيل :                                                       |
| إسم الإجراء<br>الحجز الالفيدي على أموال المنفذ ضده في مؤسسة الافد<br>إيفاف إصدار صكوك الأوكيل                                                                     | رقم الإدراء<br>7790007<br>7790003                       | للماضيل :<br>ج                                                  |
| إسم الإجراء<br>الحجز الانتفيذي على أموال المتفد ضدة في مؤسسة النقد<br>إيقاف إصدار صكوك التوكيل<br>الحجز علي عقارات المنفد ضدة                                     | رقم الإحراء<br>7790007<br>7790003<br>7790009            |                                                                 |
| إسم الإجراء<br>الحجز التنفيذي علي أموال المنفذ ضده في مؤسسة النفد<br>إيفاف إصدار صكوك التوكيل<br>الحجز علي عقارات المنفذ ضده<br>الاحجز علي التسهم (هيلة سوق المال | رقم الإدراء<br>7790007<br>7790003<br>7790009<br>7790013 | للفاصل :<br>+<br>+<br>+                                         |

سوف تظهـر جميـع حـالات هـذا الإجـراء وتاريـخ ووقـت الإجـراء ورقـم الإجـراء كمـا هـو موضـح فـي الشـكل التالـي

| ىلى :              | they break                                |              | Bourd Biccolte                       |               | apple 34.0            | algebraide     |
|--------------------|-------------------------------------------|--------------|--------------------------------------|---------------|-----------------------|----------------|
| 10                 | 7790007                                   | aitgost      | دي علي أمراق المعد مدد في مؤسسة لماد |               | 3443/03/27            | Eser/00619     |
| المر المر المندر ا | الرأيل المتدعدين وإمساحد                  | Treat        | مەلەرى.                              |               | مراديين واستم عرامتين |                |
| 4444               |                                           | 1442/12/27   | -supports                            |               | history               |                |
| inter              | ¥                                         |              | and program                          | Ł             |                       |                |
|                    | إدواء                                     | kub          |                                      | حالات الإجراء |                       |                |
|                    | مله ایندر):<br>ام احداد و استاع عبر مکتمل | dido<br>Qua  | نراد<br>جحز اقتسدی عنی المیراق       | وأوقاتها      |                       |                |
|                    | 41,00#32,91<br>344,802927                 | 1308<br>1907 | 4)03<br>3883                         |               |                       |                |
|                    | a)).cal-caig<br>15:07.20                  |              | eture<br>10                          |               |                       |                |
|                    |                                           |              |                                      |               |                       |                |
| 52                 | 7790001                                   |              | [am] and, or \$65 Halls?             |               | 1443/03/07            | (Aut 10/06/53) |
|                    | 7790009                                   |              | foot st. skill-their dem             |               | 1843/03/37            | Tale: 100639   |

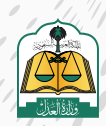

| سم الإجراء                    | 1                                   |            |               | رقم الإجراء                       | التفاصيل :                            |
|-------------------------------|-------------------------------------|------------|---------------|-----------------------------------|---------------------------------------|
| ي المنفذ خاذة في مؤسسة النفد. | الحجر الشميدي علي امواز             |            |               | 7790007                           |                                       |
| حالة لوحراء                   |                                     | 7790007    | ، مؤسسة النقد | ع علي أفوال المنشد ضدة في         | تفاصيل الحجر التنفيندر<br>رقم الإجراء |
| وفت الإحراء                   |                                     | 1443/03/27 | 1000          |                                   | ناريخ الإحراء                         |
| نمودح رفع الإحراء             |                                     |            |               |                                   | بمودج لإجراء                          |
|                               | إجراء                               | -          |               | إجراء                             |                                       |
| ر علي الدموال                 | حالة الإجراء<br>حاري الحجز التنفيذي |            | غير مكتمل     | حلاة الإجراء<br>تم الحجز و المبلغ |                                       |
|                               | تاريخ الإحراء<br>1443/03/27         |            |               | تاريخ الإجراء<br>1443/03/27       |                                       |
|                               | وفت الإحراء<br>10:06:59             |            |               | وقت الإجراء<br>15.07.20           |                                       |
|                               |                                     |            |               |                                   |                                       |

ولتحميل نموذج رفع الإجراء إذا تم رفعه بنجاح انقر على أيقونة تحميل نموذج رفع الإجراء

|                                           | <ul> <li>Hereiters</li> </ul>              |           | 15869 6 12                                                                                                    | end for                   |
|-------------------------------------------|--------------------------------------------|-----------|----------------------------------------------------------------------------------------------------|---------------------------|
| -                                         | 7790007                                    |           | تقردى على أموق المنقد صدر في مؤسسة التقد                                                                                                    | 1443/03/27                |
| التاصل الجرز التمري على أ<br>رغم الإحراء: | نى أنوال استدعاد فى دۇسما الىد             | - 2780007 | elpid alla                                                                                                    | ، مراهدير والسلع عبر فكنص |
| 4534269                                   |                                            | MALOD 27  | v(cdr.org.                                                                                                    | 566 TO639                 |
| +lat#20pe                                 | ±.                                         |           | state of the state of the state |                           |
|                                           | kub                                        |           |                                                                                                    |                           |
|                                           | دانه اپادران<br>ام الحجز والمنتغ غير مكلمل |           | ه<br>به اینجران<br>ری انجحر انتشادی علی انصوال                                                                                                    |                           |
|                                           | ىز بى ئەردىك<br>1443/03/27                 |           | d),500 (a<br>148.000/                                                                                                    |                           |
|                                           | (50)#colg<br>150720                        |           | 1009/cm<br>1006                                                                                                    |                           |

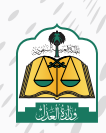

) |

, , ,

. •

#### لعرض المحاضر وتحميل نماذجها اتبع الخطوات التالية:

بعـد الدخـول بحسـاب المسـتفيد فـي منصـة ناجـز، انقـر علـى الطلـب المـراد عـرض تفاصيـل المحضـر بـه

| التنفيذ                        |                    |                        |                                |                                     |  |
|--------------------------------|--------------------|------------------------|--------------------------------|-------------------------------------|--|
| <b>3387 </b>                   | 72 🗐               | ستمل فيقف              | 181<br>6440 - 6440             | 203 آيستان تعميمه خمين              |  |
| فائمة الطلبات                  |                    |                        |                                |                                     |  |
| رقم الطلب 🔹 البحت              | α د                |                        |                                |                                     |  |
| رغم احتلب (<br>401014150000368 | يوم الثلث.<br>ماني | نوع السند<br>بسند لأمو | رين تلتدير الطلب<br>1447/07/12 | اسم المحضمة<br>محكمة الشميد بالزياض |  |
| - distant                      | نوع اطلب           | نوغ السند              | الريخ تقديم أحتثب              | فمر المذمة                          |  |

انتقل إلى أسفل الشاشة ثم انقر على مقطع «المحاضر» كما هو موضح في الشكل التالي

| طراف                      | 🗸 بیانات الأ |
|---------------------------|--------------|
| (3)                       | 🗸 القرارات   |
| تلفيذية                   | 🗸 الخدمات    |
| $\langle$                 | المحاضر      |
| 1950 🖏 1950@moj.gov.sa. g | najiz 🕥      |

سوف يستعرض النظام نوع المحضر ورقمه وتاريخ المحضر، لتحميل نموذج المحضر انقر على زر «نموذج المحضر»

| 🗸 الخدمات تنفيذية                                     |  |
|-------------------------------------------------------|--|
| م المحاضر                                             |  |
| <b>محضر صلح</b><br>رقم المحضر<br>405034300002819      |  |
| تاریخ المحضر.<br>1443/03/29<br>ریمودچ المحضر<br>روالح |  |

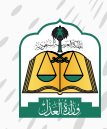

سوف يتم تحميله في أسفل الصفحة، بعد الانتهاء من تحميله انقر على السهم بجانب الملف ثم حدد خيار فتح الملف

| 0 |                                                                                     |  |  |
|---|-------------------------------------------------------------------------------------|--|--|
| 2 | Open                                                                                |  |  |
| 2 | Open<br>Open with system viewer<br>Always open with system viewer                   |  |  |
| 2 | Open<br>Open with system viewer<br>Always open with system viewer<br>Show in folder |  |  |

سوف يستعرض النظام نموذج المحضر في صفحة تبويب جديدة للمتصفح

| رقم المحضر ۲۹۷۷۰۱<br>تاریخ المحضر ۲۹/ ۱۶۲۳                   |                                                                                                    | المملكة العربية السعودية<br>وزارة العدل<br>محكمة الننقيد بالباض                               |
|--------------------------------------------------------------|----------------------------------------------------------------------------------------------------|-----------------------------------------------------------------------------------------------|
| الوقت ۲۳۰۳۶                                                  | محضر صلح                                                                                                    | دائرة التنفيذ الاولى بمحكمة<br>الرياض                                                         |
| تاريخ الملكب ٨/ ((٦/ (33)                                    | ٤+)+                                                                                                    | رقم الطلب ۱۷۹۷-۱۵۰۰                                                                           |
| هوية ۲۹۷ 📲 توع الهوية هيية رطنية                             | الجنسية سعوني 📲 رقم ال                                                                                                | طالب التنفيذ<br>الاسم                                                                         |
| قوية (١٦٢ <b>=</b> نوع الهوية <del>مريد متيم</del>           | الجنسية ممري <b>=</b> رقم الد                                                                                         | المنفذ ضده<br>الاسم                                                                           |
| اللوع أوراق تجارية – سند لأمر                                | الرقم ۲٤۵٤۳۵                                                                                                    | بيانات السند التنفيدي<br>التصنيف مي                                                           |
| المذیل بختم التنفیذ رقم ٤٠١٠١٤<br>۱۵۰۰۰۱۷۹۷                  | · I田山ら ハハ (111)                                                                                                    | المصدر الرياش                                                                                 |
|                                                              | C.                                                                                                    |                                                                                               |
|                                                              | ريال سمودي                                                                                                    | • الميلغ المطالب به                                                                           |
|                                                              | ريان سمودي<br>الحمد أنه وحده ويحد                                                                                     | <ul> <li>المبلغ المطالب به</li> <li>تفاصيل المحضر</li> </ul>                                  |
| 144 في تمام الساعة العاشرة صباحا بمحكمة الريام               | ري <del>ان سمودي</del><br>الحمد شريحده ريحد<br>, موافقتهما في العاشر من زمضان سنة 3                                   | • الميلغ المطالب به<br>تفاهيل المحضر<br>تم الملح بين الطرفين بناء على<br>دائرة التنفيد الأولى |
| 144 في تمام الساعة العاشرة صباحا بمحكمة الريام<br>حجبة أيمين | ریان سمودی<br>الحد قد وحده ویت<br>, موافقاتهما هی العاشر عن زمضان سنة 3<br>و صلی الله وسلم علی تبیئا محد و علی آله وه | • الميلغ المطالب به<br>تفاهيل المحضر<br>تم الصلح بين الطرفين بناء على<br>دائرة التنفيذ الأولى |

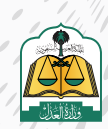

. •

## لكيفية الرد على طلبات الإجراءات اتبع الخطوات التاليه:

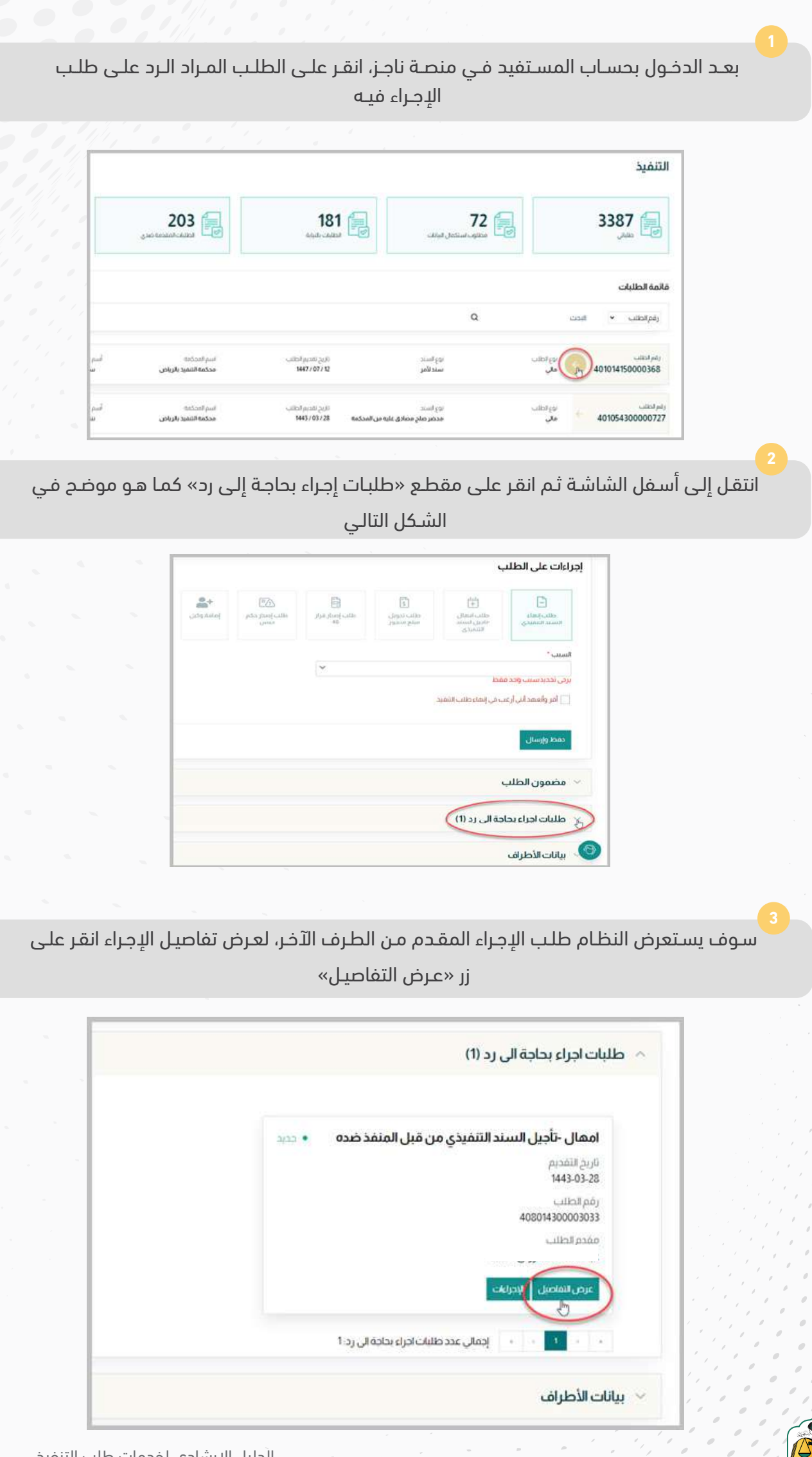

للرد على الإجراء إنقر على زر «الإجراءات» كما هو موضح في الشكل التالي

| م طلبات اجراء بحاجة الی رد (1)                           |
|----------------------------------------------------------|
| امهال -تأجيل السند التنفيذي من قبل المنفذ ضده 🔹 حديد     |
| تاريخ التقديم<br>1443-03-28                              |
| رقم الطلب<br>408014300003033                             |
| مقدم الطلب                                               |
| عرض لتفاصير                                              |
| <ul> <li>۱۰۰۰۰۰۰۰۰۰۰۰۰۰۰۰۰۰۰۰۰۰۰۰۰۰۰۰۰۰۰۰۰۰۰۰۰</li></ul> |
| <ul> <li>سانات الأطراف</li> </ul>                        |

#### اختر على «اختار الإجراء» لإظهار القائمة المنسدلة

| إجراءات الطلب× |
|----------------|
| اختار اجراء    |
|                |
|                |

## حدد الإجراء من القائمة المنسدلة إما بالقبول أو بالرفض

| جراءات الطلب×  |          |
|----------------|----------|
| إختار اجراء    | <u>^</u> |
| إختر الرد      |          |
| مبول<br>بمحر 🖑 |          |

#### انقر علی زر «حفظ»

|       | إجراءات الطلب× |
|-------|----------------|
| × x   | مبول           |
| إغلاق |                |

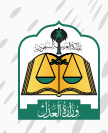

# لاستعراض الخدمات التنفيذية وطلبات الإجراءات اتبع الخطوات التالية:

| حدمانه              | للب المراد عرص                                                                                                    | اجر، الفـر عنـی الط<br><u>÷</u> یـة         | لفيد فـي منصـه با<br>التنفير         | حول بحساب المسا                                          | بعـد الد               |
|---------------------|----------------------------------------------------------------------------------------------------|---------------------------------------------|--------------------------------------|----------------------------------------------------------|------------------------|
|                     |                                                                                                    | 1 0 .                                       |                                      |                                                          | -                      |
| 11, 1               |                                                                                                    |                                             |                                      | التنفيذ                                                  |                        |
|                     | <b>203</b> المحمد المحمد ا | 181 🗐                                       | <b>72</b> د منابو، استثمال قوالات    | <b>3387</b> آ                                            |                        |
| · / =               |                                                                                                    |                                             |                                      | قائمة الطلبات                                            |                        |
|                     |                                                                                                    |                                             | ٩                                    | رفم الطلب • البحث                                        |                        |
|                     | اسم المحققة<br>محكمة التشيند بالرياض                                                                                                    | ماریخ المتالی میراند.<br>1447/07/12         | نوع السند<br>سند لأمو                | ندر المالي<br>بعن 401014150000368                        |                        |
|                     | اسم تعدکه<br>محکمه الالفید بازیاض                                                                                                    | ى ئۇيغۇر ئەتتەر<br>1443/03/28 مىختە         | نوع السند<br>محضر صلح مصادق عليه مر  | رام احتلب<br>401054300000727 مى                          |                        |
|                     |                                                                                                    | ي                                           | التال                                |                                                          |                        |
|                     |                                                                                                    |                                             |                                      | 🗸 مضمون الطلب                                            |                        |
|                     |                                                                                                    |                                             | الى رد (0)                           | 🗸 طلبات اجراء بحاجة ا                                    |                        |
|                     |                                                                                                    |                                             |                                      | <ul> <li>بيانات الأطراف</li> </ul>                       |                        |
|                     |                                                                                                    |                                             |                                      | 🗸 القرارات(1)                                            |                        |
|                     |                                                                                                    |                                             | (                                    | الخدمات تنفيذية                                          |                        |
|                     |                                                                                                    |                                             |                                      | المحاضر                                                  |                        |
|                     |                                                                                                    |                                             |                                      | R                                                        |                        |
| حالة الإد<br>و موضح | ں مقدم الطلب و<br>لب الإجراء كما ھ                                                                                                    | التي تمت من قبا<br>م الطلب واسم ط           | طلبات الإجراءات<br>قديم الإجراء ورقد | تعرض النظام جميع<br>بالإضافة إلى تاريخ ت                 | 3<br>سوف یس<br>بجانبه، |
|                     |                                                                                                    | الاهراء                                     | عاله                                 | <ul> <li>الخدمات تنفيذية</li> <li>طلب الأجراء</li> </ul> |                        |
|                     |                                                                                                    |                                             | N                                    | 1                                                        |                        |
|                     | نفيذ • قد امرادعة                                                                                                    | طلبات آخری من قبل طالب الآ<br>تاریخ النقدیم | • فيد المرادعة                       | <b>طلب إصدار قرار 46</b><br>تاريخ التقديم                |                        |
|                     |                                                                                                    | 1443-03-28<br>رقم الطلب                     |                                      | 1443-03-28<br>رقم الحلاب                                 |                        |
|                     |                                                                                                    | 408014300003014<br>اسم حللت الإجراء         |                                      | 408014300003013<br>اسم طلب الإحراء                       |                        |
|                     |                                                                                                    | طلبات أخرى من قبل طالب التنفيذ              |                                      | طلب إصدار قرار 46                                        |                        |
|                     |                                                                                                    | عرض التفاصيل                                |                                      | عرض التعاصيل                                             |                        |
| 1.1                 |                                                                                                    |                                             |                                      |                                                          |                        |

ر قم الطلب 408014300003165

اسم حلاب الإجراء طلب معالجة تعتر رفع إجراء الكثروني

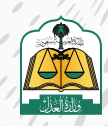

ر قم الطلب 408014300003016

اسم طلب الإجراء طلب إنهاء السند التنفيذ لعرض تفاصيل أي طلب إجراء انقر على زر «عرض التفاصيل»

|                |                                                                  |                   | الخدمات تنفيذية                                         |
|----------------|------------------------------------------------------------------|-------------------|---------------------------------------------------------|
| • فيد آمرادين  | طلبات أخرى من قبل طالب التنفيذ<br>تاريخ الفديم<br>1443-03-28     | • فيد المزادين    | <b>طلب إصدار قرار 46</b><br>تاريخ التقديم<br>1443.03.28 |
|                | رقم الحلاب<br>40801430003014                                     |                   | رقم الحلاب<br>408014300003013                           |
|                | اسم طلب ایندراء<br>طلبات آخری من قبل طالب انتفید<br>عرض انتفاضیل |                   | اسم طلب ایدراه<br>طلب إصدار قرار 46<br>عرض الماعیل      |
| • فيد المراجعة | طلب معالجة تعثر رفع إجراء الكتروني                               | • ئەرللەيد يېدراء | طلب إنهاء                                               |
|                | تاريخ التقديم.<br>1443-03-29                                     |                   | تاريخ النقديم.<br>1443-03-28                            |
|                | رقم الطلب                                                        |                   | رقم الطلب<br>2000,000 10901                             |

سـوف يسـتعرض النظـام تفاصيـل الطلـب مثـل المرفقـات وأسـباب طلـب هـذا الإجـراء وغيرهـا مـن البيانـات بحسـب نـوع طلـب الإجـراء، ولإغلاق مربـع الحـوار انقـر علـى زر «إغلاق»

|        |                       | تفاصيل الطلب× |
|--------|-----------------------|---------------|
|        | تأخير في صدور فزار 46 | السبب         |
| (ملاز) |                       |               |

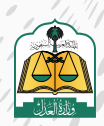

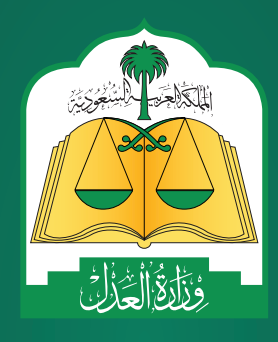

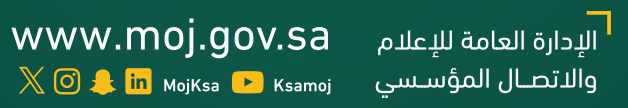